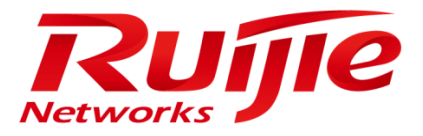

# **Operation Manual**

# RG-SAM+ ENTERPRISE\_4.00\_Build20150829

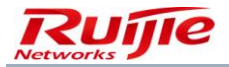

### **Copyright Statement**

Ruijie Networks©2016

Ruijie Networks reserves all copyrights of this document. Any reproduction, excerption, backup, modification, transmission, translation or commercial use of this document or any portion of this document, in any form or by any means, without the prior written consent of Ruijie Networks is prohibited.

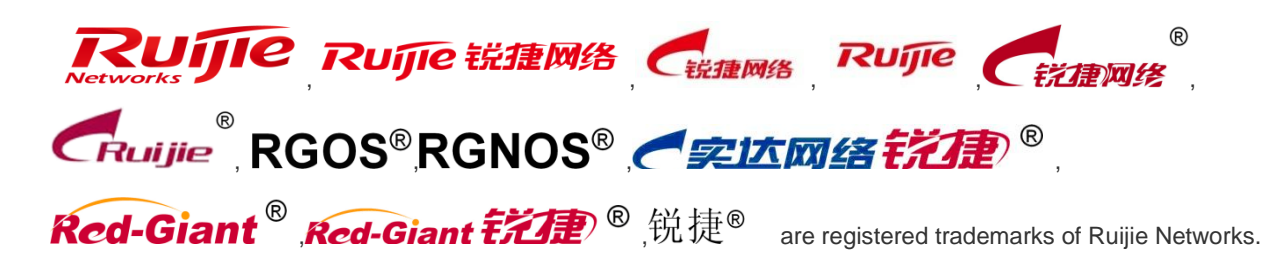

Counterfeit is strictly prohibited.

### **Exemption Statement**

This document is provided "as is". The contents of this document are subject to change without any notice. Please obtain the latest information through the Ruijie Networks website. Ruijie Networks endeavors to ensure content accuracy and will not shoulder any responsibility for losses and damages caused due to content omissions, inaccuracies or errors.

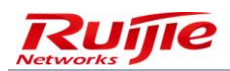

### Preface

Thank you for using our products. This manual matches RG-SAM+ ENTERPRISE\_4.00\_Build20150829.

### Audience

This manual is intended for:

- Network engineers
- Technical support and servicing engineers
- Network administrators

### **Obtaining Technical Assistance**

- Ruijie Networks website: <u>http://www.ruijienetworks.com/</u>
- Ruijie service portal: <u>http://case.ruijienetworks.com</u>

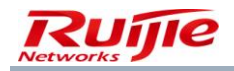

# Preface

Thank you for choosing the **RG-SAM+ Security Accounting Management System**. It is a great honor to provide you with Ruijie Networks products. We have sufficient user manuals that familiarize you with operations quickly. We also attach the e-document to the installation CD.

We have made great efforts to include comprehensive content in the manual and make it simple and easy to understand, helping you obtain all aspects including installation environment, basic operation, software usage and precautions. To help you use the RG-SAM+ system properly, please read carefully all the materials in the CD before you start to install and use it.

Ruijie Networks will update the RG-SAM+ software to improve performance and availability at any time. For this circumstance, Ruijie Networks will update related materials such as manuals and CDs in the first time. However, inconsistency in some details may still exist. We hope you to understand.

Ruijie Networks has made reasonable efforts to ensure that the instructions contained in the document are adequate and free of material errors and omissions. If necessary, Ruijie Networks will explain issues not covered by the document, and correct errors as soon as possible. The customer assumes full responsibility when misunderstanding it. Ruijie Networks welcomes customer comments and questions by dialing the hotline 4008111000. In no event will Ruijie Networks be liable to any damage caused by improper operation or for any performance problem caused by substandard hardware.

Copyright © 2015, Ruijie Networks. All rights reserved. The information in this document is subject to change without notice. Without the prior written consent of Ruijie Networks, no part of this document may be photocopied, duplicated, or referenced.

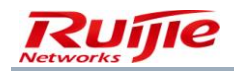

# **Chapter 1 System Features**

## **Unified Authentication of Multiple Services**

The RG-SAM+ security accounting management system ("RG-SAM+ system" for short) complies with the standard Remote Authentication Dial-In User Service (RADIUS) protocol and Ruijie extended RADIUS protocol. It can be configured to implement authentication in multiple forms, including the 802.1X and ePortal access in wired and wireless modes, as well as the virtual private network (VPN) access in wired mode. Multiple services can be set for users who use the Internet access service. In other words, users can gain access to the RG-SAM+ system by using different services, and the RG-SAM+ system conducts unified authentication and accounting.

## Low Cost and High Performance

The RG-SAM+ system adopts the "PC server hardware + Windows software" platform, and SQL Server database, thereby providing a cost-effective and highly available solution for users.

The RG-SAM+ system uses the distributed modular architecture and TCP/IP-compliant communication mechanism, and supports smooth expansion, load balancing, disk array, and database backup. It caters to the demand for authentication, authorization, and accounting of large-, intermediate-, and small-sized networks.

# Flexible and Open Billing Policies

The RG-SAM+ system uses an abstract billing model and customized billing policy to provide flexible and powerful billing policy configuration, thereby meeting different billing requirements of users. The billing policies of the RG-SAM+ system include the common billing policies and customized billing policies. With a common billing policy, users are charged regularly based on the Internet access duration and traffic (port traffic). The RG-SAM+ system, in combination with the gateway, is capable of conducting billing based on the domestic uplink traffic, domestic downlink traffic, international uplink traffic, and international downlink traffic that are classified by destination IP address. Customized billing policies provided by the RG-SAM+ system support segmented billing and area-based billing. Customized billing rules and customized billing policies are configured to provide flexible and diversified billing options for users.

## Ease of Use

The RG-SAM+ system provides the Web-based management graphic user interface (GUI) and requires no software or plug-ins on the client, providing convenience for users. Users need to install only a browser on the client to perform data setting and information query, thereby reducing maintenance costs for customers. Users can manage the RG-SAM+ system at any time and any place.

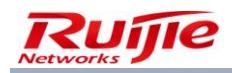

The RG-SAM+ system also provides the self-service system for users, who can log in to a specified Web page and then apply for registration, query the review result and their user information, view online records and account records, and change passwords.

The RG-SAM+ system is designed with the advanced GUI for administrators to know the system and conduct system management conveniently. The GUI design simplifies user operations and uses clear tips, help, and templates to greatly enhance the product availability, thereby reducing training costs for RG-SAM+ system administrators and operators.

With the database maintenance function embedded in the RG-SAM+ system, users can complete database maintenance in one-click mode and easily configure remote backup over the File Transfer Protocol (FTP).

# **Flexible Security Control**

The RG-SAM+ system encrypts interactive packets and passwords in the packets to prevent packet forgery and password theft. The RG-SAM+ system makes detailed records and prompts for unidentified authentication requests. Administrators can get details about online users by checking the time, user IP addresses, user MAC addresses, MAC addresses of access points (APs), and service set identifiers (SSIDs). When necessary, administrators can give warnings, impose punishment and perform control over users in violation of Internet rules by sending real-time short messages (SMs), adding a user to the blacklist, or forcing users to go offline.

The RG-SAM+ system also introduces system management privileges. System administrators can be granted privileges to effectively and accurately control the use of the system. The self-service system introduces self-service privileges. Users can be granted different self-service privileges to accurately control their access to the self-service system. IP addresses and other information of anonymous users are recorded for check.

The self-service system of the RG-SAM+ system is protected using the verification code to prevent security issues caused by openness of the self-service system.

# High Stability, High Speed, and High Efficiency

The database connection pool technology helps the RG-SAM+ system implement high-speed buffering of data connections, increase the concurrent access traffic, and enhance the system capacity for bearing large-scale applications, ensuring stable and rapid performance of the system. Common parameters of the RG-SAM+ system are buffered in the memory, and the authentication and billing services are processed using the multi-thread technology, substantially improving the fast response to the authentication and billing services.

# **High Availability**

An RG-AC cluster can be configured for the RG-SAM+ system to implement hot backup of services and data. When one server malfunctions, the other server takes over the services and data without manual intervention, ensuring that the system continuously provides services.

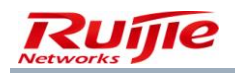

The automatic database maintenance function enables the RG-SAM+ system to automatically conduct regular maintenance on the database, thereby ensuring stable performance. Local backup and local + remote backup are available for disaster recovery of the database.

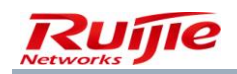

# **Chapter 2 Introduction to Ruijie Networks**

Ruijie Networks, founded in January 2000, follows the core business concept of grasping application trends keenly, meeting customer needs swiftly for 15 years, and has achieved extraordinary and leapfrog development in the fierce market environment. Nowadays, Ruijie Networks has become a professional network vendor with complete series of network product lines and application-based end-to-end network solutions, having thousands of high-quality employees and branches throughout 32 provinces, cities, and autonomous regions in China. For years, Ruijie Networks, by virtue of professional and convenient services and distinct network authentication training, provides strong support for customers to maximize their network investment value. Ruijie Networks solutions have been widely applied in information-based construction fields in China, such as education, finance, medicine, government, telecommunication, military, and enterprise.

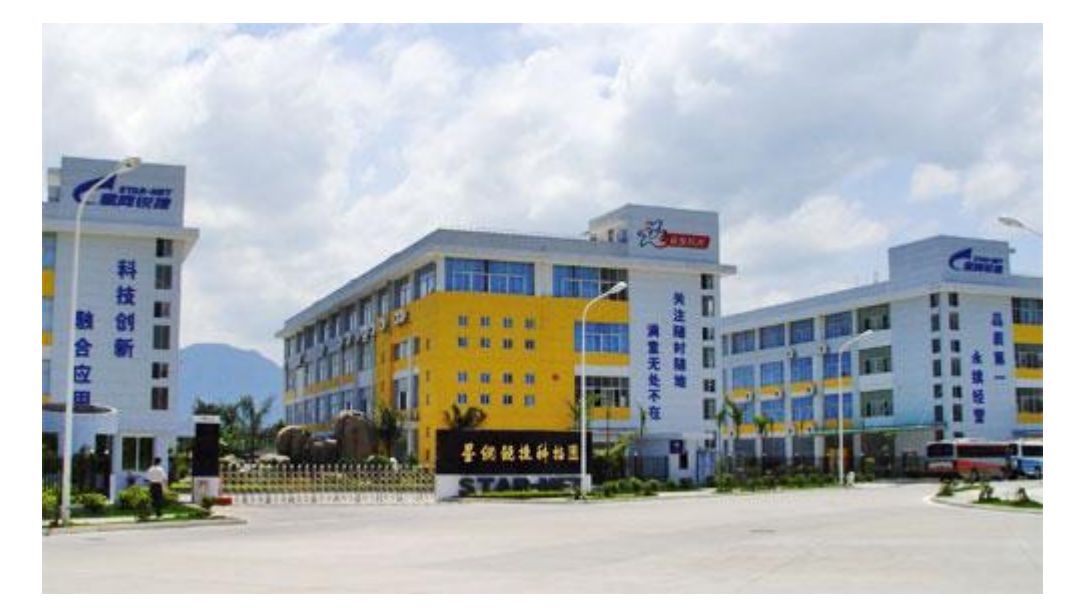

Star-Net Ruijie Technology Park

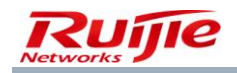

# Chapter 3 Overview of the RG-SAM+ System

This chapter uses some pictures to show the architecture, user prototype, and typical deployment modes of the RG-SAM+ system as well as the RG-AC deployment so that you can deeply understand the deployment schemes of the RG-SAM+ system.

## Architecture of the RG-SAM+ System

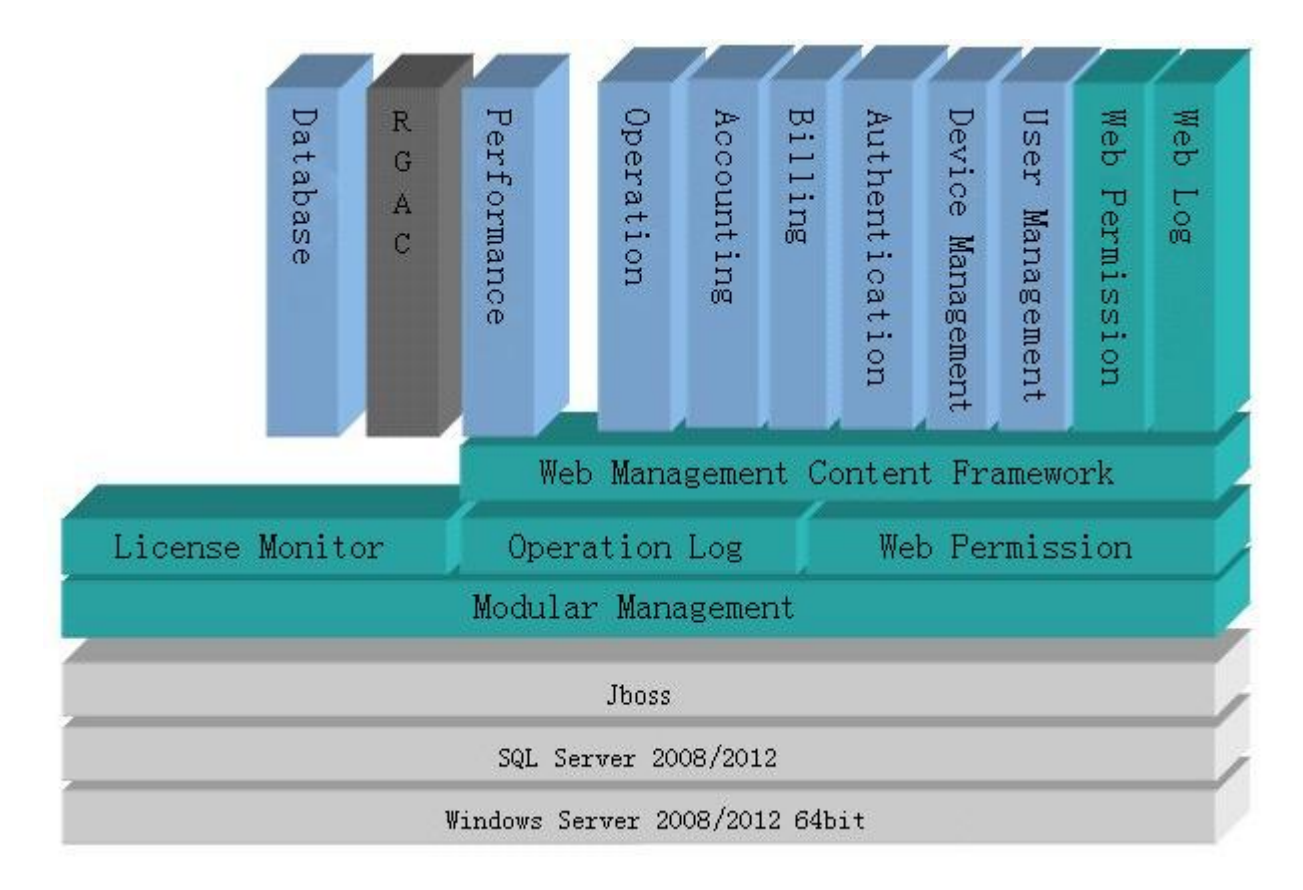

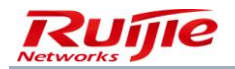

## User Prototype of the RG-SAM+ System

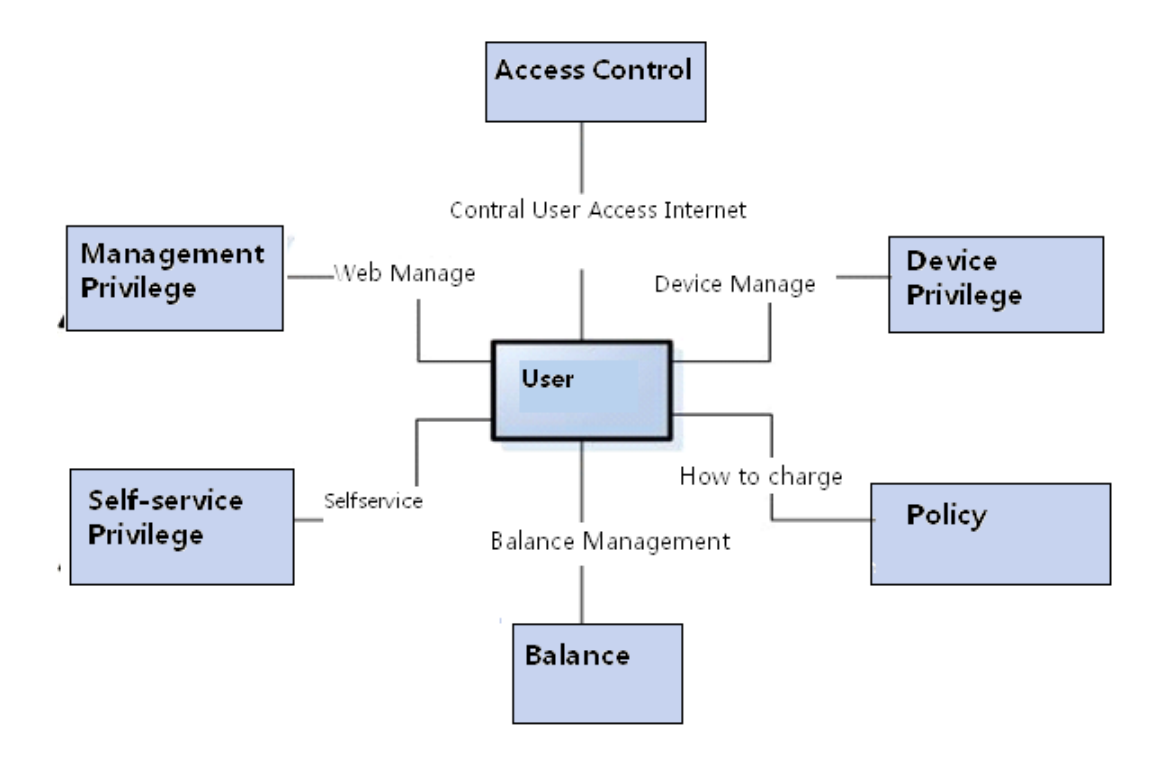

### Note:

"User" shown in the preceding figure is the user prototype of the RG-SAM+ system, and may refer to the following users in the RG-SAM+ system:

System administrator: associated with management privileges

Device administrator: associated with device privileges

Customized administrator: associated with all associable service entities

User: associated with accounts, billing policies, self-service privileges

Pre-cancelled user: associated with the same service entities as users but unable to use any associated service normally

Users are the basis of services. Users can independently exist without being associated with any services, but such existence is meaningless.

Users need to be associated with accounts (available balance for billing) and billing policies (how to conduct billing) so that billing can be conducted based on different situations.

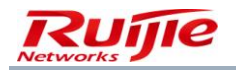

For details about the association operations, see relevant sections.

# Typical Deployment Diagrams of the RG-SAM+ System

Currently, the RG-SAM+ system supports several typical deployment modes, including the standard 802.1X access mode, Portal access mode, VPN access mode, and wireless network access mode. The following figures show the typical deployment modes.

## Deployment in Standard 802.1X Access Mode

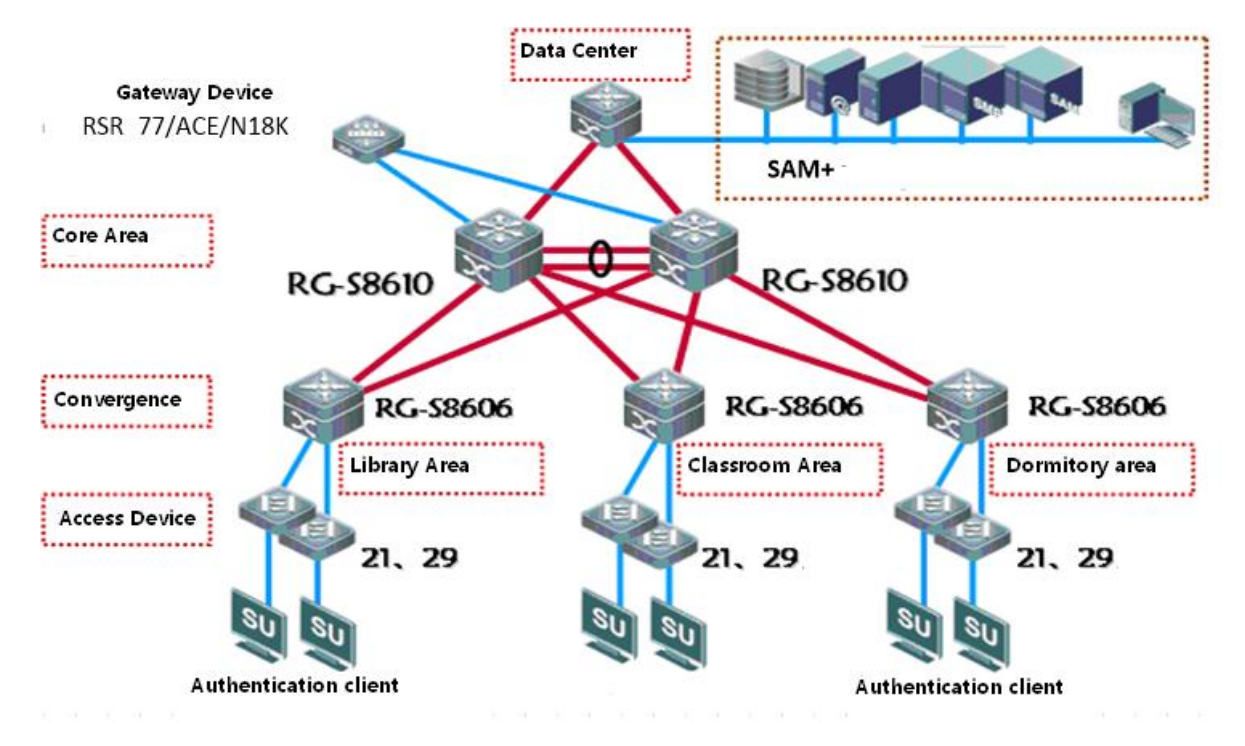

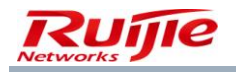

## **Deployment in Portal Access Mode**

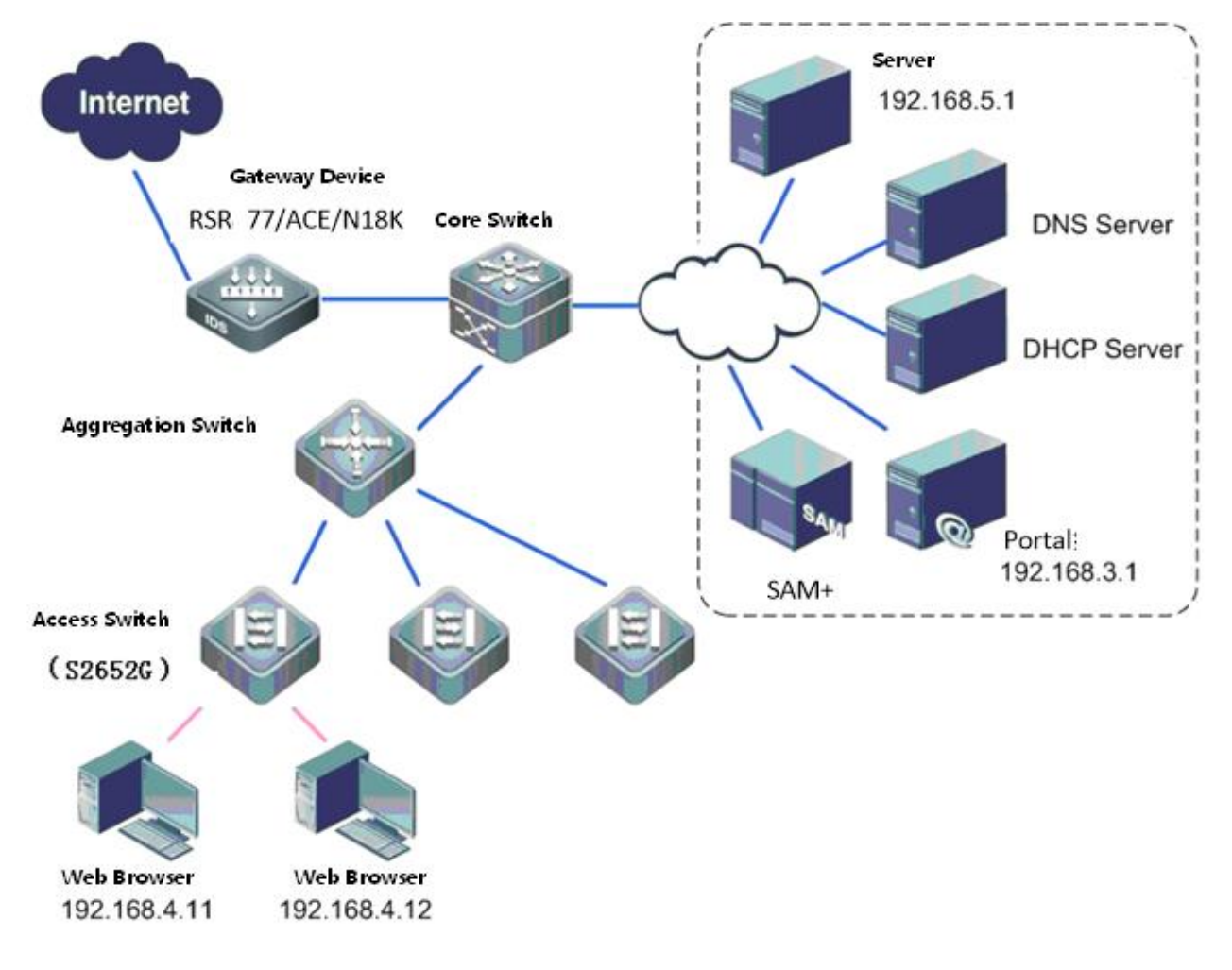

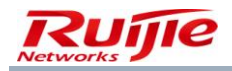

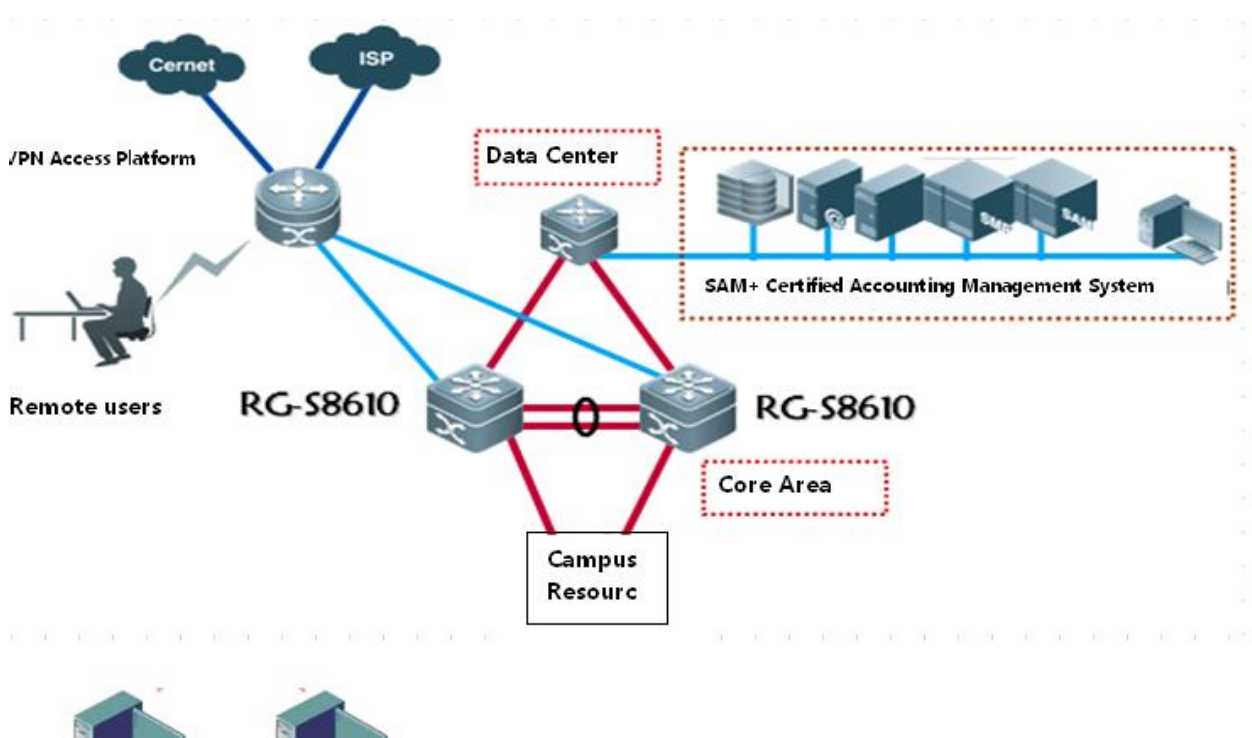

### **Deployment in VPN Access Mode**

Web Browser 192.168.4.11

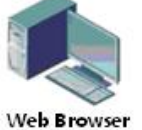

11 192.168.4.12

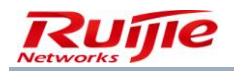

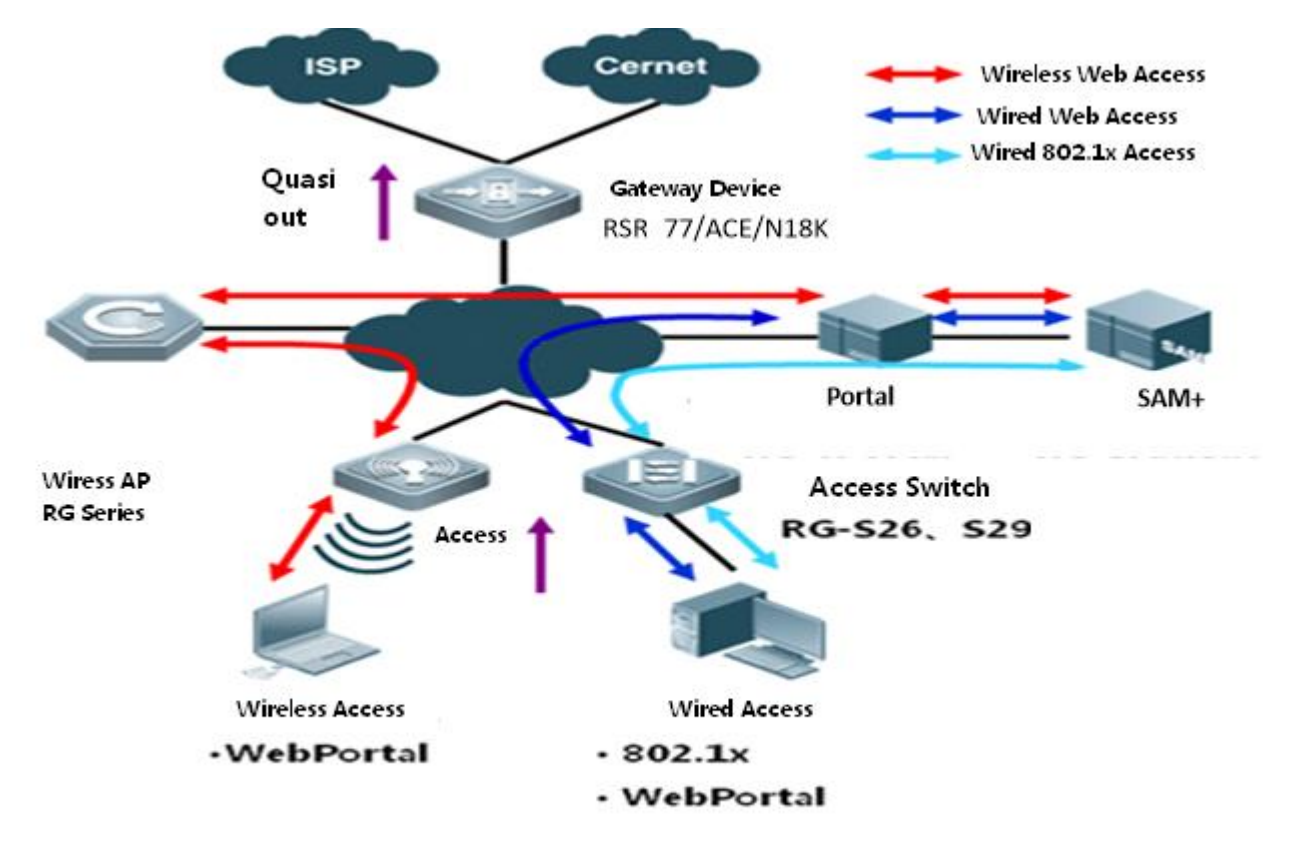

### **Deployment in Wireless Network Access Mode**

## **Deployment in the Access Mode Using Five Integrations**

Five integrations refer to the admission and exit integration, 802.1X authentication and Web authentication integration, wired device and wireless device integration, integration of the campus network and the network outside the campus, IPv4 address and IPv6 address integration.

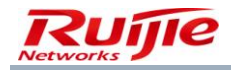

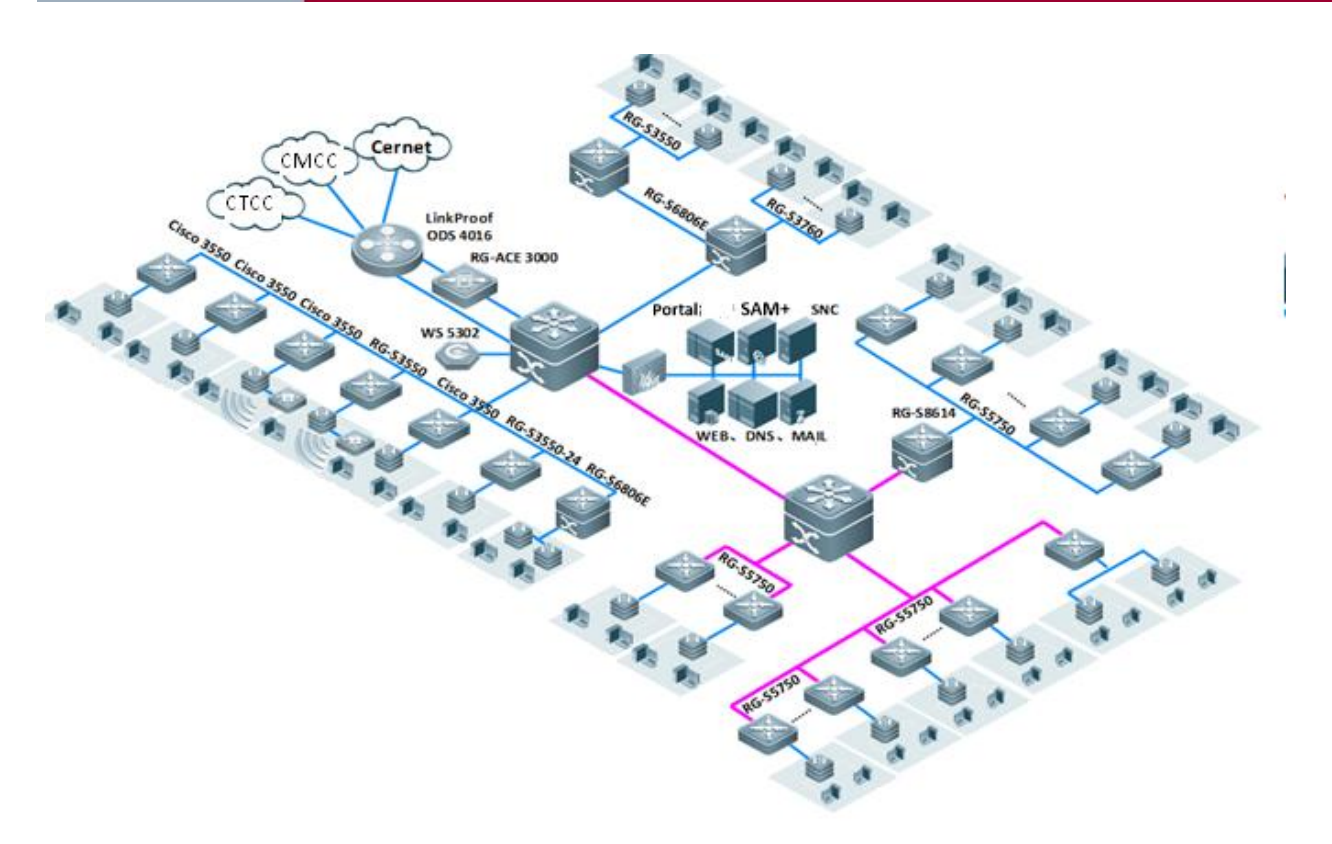

## **RG-AC Deployment**

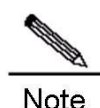

The RG-SAM+ system supports RG-ACs. The detailed deployment and operation instructions are attached to the delivered CD for your reference.

A cluster is a group of computers that provides users with a group of network resources as a whole. These computers composing a cluster are called cluster nodes. A high availability (HA) cluster is a server cluster technology with the aim of reducing service interruption. It minimizes the impact on services caused by software, hardware, or man-made faults by enabling service programs to continuously provide services.

An HA cluster is deployed to make the overall service of the cluster available as much as possible, thereby reducing losses caused by computer hardware and software exceptions. If a node of a cluster fails, the standby node takes over the services and data of the failed node in a short time. Therefore, a cluster never stops working for users. An HA cluster consisting of two nodes is called a two-node hot backup cluster, in which the two servers are backed up for each other. When one server malfunctions, the other server takes over the services automatically, ensuring that the system provides services continuously without manual intervention.

RG-AC 1.2 is a two-node hot backup cluster, which consists of two RG-SAM+ servers, with one server providing services (called the active server) and the other server working as backup (called the standby server). When the active

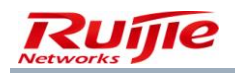

server malfunctions, services are transferred to the standby server and the standby server works in active mode to provide services. The faulty server is disconnected from the cluster. When the faulty server recovers and is added to the cluster again, it works in standby mode.

For the RG-AC deployment method, see the *RG-SAM*+ *Application Cluster RG-AC Configuration Guide* attached to the product CD.

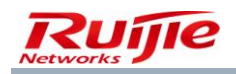

# Chapter 4 RG-SAM+ System Installation

The installation of the RG-SAM+ system requires the hardware device — one RG-SAM+ server at least. For details, see the *RG-SAM*+ *Security Accounting Management System Installation Manual* attached to the CD. You are recommended to optimize the security, maintenance, and performance of the server prior to installing the RG-SAM+ system, and have a deep understanding of the SQL Server 2008/SQL Server 2012 database, so as to ensure more stable and efficient operation of the RG-SAM+ system.

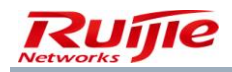

# Chapter 5 RG-SAM+ System Startup

After installing the RG-SAM+ system, choose **Start>Program>Ruijie Networks>RG-SAM+ Security Accounting Management System** to start the service manager.

|                  | ) 🕨 🗖 🍀 🛓 💼                                                                                           | - F                                                                                                    |                                                                                                    |                                                                               | RG-SAM                                                                                                    | _ = X                            |
|------------------|----------------------------------------------------------------------------------------------------|----------------------------------------------------------------------------------------------------|----------------------------------------------------------------------------------------------------|-------------------------------------------------------------------------------|----------------------------------------------------------------------------------------------------|----------------------------------|
|                  | Service Manager                                                                                       | Service Settings                                                                                                    | DataBase Settings                                                                                                    | Maintain                                                                      | Option                                                                                                    | ۲                                |
| Sta              | rt Stop Restart I<br>Service Control S                                                                | service Operator                                                                                                    |                                                                                                    |                                                                               |                                                                                                    |                                  |
|                  | JBoss Bootstrap En<br>JBOSS_HOME: \                                                                   | vironment                                                                                                    |                                                                                                    |                                                                               |                                                                                                    | -                                |
|                  | JAVA: C:\RG-SAM\j                                                                                     | dk\bin\RGSAMServic                                                                                                   | e                                                                                                    |                                                                               |                                                                                                    |                                  |
| [<br>><br>><br>- | JAVA_OPTS: -Dprog<br>Doom.sun.net.ssl.ena<br>X:MaxPermSize=256<br>X:NumberOfGCLogF<br>HeapDumpOnOutOf | gram.name≕run.bat -)<br>ableECC=false -serve<br>5m -Dsun.rmi.dgc.clie<br>iles=50 -XX:GCLogFil<br>MemoryError -XX:Hea | Xrs -Djava.rmi.server.h<br>r -Dprogram.name=ru<br>ent.gcInterval=360000(<br>leSize=100k -XX:+Prir<br>upDumpPath=heap_du | ostname=19<br>h.bat -Duser.<br>D -Dsun.rmi.o<br>htGCDetails -<br>hmp.bin -Dco | 2.168.54.188 -Dsam.jms.address=192.168.54.188 -<br>timezone=Asia/Shanghai -Xms1024m -Xmx3072m -XX:PermSize=128N<br>1gc.server.gcInterval=3600000 -Xloggc.gc.log -XX:+UseGCLogFileRotati<br>XX:+PrintGCDateStamps -XX:+PrintGCTimeStamps -XX:-PrintTenuringD<br>m.sun.net.ssl.enableECC=false | 1 -<br>on -<br>Distribution -XX: |
|                  | CLASSPATH: C:\RG                                                                                      | G-SAM\jdk\lib\tools.ja                                                                                               | r;C:\RG-SAM\jboss\b                                                                                                    | in\run.jar                                                                    |                                                                                                    |                                  |
| -                |                                                                                                    |                                                                                                    |                                                                                                    |                                                                               |                                                                                                    |                                  |
| -                | 4.00.04 400 INFO 10                                                                                   | рански портали и<br>П                                                                                                | n                                                                                                    |                                                                               |                                                                                                    |                                  |

Click the start button or choose **Service Manager**>**Start** from the main menu.

After starting the RG-SAM+ system, open the Internet Explorer (IE) on Windows and enter http://[Web server address]:8080/sam/ in the address bar to access the login page of the RG-SAM+ system, as shown in the following figure.

The address for accessing the RG-SAM+ system is http://[Web server address]:8080/sam/, for example, http://192.168.1.1:8080/sam/. You can use a safer transmission mode by entering https://[Web server address]:8443/sam/, for example, https://192.168.1.1:8443/sam/.

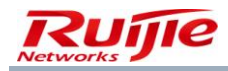

| SAM +<br>SECURITY ACCOUNTING MANAGEMENT SYSTEM |                                                    |  |
|------------------------------------------------|----------------------------------------------------|--|
|                                                | Welcome<br><b>Please login</b>                     |  |
|                                                | <ul> <li>▲ Username</li> <li>▲ Password</li> </ul> |  |
|                                                | Login                                              |  |
|                                                |                                                    |  |
|                                                | ©2000-2015 Ruijie Networks Co., Ltd.               |  |

The address for accessing the RG-SAM+ self-service system is http://[Web server address]:8080/selfservice/, for example, http://192.168.1.1:8080/selfservice/. The login page of the self-service system is shown in the following figure.

| CAMPUS SELF-SERVICE PORTAL                                             | Augustan .                |
|------------------------------------------------------------------------|---------------------------|
| CAMPUS SELF-SERVICE PORTAL                                             | Login                     |
|                                                                        | Password                  |
| Easy to<br>Use Top-up<br>Credit Plan<br>Change Account<br>Info Inquriy | Remember Password  Log In |
|                                                                        |                           |
|                                                                        |                           |

Welcome to Mobile Internet Era Simplistic Campus Network.

It is recommended that you use IE and complete the following operations: In the IE, choose **Tools>Internet Options** from the main menu; in the **Internet Options** dialog box, click the **General** tab, and click **Settings** in **Temporary** 

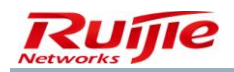

Internet files. In the Settings dialog box, click Every visit to the page. Click OK, and then click OK in the Internet Options dialog box.

In addition, choose **View>Font Size>Medium** from the main menu to set the best font for browsing the RG-SAM+ system.

It is recommended that the resolution be set to 1440x900.

The RG-SAM+ system is designed with many script languages for page control. Therefore, complete the following settings to gain better experience:

Step 1: Choose **Tools**>Internet Options from the main menu. In the Internet Options dialog box, click the Security tab and then click **Custom level**.

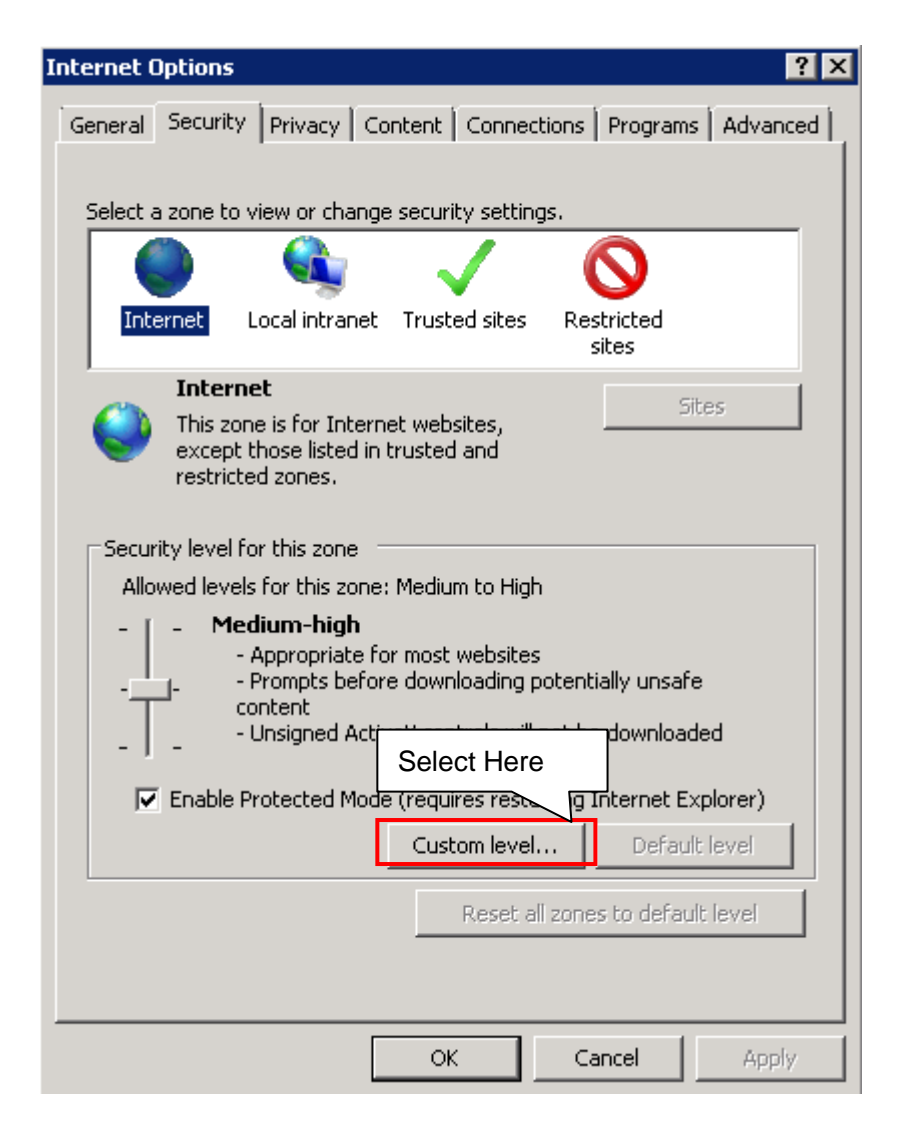

Step 2: In the **Security Settings – Internet Zone** dialog box, select **Medium** from the **Reset to** drop-down list and click **Reset**.

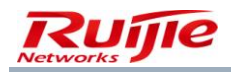

| ecurity Settings - Internet Zone 🛛 🔁 🔁                                                                                                    |
|----------------------------------------------------------------------------------------------------|
| Settings                                                                                                    |
| Settings   .NET Framework  .Loose XAML  Disable  Enable  Prompt  XAML browser applications  Disable  Enable  Prompt  XPS documents  Disable  Enable  Enable  E |
| Prompt     INET Framework-reliant components     Remain Permissions for components with manifests     Select Medium     *Takes effect after you restart to het Explorer     Select Here                                                                                                    |
| Reset custon settings Reset to: Reset OK Cancel                                                                                                    |

Step 3: Click OK and then click OK again till the Internet Options dialog box disappears.

Some functions of the RG-SAM+ system require long waiting time and animated images are displayed to indicate that an operation is in progress. Complete the following settings to ensure that animated images can be played normally. In the IE, choose **Tools>Internet Options** from the main menu. In the **Internet Options** dialog box, click the **Advanced** tab, select **Play animations in webpages**\*, and then click **OK**, as shown in the following figure.

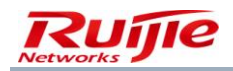

| Internet Options                                                                                                    |
|----------------------------------------------------------------------------------------------------|
| General Security Privacy Content Connections Programs Advanced Settings                                                                                                    |
| <ul> <li>Send IDN server names for Intranet addresses</li> <li>Send UTF-8 URLs</li> <li>Show Information Bar for encoded addresses</li> <li>Use UTF-8 for mailto links</li> <li>Multimedia</li> <li>Always use ClearType for</li> <li>Enable automatic image resizing</li> <li>Play animations in webpages*</li> <li>Play sounds in webpages</li> <li>Show image download placeholders</li> <li>Show pictures</li> <li>Smart image dithering</li> <li>Print background colors and images</li> </ul> |
| *Takes errect arter you restart Internet Explorer  Restore advanced settings                                                                                                    |
| Reset Internet Explorer settings<br>Resets Internet Explorer's settings to their default<br>condition.                                                                                                    |
| You should only use this if your browser is in an unusable state.                                                                                                    |
| Select Here                                                                                                    |
| OK Cancel Apply                                                                                                    |

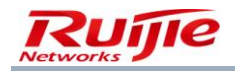

# Chapter 6 Introduction to the RG-SAM+ System

The RG-SAM+ system uses the soft and elegant phantom blue hue, which will not cause eyestrain after the long-time use of the RG-SAM+ system.

# Login Page

The following figure shows the login page of the RG-SAM+ system.

| SAM +<br>SECURITY ACCOUNTING MANAGEMENT SYSTEM |  |
|------------------------------------------------|--|
| Welcome<br>Please Login                        |  |
|                                                |  |
| Login                                          |  |
|                                                |  |
|                                                |  |
| ©2000-2015 Ruijie Networks Co., Ltd.           |  |

The default username and password of the super administrator are **admin** and **111** respectively. The homepage of the RG-SAM+ system is displayed after you enter the correct username and password and click **Login**.

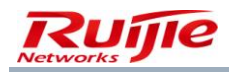

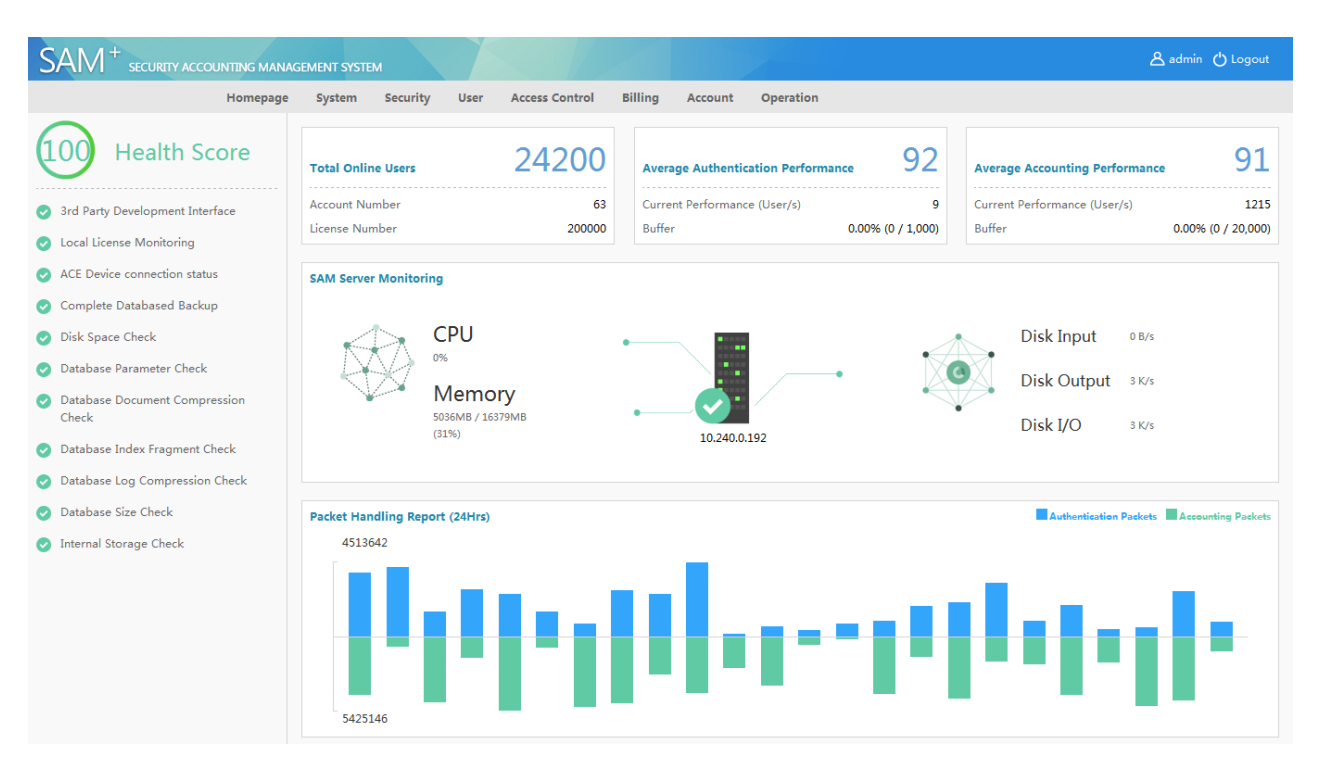

As shown in the preceding figure, the homepage of the RG-SAM+ system includes three areas: top area, right area, and left area, which are separately described as follows.

## **Top Area**

| SAM <sup>+</sup> secur | ITY ACCOUNTING MANAG | EMENT SYSTE | M        |      |                |         |         |           | 各 admin 🖒 i | Logout |
|------------------------|----------------------|-------------|----------|------|----------------|---------|---------|-----------|-------------|--------|
|                        | Homepage             | System      | Security | User | Access Control | Billing | Account | Operation |             |        |

The top area includes the navigation menu, admin and logout icons, and logo of the RG-SAM+ system, as shown in the preceding figure.

Homepage: You return to the home page after successful login if you click it.

Admin: If you click it, you access the administrator information and you can modify the personal information, especially change your password.

**Logout**: If you click it, you exit the RG-SAM+ system safely. This function is also provided in a drop-down menu to accommodate use habits of different users.

### Left Area

The following figure shows the left area of the RG-SAM+ system.

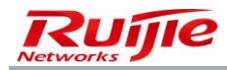

| 100 Health Score                                                 |
|------------------------------------------------------------------|
| 3rd Party Development Interface                                  |
| <ul> <li>Local License Monitoring</li> </ul>                     |
| ACE Device connection status                                     |
| 📀 Complete Databased Backup                                      |
| 🥏 Disk Space Check                                               |
| 📀 Database Parameter Check                                       |
| <ul> <li>Database Document Compression</li> <li>Check</li> </ul> |
| 🥏 Database Index Fragment Check                                  |
| Oatabase Log Compression Check                                   |
| Oatabase Size Check                                              |
| 🥑 Internal Storage Check                                         |

This area displays the health score of the RG-SAM+ system and displays the performance status in terms of complete database backup, database log backup, third-party development interface, and local license monitoring. Items in good operation status are marked in green and items in poor status are marked in red.

## **Right Area**

The top part of this area displays the license authorization and performance data.

| Total Online Users | 24200  | Average Authentication Performance | 92               | Average Accounting Performanc | . 91               |
|--------------------|--------|------------------------------------|------------------|-------------------------------|--------------------|
| Account Number     | 63     | Current Performance (User/s)       | 9                | Current Performance (User/s)  | 1215               |
| License Number     | 200000 | Buffer 0                           | .00% (0 / 1,000) | Buffer                        | 0.00% (0 / 20,000) |

License Number: total number of users supported by the license bought by a customer, that is, maximum number of accounts that can be activated

Account Number: number of activated accounts in the system currently

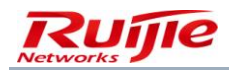

Total Online Users: total number of online users

Average Authentication Performance: average authentication performance since the operation of the system

Current Performance: current authentication performance value

Buffer: authentication buffer status

Average Accounting Performance: average accounting performance since the operation of the system

Current Performance: current accounting performance value

Buffer: accounting buffer status

The middle part of the right area displays the CPU, memory, and disk status of the RG-SAM+ server.

SAM Server Monitoring

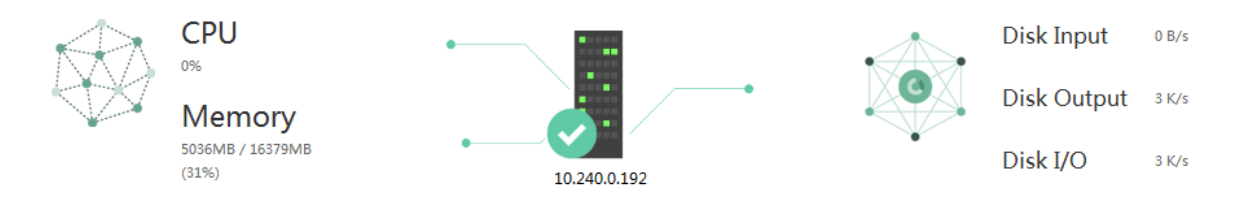

The RG-SAM+ server monitors and displays the CPU usage of the server, including the total memory, used memory, and utilization rate. It also displays the IP address, disk input, disk output, and disk input/output of the server with graphs.

The lower part of the right area displays the number of packets processed by the RG-SAM+ system per hour in last 24 hours.

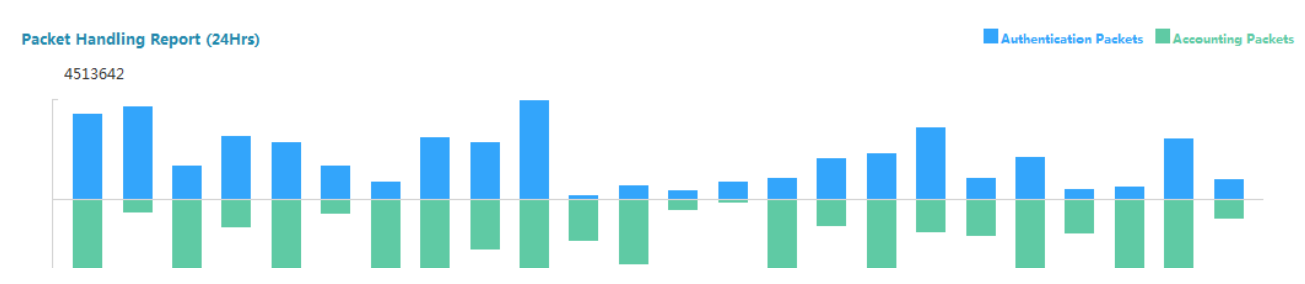

The number of packets processed per hour in last 24 hours is displayed on a graph, on which you can view the packet processing status within 24 hours.

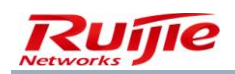

# **Global Configuration**

Before putting the RG-SAM+ system into formal operation, you must complete some global configuration for the RG-SAM+ system, including global parameter configuration, device adding, device group management, blacklist management, compatible component management, area settings, and management privileges. System management mainly refers to global parameter settings, and security management provides necessary control over privileges, which can be granted to administrators. Functions relevant to global configuration are mainly focused on system management and security management, which are described as follows:

System management is the settings of some parameters required for basic service operation. It consists of parameter settings and management of some global basic elements. System operation parameters are basis for the RG-SAM+ system, which uses some default parameter settings. The default parameter settings may not fully cater to your requirement. Therefore, before putting the RG-SAM+ system into formal operation, modify the parameters according to your need. Basic elements are some global system parameters, including IP addresses used throughout the network, devices and device groups to be managed. Such elements are mandatory for the formal operation of the RG-SAM+ system.

## **System Settings**

Parameters in system settings include some parameters necessary for system operation. Default values are adopted for these parameters and you can change the values according to your requirements. For example, all online users can see system notifications and you can set the notification before formal operation of the RG-SAM+ system.

The **System Settings** menu provides various notifications, subscription reminder, conflict & grab, email server configuration. Each item is described in details as follows.

| SAM <sup>+</sup> security account | UNTING MANAGEMENT SYSTEM                  | A admin () L                                        |
|-----------------------------------|-------------------------------------------|-----------------------------------------------------|
|                                   | Homepage System Security User Access Cont | rol Billing Account Operation                       |
| Location: System > System Se      | ttings                                    |                                                     |
| Notify                            |                                           |                                                     |
| Subcription Reminder              | system broadcasting Message               |                                                     |
| Self-Service Plan                 |                                           |                                                     |
| Change                            | Pop-up UKL when users login               |                                                     |
| External Link                     |                                           | Forced offline by the administrator!                |
| Conflict & Grab                   | User Forced Offline Message               |                                                     |
| Email Server                      |                                           | More 📥                                              |
| Others                            | Client Side Anti-cracking Blacklist       | Using cracked client. The user is in the blacklist. |
|                                   | Message                                   |                                                     |
|                                   | Disable Modem Dialing Blacklist           | Using modem dial-up. The user is in the blacklist.  |
|                                   | Message                                   |                                                     |
|                                   | Sa                                        | ve Reset                                            |
|                                   |                                           |                                                     |

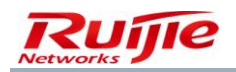

**Notify**: After configuring notifications, all online users can see the system broadcasting message when accessing the Internet by using Ruijie clients in dial-up mode. This message is called a broadcasting message or advertisement message, mainly used to make announcements to all Internet users.

#### **Online Message:**

Users can see the following types of messages after accessing the Internet by using Ruijie clients, and the messages can be set by administrators according to the situation. Note that only users who access the Internet by using Ruijie clients can view the messages.

System Broadcasting Message: You can edit a global broadcasting message, which can be seen by all users.

Pop-up URL when users login: After a user goes online, an IE page pops up on the client and jumps to this URL page.

**User Forced Offline Message**: This message is a unified prompt sent to a user who is forced to go offline by an administrator in the online user management before the user is offline. The default value is **Forced offline by the administrator!** Note that this message and the function of forcing users offline require that the community value of relevant devices in the RG-SAM+ system should be correct and the value should be granted the rw permission on the relevant devices. Otherwise, both the function of forcing users offline and user forced offline message are unavailable.

**Disable Modem Dialing Blacklist Message**: blacklist message displayed when a user is blacklisted because of modem dial-up.

Client Side Anti-cracking Blacklist Message: blacklist message displayed when a user is blacklisted because the user uses a cracked client.

 $\mathsf{SAM}^+$  security accounting management system Å admin 🖒 Homepage System Security User Access Control Billing Account Operation Location: System > System Settings 2 Day Reminder: Your monthly package will expire Notify Monthly Plan Remain (0~30) 2 Day Reminder: Your daily package will expire so Daily Plan Remain (0~30) 2 Hrs Hour-limited Plan Remain (0~100) Reminder: Your free duration will soon be u Self-Service Plan Change Internel Traffic-limited Plan Remain 10 MB Reminder: Your free data will soon be used External Link (0~10240) Conflict & Grab Reset Email Serve Others

All messages are up to 250 bytes each and one Chinese character accounts for two bytes.

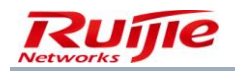

**Subscription Reminder**: Different messages are prompted for different users, for example, the number of remaining days is prompted for users who use a monthly plan.

**Self-Service Plan Change**: Administrators can set whether to allow plan change when a user's balance is insufficient and whether the new plan takes effect immediately.

|                             | Homepage | System | Security        | User                                                   | Access Control | Billing        | Account          | Operation       |                                                    |  |
|-----------------------------|----------|--------|-----------------|--------------------------------------------------------|----------------|----------------|------------------|-----------------|----------------------------------------------------|--|
| on: System > System S       | ettings  |        |                 |                                                        |                |                |                  |                 |                                                    |  |
| lotify                      |          | Inte   | rface Identity  |                                                        | 🔲 Only admi    | nistrator with | n third party au | thority can log | jin and operate                                    |  |
| ubcription Reminder         |          | Inte   | rface Transfer  |                                                        | Third part     | y developed    | interface will u | se the HTTPS p  | protocol to transfer                               |  |
|                             |          | Thin   | d Party On/Of   | fline                                                  | Enable         | ~              |                  |                 |                                                    |  |
| Self-Service Plan<br>Change |          |        |                 |                                                        |                |                |                  |                 | More 🔺                                             |  |
| External Link               |          | Sync   | chronize with F | RG-SMP                                                 | 🔲 After enab   | led, data will | be synchroniz    | ed with SMP     |                                                    |  |
|                             |          | SSO    | Linkage         |                                                        |                |                |                  |                 |                                                    |  |
| Conflict & Grab             |          |        |                 | th the Itanium systems, such as users, account status, |                |                |                  |                 |                                                    |  |
| Email Server                |          | Itan   | ium Docking S   | System                                                 | etc.           |                |                  |                 |                                                    |  |
| Others                      |          | Sync   | chronous Mes    | sage                                                   |                |                |                  |                 |                                                    |  |
|                             |          | Trar   | nsmission Inter | rval                                                   | 2              | Sec            | s                |                 |                                                    |  |
|                             |          | Inte   | grate with Wis  | com                                                    | 🗌 After selec  | ted, the Wis   | com system an    | d SAM can be    | configured to achieve sigle sign on webseal domain |  |
|                             |          |        |                 |                                                        | Tf this is a   | lected only    | web access au    | hentication us  | er message will be sent to gateway device (ACE)    |  |

**External Link**: Administrators can set whether to enable third party interface identity authentication, third party interface security transfer, and third party online/offline notification.

Third party here refers to a third-party system. Currently, the third party online/offline notification function of the RG-SAM+ system can be used to acquire information about online and offline users of the RG-SAM+ system. Currently,

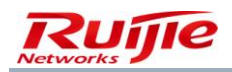

this function is mainly used in combination with two schemes: gateway traffic billing scheme, and admission and exit gateway authentication scheme. In the application of the two schemes, the third party online/offline notification function must be enabled and the IP address of the RG-SAM+ system must be set on relevant systems so that the RG-SMP system, gateway billing device in the gateway traffic billing scheme and portal components in the admission and exit gateway authentication scheme connect to the RG-SAM+ system and receive third party online/offline message notifications. For configuration details, see the configuration description of the schemes. This function is disabled by default. If you want to apply the two schemes, enable this function and it takes effect immediately.

The other options are described as follows:

**Synchronize with RG-SMP**: After this function is enabled, and the synchronization port (9090) and server IP address of the RG-SMP system are set correctly, data can be synchronized between the RG-SAM+ system and the RG-SMP system, including adding, deleting, modifying network access servers (NASs) synchronously and deleting user information synchronously.

**SSO Linkage**: After this function is enabled, the correlation with the SSO correlation device is supported, single sign-on (SSO) is achieved, and the unified portal presentation is provided.

**Itanlum Docking System**: After this function is enabled, the RG-SAM+ system synchronizes relevant data with the Itanlum system.

The data to be synchronized includes user IDs, passwords, names, telephone numbers, addresses, and account status.

**Integrate with Wiscom**: After it is selected, the Wiscom system and RG-SAM+ system can be configured to achieve SSO webseal domain.

Web Access Setting: After it is selected, only Web access authentication user messages will be sent to the gateway.

| SAM <sup>+</sup> SECURITY ACCC |                                                      | 은 admin () L                                                                          |
|--------------------------------|------------------------------------------------------|---------------------------------------------------------------------------------------|
|                                | Homepage System Security User Access Control Billing | Account Operation                                                                     |
| Location: System > System S    | ettings                                              |                                                                                       |
| Notify                         | Registered MAC Authentications                       | (Number of MAC which can be registered by a username)                                 |
| Subcription Reminder           | (1~10)                                               | (while of the wherean be registered by a demaine)                                     |
|                                | MAC Exclusive Safeguard Enable                       |                                                                                       |
| Self-Service Plan<br>Change    | IP(v4) Exclusive Safeguard Not Enable                | Preemption mode 🗸                                                                     |
| External Link                  | Exclusive Safeguard Not Enable                       | Preemption mode 🔽                                                                     |
|                                | When the user has                                    | reached the maximum user limit, the first online user will be forced offline so that  |
| Conflict & Grab                | the newly authenticated                              | user can access the Internet                                                          |
| Email Server                   | Device Priority 🔲 Enable                             |                                                                                       |
| Others                         | Preemption mode: For s                               | ame IP, the online user will be forced offline so the user login later can access the |
|                                | Internet. It is usually use                          | d in DHCP environment                                                                 |
|                                | Non-preemption mode:                                 | For same IP, the online user will be forced offline. It is usually used in a fixed IP |
|                                | distribution environmen                              |                                                                                       |
|                                | Save Reset                                           |                                                                                       |
|                                |                                                      |                                                                                       |
|                                |                                                      |                                                                                       |

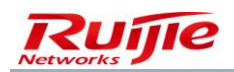

Conflict & Grab:

Registered MAC Authentications: specifies the number of MAC addresses that can be registered by a user.

**MAC Exclusive Safeguard**: This function is used to prevent users from faking MAC addresses to access the Internet so as to evade fees. It is enabled by default and it is recommended that the function be enabled. When a user attempts to go online through the MAC address of an online user from another computer, this function enables the RG-SAM+ system to reject the authentication.

**IP(v4) Exclusive Safeguard**: After this function is enabled, the RG-SAM+ system checks whether the IPv4 address of each user applying for authentication conflicts with the IPv4 addresses of currently online users.

**Exclusive Safeguard**: After this function is enabled, the RG-SAM+ system checks whether the IPv6 address of each user applying for authentication conflicts with the IPv6 addresses of currently online users.

**Username Preemption Mode**: When the number of currently online users reaches the upper limit, this function enables the RG-SAM+ system to force the user who goes online first to go offline so that the new authentication user can go online.

| SAM <sup>+</sup> SECURITY ACCC | UNTING MANAGEMENT SYSTEM      | A admin 🔿                                |
|--------------------------------|-------------------------------|------------------------------------------|
|                                | Homepage System Security User | Access Control Billing Account Operation |
| Location: System > System S    | ettings                       |                                          |
| Notify                         | System Email Service On/O     | ff 🔲 Enable system email system          |
| Subcription Reminder           | System Email Address          | default@default.com.cn                   |
| Colf Consider Plan             | SMTP Server                   | mail.default.com.cn                      |
| Change                         | SMTP Server Port              | 25                                       |
| External Link                  | Email Server                  | Request ID verification                  |
| our Rist or our h              | Username                      | name                                     |
| Conflict & Grab                | Password                      | 000000                                   |
| Email Server                   | Save                          | Reset                                    |
| Others                         |                               |                                          |
|                                |                               |                                          |
|                                |                               |                                          |
|                                |                               |                                          |
|                                |                               |                                          |
|                                |                               |                                          |

#### Email Server:

The email server settings include the setting of the system email address and the setting of the Simple Message Transfer Protocol (SMTP) server for sending emails. The two settings are linked, for example, when **STMP Server** is set to **mail.ruijie.com.cn**, **System Email Address** needs to be set to a value in the format of <u>xxxx@ruijie.com.cn</u>. If the SMTP server requires identity verification, select **Request ID verification** and enter the username and password for verification. Note: It is strongly recommended that you build an email server. Do not use free email servers because there are some limits, including transmission count within a short period and the email size.

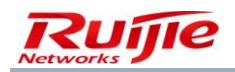

#### System email setting

The RG-SAM+ system has no independent email server, but some of its functions need to use the email sending function. Therefore, a third party email server needs to be configured. You may use the email sending function in the following services:

Retrieving passwords for self-service users: Users can retrieve their passwords with their usernames and corresponding email addresses (the email addresses must be matched with the email server) in the RG-SAM+ self-service system. The system email address is the address for sending the password retrieval emails. If the system email settings are incorrect or null, the password retrieval function of the self-service system is unavailable.

Registration review: After users register with the self-service system, administrators can view the users and review their registrations. If the system email settings are correct, registered users will receive a notification email regarding their successful or failed review result. This email is sent from the system email address to the email address of registered users. If no system email is set, the system email is set incorrectly, or the user email address is not set, users will not receive notification emails.

If no email server is available, do not enable the email service so as to save processing resources.

| SAM <sup>+</sup> security accou | UNTING MANAGEMEN | T SYSTEM                   |                                                                                                    | ▲ admin 也 เ |
|---------------------------------|------------------|----------------------------|----------------------------------------------------------------------------------------------------|-------------|
|                                 | Homepage Sys     | tem Security User          | Access Control Billing Account Operation                                                                                              |             |
| Location: System > System Se    | ettings          |                            |                                                                                                    |             |
| Notify                          |                  | Online Business Site Setup | Show Business Site Options                                                                                                    |             |
| Subcription Reminder            |                  | Number of Times the Device | $^3$ times , When synchronizing the online users in the morning, if the device connection exceeds the                                 |             |
|                                 |                  | has Connected              | specified times (1 time per day) and does not respond, the device online record on the SAM will be deleted.                           |             |
| Change                          |                  |                            | More 📥                                                                                                    |             |
| External Link                   |                  | Management Side Session    | 60 Mins                                                                                                    |             |
|                                 |                  | Default with Basis Cearsh  | ☑ Default precise query, detailed logs, Internet access, billing, gateway, water flow, the administrator                              |             |
| Conflict & Grab                 |                  | Default with basic search  | reconciliation does not support fuzzy queries                                                                                         |             |
| Email Server                    |                  | Liser Account Setting      | $\square$ This option is only effective to the adding and changing of user management module. After selection, the                    |             |
| Others                          |                  | oser Account Setting       | account cannot be edited. The account with the same username will be used as default                                                  |             |
|                                 |                  | Anti-proxy Blacklist       | When use is detected with proxy in 1.0 Hrs for 5 times, the user will not be able to authenticate in                                  |             |
|                                 |                  |                            | 2 Hrs                                                                                                    |             |
|                                 |                  | No Account Setting         | After selected, users with no account cannot connect to the Internet                                                                  |             |
|                                 |                  | Campus Authentication      | Enable campus authentication                                                                                                    |             |
|                                 |                  | Trusted ARP Binding        | Not Enable If it is changed from enable to disable, the system will clear all trusted ARP on all<br>opteway devices in the background |             |
|                                 |                  |                            | general and sensitive sensitive                                                                                                    |             |

#### Others:

You can set whether to display cloud service platform settings and connection count.

The other options are described as follows:

**Management Side Session**: If an administrator does not perform any operation on the system within a period of time, the current session state is set to be expired for the sake of security. You can set the time here. The default value is 60

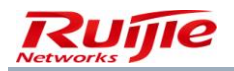

minutes. That is, if an administrator logs in and does not perform any operation within 60 minutes, a prompt as shown in the following figure is displayed.

| Message from webpage                                                    | x |
|-------------------------------------------------------------------------|---|
| You have not logged in or the session expired. Please log in to proceed | ! |
| ОК                                                                      |   |

Click **OK**. The system jumps to the login page, and the administrator needs to log in again before performing management operation.

**Default with Basic Search**: globally sets whether to perform the default fuzzy search when information records in the system are searched. It is deselected by default. When it is selected, all pages supporting the fuzzy search function use fuzzy search. When it is deselected, the precise search is used by default.

**User Account Setting**: sets whether to provide account setting on the user activation page. It is deselected by default. When it is selected, the account setting is not provided on the user activation page and an account with the name same as the username is directly linked with a user. When it is deselected, the account setting is provided and administrators can manually specify accounts linked with users.

Anti-proxy Blacklist: specifies that a user cannot pass authentication within a period of time if the user is detected to use proxy within a certain period for a specified number of times.

No Account Setting: After it is selected, users without accounts cannot access the Internet.

**Trusted ARP Binding**: This function is used to bind trusted Address Resolution Protocol (ARP) information to the gateway to prevent ARP spoofing. If it is set to **Enable**, when a user passes authentication, trusted ARP information is added to the gateway, and trusted ARP information is deleted from the gateway when the user goes offline. This function is disabled by default.

### **Authentication Settings**

Authentication settings include parameter settings and failure reason settings.

Management of authentication parameters:

The change to the authentication port takes effect upon saving and the authentication service restarts immediately.

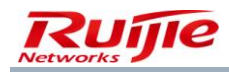

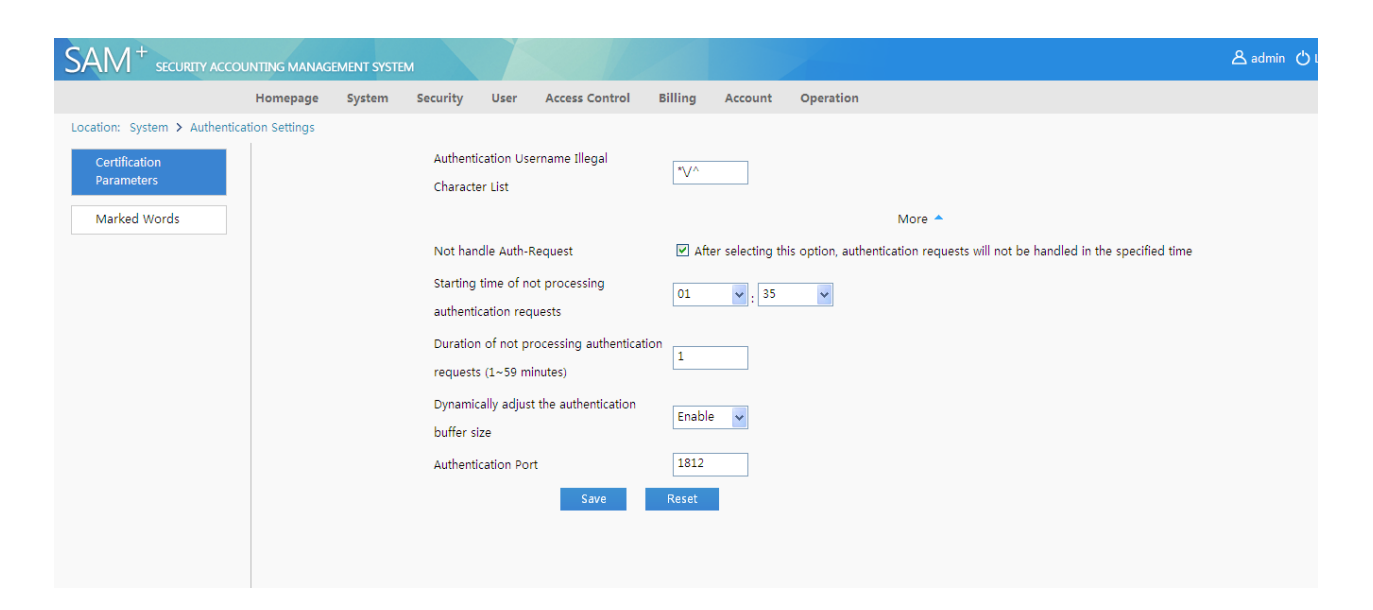

#### Duration of not processing authentication requests:

Duration of not processing authentication requests refers to the duration in which the RG-SAM+ system provides only the accounting function and disables the authentication function. As shown in the preceding figure, whether to enable the function of not processing authentication requests, the start time and duration of not processing authentication requests can be set. The start time ranges from 00:00 to 23:59 and the duration ranges from 1 minute to 59 minutes.

#### Authentication Username Illegal Character List

This function is used to set a collection of characters that cannot be contained in usernames for authentication. If a username contains one or more characters in this collection, the user cannot pass authentication.

#### Dynamically adjust the authentication buffer size:

This function is used to automatically reduce the buffer area when there are many timeout packets, and automatically expand the buffer area when there is no timeout packet. The maximum and minimum sizes of the buffer area are 100 and 1 respectively.

#### Notes:

In the duration of not processing authentication requests, the RADIUS server does not respond to any authentication requests. Therefore, be careful when setting the duration of not processing authentication requests.

The function of not processing authentication requests relieves necessary overheads for the RADIUS server to a certain extent, and its effect is more obvious in peak hours for accounting packets.

The permissible error is about 1 minute in the duration of not processing authentication requests.

Settings of authentication failure reasons:

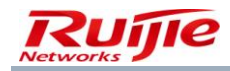

| SAM <sup>+</sup> security accord | UNTING MANAGE  | MENT SYSTE                   | м                                                 |                      |                          |                              | 온 admin 🖒 L |
|----------------------------------|----------------|------------------------------|---------------------------------------------------|----------------------|--------------------------|------------------------------|-------------|
|                                  | Homepage       | System                       | Security User Access Contro                       | ol Billing Ac        | count Operation          |                              |             |
| Location: System > Authentica    | ation Settings |                              |                                                   |                      |                          |                              |             |
| Certification<br>Parameters      |                |                              | Binding Access Control                            | Client-side (        | Jser Online              | LDAP Others                  |             |
| Marked Words                     |                |                              | Failure Reason                                    |                      | Client Side Custom I     | Message                      |             |
|                                  |                |                              | NAS IPv4 address binding valid                    | dation error.        | NAS IPv4 address bind    | ing validation error.        |             |
|                                  |                |                              | Portal device Port address bine validation error. | ding                 | Portal device Port addr  |                              |             |
|                                  |                |                              | User IPv4 address binding vali                    | dation error.        | User IPv4 address bind   |                              |             |
|                                  |                | User MAC address binding val | idation error.                                    | User MAC address bin |                          |                              |             |
|                                  |                |                              | User dynamic IP address bindi<br>error.           | ng validation        | User dynamic IP addre    | ss binding validation error. |             |
|                                  |                |                              | User static IP address binding error.             | validation           | User static IP address b | pinding validation error.    |             |
|                                  |                |                              | Internal Vlan binding error.                      |                      | Internal Vlan binding er | rror.                        |             |
|                                  |                |                              | External Vlan binding error.                      |                      | External Vlan binding e  | rror.                        |             |
|                                  |                |                              | AP MAC binding validation erro                    | or.                  | AP MAC binding validat   | tion error.                  |             |
|                                  |                |                              | SSID binding validation error.                    |                      | SSID binding validation  | error.                       |             |
|                                  |                |                              |                                                   |                      |                          |                              |             |

| SAM <sup>+</sup> security acco | UNTING MANAGE  | MENT SYSTEM   |                                     |                          |                    |         |                      |                    |                                 | 名 admin 🖒 เ |
|--------------------------------|----------------|---------------|-------------------------------------|--------------------------|--------------------|---------|----------------------|--------------------|---------------------------------|-------------|
|                                | Homepage       | System        | Security User                       | Access Cont              | rol Billing        | Account | Operation            |                    |                                 |             |
| Location: System > Authentic   | ation Settings |               |                                     |                          |                    |         |                      |                    |                                 |             |
| Certification<br>Parameters    |                |               | Binding                             | Access Control           | <u>Client-side</u> | User    | Online               | LDAP               | Others                          |             |
| Marked Words                   |                |               | Failure Rea                         | ason                     |                    | Clien   | t Side Custom I      | Vlessage           |                                 |             |
|                                |                |               | You can only                        | use the supplica         | nt client          | You     | an only use the su   | ipplicant client a | authentication for Internet acc |             |
|                                |                | authenticatio | authentication for Internet access. |                          |                    |         |                      |                    |                                 |             |
|                                |                |               | Please upda                         | te your Ruijie clier     | nt version.        | Pleas   | e update your Ruij   | jie client version | <b>.</b>                        |             |
|                                |                |               | The client us<br>administrato       | ed is not specifie<br>r. | d by the           | The c   | lient used is not s  | pecified by the a  | administrator.                  |             |
|                                |                |               | The client ty                       | pe is not allowed.       |                    | The c   | lient type is not al | lowed.             |                                 |             |
|                                |                |               | Not Using th                        | ne Ruijie Client.        |                    | Not     | Jsing the Ruijie Cli | ent.               |                                 |             |
|                                |                |               | Client Anti-ci                      | racking checked t        | hat the client     |         |                      |                    |                                 |             |
|                                |                |               | configuratio                        | n file does not co       | ntain the client   | Clien   | t Anti-cracking che  | cked that the cl   | ient configuration file does n  |             |
|                                |                |               | information.                        |                          |                    |         |                      |                    |                                 |             |
|                                |                |               |                                     |                          |                    |         |                      |                    |                                 |             |

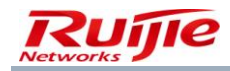

| SAM <sup>+</sup> securety acco | UNTING MANAGEMENT SY | STEM                                         |                                                                 | 송 admin 🖞 L |
|--------------------------------|----------------------|----------------------------------------------|-----------------------------------------------------------------|-------------|
|                                | Homepage System      | n Security User Access Control Billing       | Account Operation                                               |             |
| Location: System > Authentic   | ation Settings       |                                              |                                                                 |             |
| Certification<br>Parameters    |                      | Binding Access Control Client-side           | User Online LDAP Others                                         |             |
| Marked Words                   |                      | Failure Reason                               | Client Side Custom Message                                      |             |
|                                |                      | Unsupported access mode.                     | Unsupported access mode.                                        |             |
|                                |                      | Users cannot use the public service.         | Users cannot use the public service.                            |             |
|                                |                      | The public service cannot be used again this | The public convice cannot be used again this day                |             |
|                                |                      | day.                                         | The public service cannot be used again and day.                |             |
|                                |                      | Not within the authentication time.          | Not within the authentication time.                             |             |
|                                |                      | Users are not allowed to use the service in  | Users are not allowed to use the service in the current region. |             |
|                                |                      | the current region.                          | g                                                               |             |
|                                |                      | Users are not allowed to use the SSID on     | Users are not allowed to use the SSID on wireless networks.     |             |
|                                |                      | wireless networks.                           |                                                                 |             |
|                                |                      | The current classroom are not allowed to     | The current classroom are not allowed to surf the Internet.     |             |
|                                |                      | surf the Internet.                           |                                                                 |             |
|                                |                      | Users cannot use the service.                | Users cannot use the service.                                   |             |
|                                |                      | The public service cannot be used again this | The public service cannot be used again this month.             |             |

| SAM <sup>+</sup> security acco | UNTING MANAGE                                                                                                    | MENT SYSTE                                 | м                                           |                         |                                                      |                       |         | 🛆 admin 🖒 L |
|--------------------------------|----------------------------------------------------------------------------------------------------|--------------------------------------------|---------------------------------------------|-------------------------|------------------------------------------------------|-----------------------|---------|-------------|
|                                | Homepage                                                                                                    | System                                     | Security User Access Control Billin         | ng Acc                  | ount Operation                                       |                       |         |             |
| Location: System > Authentic   | ation Settings                                                                                                    |                                            |                                             |                         |                                                      |                       |         |             |
| Certification<br>Parameters    |                                                                                                    |                                            | Binding Access Control Client-side          | U                       | <b>ser</b> Online                                    | LDAP                  | Others  |             |
| Marked Words                   |                                                                                                    |                                            | Failure Reason                              |                         | Client Side Custom                                   | Message               |         |             |
|                                |                                                                                                    |                                            | User does not exist.                        |                         | User does not exist.                                 |                       |         |             |
|                                | User password is incorrect<br>Username contains illegal<br>as the beginning or end wi<br>The account is on the netw<br>outstanding payment.<br>The account balance is insu<br>Access time has been used<br>current package.<br>No remaining traffic for the | User password is incorrect.                |                                             | User password is inco   |                                                      |                       |         |             |
|                                |                                                                                                    | Username contains illegal characters. Such |                                             | Licornamo contains illa |                                                      |                       |         |             |
|                                |                                                                                                    | as the beginning or end with a space       |                                             | Osemane contains ne     |                                                      |                       |         |             |
|                                |                                                                                                    | The account is on the network with         |                                             | The account is on the   |                                                      |                       |         |             |
|                                |                                                                                                    | outstanding payment.                       |                                             |                         |                                                      |                       |         |             |
|                                |                                                                                                    | The account balance is insufficient.       |                                             | The account balance is  |                                                      |                       |         |             |
|                                |                                                                                                    | Access time has been used up for the       | d up for the                                |                         | Access time has been used up for the current package |                       |         |             |
|                                |                                                                                                    | current package.                           |                                             | Access and has been     | about up for the                                     | si de cartere pacager |         |             |
|                                |                                                                                                    | No remaining traffic for the current       |                                             |                         | No remaining traffic for the current package         |                       |         |             |
|                                |                                                                                                    |                                            | package.                                    |                         |                                                      |                       |         |             |
|                                |                                                                                                    |                                            | No remaining time for the current package   | э.                      | No remaining time for                                | the current pac       | kage.   |             |
|                                |                                                                                                    |                                            | No remaining time for the current time rule | э.                      | No remaining time for                                | the current time      | e rule. |             |
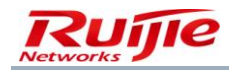

| SAM <sup>+</sup> SECURITY ACCO                 | UNTING MANAGE  | EMENT SYSTE              | м                                         |                                             |                        |                    |                     |                    |                              | 🛆 admin 🖒     |
|------------------------------------------------|----------------|--------------------------|-------------------------------------------|---------------------------------------------|------------------------|--------------------|---------------------|--------------------|------------------------------|---------------|
|                                                | Homepage       | System                   | Security Us                               | er Access Contr                             | ol Billing             | Account            | Operation           |                    |                              |               |
| Location: System > Authentic                   | ation Settings |                          |                                           |                                             |                        |                    |                     |                    |                              |               |
| Certification<br>Parameters                    |                |                          | Binding                                   | Access Control                              | Client-side            | User               | Online              | LDAP               | Others                       |               |
| Marked Words                                   |                |                          | Failure R                                 | leason                                      |                        | Clien              | t Side Custom I     | Message            |                              |               |
|                                                |                |                          | Open IP u<br>conflicting                  | niqueness detection<br>with online users.   | , IPv4                 | Ope                | n IP uniqueness de  | etection, IPv4 con | flicting with online users.  | ]             |
|                                                |                |                          | The larges                                | st number of online of                      | checking.              | The l              | argest number of    | online checking.   |                              | ]             |
|                                                |                |                          | VLAN con                                  | flict occurred with th                      | e online user.         | VLAN               | I conflict occurred |                    |                              |               |
|                                                |                |                          | Authentica<br>error                       | ition domain binding                        | g validation           | Auth               | entication domain   | binding validatio  | n error                      | ]             |
|                                                |                |                          | Open the<br>MAC conf                      | MAC uniqueness de<br>licting with online us | tection, users<br>ers. | Oper               | n the MAC uniquer   | ness detection, us | sers MAC conflicting with or | 1             |
|                                                |                |                          | License is<br>authentica                  | not allowed to use E<br>tion.               | 3RAS for               | Licen              | se is not allowed t | to use BRAS for a  | authentication.              | ]             |
|                                                |                | Open IP u<br>conflicting | niqueness detection<br>with online users. | , IPv6                                      | Oper                   | n IP uniqueness de | ]                   |                    |                              |               |
|                                                |                |                          | Use a VPN                                 | access online user                          | has, does not          | Use                | a VPN access onlir  | ne user has, does  | not allow preemption.        | ]             |
| SAM <sup>+</sup> security accou                | INTING MANAGEN | MENT SYSTEM              |                                           |                                             |                        |                    |                     |                    |                              | 名 admin  Logo |
|                                                | Homepage       | System                   | Security User                             | Access Control                              | Billing                | Account O          | peration            |                    |                              |               |
| Location: System > Authentica<br>Certification | tion Settings  |                          | Binding                                   | Access Control C                            | lient-side             | User               | Online              | LDAP C             | Dthers                       |               |
| Parameters                                     |                |                          |                                           |                                             |                        |                    |                     |                    |                              |               |
| Marked Words                                   |                |                          | Failure Rea                               | ison                                        |                        | Client Si          | de Custom Mess      | sage               |                              |               |
|                                                |                |                          | Synchronizat                              | ion backup LDAP use                         | r failed.              | Synchron           | ization backup LDA  | AP user failed.    |                              |               |
|                                                |                |                          | LDAP user us<br>mode.                     | ing the unsupported                         | access                 | LDAP use           | r using the unsupp  | orted access mod   | de.                          |               |
|                                                |                |                          | User has use<br>mode.                     | d an impermissible a                        | access                 | User has           | used an impermiss   |                    |                              |               |
|                                                |                |                          | LDAP user do<br>password.                 | oes not exist or incor                      | rect                   | LDAP use           | r does not exist or | incorrect passwo   | rd.                          |               |
|                                                |                |                          |                                           |                                             |                        | Restore th         | e default setting   | Sat                | ve                           |               |

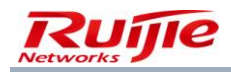

| SAM <sup>+</sup> SECURITY ACCOU | JNTING MANAGEM                     | ENT SYSTEM                           |                             |                                                                                                    |                 |         |                       |                    |                             | 各 admin 🖒 |
|---------------------------------|------------------------------------|--------------------------------------|-----------------------------|----------------------------------------------------------------------------------------------------|-----------------|---------|-----------------------|--------------------|-----------------------------|-----------|
|                                 | Homepage                           | System                               | Security User               | Access Cont                                                                                                    | rol Billing     | Account | Operation             |                    |                             |           |
| Location: System > Authentica   | ation Settings                     |                                      |                             |                                                                                                    |                 |         |                       |                    |                             |           |
| Certification<br>Parameters     | Certification<br>Parameters        |                                      |                             | Access Control                                                                                                    | Client-side     | User    | Online                | LDAP               | Others                      |           |
| Marked Words                    |                                    |                                      | Failure Rea                 | ason                                                                                                    |                 | Clie    | nt Side Custom I      | Message            |                             |           |
|                                 |                                    |                                      | Portal device               | e IPv4 binding val                                                                                                    | lidation error. | Por     | tal device IPv4 bind  | ror.               |                             |           |
|                                 |                                    |                                      | BACL rule bi                | BACL rule binding validation error.                                                                                                    |                 |         | CL rule binding valid |                    |                             |           |
|                                 |                                    |                                      | User informa<br>joined SAM, | User information from a third party has<br>joined SAM, require user to log in again.<br>LDAP server connection is not on or LDAP<br>user backup has expired. |                 |         | r information from    | a third party has  | joined SAM, require user to |           |
|                                 |                                    |                                      | LDAP server<br>user backup  |                                                                                                    |                 |         | P server connection   | n is not on or LD  | AP user backup has expired. |           |
|                                 |                                    |                                      | The maximu<br>has been rea  | The maximum account limit of the system<br>has been reached.                                                                                                 |                 |         | maximum account       | limit of the syste | m has been reached.         |           |
|                                 | The access control does not exist. |                                      |                             |                                                                                                    | exist.          | The     | access control doe    | s not exist.       |                             |           |
|                                 |                                    | Users cannot use the access control. |                             |                                                                                                    |                 | Use     | rs cannot use the a   | ccess control.     |                             |           |

## Authentication failure prompt setting:

This function sets failure prompts.

Note:

You need to choose **System>Blacklist Management** from the main menu to set prompts for authentication failures of blacklisted users.

# **Billing Settings**

The **Billing Settings** page is used to set parameters relevant to the billing service, mainly the accounting port. The default accounting port ID is 1813. An accounting port takes effect immediately after change and the billing service restarts immediately.

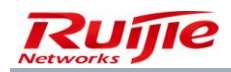

| SAM <sup>+</sup> security account | м          |             |              |           |                   |             |                | 各 admin        |       |  |
|-----------------------------------|------------|-------------|--------------|-----------|-------------------|-------------|----------------|----------------|-------|--|
|                                   | Homepage   | System      | Security     | User      | Access Control    | Billing     | Account        | Operation      |       |  |
| Location: System > Billing Setti  | ngs        |             |              |           |                   |             |                |                |       |  |
| Charging Configuration            |            |             |              |           |                   |             |                |                |       |  |
| Accounting Port*                  | 1813       |             |              |           |                   |             |                |                |       |  |
| Accounting Update Options         | 🔲 Enable A | ccounting U | pdate Packet | Processin | g(Overtime=Accour | ting Update | Interval * Max | mum Waiting Ti | imes) |  |
| Internel Traffic Server Configu   | ration     |             |              |           |                   |             |                |                |       |  |
| Internel Traffic Server           | Open       |             |              |           |                   |             |                |                |       |  |
| Internel Traffic Server Port*     | 4739       |             |              |           |                   |             |                |                |       |  |
| Cost Negative Compensation        | Open       |             |              |           |                   |             |                |                |       |  |
| Session Billing Configuration     |            |             |              |           |                   |             |                |                |       |  |
| Daily Accounting Processing       | Open       |             |              |           |                   |             |                |                |       |  |
| Daily Account Billing Time*       | 2 : (      | 0           |              |           |                   |             |                |                |       |  |
| L                                 |            |             |              |           |                   |             |                |                |       |  |

For description of the accounting update, see "Detailed Billing Description of the RG-SAM+ System."

Billing parameters relevant to the RG-SAM+ system and gateway traffic server concern the startup/shutdown of the gateway traffic server and port ID of the gateway traffic server. The gateway traffic server is shut down by default and the default port ID is 4739. The gateway traffic server needs to be started if the gateway traffic server scheme is used.

Billing parameters relevant to period-based fee deduction are **Daily Accounting Processing** and **Daily Account Billing Time**. **Daily Accounting Processing** is set to **Open** by default and the default value of **Daily Account Billing Time** is 02:00 a.m.

## **LDAP Configuration**

The RG-SAM+ system supports user authentication by means of OpenLDAP and Active Directory with two application modes, namely, normal mode and billing mode. Both OpenLDAP and Active Directory support the normal mode but only OpenLDAP supports the billing mode.

#### Normal mode

In normal mode, when a user attempts to pass the authentication of the RG-SAM+ system to access the Internet, the RG-SAM+ system checks whether the user password is correct. If the user password is incorrect, the user authentication is transferred to the Lightweight Directory Access Protocol (LDAP) server. If the user passes the authentication of the LDAP server, the user password is synchronized from the LDAP server to the RG-SAM+ system (the password synchronization must be enabled). In addition, if user information cannot be found on the RG-SAM+ system, the user authentication is also transferred to the LDAP server. If the user passes the authentication of the LDAP server, the user authentication is also transferred to the LDAP server. If the user passes the authentication of the LDAP server, the user information is synchronized from the LDAP server. If the user passes the authentication of the LDAP server, the user information is synchronized from the LDAP server.

In normal mode, all billing is conducted on the RG-SAM+ system.

Enable user group synchronization feature in LDAP normal mode:

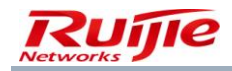

| SAM <sup>+</sup> security accou                                     | NTING MANAGEN            | IENT SYSTI  | EM               |             |                    |                 |                 |                      |                           |                     |                 | 名 admin 🖒           |  |
|---------------------------------------------------------------------|--------------------------|-------------|------------------|-------------|--------------------|-----------------|-----------------|----------------------|---------------------------|---------------------|-----------------|---------------------|--|
|                                                                     | Homepage                 | System      | Security         | User        | Access Contr       | ol Billing      | Account         | Operation            |                           |                     |                 |                     |  |
| Location: System > LDAP Confi                                       | iguration                |             |                  |             |                    |                 |                 |                      |                           |                     |                 |                     |  |
| I DAD parameter configuration                                       |                          |             |                  |             |                    |                 |                 |                      |                           |                     |                 |                     |  |
| LDAP parameter configuration                                        |                          |             |                  |             |                    |                 |                 |                      |                           |                     |                 |                     |  |
| LDAP Authentication Options                                         | 🗹 Enable LDA             | P authentic | cation           |             |                    |                 | LDAP            | Server Type          | OPENLDAP 🗸                | •                   |                 |                     |  |
| Case Sensitive Options                                              | LDAP server              | username    | is case sensit   | tive        |                    |                 | Authentica      | tion User Options    | Allow LDAP users v        | vho do not have a   | count in SAM to | o authenticate      |  |
| LDAP Server IP(v4)                                                  | 192.168.90.143           |             |                  |             |                    |                 | LDAR            | Server Port          | 389                       |                     |                 |                     |  |
| Authentication Mode                                                 | Normal Mode              | *           |                  |             |                    |                 |                 |                      |                           |                     |                 |                     |  |
| User Password on LDAP                                               | Encrypted Stor           | age 🗸       |                  |             |                    |                 |                 |                      |                           |                     |                 |                     |  |
| rootdn Root DN                                                      | uid=appadmin,ou=us       |             |                  |             |                    |                 | rootpw          | Root Password        | 4ksesrahsia               |                     |                 |                     |  |
| Root Entry                                                          | ou=users,dc=um,dc=e      |             |                  |             |                    |                 | User            | Object Class         | person                    |                     |                 |                     |  |
| Username Attribute Name                                             | uid                      |             |                  |             |                    |                 | User Passwo     | ord Attribute Name   | e userPassword            |                     |                 |                     |  |
| 用户NTPassword密码属性名                                                   | sambaNTPassv             | vord        |                  |             |                    |                 |                 |                      |                           |                     |                 |                     |  |
| Synchronized the deleted user                                       | Pre-cancel t             | he accoun   | t which does i   | not exist o | on the LDAP        |                 | _               |                      |                           |                     |                 |                     |  |
| synchronized the deleted user                                       | Pre-cancel t             | he user wl  | hich satisfy the | e expired   | identification on  | the LDAP. Indi  | cation:         |                      |                           |                     |                 |                     |  |
| LDAP Server Status                                                  | Cannot connect           | to the LD/  | AP server        |             |                    |                 |                 |                      |                           |                     |                 |                     |  |
| Password Expired Update                                             | Enable Passv             | vord Expir  | ry Update        |             |                    |                 | Expire          | d Time (Days)        | 7                         |                     |                 |                     |  |
| Anonymous Login Option                                              | The server a             | llows anor  | nymous login.    |             |                    |                 |                 |                      |                           |                     |                 |                     |  |
| Enable user group synch                                             | ronization feature       | (After en   | abled, the use   | r group w   | /ill be synchroniz | ed from LDAP    | server to SAM a | ind the default plan | associated with the use   | er group will be us | ed.)            |                     |  |
| If the LDAP user gro                                                | oup has changed          | or the SAI  | M local modif    | y the user  | 's user group, t   | the user plan v | ill be changed  | during synchronizat  | on. Please select the eff | fective date of the | O Effective N   | low 🔿 Effective Nex |  |
| plan                                                                |                          |             |                  |             |                    |                 |                 |                      |                           |                     | Week            |                     |  |
| <ul> <li>If LDAP user group<br/>charges will not be indu</li> </ul> | has changed or S<br>Iced | AM local    | modified the     | user's us   | ser group, the us  | er's user gro   | up, template an | d plan will not be c | hanged during synchror    | nization and        |                 |                     |  |
| LDAP user group attribute name                                      | uid                      |             |                  |             |                    |                 |                 |                      |                           |                     |                 |                     |  |

If you select **Enable user group synchronization feature** in normal mode, enter the user group attribute name that is set on the LDAP server, and enter the user group name on the LDAP server consistent with that on the RG-SAM+ system. Then, the entered user group information is synchronized from the LDAP server to the corresponding user group of the RG-SAM+ system. If a user group name on the LDAP server is blank in value mapping, it is synchronized to the **root** user group of the RG-SAM+ system by default.

Authentication User Options: After you select this parameter, a user whose information does not exist on the RG-SAM+ system but exists on the LDAP server can pass the authentication.

| LDAP parameter configuration |                                        |                             |                                                                 |  |  |  |  |  |  |  |  |  |
|------------------------------|----------------------------------------|-----------------------------|-----------------------------------------------------------------|--|--|--|--|--|--|--|--|--|
| LDAP Authentication Options  | ✓ Enable LDAP authentication           | LDAP Server Type            | OPENLDAP 🗸                                                      |  |  |  |  |  |  |  |  |  |
| Case Sensitive Options       | LDAP server username is case sensitive | Authentication User Options | Allow LDAP users who do not have account in SAM to authenticate |  |  |  |  |  |  |  |  |  |
|                              |                                        |                             |                                                                 |  |  |  |  |  |  |  |  |  |

#### **Billing mode**

In billing mode, when information about a user does not exist on the RG-SAM+ system, the user is authenticated by the LDAP server and the RG-SAM+ system does not conduct billing for this type of users. Another system that manages the LDAP server stores the available Internet access duration of the user on the LDAP server. The RG-SAM+ system reads the available Internet access duration from the LDAP server and makes judgments. If the available Internet access duration is greater than zero, the RG-SAM+ system pushes its available Internet access duration to the switch authentication device through SessionTimeOut of the RADIUS server. If the available Internet access duration is smaller than or equal to zero, the user authentication failed. Users whose information exist on the RG-SAM+ system is always authenticated by the RG-SAM+ system rather than by the LDAP server.

#### OpenLDAP authentication mode (normal mode)

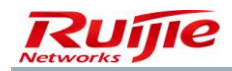

| SAM <sup>+</sup> security account | NTING MANAGEMENT SYSTEM                                         |                               | 各 admin ()                                                      | ) Logo |  |  |  |  |  |  |  |  |  |
|-----------------------------------|-----------------------------------------------------------------|-------------------------------|-----------------------------------------------------------------|--------|--|--|--|--|--|--|--|--|--|
|                                   | Homepage System Security User Access Cont                       | rol Billing Account Operation |                                                                 |        |  |  |  |  |  |  |  |  |  |
| Location: System > LDAP Confi     | guration                                                        |                               |                                                                 |        |  |  |  |  |  |  |  |  |  |
| I PAN waveverster configuration   |                                                                 |                               |                                                                 |        |  |  |  |  |  |  |  |  |  |
| LDAP parameter configuration      |                                                                 |                               |                                                                 |        |  |  |  |  |  |  |  |  |  |
| LDAP Authentication Options       | Enable LDAP authentication                                      | LDAP Server Type              | OPENLDAP 🗸                                                      |        |  |  |  |  |  |  |  |  |  |
| Case Sensitive Options            | LDAP server username is case sensitive                          | Authentication User Options   | Allow LDAP users who do not have account in SAM to authenticate |        |  |  |  |  |  |  |  |  |  |
| LDAP Server IP(v4)                | 192.168.90.143                                                  | LDAP Server Port              | 389                                                             |        |  |  |  |  |  |  |  |  |  |
| Authentication Mode               | Normal Mode 🗸                                                   |                               |                                                                 |        |  |  |  |  |  |  |  |  |  |
| User Password on LDAP             | Encrypted Storage 🗸                                             |                               |                                                                 |        |  |  |  |  |  |  |  |  |  |
| rootdn Root DN                    | uid=appadmin,ou=us                                              | rootpw Root Password          | 4ksesrahsia                                                     |        |  |  |  |  |  |  |  |  |  |
| Root Entry                        | ou=users,dc=um,dc=                                              | User Object Class             | person                                                          |        |  |  |  |  |  |  |  |  |  |
| Username Attribute Name           | uid                                                             | User Password Attribute Name  | userPassword                                                    |        |  |  |  |  |  |  |  |  |  |
| 用户NTPassword密码属性名                 | sambaNTPassword                                                 |                               |                                                                 |        |  |  |  |  |  |  |  |  |  |
| Sunchronized the deleted user     | Pre-cancel the account which does not exist on the LDAP         |                               |                                                                 |        |  |  |  |  |  |  |  |  |  |
| synchronized the deleted user     | Pre-cancel the user which satisfy the expired identification on |                               |                                                                 |        |  |  |  |  |  |  |  |  |  |
| LDAP Server Status                | Cannot connect to the LDAP server                               |                               |                                                                 |        |  |  |  |  |  |  |  |  |  |
| Password Expired Update           | Enable Password Expiry Update                                   | Expired Time (Days)           | 7                                                               |        |  |  |  |  |  |  |  |  |  |
| Anonymous Login Option            | The server allows anonymous login.                              |                               |                                                                 |        |  |  |  |  |  |  |  |  |  |

#### When Authentication Mode is set to Normal Mode:

If information about a user does not exist in the RG-SAM+ system database, the RG-SAM+ system obtains the user password from the LDAP server based on the username and compares the user password with the entered password. If the entered password is correct, the RG-SAM+ system adds the user information to the database and the user becomes a user of the RG-SAM+ system. You can set **Default User Self-service Authority** to enable LDAP users added to the RG-SAM+ system to log in to the self-service system.

If information about a user exists in the RG-SAM+ system database but the password is incorrect, the RG-SAM+ system obtains the password from the LDAP server and performs verification again. If the user passes the verification, the RG-SAM+ system proceeds with subsequent authentication. If the option of synchronizing password update is selected in the LDAP authentication configuration, the password is updated to the RG-SAM+ system database and the user becomes a user of the RG-SAM+ system. You can set the password expiration time in **Expired Time (Days)**. When a user password expires, the RG-SAM+ system identifies that the user information is synchronized from the LDAP server, and the user password is beyond the expiration time, the RG-SAM+ system transfers the user information to the LDAP server for password authentication. After the user passes the authentication, the RG-SAM+ system updates the password and sets the expiration time one period later.

Note: If a user changes the password on Active Directory or OpenLDAP, the old and new passwords are both effective within a period of time (about one hour) after password change because of the default password policy. If the RG-SAM+ system finds the user password on the LDAP server, users can pass the authentication with either the new or the old password.

If usernames are case sensitive on the LDAP server, select **LDAP server username is case sensitive**. Otherwise, deselect it.

OpenLDAP authentication mode (billing mode)

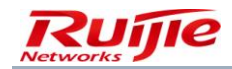

| SAM <sup>+</sup> security account | ITING MANAGEMENT SYSTEM                              |                              | 名 admin                                                         |  |  |  |  |  |  |  |  |  |  |
|-----------------------------------|------------------------------------------------------|------------------------------|-----------------------------------------------------------------|--|--|--|--|--|--|--|--|--|--|
|                                   | Homepage System Security User Access Control Billing | Account Operation            |                                                                 |  |  |  |  |  |  |  |  |  |  |
| Location: System > LDAP Config    | guration                                             |                              |                                                                 |  |  |  |  |  |  |  |  |  |  |
| I DAP assembler configuration     |                                                      |                              |                                                                 |  |  |  |  |  |  |  |  |  |  |
| LDAP parameter configuration      |                                                      |                              |                                                                 |  |  |  |  |  |  |  |  |  |  |
| LDAP Authentication Options       | Enable LDAP authentication                           | LDAP Server Type             | OPENLDAP 🗸                                                      |  |  |  |  |  |  |  |  |  |  |
| Case Sensitive Options            | LDAP server username is case sensitive               | Authentication User Options  | Allow LDAP users who do not have account in SAM to authenticate |  |  |  |  |  |  |  |  |  |  |
| LDAP Server IP(v4)                | 192.168.90.143                                       | LDAP Server Port             | 389                                                             |  |  |  |  |  |  |  |  |  |  |
| Authentication Mode               | LDAP Billing Mode 🗸                                  |                              |                                                                 |  |  |  |  |  |  |  |  |  |  |
| Backup Option                     | Enable LDAP User Backup                              | Backup Expiry Date (day)     | 30                                                              |  |  |  |  |  |  |  |  |  |  |
| User Password on LDAP             | Encrypted Storage 🗸                                  |                              |                                                                 |  |  |  |  |  |  |  |  |  |  |
| Search Filter                     |                                                      |                              |                                                                 |  |  |  |  |  |  |  |  |  |  |
| rootdn Root DN                    | uid=appadmin,ou=us                                   | rootpw Root Password         | 4ksesrahsia                                                     |  |  |  |  |  |  |  |  |  |  |
| Root Entry                        | ou=users,dc=um,dc=e                                  | User Object Class            | person                                                          |  |  |  |  |  |  |  |  |  |  |
| Username Attribute Name           | uid                                                  | User Password Attribute Name | userPassword                                                    |  |  |  |  |  |  |  |  |  |  |
| 用户NTPassword密码属性名                 | sambaNTPassword                                      |                              |                                                                 |  |  |  |  |  |  |  |  |  |  |
| Access Service Time Attribute     | radiusExpiration                                     | Access Service Time Format   | "dd MMM www"                                                    |  |  |  |  |  |  |  |  |  |  |
| Name                              |                                                      | Access Service Time Format   |                                                                 |  |  |  |  |  |  |  |  |  |  |
| LDAP Server Status                | Cannot connect to the LDAP server                    |                              |                                                                 |  |  |  |  |  |  |  |  |  |  |
| Default User Template             | default 🗸                                            | Default User Group           | root 📴                                                          |  |  |  |  |  |  |  |  |  |  |
| Default Plan                      | Free                                                 |                              |                                                                 |  |  |  |  |  |  |  |  |  |  |
| o chait Fian                      | LDAP billing mode can only select the free plan      |                              |                                                                 |  |  |  |  |  |  |  |  |  |  |

|        |                 | Homepage                                                                                                    | System                                                                                                    | Security                                                                                                    | User                                                                                                    | Access Control                                                                                                    | Billing                                                                                                    | Account                                                                                                    | Opera                                                                                                    | tion                                                                                                    |                                                                                                    |                                                                                                    |                                                                                                    |                                                                                                    |                                                                                                    |                                                                      |   |
|--------|-----------------|----------------------------------------------------------------------------------------------------|----------------------------------------------------------------------------------------------------|----------------------------------------------------------------------------------------------------|----------------------------------------------------------------------------------------------------|----------------------------------------------------------------------------------------------------|----------------------------------------------------------------------------------------------------|----------------------------------------------------------------------------------------------------|----------------------------------------------------------------------------------------------------|----------------------------------------------------------------------------------------------------|----------------------------------------------------------------------------------------------------|----------------------------------------------------------------------------------------------------|----------------------------------------------------------------------------------------------------|----------------------------------------------------------------------------------------------------|----------------------------------------------------------------------------------------------------|----------------------------------------------------------------------|---|
| ation: | System > LDAP C | onfiguration                                                                                                    |                                                                                                    |                                                                                                    |                                                                                                    |                                                                                                    |                                                                                                    |                                                                                                    |                                                                                                    |                                                                                                    |                                                                                                    |                                                                                                    |                                                                                                    |                                                                                                    |                                                                                                    |                                                                      | - |
|        | Help            | <ul> <li>"Default use</li> <li>2. During al<br/>succeeded, p</li> <li>password is r</li> <li>has expired, t</li> <li>password will</li> <li>3. Remarks</li> <li>password ar</li> <li>If the auth</li> <li>1. During al</li> <li>expiry date w</li> <li>2. During al</li> <li>verification ar</li> <li>LDAP billin</li> <li>user access s</li> <li>For Open 1</li> <li>Password</li> <li>updated.</li> <li>Password</li> <li>authenticated</li> </ul> | r self-compet<br>uthentication,<br>roceed with t<br>reequired to b<br>the user will b<br>be updated<br>: If the user c<br>is still be used<br>entication mo<br>uthentication,<br>and obtaining<br>g mode: If th<br>ervice expiry<br>UDAP server,<br>update after<br>expired time:<br>in LDAP. After | ence" so tha<br>if the user exi-<br>he following a<br>e updated to to<br>e recognized<br>and the expir,<br>hanges the pai.<br>If 5 AM check<br>de is set as bi<br>if the user do<br>d. If the service<br>if the user exi-<br>nformation.<br>e user does r<br>date.<br>after configur.<br>Expired: Durin<br>For LDAP use<br>r authentication | t the LDA<br>ists in the<br>uuthentica<br>as a synctrony of as a synchrony<br>of as a synchrony of as a synchrony<br>sessord of as a synchrony<br>sessord of as a synchrony of a<br>sessord of as a synchrony of a<br>sessord of a synchrony of a synchrony<br>of a synchrony of a synchrony of a<br>synchrony of a synchrony of a synchrony<br>synchrony of a synchrony of a synchrony of a synchrony<br>synchrony of a synchrony of a synchrony of a synchrony<br>synchrony of a synchrony of a synchron | P user added to the<br>SAM database user<br>tion procedure. At t<br>database user list to<br>thronized user from<br>I be postponed to t<br>I be postponed to t<br>I be postponed to t<br>r password in the L<br>le:<br>ist in the SAM datal<br>expired, the availab<br>SAM database, the<br>the SAM during au<br>still cannot be conn<br>thentication, if the p<br>chronized to SAM, t<br>assword will be upd | SAM can lo<br>Its but the<br>he second we<br>become a s<br>the LDAP ar<br>he next cycle<br>DAP, due to<br>DAP system<br>base, the use<br>le duration to<br>user data in<br>thentication,<br>ected after 1<br>assword has<br>he password<br>ated. | gin the self-se<br>password is i<br>erification, if the<br>AAM user. The<br>d the passwork<br>AD or Open I<br>in this period<br>rname and pa<br>will be granted<br>SAM will be the<br>authentication<br>minute, plea<br>s expired, LDA<br>d will be check | rvice system<br>neorrect, et al.<br>passwords has ev<br>DDAP defa<br>dof time, the system of the system<br>dof to the us<br>sesword will be p<br>will be p<br>will be p<br>will perform of the system<br>see check y | em.<br>bbtain the u:<br>rronize upd.<br>d expiry dat<br>dexpiry dat<br>expired. The second<br>ult passworn<br>e old and r<br>erification w<br>ser.<br>erification st.<br>eriformed o<br>rour LDAP co<br>form the aut<br>piry each tir | iser password fi<br>lated password<br>te can be set in<br>system will veril<br>rd policy. After t<br>new password v<br>vill be performe<br>tandard. Regarc<br>on the LDAP. Wh<br>configuration, ne<br>thentication. Aft<br>me during auth | rom the LDAP s<br>" Is selected in<br>the "Passworc<br>fy the passworc<br>the user has cha<br>will return a suc<br>ed in the LDAP s<br>dess of the outu-<br>hether the user of<br>etwork status ar<br>ter authentication. If the | erver and re-<br>the LDAP auti<br>expiry date"<br>on the LDAP.<br>nged the pas<br>essful passwo<br>erver. After ve<br>ome, the LDA<br>an access the<br>d LDAP serve<br>n the passwo<br>password ha | uthenticate.<br>option. Afte<br>After succes<br>sword (arour<br>ord verification<br>ord verification, the<br>P will not be<br>Internet or r<br>r,<br>rd in SAM wi<br>s expired, th | If the authentica<br>onfiguration, the<br>rr the user pass<br>sfully verificatio<br>and 1 hour), the o<br>on result.<br>e user' s access<br>accessed for<br>not is determine<br>II be synchroniz<br>e user will be | tion<br>word<br>n, the<br>old<br>is service<br>is d by the<br>ed and |   |
|        |                 |                                                                                                    |                                                                                                    |                                                                                                    |                                                                                                    |                                                                                                    | Save                                                                                                    | Reset                                                                                                    | I                                                                                                    |                                                                                                    |                                                                                                    |                                                                                                    |                                                                                                    |                                                                                                    |                                                                                                    |                                                                      |   |

Note: Ensure that the time of the LADP server is the same as that of the RG-SAM+ system. Otherwise, the user service may be expired improperly.

#### When Authentication Mode is set to LDAP Billing Mode:

If information about a user does not exist in the RG-SAM+ system database, the username and password are verified on the LDAP server. After the user passes the authentication, the RG-SAM+ system checks whether the access service duration (on the LDAP server) expires. If no, the RG-SAM+ system pushes the access service duration as the available Internet access duration of the user.

If information about a user exists in the RG-SAM+ system database, the RG-SAM+ system verifies the user according to its stored information, and it neither transfers authentication to the LDAP server nor obtains information from the LDAP server.

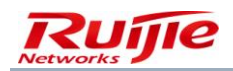

If the LDAP server cannot be connected or is abnormal in state and **Enable LDAP User Backup** is selected, the previous backup information (including the username, password, and access service duration) is used for authentication. Information backup is conducted only after successful authentication. After backup information expires, the backup information is updated after the first successful authentication after expiration. If the LDAP server is down and the backup information expires, the user cannot pass authentication.

In LDAP billing mode, administrators can set whether to back up user information on the LDAP server to the RG-SAM+ system database. Note that backup information obtained from the LDAP server is not stored in the user table but stored as special LDAP backup information, which is different from the operation in LDAP normal mode. You can choose **Operation**>LDAP Backup to view and modify the LDAP backup information.

#### LDAP parameters

LDAP Server IP(v4) — IP address of the LDAP server.

LDAP Server Port — port ID of the LDAP service. The default port ID is 389.

LDAP Server Type — type of the LDAP server. The value is OpenLDAP.

rootdn — rootdn defined in the configuration file slapd.conf of OpenLDAP. It indicates anonymous login if it is not set.

**rootpw** — rootpw defined in the configuration file **slapd.conf** of OpenLDAP. The value needs to be entered in plain text and it indicates anonymous login if it is not set.

**Root Entry** — DN of the root node of the tree where a user is located. All users should be in this node, for example, **dc=universityname,dc=com**.

User Object Class — objectclass attribute of a user entry, for example, inetorgPerson.

Username Attribute Name — attribute indicating the login name in a user entry, for example, uid.

User Password Attribute Name — attribute indicating the password in a user entry, for example, userPassword.

User Password on LDAP — Select Encrypted Storage if user passwords are encrypted for storage, otherwise select Unencrypted Storage.

If LDAP Server Type is set to OPENLDAP and User Password on LDAP is set to Encrypted Storage, User Password Attribute Name does not need to be set.

**Backup Option** — In LDAP billing mode, administrators can set whether to back up user information on the LDAP server to the RG-SAM+ system database. Note that backup information obtained from the LDAP server is not stored in the user table but stored as special LDAP backup information, which is different from the operation in LDAP normal mode. You can choose **Operation**>LDAP Backup to view and modify the LDAP backup information.

Access Service Time Attribute Name — attribute indicating the access service duration in a user entry. The default value is radiusExpiration.

Access Service Time Format — time format of the access service duration attribute. Note that the time format is enclosed in double quotation marks.

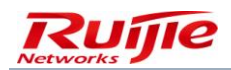

Expired Time (Days) — effective storage duration of LDAP user passwords in the RG-SAM+ system database.

Anonymous Login Option — Select it if the LDAP server supports anonymous login. Otherwise, deselect it.

Default User Group — default user group to which LDAP users belong.

Default User Template — default user template of LDAP users.

**Search Filter** — If **Search Filter** is set, the RG-SAM+ system queries user information on the LDAP server based on the filter condition rather than the configured user object class. **%{User-Name}** indicates that it will be replaced with actual user IDs. For example,

(&(objectclass=radiusprofile)(uid=%{User-Name})(|(eduPersonPrimaryAffiliation=faculty & staff)(eduPersonPrimaryAffiliation=student)))

%{User-Name} indicates the variable in place of usernames and the filter condition is not enclosed in double quotation marks.

Note: Search Filter and User Object Class are mutually exclusive. If Search Filter is set, the settings of User Object Class do not take effect.

**Case Sensitive Options** — If usernames are case sensitive on the LDAP server, select **LDAP server username is case sensitive**. Otherwise, deselect it.

#### Active Directory authentication configuration

| SAM <sup>+</sup> security accou | AM <sup>+</sup> security accounting management system                   |                                           |              |                              |                            |                                                       |  |  |  |  |  |  |  |
|---------------------------------|-------------------------------------------------------------------------|-------------------------------------------|--------------|------------------------------|----------------------------|-------------------------------------------------------|--|--|--|--|--|--|--|
|                                 | Homepage System Security                                                | User Access Control Billing               | Acco         | unt Operation                |                            |                                                       |  |  |  |  |  |  |  |
| Location: System > LDAP Confi   | guration                                                                |                                           |              |                              |                            |                                                       |  |  |  |  |  |  |  |
| LDAP parameter configuration    |                                                                         |                                           |              |                              |                            |                                                       |  |  |  |  |  |  |  |
| LDAP Authentication Options     | Enable LDAP authentication                                              |                                           |              | LDAP Server Type             | Active Directory 🗸 🗸       |                                                       |  |  |  |  |  |  |  |
| Case Sensitive Options          | LDAP server username is case sensit                                     | ive                                       | Auth         | entication User Options      | Allow LDAP users who       | do not have account in SAM to authenticate            |  |  |  |  |  |  |  |
| LDAP Server IP(v4)              | 192.168.90.143                                                          |                                           |              | LDAP Server Port             | 389                        |                                                       |  |  |  |  |  |  |  |
| Windows AD domain name          |                                                                         |                                           |              |                              |                            |                                                       |  |  |  |  |  |  |  |
| Password Expired Update         | Enable Password Expiry Update                                           |                                           | E            | Expired Time (Days)          | 7                          |                                                       |  |  |  |  |  |  |  |
| Anonymous Login Option          | The server allows anonymous login.                                      |                                           |              |                              |                            |                                                       |  |  |  |  |  |  |  |
| Default User Template           | default 🗸                                                               |                                           |              | Default User Group           | root                       | <b>2</b>                                              |  |  |  |  |  |  |  |
| Default Plan                    | <ul> <li>Free</li> <li>LDAP billing mode can only select the</li> </ul> | e free plan                               |              |                              |                            |                                                       |  |  |  |  |  |  |  |
|                                 | After enabling the user attribute sync                                  | hronization feature, if the value mapping | LDAP use     | er group name is empty, it   | will be synchronized to th | e root user group by default.                         |  |  |  |  |  |  |  |
|                                 | • If the LDAP server is IBM Tivoli Direc                                | tory Server, please select Open LDAP typ  | be.          |                              |                            |                                                       |  |  |  |  |  |  |  |
|                                 | • If the server type is active directory, t                             | he anonymous login option is invalid.     |              |                              |                            |                                                       |  |  |  |  |  |  |  |
|                                 | • If the authentication mode is set as n                                | ormal:                                    |              |                              |                            |                                                       |  |  |  |  |  |  |  |
|                                 | 1. During authentication, if the user de                                | oes not exist in the SAM database user li | ist, the use | r password will be read fr   | om the LDAP server accor   | ding to the username and compared with the            |  |  |  |  |  |  |  |
|                                 | password input by the user. If the pass                                 | vord is correct, this user's information  | will be add  | ded to the SAM database      | user list and become a SA  | M user. In the LDAP setting option, you can set a     |  |  |  |  |  |  |  |
|                                 | "Default user self-competence" so the                                   | at the LDAP user added to the SAM can l   | login the s  | elf-service system.          |                            |                                                       |  |  |  |  |  |  |  |
|                                 | <ol> <li>During authentication if the user ex</li> </ol>                | ists in the SAM database user list but th | e nasswor    | d is incorrect, obtain the u | iser nassword from the LD  | DAP server and re-authenticate. If the authentication |  |  |  |  |  |  |  |

Parameter description:

LDAP Server IP(v4) — IP address of the LDAP server.

LDAP Server Port — port ID of the LDAP service. The default port ID is 389.

LDAP Server Type — type of the LDAP server. The value is Active Directory.

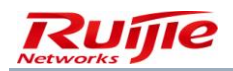

**Windows AD domain name** — domain name that must be contained in the login name for AD users (only the login name needs to be entered during login from SUs).

Default User Group — default user group to which LDAP users belong.

Default User Template — default user template of LDAP users.

**Case Sensitive Options** — If usernames are case sensitive on the LDAP server, select **LDAP server username is case sensitive**. Otherwise, deselect it.

## **Device Management**

The RG-SAM+ server can be connected to many types of devices, including switches, routers, portal components, and wireless switches. The mode of connecting the devices to the RG-SAM+ server needs to be differentiated on the RG-SAM+ server. For the sake of server security, the RG-SAM+ system provides connection and processing services only for the devices registered with the RG-SAM+ system. The concept of device groups is introduced on the basis of devices for the ease of unified management.

Device-related functions are located in **Device Management** in **System**. The adding attributes show that the RG-SAM+ system supports the following device types currently:

- Ruijie switch
- Ruijie router
- Wireless switch
- Portal component
- Exit correlation device
- H3C compatible device
- Web gateway authentication device
- Trusted ARP binding gateway
- Other non-Ruijie authentication device

Ruijie switches refer to Ruijie switches of the S29*XX*, S26*XX*, S57*XX* and other models. When you set the device type to Ruijie switch, ensure that the switch is a Ruijie switch and the model is correct. Otherwise, some functions may be unavailable (for example, real-time SMS function, function of forcing users offline, and Web authentication).

Ruijie routers refer to Ruijie routers of R26XX, R36XX, R37XX and later models,. It is mainly applied in the VPN library scheme. For the scheme topology, see "Deployment in VPN Access Mode."

Wireless switches are designed for 802.1X-compliant wireless devices, which need to support any or multiple of RADIUS PAP, CHAP, EAP-MD5 authentication modes. Otherwise, the devices cannot pass the authentication through the RG-SAM+ system. Currently, wireless switches RG-WS5708, RG-WS5302, and other models are supported.

Portal components are a type of products released by Ruijie for implementing the portal mode of browser-based Internet authentication without clients, in combination with the S26*XX* series switches. Portal components are largely applied in the portal scheme. For the scheme topology, see "Deployment in Portal Access Mode."

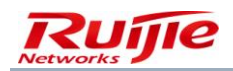

Exit correlation devices refer to devices with NPE-relevant settings and determine the exit (such as education exit or telecommunication exit) for a user according to the exit correlation policy in the billing policy. Billing policies include monthly billing policies and daily billing policies.

H3C compatible devices refer to H3C switches.

The Web gateway authentication device refers to the RG-ACE, which is a gateway traffic control device of Ruijie used for controlling user traffic and conducting gateway authentication.

A trusted ARP binding gateway is a gateway supporting ARP binding. After authentication, a user's IP address, MAC address, and other information are bound to the gateway to prevent ARP spoofing.

Other non-Ruijie authentication devices refer to devices of other vendors, or devices with the types not listed above. Such devices may not support the particular functions of Ruijie devices, such as the function of forcing users offline, real-time SMS function, client version limit, and automatic client upgrade. If the RG-SAM+ system correlates with the RG-SMP system, set the device type to other non-Ruijie authentication device when adding devices.

When adding a device, you must select a device group attribute, which is only used by administrators to classify and manage devices conveniently. The RG-SAM+ system has a default device group. If you do not need to use this function, use the default device group for all devices.

Another purpose of a device group is to determine the scope of devices that can be managed by a device administrator, in combination with device management privileges. The details will be described in the device management privilege section.

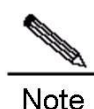

#### Areas settings:

If a device is an 802.1X-compliant access device (NAS) in the RG-SAM+ system, the area to which the device belongs can be selected. Area is an important concept for conducting area-based access control and area-based billing service in the RG-SAM+ system. In essence, an area to which a device belongs is the area to which a user authenticated on the device belongs. Such an area is called an area classified by device IP address.

In actual applications, for example, the device IP address sets of the library and dormitory are definite, you can add the library and dormitory area first, and then set devices (switches and routers) as the devices belonging to the areas.

Some advanced applications can be adopted after area setting, for example, you can confine some service to access areas and adopt area-based billing. For details, see relevant sections.

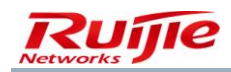

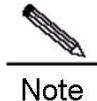

#### Functions of key and community:

The key and community parameters need to be set for devices except the RG-NTD and RG-ACE. Key is used for verification during 802.1X authentication and community is a mandatory verification value for calling interface on switches.

A key is important for verification in RADIUS. If the key value of a device on the RG-SAM+ system is inconsistent with the key value of the device, the RADIOUS verification fails. That is, users cannot pass authentication through the device.

A community is a necessary key used by the RG-SAM+ system to interact with Ruijie devices. The community value should be set to the rw permission on Ruijie devices and involved functions include the function of forcing users offline, real-time SMS function, function of synchronizing online users on switches to the RG-SAM+ system, and parameter synchronization function. The preceding functions may be unavailable if a device is a non-Ruijie device, the community is set incorrectly, or the community value is not set to the rw permission. In addition, the availability of the preceding functions depends on the device type. For details, see relevant product specifications.

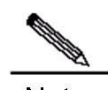

#### Note Parameter synchronization function:

The parameter synchronization function is provided in **Device Management** so that administrators can modify device parameters on the Web management page conveniently. S26*XX* switches do not support key value acquisition but support the key setting. Therefore, on the management page of the RG-SAM+ system, key values on the devices are not displayed during parameter synchronization, but the key values can be correctly synchronized from the RG-SAM+ system to switches.

| SAN        |                                                  | T SYSTEM                  |                        |                  |            |                 | ٤                        | Badmin 🖒 I     |
|------------|--------------------------------------------------|---------------------------|------------------------|------------------|------------|-----------------|--------------------------|----------------|
|            | Homepage Sys                                     | stem Security User A      | ccess Control          | Billing Account  | Operation  |                 |                          |                |
| Location   | n: System > Device Management                    |                           |                        |                  |            |                 |                          |                |
| Device IP  | Address                                          | Device Type Please Select | ~                      | ✓ General Search | Search     | Advanced Search |                          |                |
|            | Add Batch Add                                    | Delete the Selected       | Synchronize Parameters |                  |            |                 |                          |                |
| Total of 5 | 5 records, the currently displayed 1 to 5 record | rds Column Config         |                        |                  |            | <u>ال</u>       | Currently 1 /1Page ⇒G₀ V | ery Page 10    |
|            | Device IP Address                                | Device Type               | Model                  | Device Grou      | Device Key | Community       | Remote Log               | Modi           |
|            | 192.168.54.108                                   | RG-ePortal                |                        | default          | key        | public          | HTTP                     | 1 <sup>2</sup> |
|            | 192.168.54.226                                   | Wireless Switch           | RG-WS5708              | default          | key        | public          | Telnet                   | 1              |
|            | 10.30.1.254                                      | Web Gateway Auth          | V5 Or Later            | default          |            |                 |                          | <b>1</b>       |
|            | 10.240.0.195                                     | RG-ePortal                |                        | default          | key        | public          | HTTP                     | ŝ              |
|            | 10.30.1.1                                        | Ruijie Switch             | N18K                   | default          | ruijie     | ruijie          | Telnet                   | ß              |

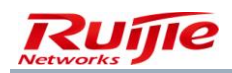

## **SM Sending Configuration**

An SM can be configured for an authentication device of the RG-SAM+ system. When a user is authenticated and goes online through the device, the RG-SAM+ system sends the SM to the user. In this way, SMs are sent to desired users according to device-based scope.

The following figure shows the SM sending page.

| SAM <sup>+</sup> security accounting man/                                                                                                    | AGEMENT SYSTEM                    |                        |         |           | 各 admin (신 |  |  |  |  |
|----------------------------------------------------------------------------------------------------|-----------------------------------|------------------------|---------|-----------|------------|--|--|--|--|
| Homepage                                                                                                    | System Security User              | Access Control Billing | Account | Operation |            |  |  |  |  |
| Location: System > <u>Device Management</u> >                                                                                                    | Send Notification > Send Selected |                        |         |           |            |  |  |  |  |
|                                                                                                    |                                   |                        |         |           |            |  |  |  |  |
|                                                                                                    |                                   |                        |         |           |            |  |  |  |  |
| Notification Content*                                                                                                    |                                   |                        |         |           |            |  |  |  |  |
| Notification Expiry Time*                                                                                                    | 2015-09-08 23:59:59 📷 🚍           |                        |         |           |            |  |  |  |  |
| Notification Expiry Time*       2015-09-08 23:59:59       Immin Immin         Notification Sending Feature:       In the validity period, every user can receive this notification anytime when they use these devices to authenticate and connect to the Internet         In the validity period, if the device resends the notification, the latest notification will replace the last one         If it is not within the validity period, users will not receive the notification whether they has received it or not         Remark 1: The notification content contains hyperlinks and long messages. Please use client of v3.63 or later version         Remark 2: When there are both user-based notification and device-based notification, if the total length exceeds 250 bytes, the former will be at the priority and the device-based notification content will be truncated         Send       Reset       Back |                                   |                        |         |           |            |  |  |  |  |

On the preceding page, enter the content of the message to be sent in **Notification Content**. **Notification Expiry Time** indicates the expiration time of the message, and the message is sent prior to the expiration time. The two parameters are mandatory. Pay attention to the following items:

In the validity period, any user can receive this notification anytime when they are authenticated and access the Internet through these devices.

In the validity period, if a notification is resent to the device, the notification will replace the previous notification.

If the time is not within the validity period, users will not receive the notification no matter whether they have received it before.

Remark 1: If the notification content contains hyperlinks or a long message, use a client of V3.63 or a later version.

Remark 2: When there are both user-based notification and device-based notification, if the length exceeds 250 bytes, the former has a higher priority and the device-based notification displayed on the client will be truncated.

## **Precautions for Device Configuration**

If there is a Web gateway authentication device, its time must be synchronous with the time of the RG-SAM+ system. Otherwise, a user may be forced to go offline before the available Internet access duration expires.

## **Region Management**

One of the characteristics of the RG-SAM+ system is that abundant areas can be set and different correlation can be set by area, which facilitate network operation and management and implement more powerful functions.

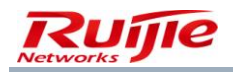

Choose **System**>**Region Management** from the main menu. The **Region Management** page is displayed, as shown in the following figure.

| SAM <sup>+</sup> securety accord  |                  | EMENT SYSTE | м           |       |                |          |                 |           |                     |   |             |               | & admin    | ψı |
|-----------------------------------|------------------|-------------|-------------|-------|----------------|----------|-----------------|-----------|---------------------|---|-------------|---------------|------------|----|
|                                   | Homepage         | System      | Security    | User  | Access Control | Billing  | Account         | Operation | n                   |   |             |               |            |    |
| Location: System > Region M       | lanagement       |             |             |       |                |          |                 |           |                     |   |             |               |            |    |
| Area Name                         |                  | 🗹 Gen       | eral Search | Searc | ch             |          |                 |           |                     |   |             |               |            |    |
|                                   |                  |             |             |       | Add            | Del      | ata tha Salarta | d         |                     |   |             |               |            |    |
| Total of 1 records, the currently | displayed 1 to 1 | records     |             |       | Add            |          |                 | u         |                     | 8 | Currently 1 | /1Page ⇒Go Ve | ry Page 10 | ~  |
| Area Name                         |                  | Area Type   | 2           |       | De             | cription |                 |           | Configuration       |   |             |               | Modify     | Ch |
| Classroom                         |                  | Device IP(  | v4)         |       |                |          |                 |           | Device IP(v4) Range |   |             |               | i îî       | 2  |
|                                   |                  |             |             |       |                |          |                 |           |                     |   |             |               |            |    |
|                                   |                  |             |             |       |                |          |                 |           |                     |   |             |               |            |    |
|                                   |                  |             |             |       |                |          |                 |           |                     |   |             |               |            |    |
|                                   |                  |             |             |       |                |          |                 |           |                     |   |             |               |            |    |
|                                   |                  |             |             |       |                |          |                 |           |                     |   |             |               |            |    |
|                                   |                  |             |             |       |                |          |                 |           |                     |   |             |               |            |    |
|                                   |                  |             |             |       |                |          |                 |           |                     |   |             |               |            |    |

Areas can be classified by five types: by IP address range of access devices, by IP address range of users, by IP address range of Web authentication access devices, by AP range, and by NASID range. That is, areas are classified by the NAS IP address, IP address range, IP address of the Web authentication access device, AP MAC address, and NASID in the system.

## Area Adding

Click Add to access the page of adding an area, as shown in the following figure.

| SAM <sup>+</sup> SECURITY ACCO                                                                                                    |                                                                                                    | NT SYSTEM                                                                                       |                                                                                                    |                                                                 |                                                            |                                                         |                                            |                                                | 🛆 admin   U                            |
|----------------------------------------------------------------------------------------------------|----------------------------------------------------------------------------------------------------|-------------------------------------------------------------------------------------------------|----------------------------------------------------------------------------------------------------|-----------------------------------------------------------------|------------------------------------------------------------|---------------------------------------------------------|--------------------------------------------|------------------------------------------------|----------------------------------------|
|                                                                                                    | Homepage Sy                                                                                                    | /stem Security                                                                                  | User Access Contro                                                                                          | l Billing                                                       | Account                                                    | Operation                                               |                                            |                                                |                                        |
| Location: System > Region N                                                                                                    | Management > Add                                                                                                    |                                                                                                 |                                                                                                    |                                                                 |                                                            |                                                         |                                            |                                                |                                        |
| Area                                                                                                    |                                                                                                    |                                                                                                 |                                                                                                    |                                                                 |                                                            |                                                         |                                            |                                                |                                        |
| Area Name*                                                                                                    |                                                                                                    |                                                                                                 |                                                                                                    |                                                                 |                                                            |                                                         |                                            |                                                |                                        |
| Area Type                                                                                                    | Oevice IP(v4                                                                                                    | 4) 🔿 User IP(v4) 🔿                                                                              | ePortal IP(v4) 🔿 AP MAC 🤇                                                                                   | ) NAS ID 🔿 I                                                    | Port-VLAN 🔘                                                | In/External VLAN                                        |                                            |                                                |                                        |
| Description                                                                                                    |                                                                                                    |                                                                                                 |                                                                                                    |                                                                 |                                                            |                                                         |                                            |                                                |                                        |
| <ul> <li>Area type can set division :<br/>The prioriy for determining<br/>Device IP(v4), User IP(v4)</li> <li>After adding a new area, th</li> <li>Adding device based on IP</li> </ul> | standards.<br>, access origin when us<br>, Web Authentication C<br>ne system needs to cor<br>(v4) divided areas, if tl | ser get connectedto<br>Device IP(v4), AP MA(<br>nfigure this area. It c<br>he device belongs to | the network:<br>2, NAS ID, SSID, PORT-VLAN,<br>an configure local device' s<br>RG-ePortal and is used in cl | , Internal/Exter<br>IP(v4), IP segn<br>lustering, pleas<br>Save | rnal VLAN.<br>nent, Web Auth<br>se add it to the<br>Return | entication Device IP(v4), A<br>same area. This prevents | P MAC, NAS ID, SSID<br>users from performi | , PORT-VLAN, Internal<br>ng web authenticatior | l/External VLAN.<br>In multiple areas. |

In addition to Area Name and Description, you need to set Area Type when adding an area.

Area Type refers to the area classification criteria. It can be set to one of the following values on the RG-SAM+ system:

Device IP(v4): Areas are classified by the IP address range of devices.

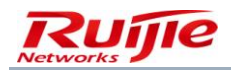

User IP(v4): Areas are classified by the IP address segment range of users.

ePortal IP(v4): Areas are classified by the IP address range of Web access devices.

AP MAC: Areas are classified by the MAC address range of APs in the case of wireless access.

NAS ID: Areas are classified by the NAS ID range uploaded by wireless devices.

The priority for judging the area to which a user belongs is as follows: device IP address, user IP address, IP address of the Web authentication device, AP MAC address, and NAS ID. That is, information about the area to which an access user belongs is obtained in the preceding order.

# **Area Configuration**

As described above, areas can be classified by device IP address, user IP address segment, IP address of the Web authentication device, and AP MAC address range. For such types of areas, relevant type elements need to be configured. The following describes how to configure the type element, beginning with areas classified by device IP address range.

| SA     | ${\mathbb M}^+$ security accounting manage   | EMENT SYSTEM     |                |               |                  |                   |                          | & admin                                | Ģ  |
|--------|----------------------------------------------|------------------|----------------|---------------|------------------|-------------------|--------------------------|----------------------------------------|----|
|        | Homepage                                     | System Security  | User Access Co | ntrol Billing | Account          | Operation         |                          |                                        |    |
| Locat  | ion: System > Region Management              |                  |                |               |                  |                   |                          |                                        |    |
| Area I | Name                                         | 🗹 General Search | Search         |               |                  |                   |                          |                                        |    |
|        |                                              |                  | _              |               |                  |                   |                          |                                        |    |
| Total  | of 2 records, the currently displayed 1 to 2 | records          | A              | dd Del        | ete the Selected |                   | Currently 1 /1Page 🗣 🕫 V | ery Page 10                            | ~  |
|        | Area Name                                    | Area Type        |                | Description   |                  | Configuration     |                          | Modify                                 | Ch |
|        | test                                         | Port-VLAN        |                |               |                  | Port-Vlan Range   |                          | iii iii iii ii ii ii ii ii ii ii ii ii | e  |
|        | Classroom                                    | Device IP(v4)    |                |               |                  | Device IP(v4) Ran | ge                       | <b>1</b>                               | 2  |
|        |                                              |                  |                |               |                  |                   |                          |                                        |    |

Click the configuration link of area **test** to access the configuration page. The device record of this area is blank at the first configuration, as shown in the following figure.

| Locaion:System Management > Area | Management > Area Set | tup                      |              |                        |            |                                                   |
|----------------------------------|-----------------------|--------------------------|--------------|------------------------|------------|---------------------------------------------------|
| Device IP Addre                  | Dev                   | ice Type Please Select 🗸 | ]            | General Search         |            |                                                   |
| Device Group Please Select       | /                     |                          |              |                        |            |                                                   |
|                                  |                       | Select                   | Remove All : | Selected Devices Close |            |                                                   |
| There were no results found.     |                       |                          |              |                        |            | Interpreting Currently 1 /1Page → Go Very Page 10 |
| Area                             | Device IP Addre<br>ss | Device Type              | Model        | Device Group           | Device Key | Cł<br>Community k                                 |
|                                  |                       |                          |              |                        |            |                                                   |
|                                  |                       |                          |              |                        |            |                                                   |
|                                  |                       |                          |              |                        |            |                                                   |

Click Select. A device list page is displayed, as shown in the following figure.

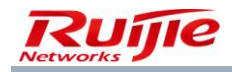

| Locaion:System Management > Area Management > Area Setup > Select Device |                                                                              |                                                                                                    |                                          |                                                     |                             |                                                   |  |  |
|--------------------------------------------------------------------------|------------------------------------------------------------------------------|----------------------------------------------------------------------------------------------------|------------------------------------------|-----------------------------------------------------|-----------------------------|---------------------------------------------------|--|--|
| Device IP Addre                                                          | Device Type Please                                                           | Select 🗸                                                                                              | General Search                           | Search                                              |                             |                                                   |  |  |
| Device Group Please Sele                                                 | ct 🗸                                                                         |                                                                                                    |                                          |                                                     |                             |                                                   |  |  |
|                                                                          |                                                                              |                                                                                                    |                                          |                                                     |                             |                                                   |  |  |
|                                                                          |                                                                              | Configure the Selecter                                                                                | d Option to the Area                     | Close                                               |                             |                                                   |  |  |
|                                                                          |                                                                              | conligure the selected                                                                                |                                          | Close                                               |                             |                                                   |  |  |
|                                                                          | Please add and modif                                                         | fy the devices in the device mana                                                                     | gement session. Locatio                  | on: System Management>Device Managemen              | t                           |                                                   |  |  |
| Total of 5 records, the curre                                            | ntly displayed 1 to 5 records                                                |                                                                                                    |                                          | (a)                                                 | Currently 1 /1Pa            | ge ⇒G₀ Very Page 10                               |  |  |
| Area                                                                     | Device ID Address                                                            | Device Type                                                                                           | Model                                    | Device Creve                                        |                             |                                                   |  |  |
|                                                                          | Device IP Address                                                            | Service ()pe                                                                                          |                                          | Device Group                                        | Device Key                  | Community                                         |  |  |
|                                                                          | 192.168.54.108                                                               | RG-ePortal                                                                                            |                                          | default                                             | key                         | Community<br>public                               |  |  |
|                                                                          | 192.168.54.108<br>192.168.54.226                                             | RG-ePortal<br>Wireless Switch                                                                         | RG-WS5708                                | default<br>default                                  | key<br>key                  | Community<br>public<br>public                     |  |  |
|                                                                          | 192.168.54.108<br>192.168.54.226                                             | RG-ePortal<br>Wireless Switch<br>Web Gateway Authen                                                   | RG-WS5708                                | default<br>default                                  | key<br>key                  | Community<br>public<br>public                     |  |  |
|                                                                          | 192.168.54.108<br>192.168.54.226<br>10.30.1.254                              | RG-ePortal<br>Wireless Switch<br>Web Gateway Authen<br>tication Device                                | RG-WS5708<br>V5 Or Later Version         | default<br>default<br>default                       | key<br>key                  | public public                                     |  |  |
|                                                                          | 192.168.54.108<br>192.168.54.226<br>10.30.1.254<br>10.240.0.195              | RG-ePortal<br>Wireless Switch<br>Web Gateway Authen<br>tication Device<br>RG-ePortal                  | RG-WS5708<br>V5 Or Later Version         | default<br>default<br>default<br>default            | key<br>key<br>key           | public public public public                       |  |  |
|                                                                          | 192.168.54.108<br>192.168.54.226<br>10.30.1.254<br>10.240.0.195<br>10.30.1.1 | RG-ePortal<br>Wireless Switch<br>Web Gateway Authen<br>tication Device<br>RG-ePortal<br>Ruijie Switch | RG-WS5708<br>V5 Or Later Version<br>N18K | default<br>default<br>default<br>default<br>default | key<br>key<br>key<br>ruijie | Community<br>public<br>public<br>public<br>ruijie |  |  |
|                                                                          | 192.168.54.108<br>192.168.54.226<br>10.30.1.254<br>10.240.0.195<br>10.30.1.1 | RG-ePortal<br>Wireless Switch<br>Web Gateway Authen<br>tication Device<br>RG-ePortal<br>Ruijie Switch | RG-WS5708<br>V5 Or Later Version<br>N18K | default<br>default<br>default<br>default<br>default | key<br>key<br>key<br>ruijie | Community<br>public<br>public<br>public<br>ruijie |  |  |

Select a device to be added to the area and click **Configure the Selected Option to the Area**. The selected device is added to area **test**, as shown in the following figure.

| Device Type Please Select   Device Group Please Select   General Search Search |    |
|--------------------------------------------------------------------------------|----|
| Device Group Please Select 💌                                                   |    |
|                                                                                |    |
|                                                                                |    |
| Select Remove All Selected Devices Close                                       |    |
| Total of 1 records, the currently displayed 1 to 1 records                     | 10 |
| Device IP Addre Device Type Model Device Group Device Key Community            | Cł |
| s                                                                              | k  |
| test2 192.168.54.108 RG-ePortal default key public                             | 2  |
|                                                                                |    |

If, for example, a user applies for authentication from the device with IP address 192.168.54.108, the user belongs to area **test**.

The configuration for areas classified by user IP address range is similar to that for areas classified by device IP address range. Refer to the preceding operations to complete the configuration.

The configuration for areas classified by IP address of the Web authentication access device is similar to that for areas classified by device IP address range. Refer to the preceding operations to complete the configuration.

The difference is that the device to be selected must meet the following requirement: The device type is switch, the device model is S26*XX*, and the Web authentication function is enabled on the device.

The following figure shows an area classified by AP MAC address.

| Area Name | Area Type | Description | Configuration | Modify | Ch  |
|-----------|-----------|-------------|---------------|--------|-----|
| test3     | AP MAC    |             | AP MAC Range  | ß      | ۲   |
|           |           |             |               |        | · - |

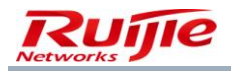

Click the link of the area to access the configuration page of the area type. The device record of this area is blank at the first configuration, as shown in the following figure.

| SAM <sup>+</sup> SECURITY ACCC | UNTING MANAGEMENT SYSTEM                                                                                               |                                              |                   | A admin 🖕 L |
|--------------------------------|----------------------------------------------------------------------------------------------------|----------------------------------------------|-------------------|-------------|
|                                | Homepage System Security U                                                                                             | ser Access Control Billing                   | Account Operation |             |
| Locaion:System Management      | Area Management > Area Setup                                                                                           |                                              |                   |             |
| Basic Information              |                                                                                                    |                                              |                   |             |
| AreaName                       | test3                                                                                                    |                                              |                   |             |
| AP MAC                         | Please use comma, space or enter to sep<br>AP MAC. For example, 00188B7B6EE1, 00<br>00188B7BBDEA The batch adding feat | arate multiple<br>188C7B6EED,<br>we can only |                   |             |
|                                |                                                                                                    | Save Configuration                           | Reset Back        |             |
|                                |                                                                                                    |                                              |                   |             |
|                                |                                                                                                    |                                              |                   |             |
|                                |                                                                                                    |                                              |                   |             |

Follow the format example on the page. Click the input area, and the prompt disappears. Enter AP MAC addresses, which are separated by the **Enter** key. A maximum of 500 entries can be added. See the following figure.

| Locaion:System Management > Ar | ea Management > Area Setup |                    |             |  |  |
|--------------------------------|----------------------------|--------------------|-------------|--|--|
| Basic Information              |                            |                    |             |  |  |
| AreaName                       | test3                      |                    |             |  |  |
| AP MAC                         | 00188B7B6EE1               |                    |             |  |  |
|                                |                            | Save Configuration | Reset Close |  |  |
|                                |                            | Sare comgaration   |             |  |  |
|                                |                            |                    |             |  |  |

Click Save Configuration to finish configuring the AP MAC addresses for area test3.

The following figure shows an area classified by NAS ID range.

| Area Name | Area Type | Description | Configuration | Modify | Ch |
|-----------|-----------|-------------|---------------|--------|----|
| test4     | NAS ID    |             | NAS ID Range  | ß      | C  |

Click the link of the area to access the configuration page of the area type. The device record of this area is blank at the first configuration, as shown in the following figure.

| Locaion:System Manage | ment > Area Management > Area Setup                                                                                                    |
|-----------------------|----------------------------------------------------------------------------------------------------|
| Basic Information     |                                                                                                    |
| AreaName<br>NAS ID    | test4 Please use comma, space or enter to separate multiple NAS IDs. For example, NASID1, NASID2, NASID3, The hatch addino feature can only add 1 000 each Save Configuration Reset Close |
|                       | Innovation Beyond Networks                                                                                                    |

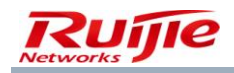

Follow the format example on the page. Click the input area, and the prompt disappears. Enter NAS IDs, which are separated by the **Enter** key. A maximum of 1000 entries can be added. See the following figure.

| Locaion:System Manager | ment > Area Management > Area Setup |                                |  |
|------------------------|-------------------------------------|--------------------------------|--|
| Basic Information      |                                     |                                |  |
| AreaName               | test4                               |                                |  |
| NAS ID                 | NASID1<br>NASID2<br>NASID3          | ▲<br>▼                         |  |
|                        |                                     |                                |  |
|                        |                                     | save configuration Reset Close |  |
|                        |                                     |                                |  |

Click Save Configuration to finish configuring area test4.

## System Management Privileges

System management privileges refer to management privileges that are set for functions of the RG-SAM+ Web management system. At first, there is only one administrator named **admin** on the RG-SAM+ system. Administrators of different properties must be set to facilitate service management. Functions that can be managed or used by administrators are set by their associated system management privileges. Currently, the system management privileges of the RG-SAM+ system can be accurate or controlled to every original function point, for example, the RG-SAM+ system can determine whether a user can add users or can only view users. The system management privilege page is designed with a tree structure for the ease of operations, as shown in the following figure.

| SAM <sup>+</sup> SECURITY ACC | OUNTING MANAG                                                                                                    | EMENT SYSTE                                                        |          |      |                |         |             |           |  | 🐣 admin 🔥 |
|-------------------------------|----------------------------------------------------------------------------------------------------|--------------------------------------------------------------------|----------|------|----------------|---------|-------------|-----------|--|-----------|
|                               | Homepage                                                                                                    | System                                                             | Security | User | Access Control | Billing | Account     | Operation |  |           |
| Location: Security > System   | Privilege > Add                                                                                                    |                                                                    |          |      |                |         |             |           |  |           |
| System Management Auth        | ority                                                                                                    |                                                                    |          |      |                |         |             |           |  |           |
| Authority Name*               |                                                                                                    |                                                                    |          |      |                |         | Description |           |  |           |
|                               | Expand All                                                                                                    | Collapse Al                                                        | I.       |      |                |         |             |           |  |           |
| Available Functions           | Image: Select A         Image: Select A         Image: Select A | ll<br>m<br>arty Interfac<br>ity<br>ss Control<br>g<br>unt<br>ation | e Access |      |                |         |             |           |  |           |
|                               |                                                                                                    |                                                                    |          |      |                | Save    | Return      |           |  |           |

As shown in the preceding figure, administrators can control every function point. Click the cross in front of each function module and then select detailed function points. The operations are simple and are not described here.

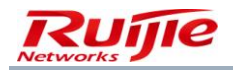

By default, the RG-SAM+ system provides several system management privilege templates, with the names and functions described as follows:

Cashier: has the fee operation privileges.

Network administrator: has all privileges except security, billing, and accounting.

System administrator: has all privileges except security management.

User administrator: has the privilege of conducting basic management on users and user accounts.

Accounting administrator: has the accounting management privileges.

The preceding names and associated privileges are only templates provided by the system. You can modify the names and privileges, add templates, or delete templates and create new ones, which will not hurt the system.

System management privileges can be added when a system administrator or customized administrator is added or modified, as shown in the following figure. System management privileges are indispensable for system administrators.

| SAM <sup>+</sup> security account | TING MANAGEMENT SYS                                                                                                  | TEM      |      |                |         |             |                         |           |   |  | 🛆 admin 🖒 I |  |
|-----------------------------------|----------------------------------------------------------------------------------------------------|----------|------|----------------|---------|-------------|-------------------------|-----------|---|--|-------------|--|
| 1                                 | Homepage System                                                                                                    | Security | User | Access Control | Billing | Account     | Operation               |           |   |  |             |  |
| Location: Security > System Adm   | ninistrator > Add                                                                                                    |          |      |                |         |             |                         |           |   |  |             |  |
| Basic Information                 |                                                                                                    |          |      |                |         |             |                         |           |   |  |             |  |
| Username*                         |                                                                                                    |          |      |                |         | Full Name   |                         |           |   |  |             |  |
| Password*                         |                                                                                                    |          |      |                |         | Confirm Pas | sword*                  |           |   |  |             |  |
| User Group*                       | root                                                                                                    | <b>7</b> |      |                |         | System Adm  | ninistrator Privileges* | Cashier 💊 | * |  |             |  |
|                                   | Expand All Collapse                                                                                                  | All      |      |                |         |             |                         |           |   |  |             |  |
| Manageable User Group             | ageable User Group □ Select all (Note: Do not select any user group can manage all user groups represented)<br>□ Cot |          |      |                |         |             |                         |           |   |  |             |  |
| Details                           |                                                                                                    |          |      |                |         |             |                         |           |   |  |             |  |
| Sex                               | Please Select                                                                                                    | •        |      |                |         | Email Addre | ss                      |           |   |  |             |  |
| ID Type                           | Please Select 🗸                                                                                                    | •        |      |                |         | ID No.      |                         |           |   |  |             |  |
| Education Level                   | Please Select                                                                                                    | •        |      |                |         | Postal Code |                         |           |   |  |             |  |
| Telephone No.                     |                                                                                                    |          |      |                |         | Mobile Phor | ne                      |           |   |  |             |  |
| Address                           |                                                                                                    |          |      |                |         |             |                         |           |   |  |             |  |

The access of system administrators can be limited by IP address and time range.

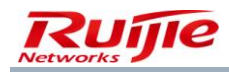

| SAM <sup>+</sup> security account                                                                                                    | TING MANAGEMENT SYSTEM                              | A admin (                                  |  |  |  |  |  |  |  |  |  |  |
|----------------------------------------------------------------------------------------------------|-----------------------------------------------------|--------------------------------------------|--|--|--|--|--|--|--|--|--|--|
| 1                                                                                                    | Homepage System Security User Access Control Billin | ng Account Operation                       |  |  |  |  |  |  |  |  |  |  |
| Location: Security > System Adm                                                                                                    | ninistrator > Add                                   |                                            |  |  |  |  |  |  |  |  |  |  |
| Basic Information                                                                                                    |                                                     |                                            |  |  |  |  |  |  |  |  |  |  |
| Username*                                                                                                    |                                                     | Full Name                                  |  |  |  |  |  |  |  |  |  |  |
| Password*                                                                                                    |                                                     | Confirm Password*                          |  |  |  |  |  |  |  |  |  |  |
| User Group*                                                                                                    | root 📴                                              | System Administrator Privileges* Cashier 🗸 |  |  |  |  |  |  |  |  |  |  |
| Expand All/Collapse All         Manageable User Group             Select all (Note: Do not select any user group can manage all user groups represented) |                                                     |                                            |  |  |  |  |  |  |  |  |  |  |
| Details                                                                                                    |                                                     |                                            |  |  |  |  |  |  |  |  |  |  |
| Sex                                                                                                    | Please Select                                       | Email Address                              |  |  |  |  |  |  |  |  |  |  |
| ID Туре                                                                                                    | Please Select                                       | ID No.                                     |  |  |  |  |  |  |  |  |  |  |
| Education Level                                                                                                    | Please Select                                       | Postal Code                                |  |  |  |  |  |  |  |  |  |  |
| Telephone No.                                                                                                    |                                                     | Mobile Phone                               |  |  |  |  |  |  |  |  |  |  |
| Address                                                                                                    |                                                     |                                            |  |  |  |  |  |  |  |  |  |  |
| Administrator Access Control                                                                                                    |                                                     |                                            |  |  |  |  |  |  |  |  |  |  |
| IP Access Control                                                                                                    | Please Select 🛛 🕞                                   | Access Time Slot Control Please Select 🔽 🔽 |  |  |  |  |  |  |  |  |  |  |

## **Device Management Privileges**

Device management privileges are used to control device management in the following aspects:

Devices that can be managed by an administrator

Privilege settings for login device on the switch

Devices that can be managed are classified by device group. The privilege setting on the switch is to grant privileges to each manageable device on the basis of device groups. The two points compose the virtual concept set of device management privileges, which is also called a policy set.

| SAM <sup>+</sup> SECURITY ACCC | DUNTING MANAGEMENT | SYSTEM       |            |                 |                 |    | 온 admin 🖕 L |
|--------------------------------|--------------------|--------------|------------|-----------------|-----------------|----|-------------|
|                                | Homepage Syste     | em Security  | User Acces | Control Billing | Account Operati | on |             |
| Location: Security > Device P  | rivilege > Add     |              |            |                 |                 |    |             |
| Device Management Author       | ity                |              |            |                 |                 |    |             |
| Authority Name*                |                    |              |            |                 | Description     |    |             |
|                                | Device Group Nan   | ne Authority | (          |                 |                 |    |             |
|                                | default            | LOGIN        | ~          |                 |                 |    |             |
| Authority Item                 |                    |              |            | Add Item        |                 |    |             |
|                                |                    |              |            |                 |                 |    |             |
|                                |                    |              |            | Delete Item     |                 |    |             |
|                                |                    |              |            |                 |                 |    |             |
|                                |                    |              |            |                 |                 |    |             |
|                                |                    |              |            | Save            | Return          |    |             |
|                                |                    |              |            |                 |                 |    |             |

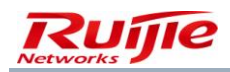

The preceding figure shows the page of privilege configuration. Two key attributes are **Device Group Name** and **Authority**. By configuring the mapping between device group names and authorities on the page, you can add the device set that can be managed by an administrator and set different privileges for the administrator. Currently, the privileges include the following types: LOGIN, NAS\_PROMPT, ADMINISTRATIVE, and authorities 1-15. For the meanings of LOGIN, NAS\_PROMPT, and ADMINISTRATIVE, refer to the RADIUS protocol. In general, ADMINISTRATIVE or authority 15 (highest authority) are selected, depending on the switch privilege configuration. You can complete the configuration by referring to the configuration guide.

Note: Authority 1 of the lowest level is adopted if no authority is selected.

Administrators need to enable the function with switches [the following takes the S21*XX* series switch as an example. Refer to corresponding description for other types of switches].

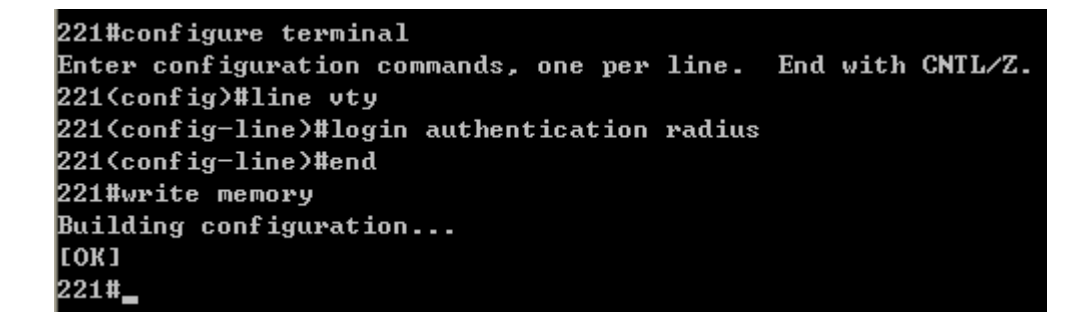

To cancel the login mode, do as follows.

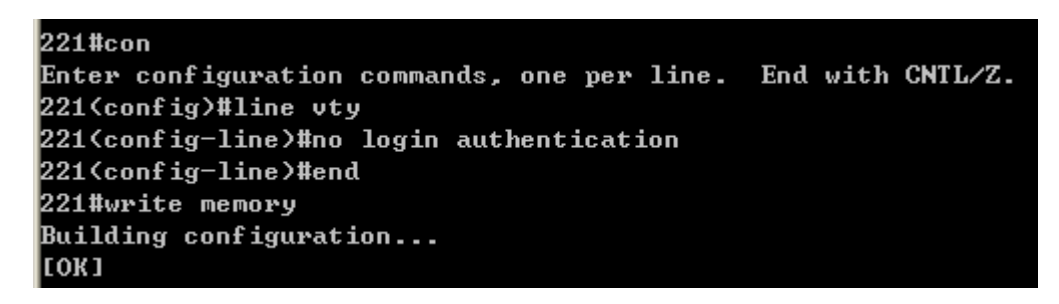

Note: You can run the **show privilege** command in privilege mode to view administrator privileges.

## **Self-Service Privileges**

Self-service privileges are function privileges available to users who log in to the self-service system.

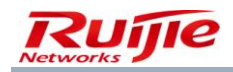

| SAM <sup>+</sup> SECURITY ACC | COUNTING MANAGEMENT SYSTEM                                                                                                    | 名 admin  ပ |
|-------------------------------|----------------------------------------------------------------------------------------------------|------------|
|                               | Homepage System Security User Access Control Billing Account Operation                                                                                                    |            |
| Location: Security > Self-se  | ervice Privilege > Add                                                                                                    |            |
| User Self Permissions         |                                                                                                    |            |
| Authority Name*               | Self Pause Interval (days)<br>(0~9999 days) 0 represents unlimited.                                                                                                    |            |
| Description                   |                                                                                                    |            |
| Available Functions           | Expand All(Collapse All  Select All  Generation Code Application  Generation Code Application  Generati |            |

User self-service privileges are applicable to users who log in to the self-service system with real names. Currently, the self-service privileges can be used to control a single independent user, that is, different users can perform different operations (use different functions) on the self-service system according to the self-service privileges granted to them. Particularly, you can set the self-service pause interval to prevent users from using the self-service pause function infinitely, causing management inconvenience.

The RG-SAM+ system provides a default template named **All self-service privileges**, which is a reserved privilege and cannot be deleted or renamed. You can configure user self-service privileges in the adding or modification operation. The default privilege is **All self-service privileges**. See the following figure.

| Basic Information       |                                        |                                |                     |                          |          |
|-------------------------|----------------------------------------|--------------------------------|---------------------|--------------------------|----------|
| Username*               | test2                                  |                                | Full Name           |                          |          |
| Decewordt               |                                        | No changes will be saved if no | Confirm Decewords   |                          |          |
| Password                | information is entered                 |                                | Commit Password"    |                          |          |
| User Group*             | root 😽                                 |                                | Account             | test2 Same As username   | <b>-</b> |
| User Templates          | ⊙ Use Default Template of User Group ○ | Custom                         |                     |                          |          |
| Self-service Permission | All self-service privileges            |                                | Authentication-free | Verification is required | ~        |
| Auto Pre-Cancellation   | 111                                    | 1                              | BACL                | Please Select 🗸          | <b>7</b> |
| User Status             | Normal                                 |                                |                     |                          |          |
| Guarantor Ranking       | ruijie 🗸                               |                                |                     |                          |          |
| Advanced Options        | Show Advanced User Settings options    |                                |                     |                          |          |
| Details                 |                                        |                                |                     |                          |          |
| Sex                     | Please Select                          |                                | Email Address       |                          |          |
| ID Type                 | Please Select 🗸                        |                                | ID No.              |                          |          |
| Education Level         | Please Select                          |                                | Online Information  |                          |          |
| Telephone No.           |                                        | ]                              | Mobile Phone        |                          |          |
| Address                 |                                        | ]                              | Postal Code         |                          |          |

## **Publishing of Self-Service Page Information**

Choose **System**>**Self-configuration** from the main menu, and configure information to be displayed on the login page of the self-service system of the RG-SAM+ system, as shown in the following figure. The information is used to publish notifications and messages.

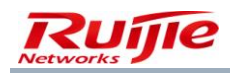

| SAM <sup>+</sup> security account | TING MANAGEI | MENT SYSTEM  |               |                    |                   |                    |         |           |       |  | 名 admin   () |
|-----------------------------------|--------------|--------------|---------------|--------------------|-------------------|--------------------|---------|-----------|-------|--|--------------|
| ŀ                                 | Homepage     | System       | Security      | User               | Access Control    | Billing            | Account | Operation |       |  |              |
| Location: System > Self-configure | ation        |              |               |                    |                   |                    |         |           |       |  |              |
| Self-unbind Configuration         |              |              |               |                    |                   |                    |         |           |       |  |              |
| Self-unbind Period                | 🗹 Enable     | 30           | da            | ay unbind 1        | times             |                    |         |           |       |  |              |
|                                   |              |              |               |                    |                   |                    |         |           |       |  |              |
| Self-password Retrieving Confi    | iguration    |              |               |                    |                   |                    |         |           |       |  |              |
| Password Reset Setting            | 🗌 Reset as   | Random Pas   | ssword and Se | end                |                   |                    |         |           |       |  |              |
|                                   |              |              |               |                    |                   |                    |         |           |       |  |              |
| Announcement Configuration        |              |              |               |                    |                   |                    |         |           |       |  |              |
| Publish Options                   | 🗹 Display t  | he published | announceme    | nts on the         | self-service home | epage              |         |           |       |  |              |
|                                   |              |              | •             | • T <sub>2</sub> • | 🆓 - B I           | <u>u</u> are    }= | E   ■ = | = =   🍓 ! | a 🔝 🚨 |  |              |
|                                   |              |              |               |                    |                   |                    |         |           |       |  |              |
|                                   |              |              |               |                    |                   |                    |         |           |       |  |              |
|                                   |              |              |               |                    |                   |                    |         |           |       |  |              |
| Announcement(No.1 Screen)         |              |              |               |                    |                   |                    |         |           |       |  |              |
|                                   | 1            |              |               |                    |                   |                    |         |           |       |  |              |

Select **Display the published announcements on the self-service homepage** to enable this function. Enter the information to be published in **Announcement**. You can set the font, font size, and color for information to be published, and add pictures and hyperlinks to customize picture- and text-contained information to be published on the self-service system.

After information is configured on the management page, the display at the self-service system is shown in the following figure.

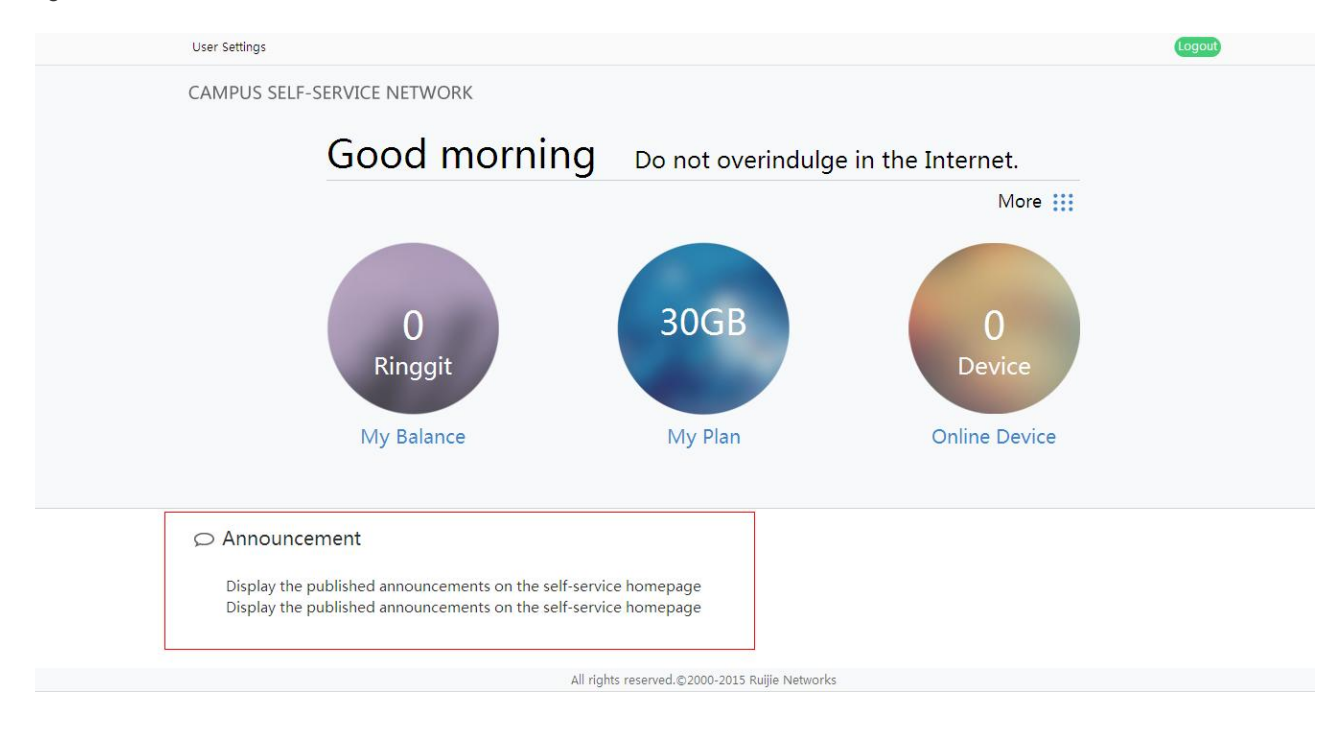

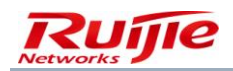

# **Certificate Management**

| SAM <sup>+</sup> security accounting                                                                                                    | NG MANAGE                                   | MENT SYSTE                | м                  |            |                    |               |                      |                   |           |   |                        |              | 名 admin (    | ) ı |
|----------------------------------------------------------------------------------------------------|---------------------------------------------|---------------------------|--------------------|------------|--------------------|---------------|----------------------|-------------------|-----------|---|------------------------|--------------|--------------|-----|
| Но                                                                                                    | omepage                                     | System                    | Security           | User       | Access Control     | Billing       | Account              | Operation         |           |   |                        |              |              |     |
| Location: System > Certificate Man                                                                                                    | nagement                                    |                           |                    |            |                    |               |                      |                   |           |   |                        |              |              |     |
|                                                                                                    |                                             |                           |                    |            |                    |               |                      |                   |           |   |                        |              |              |     |
|                                                                                                    |                                             |                           | Impor              | rt         | Delete the Se      | elected       |                      | Make the Selected | Effective |   |                        |              |              |     |
| There were no results found.                                                                                                    |                                             |                           |                    |            |                    |               |                      |                   |           | 8 | Currently 1            | /1Page ⇒Go \ | /ery Page 10 | ~   |
| Certification Name                                                                                                    |                                             |                           | Certificat         | tion Stat  | us                 |               | Certification Format |                   |           |   | Certification Validity |              |              |     |
| <ul> <li>Ruijie' s exclusive wireless 1X auth</li> <li>Only one effective certificate is allo</li> <li>The effective certificate cannot be (</li> </ul> | hentication ce<br>owed in the s<br>deleted. | ertificate is a<br>ystem. | built-in certifica | ate of the | e system which can | not be delete | ed.                  |                   |           |   |                        |              |              |     |

#### Only certificates suffixed with .p12 or pfx can be imported.

| Add Wire           | ess Authentication Server              | Certificate             |                  |                  |                    | ×           |
|--------------------|----------------------------------------|-------------------------|------------------|------------------|--------------------|-------------|
| Add V              | ireless Authentication S               | erver Certificate       |                  |                  |                    |             |
| Serve              | Certificate*                           |                         |                  |                  | Browse             |             |
| Certifi            | ate Password*                          |                         |                  |                  |                    |             |
|                    |                                        |                         |                  |                  |                    |             |
|                    |                                        | Upload                  | Close            |                  |                    |             |
| * The f<br>be .P12 | e format of the uploaded v<br>or .PFX. | vireless authentication | server certifica | ate must be PKCS | \$#12 and the file | suffix must |
|                    |                                        |                         |                  |                  |                    |             |
|                    |                                        |                         |                  |                  |                    |             |

## **Guest Mode**

The guest mode management is used to configure the Internet access process for guests. Specifically, it provides the functions of enabling or disabling the SMS authorization code function on the self-service page, enabling or disabling the authorization QR code on the self-service page, activating the public QR code, and managing the guarantor ranking.

Choose System>Guest Mode from the main menu. A page as shown in the following figure is displayed.

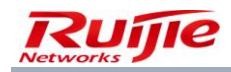

| SAM <sup>+</sup> SECURITY ACCC | DUNTING MANAGEMENT | SYSTEM       |          |            |           |            |             |         |         |   |  |       | උ adn  | nin 🖒 L |
|--------------------------------|--------------------|--------------|----------|------------|-----------|------------|-------------|---------|---------|---|--|-------|--------|---------|
|                                | Homepage Syst      | em Securi    | ity User | Access Con | itrol     | Billing    | Account     | Ope     | ration  |   |  |       |        |         |
| Location: System > Guest Mo    | ode                |              |          |            |           |            |             |         |         |   |  |       |        |         |
| Guest Authentication Setup     |                    |              |          |            |           |            |             |         |         |   |  |       |        |         |
| Guest Account Creation by SM   | S Authorizatio     | n Code Mode: | Disabled | Enable     |           |            |             |         |         |   |  |       |        |         |
|                                |                    | Public Mode: | Disabled | Enable     |           |            |             |         |         |   |  |       |        |         |
| Guest QR Code Feature          |                    |              | Enabled  | Disable    |           | QR Co      | de Manage   | ment    |         |   |  |       |        |         |
|                                |                    |              |          |            | Add Gu    | uest Guara | ntor Rankin | g       |         |   |  |       |        |         |
| Ranking Name                   | No. of Guests      | Max Duratio  | on       |            |           |            |             |         | Homepag | 2 |  | Check | Modify | Delete  |
| ruijie                         | 500                | 8Hrs         |          | http://www | w.apan.ne | et/meeting | js/KualaLum | pur2015 |         |   |  | 2     | ß      | ×       |
|                                |                    |              |          |            |           |            |             |         |         |   |  |       |        |         |
|                                |                    |              |          |            |           |            |             |         |         |   |  |       |        |         |

1) Enable or disable the SMS authorization code function.

a. Enable the SMS authorization code function.

| Guest Account Creation by SMS                                                                                                  | Authorization Code Mode: Disabled Enable                                                                                                    |
|----------------------------------------------------------------------------------------------------|----------------------------------------------------------------------------------------------------|
| Disabled indicates that the SMS authori                                                                                        | zation code function is unavailable on the self-service page.                                                                                  |
| The SMS authorization code function is a                                                                                       | available on the self-service page after <b>Enable</b> is clicked.                                                                             |
| b. Disable the SMS authorization code for                                                                                      | unction.                                                                                                    |
| Guest Account Creation by SMS                                                                                                  | Authorization Code Mode: Enabled Disable                                                                                                    |
| <b>Enabled</b> indicates that the SMS authoriz<br>The SMS authorization code function is<br>2) Enable or disable Guest QR Code | zation code function is available at the self-service end.<br>unavailable at the self-service end after <b>Disable</b> is clicked.<br>Feature. |
| a. Enable Guest QR Code Feature.                                                                                               |                                                                                                    |
| Guest QR Code Feature                                                                                                    | Disabled Enable                                                                                                    |
| Disabled indicates that the authorization function is unavailable at the service end                                           | QR code function is unavailable at the self-service end and the public QR code                                                                 |
| The authorization QR code function is av<br>the service end after Enable is clicked.                                           | ailable at the self-service end and the public QR code function is unavailable at                                                              |
| b. Disable Guest QR Code Feature and                                                                                           | activate Public QR Code.                                                                                                    |
| Guest QR Code Feature                                                                                                    | Enabled Disable QR Code Management                                                                                                    |

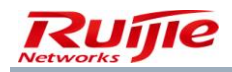

Enabled indicates that the authorization QR code function is available on the self-service page and the public QR code can be activated on the service page.

The authorization QR code function is unavailable on the self-service page and the public QR code cannot be activated on the service page after Disable is clicked.

After QR Code Management is clicked, the RG-SAM+ system lists activated public QR codes, as shown in the following figure.

| SA    | M <sup>+</sup> secur                                        | RITY ACCOUNTIN     | G MANAGEMENT  | I SYSTEM           |             |              |                                     |                  |                     |                     | <mark>ع</mark> a | idmin 🖒 l |  |
|-------|-------------------------------------------------------------|--------------------|---------------|--------------------|-------------|--------------|-------------------------------------|------------------|---------------------|---------------------|------------------|-----------|--|
|       |                                                             | Hor                | nepage Sys    | tem Security (     | Jser Access | Control Bil  | ling Account                        | Operation        |                     |                     |                  |           |  |
| Loca  | tion: System >                                              | Guest Mode >       | QR-code Manag | gement             |             |              |                                     |                  |                     |                     |                  |           |  |
| Appli | pplicant QR Code Type Please Select V General Search Search |                    |               |                    |             |              |                                     |                  |                     |                     |                  |           |  |
| QR C  | R Code Status Please Select 🖌                               |                    |               |                    |             |              |                                     |                  |                     |                     |                  |           |  |
|       |                                                             |                    |               |                    |             |              |                                     |                  |                     |                     |                  |           |  |
|       |                                                             |                    |               | Activate Public QR | Code        | Make         | the Selected Ineffec                | tive             | Delete the Selected |                     |                  |           |  |
| Total | otal of 5 records, the currently displayed 1 to 5 records   |                    |               |                    |             |              |                                     |                  |                     |                     |                  |           |  |
|       | Applicant                                                   | QR Code Typ        | Public Accou  | Creation Cause     | Status      | Online Durat | Available User                      | Contact Phone Nu | Effective Time      | Ineffective Time    | QR Code Nu       | Print QR  |  |
|       |                                                             | e                  | nt            |                    |             | ion          | Number                              | mber             |                     |                     | mber             | e         |  |
|       | test                                                        | Authorizatio<br>n  |               | Guest              | Effective   | 5Hrs         | 5                                   | 13972146861      | 2015-09-08 10:06:24 | 2016-04-27 10:06:26 | AUTH             | Ø.        |  |
|       | ruijie                                                      | Public QR Co<br>de | ruijie        | Guest              | Effective   | 9264Hrs      | User Access Con<br>torl Login Times | 123456789        | 2015-09-08 10:05:48 | 2016-09-28 10:05:50 | PUBL             | <b></b>   |  |
|       |                                                             | Authorizatio       |               |                    |             |              | con cogin nines                     |                  |                     |                     |                  | _         |  |
|       | test2                                                       | n                  |               | Guest              | Inettective | 2Hrs         | 20                                  | 13972146861      | 2015-08-07 11:01:39 | 2015-08-28 11:01:41 | YJZT             | <b>1</b>  |  |
|       | test                                                        | Authorizatio       |               | Guest              | Ineffective | 8Hrs         | 500                                 | 13972146861      | 2015-08-05 18:30:42 | 2015-08-28 18:30:44 | L99L             | Ø         |  |
|       |                                                             | n                  |               |                    |             |              |                                     | 100.21.0001      | 2010 00 00 10:00:42 | 2020 00 20 20:00:44 |                  |           |  |
|       | nullio                                                      | Public QR Co       | ruille        | Guast              | Inoffective | 456Urc       | User Access Con                     | 0127020016       | 2015 07 28 01-27-27 | 2015 09 16 01-27-20 | ADAN             |           |  |

By clicking Activate Public QR Code, an administrator can access the page to enter information for activating a public QR code.

| SAM <sup>+</sup> security acco |                        | MENT SYSTE | M        |      |                |         |         |           |  | 은 admin 🖒 เ |
|--------------------------------|------------------------|------------|----------|------|----------------|---------|---------|-----------|--|-------------|
|                                | Homepage               | System     | Security | User | Access Control | Billing | Account | Operation |  |             |
| Location: System > Guest M     | ode > <u>QR-code N</u> | lanagemen  | t > Add  |      |                |         |         |           |  |             |
| Activate Public QR Code        |                        |            |          |      |                |         |         |           |  |             |
| Public Account*                |                        |            |          |      |                |         |         |           |  |             |
| Applicant*                     |                        |            |          |      |                |         |         |           |  |             |
| Contact*                       |                        |            |          |      |                |         |         |           |  |             |
| Application Reason*            | Guest                  | ~          |          |      |                |         |         |           |  |             |
| Homepage*                      |                        |            |          |      |                |         |         |           |  |             |
| Effective Time*                |                        |            |          |      |                |         |         |           |  |             |
| Ineffective Time*              |                        |            | 1111     |      |                |         |         |           |  |             |
|                                |                        |            |          |      |                |         |         |           |  |             |
|                                |                        |            |          |      |                | Save    | Cancel  |           |  |             |

After entering information, the administrators should click Save to activate the public QR code.

Notes: Public Account: Enter an account with the guarantor privilege. Applicant: Enter an account with the guarantor privilege. Homepage: homepage displayed after a guest logs in to the system with QR code.

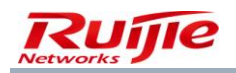

You can change the status of a public QR code by clicking the Activate Public QR Code or Make the Selected Ineffective button. A public QR code can be in the Not Effective, Effective, or Ineffective state, and the state is irreversible.

You can print QR code information in this line by clicking Printing QR Code.

| Guest Authentication Mode 1    | Guest Authentication Mode 2 |
|--------------------------------|-----------------------------|
| Enter QR Code Number to Log In | Scan QR Code to Log In      |
| AUTH                           |                             |
| Print                          | Close                       |

3) Guarantor ranking management

Guarantor ranking management allows administrators to add, view, change, and delete a guarantor ranking.

|              |               |              | Add Guest Guarantor Ranking                  |       |        |       |
|--------------|---------------|--------------|----------------------------------------------|-------|--------|-------|
| Ranking Name | No. of Guests | Max Duration | Нотераде                                     | Check | Modify | Delet |
| ruijie       | 500           | 8Hrs         | http://www.apan.net/meetings/KualaLumpur2015 | 2     | ii (   | ×     |

Add Guest Guarantor Ranking: Set Ranking Name, Max Guest Number, Max Duration, Homepage, Allow to change homepage, Free User Template, and other parameters to add a ranking, as shown in the following figure.

| SAM <sup>+</sup> security accou | INTING MANAG  | EMENT SYSTI   | EM            |        |                |         |         |           |  | 은 admin 🖒 L |
|---------------------------------|---------------|---------------|---------------|--------|----------------|---------|---------|-----------|--|-------------|
|                                 | Homepage      | System        | Security      | User   | Access Control | Billing | Account | Operation |  |             |
| Location: System > Guest Mod    | de > Guaranto | r Authorizati | on Level Mana | gement | > Add          |         |         |           |  |             |
| Guest Guarantor Ranking         |               |               |               |        |                |         |         |           |  |             |
| Ranking Name*                   |               |               |               |        |                |         |         |           |  |             |
| Max Guest Number*               |               |               | Users         |        |                |         |         |           |  |             |
| Max Duration*                   |               |               | Hrs           |        |                |         |         |           |  |             |
| Homepage*                       |               |               |               |        |                |         |         |           |  |             |
| Allow to change homepage        | Allow         |               |               |        |                |         |         |           |  |             |
| Guest's User Group*             |               |               | 🐴 🗖           |        |                |         |         |           |  |             |
| Free User Template              | default       | *             |               |        |                |         |         |           |  |             |
| Free Plan                       | Free          |               |               |        |                |         |         |           |  |             |
|                                 |               |               |               |        |                | Save    | Cancel  |           |  |             |
|                                 |               |               |               |        |                |         |         |           |  |             |
|                                 |               |               |               |        |                |         |         |           |  |             |

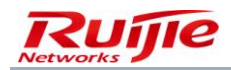

Configuration description:

- Max Guest Number defines the upper limit on the number of guests when the guarantor of a ranking activates the SMS authorization code or authorization QR code on the self-service page.
- 2) **Max Duration** defines the upper limit on the Internet access duration of guests when the guarantor of a ranking activates the SMS authorization code or authorization QR code on the self-service page.
- 3) **Homepage** defines the page displayed on the browser after a guest passes authentication.
- 4) Allow to change homepage determines whether a guarantor is allowed to define the page displayed upon successful guest authentication when the guarantor activates an authorization QR code on the self-service page.
- 5) For Free User Template, you can choose User Management>User Template Management>User Templates to configure a free user template. Currently, temporary guest accounts support only free packages in the system.

Viewing guest guarantor rankings: You can view details about the guarantor ranking. The following figure shows information about a guarantor of ranking 11.

|                             | JNTING MANAGEMENT     | SYSTEM              |           |                |         |         |           |  | 은 admin 🖒 L |
|-----------------------------|-----------------------|---------------------|-----------|----------------|---------|---------|-----------|--|-------------|
|                             | Homepage Syste        | em Security         | User      | Access Control | Billing | Account | Operation |  |             |
| Location: System > Guest Mo | de > Guarantor Author | rization Level Mana | igement > | Check          |         |         |           |  |             |
| Guest Guarantor Ranking     |                       |                     |           |                |         |         |           |  |             |
| Ranking Name                | ruijie                |                     |           |                |         |         |           |  |             |
| Max Guest Number            | 500Users              |                     |           |                |         |         |           |  |             |
| Max Duration                | 8Hrs                  |                     |           |                |         |         |           |  |             |
| Homepage                    | http://www.apan.ne    | t/meetings/KualaL   | umpur2015 |                |         |         |           |  |             |
| Allow to change homepage    | Allow                 |                     |           |                |         |         |           |  |             |
| Guest's User Group          | root                  |                     |           |                |         |         |           |  |             |
| Free User Template          | default               |                     |           |                |         |         |           |  |             |
| Free Plan                   | Free                  |                     |           |                |         |         |           |  |             |
|                             |                       |                     |           |                | Ba      | ck      |           |  |             |

Changing a guest guarantor ranking: You can modify information about the guarantor ranking. For details, see the section of adding a guest guarantor ranking.

Deleting a guest guarantor ranking: You can delete configuration about a guarantor ranking.

# **Access Control**

Access Control is a centralized control platform provided by the RG-SAM+ system to allow customers and end users to use all the services and functions. In an 802.1X-compliant system, a dial-up client must pass the authentication of the access device and verification of the authentication server before accessing the Internet. The network access privilege is granted by the authentication server. This process of authentication and authorization is embodied in RG-SAM+ access control.

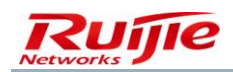

## **Limiting Duplicate Logins**

Duplicate Login refers that a user is allowed to have multiple online records at the same time.

This function is becoming more and more prevalent in the Internet. Similar to the family-based telecommunication billing mode, multiple clients in one family are allowed to access the Internet simultaneously. Different from that, Ruijie Networks' duplicate login function poses stricter authentication requirements, that is, multi-login clients must use the same correct username and password for successful authentication.

For multi-login clients by using the same username, all of them share the access permission, billing policy, and account balance as one. That is, all the clients are subject to the same configuration of authentication and billing, and have the same access permissions. In conclusion, multi-login clients have the following characteristics:

The access permissions are the same.

On the **User Management** page, the access permission of a user can be configured by choosing a user template set with access permissions. To apply different access controls to multi-login clients, enter "*username@access control name*" on each client on the login page. Those clients enjoy the equal rights of using different access controls.

The adopted billing policy is the same.

On the **User Management** page, the billing mode of a user can be configured by choosing a user template set with billing policies. Those clients enjoy the same associated billing policy.

Duplicated logins are all billed.

For the real-time billing policies (such as Duration Billing Policy), billing is conducted on each accessed client and fees are deducted from the account balance.

For the periodic billing policies (such as Monthly Billing Policy), billing starts automatically when a new billing cycle starts. The rule is user-based. Therefore, duplicate logins will be ignored and the user is billed with cyclic charge.

If not associated with any billing policy, the user will not be billed.

For details about the billing policies and billing rules, see the section "Billing Management."

Duplicate logins are all recorded.

For multi-login clients, the RG-SAM+ system records their online details like network access and account status (in the case of billing).

Duplicate logins are all controlled.

The information of multi-login clients is listed in the online user table, including IP addresses, MAC addresses, access control policies, and so on. The usernames they use are the same. You can monitor them, send SMSs to them, or force them offline. For details, see "Online User Management."

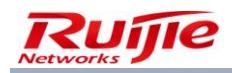

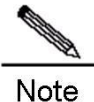

#### Difference from Proxy Login

The greatest difference is that the billing, access control verification, and access permissions are independently controlled for each multi-login user. Nevertheless, users who connect to a proxy to access the Internet are charged with only one bill, and are out of control of the RG-SAM+ system, causing capital and security risks. Therefore, the proxy mode must be eradicated. In addition to providing duplicate logins, the RG-SAM+ system prevents Internet access in proxy mode. For details, see "Proxy Agent Prohibition."

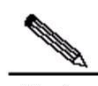

# Note Configuration Description

Duplicate logins are supported on each access control for the maximum number configured. If the limit on duplicate logins is not configured in a plan, it will be determined by the allowed duplicate logins set in access control. If configured, the duplicate logins cannot exceed both settings in access control and the user template.

In wireless Web portal access mode, it is recommended to set the number of duplicated logins to 1 unless it is necessary to configure it (for example, multiple users need to use the same account in the test or conference environment).

If billing is required for dial-up VPN users, set the number of duplicate logins to 1.

#### Difference of Duplicate Login Limit Set in Plans and in Access Control

Duplicate Login Limit in Access Control (A) is used to limit the duplicate logins for one service of a plan.

Duplicate Login Limit in Plans (B) on User Template is used to limit the duplicate logins for a plan.

- 1) If B is not enabled, A will take effect.
- If B is enabled and configured: When B < A, B will limit the duplicate login. When B > A, A will limit the duplicate login.

## **Gateway Configuration**

If **It does not allow traffic through the gateway server** is selected in **Gateway Access Restriction**, the traffic of users who access the Internet by using this access control cannot go through the gateway. The prerequisite for the configuration to take effect is that the gateway should be deployed in transparent mode.

If an application control engine (ACE) is deployed and the admission and exit authentication scheme is adopted, **Gateway Strategy** must be set to the same as that for the ACE. For example, if the gateway strategy for an ACE is **deny** which stops user traffic to go through the gateway, the access control with the same gateway strategy will conduct

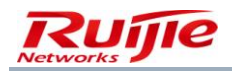

the same behavior. If Gateway Strategy is set, do not forget to enable It does not allow traffic through the gateway server.

The RG-SAM+ system implements an interconnection to ACE 5.0 to support the maximum available traffic control and threshold notification.

# **Quick MAC Authentication**

**Quick MAC Authentication** allows users to access the Internet without username and password verification. MAC addresses can be bound in automatic mode and manual mode.

To start the automatic mode, choose Access Control>Access Control>Modify on the RG-SAM+ management platform, and select Automatic Binding MAC authentication information quickly, as shown in the following figure. If Automatic Binding MAC authentication information quickly is deselected, the manual mode is started.

| SAM <sup>+</sup> security account                      | NG MANAGEMENT SYSTEM        |                       |                      |                       |                      |                                       | & admin ∣                | 🛛 About |
|--------------------------------------------------------|-----------------------------|-----------------------|----------------------|-----------------------|----------------------|---------------------------------------|--------------------------|---------|
| Shortcut channel 🔅                                     | Homepage                    | System Security       | User Acc             | ess Control Billin    | ng Account           | Operation                             |                          |         |
| Location: Access Control > Access                      | Control > Add               |                       |                      |                       |                      |                                       |                          |         |
| Access Control Information                             | Iser Information Check N    | letwork Usage Control | Public Service       | User Behavior Cont    | rol VPN Control      | Client Version Management Wir         | reless Access Properties |         |
| Access Control Name *                                  | áá 🗙                        |                       |                      |                       |                      |                                       |                          |         |
| Allow Concurrent Logins (0 to 99<br>0 means no limit * | ) 1                         |                       |                      | S                     | ynchronization Acco  | unting Update Interval                |                          |         |
| According to the Terminal Typ                          | e Concurrent Logins (1 to 9 | 9 times)              |                      |                       |                      |                                       |                          |         |
|                                                        | Display accounting pol      | licy information when | user online          | □A                    | utomatic Binding M   | AC authentication information quickly | у                        |         |
|                                                        | ✓Show users on-line acc     | ess control time      |                      | <b>√</b> A            | ccount information i | is displayed on a subscriber line     |                          |         |
| Gateway Access Restriction                             | ☐It does not allow traffic  | c through the gateway | server (gateway de   | vice needs to be dep  | loyed linkage in pen | etration mode)                        |                          |         |
| Export linkage strategy                                |                             | * non NPE / EG gate   | way billing model o  | deployment, no need   | to configure the exp | port collaboration policy             |                          |         |
| Firewall Policy                                        |                             | * not deploy firewa   | ls linkage, the need | to configure          |                      |                                       |                          |         |
| Gateway Stratrgy                                       |                             | * non-ACE gateway     | billing model deplo  | oyment, no need to co | onfigure the gateway | y policy names                        |                          |         |
| Description                                            |                             |                       | $\sim$               |                       |                      |                                       |                          |         |
| * Please refer to respective label o                   | ontent for access details   |                       |                      |                       |                      |                                       |                          |         |
|                                                        |                             |                       |                      | Save                  | Back                 |                                       |                          |         |

## **Access Time Range Limit**

Access Time Range refers to the time period in which users can access the Internet in dial-up mode.

If an access time range is defined for a certain day, access is not allowed out of the access time range.

Notes: 1. If the login time of a user is not within the access time range, the user is not allowed to access the Internet in dial-up mode.

2. If no access time range is set for a user, the user is allowed to access the Internet in dial-up at any time.

Access Time Range is classified into Daily, Weekend, and Holiday with ascending priorities.

One access time range may contain one or more entries of these types. However, the range entries of the same type cannot have overlapped periods.

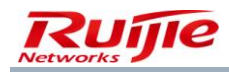

| SAM <sup>+</sup> securety acco | DUNTING MANAGEMEN                                                                                                    | IT SYSTEM                |                           |                      |                   |                     |                        |     | <mark>온</mark> adm                           | nin 🖒 l |
|--------------------------------|----------------------------------------------------------------------------------------------------|--------------------------|---------------------------|----------------------|-------------------|---------------------|------------------------|-----|----------------------------------------------|---------|
|                                | Homepage Sys                                                                                                    | stem Security            | User Access Cont          | rol Billing          | Account           | Operation           |                        |     |                                              |         |
| Location: Access Control > 4   | Access Time > Add                                                                                                    |                          |                           |                      |                   |                     |                        |     |                                              |         |
| Access time                    |                                                                                                    |                          |                           |                      |                   |                     |                        |     |                                              |         |
| Access Time Name*              |                                                                                                    |                          |                           |                      |                   |                     |                        |     |                                              |         |
| Description                    |                                                                                                    |                          |                           |                      |                   |                     |                        |     |                                              |         |
|                                | <ul> <li>Access time sl</li> </ul>                                                                                                    | lot refers to the dial-u | o period available for us | sers. In other word  | ds, it is the per | od of time open     | for network access.    |     |                                              |         |
| Help                           | <ul> <li>If there is a dependence of the second second</li></ul> | efined access time slot  | in a certain day, the res | st of the day will n | ot allow netwo    | rk access except    | the defined time slot. |     |                                              |         |
|                                | <ul> <li>Three access</li> </ul>                                                                                                    | time slot types: public  | holiday, weekend and v    | /eekday (in decrea   | asing priority).  |                     |                        |     |                                              |         |
|                                | <ul> <li>An access tim</li> </ul>                                                                                                    | e slot record includes   | one or more of these th   | ree entries. Repea   | ated access tim   | ie slots are not al | lowed.                 |     |                                              |         |
| Access Time Entry              |                                                                                                    |                          |                           |                      |                   |                     |                        |     |                                              |         |
| Access Time Entry Name         | Session Type                                                                                                    |                          |                           | Time Con             | figuration        |                     |                        |     | Terminal Type Configuration                  | Aj      |
|                                | Daily 🗸                                                                                                    | Every Day 0              | Hrs 0                     | minutes 00 seco      | nds to 0          | ₩ <sub>Hrs</sub> 0  | ➡ minutes 59 seco      | nds | ♥ Wireless Mobile Device<br>♥ PC<br>♥ Others | A       |
|                                |                                                                                                    |                          |                           |                      |                   |                     |                        |     |                                              |         |

If an access time range is specified in a plan rule, any user in this plan must obey the time settings. After dial-up, the login time of one of the users will be checked whether within the access time range. If not, a message is prompted on the client.

| Plan<br>Access Area | daily<br>Unlimited            |
|---------------------|-------------------------------|
| *Service            | local                         |
| Access Control      | default 🗸                     |
| Allow Access Time   | Without limiting the period 🐱 |
| Billing Mode        | Without limiting the period   |
|                     | Cancel                        |

## **User Information Check**

User access information should be checked to admit only the users authenticated by the allowed channels. The user information check function helps make the following judgments:

User IP(v4): When a client works in an IPv4 environment, a user can go online only through the IPv4 address to which it is bound.

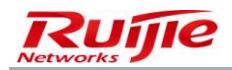

User IP(v6): When a client works in an IPv6 environment, a user can go online only through the IPv6 address to which it is bound.

Access IP Type: Dynamic/Static.

User MAC: When the MAC address of a user is bound, the user can go online only through the MAC address.

**NAS IP(v4)**: When an NAS uses an IPv4 address, a user can go online only after accessing the NAS IPv4 address to which it is bound.

**NAS IP(v6)**: When an NAS uses an IPv6 address, a user can go online only after accessing the NAS IPv6 address to which it is bound.

NAS Port: A user can go online only after accessing the NAS port to which it is bound.

**AP MAC**: A user can go online only through an AP using the AP MAC address (applicable only to the wireless mode) to which it is bound.

**SSID**: If the SSID of a user is bound, the user can go online only through the network service using the SSID (applicable only to the wireless mode) to which it is bound.

Web Authentication Device IP(v4): A user can go online only through the IP address of the Web authentication access device (applicable only to the ePortal scheme) to which it is bound.

**Web Authentication Device Port**: A user can go online only through the port of the Web authentication access device (applicable only to the ePortal scheme) to which it is bound.

The following lists elements that can be bound in different access modes:

Wired 802.1X access: User IP(v4), User IP(v6), User MAC, NAS IP(v4), NAS IP(v6), NAS Port, and Access IP Type

ePortal access: User IP(v4), User MAC, Web Authentication Device IP(v4), and Web Authentication Device Port

Wireless 802.1X access: User IP(v4), User MAC, NAS IP(v4), AP MAC, SSID, and Access IP Type

Wireless Web portal access: User MAC, NAS IP(v4), AP MAC, and SSID

VPN dial-up access: User IP(v4) and NAS IP(v4)

Web pure Internet access: User IP(v4)

Smart device 802.1X access: User MAC, NAS IP(v4), AP MAC, and SSID

Wired standard portal access: User IP(v4), User MAC, NAS IP(v4), and NAS Port

Wireless standard portal access: User IP(v4), User MAC, NAS IP(v4), AP MAC, and SSID

MAC fast access: User MAC, NAS IP(v4), AP MAC, and SSID

PPPoE access: User MAC, NAS IP(v4), Internal VLAN, External VLAN, and Authentication Domain

IPoE Web access: User MAC and Authentication Domain

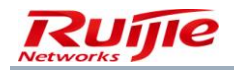

The following figures show the configuration pages.

| SAM <sup>+</sup> security accounting management system        |                       |                      |                     |                      |                                  | 名 admin 🖒 |
|---------------------------------------------------------------|-----------------------|----------------------|---------------------|----------------------|----------------------------------|-----------|
| Homepage System Security                                      | User Access Co        | ontrol Billing       | Account Operation   |                      |                                  |           |
| Location: Access Control > <u>Access Control</u> > Modify     |                       |                      |                     |                      |                                  |           |
| Access Control Information User Information Check Network Usa | ge Control Public Ser | vice User Behavior C | Control VPN Control | Client Version Manag | ement Wireless Access Properties |           |
| Allowed Access                                                | Access Mode Verifica  | ation Information    |                     |                      |                                  |           |
| No. of the Assess                                             | User IP(v4)           | User IP(v6)          | User MAC            | NAS IP(v4)           | NAS IP(v6) NAS Po                | rt        |
| Wired IX Access                                               | VLAN                  | Internal VLAN        | External VLAN       | Access IP Type       | tatic 🗸                          |           |
| Wired Web Portal Access                                       | User IP(v4)           | User MAC             | Web Authenticatio   | on Device IP(v4)     | Web Authentication Device Por    |           |
| Witherland 1V Access                                          | User IP(v4)           | User MAC             | NAS IP(v4)          | AP MAC               | SSID                             |           |
| Wireless IX Access                                            | Access IP Type        | tatic 🗸 🗸            |                     |                      |                                  |           |
| Wireless Web Portal Access                                    | User MAC              | NAS IP(v4)           | AP MAC              | SSID                 |                                  |           |
| Smart Device 1X Access                                        | User MAC              | NAS IP(v4)           | AP MAC              | SSID                 |                                  |           |
| MAC Fact Accord                                               | User MAC              | NAS IP(v4)           | AP MAC              | SSID                 | NAS Port                         |           |
| MAC Past Access                                               | VLAN                  | Internal VLAN        | External VLAN       |                      |                                  |           |
| Wind Standard Portal Accord                                   | User IP(v4)           | User MAC             | NAS IP(v4)          | NAS Port             | VLAN                             |           |
|                                                               | Internal VLAN         | External VLAN        |                     |                      |                                  |           |
| Wireless Standard Dottal Access                               | User IP(v4)           | User MAC             | NAS IP(v4)          | AP MAC               | SSID                             |           |
| Mileless standard Portal Access                               | NAS Port              | VLAN                 | Internal VLAN       | External VLAN        |                                  |           |
| VPN Dial-up access                                            | User IP(v4)           | NAS IP(v4)           |                     |                      |                                  |           |
| Web Pure Internet Access                                      | User IP(v4)           |                      |                     |                      |                                  |           |
| PPPoE Access                                                  | User MAC              | NAS IP(v4)           | Internal VLAN       | External VLAN        | Authentication Domain            |           |
|                                                               |                       |                      |                     |                      |                                  |           |

| Homepage System Security                           | User Access Con    | trol Billing  | Account Operation  |                       |                       |  |
|----------------------------------------------------|--------------------|---------------|--------------------|-----------------------|-----------------------|--|
| Location: Access Control > Access Control > Modify |                    |               |                    |                       |                       |  |
|                                                    | Internal VLAN      | External VLAN |                    |                       |                       |  |
|                                                    | User IP(v4)        | User MAC      | NAS IP(v4)         | AP MAC                | SSID                  |  |
| Wireless Standard Portal Access                    | NAS Port           | VLAN          | Internal VLAN      | External VLAN         |                       |  |
| VPN Dial-up access                                 | User IP(v4)        | NAS IP(v4)    |                    |                       |                       |  |
| Web Pure Internet Access                           | User IP(v4)        |               |                    |                       |                       |  |
| PPPoE Access                                       | User MAC           | NAS IP(v4)    | Internal VLAN      | External VLAN         | Authentication Domain |  |
| IPoE Web Access                                    | User MAC           | Internal VLAN | External VLAN      | Authentication Domain |                       |  |
| Others                                             |                    |               |                    |                       |                       |  |
| BACL Verification                                  | Enable             |               |                    |                       |                       |  |
| BACL                                               | Please Select 🗸    |               |                    |                       |                       |  |
| Bound to Find a                                    |                    |               |                    |                       |                       |  |
| Matching Element                                   | Area               | Access Mode   |                    |                       |                       |  |
| Internet Users                                     | User IP(v4)        | User MAC      | NAS IP(v4)         | NAS Port              | IP(v6) Information    |  |
| Access to                                          | AP MAC             | SSID          | Internal VLAN      | External VLAN         | VLAN                  |  |
| Information                                        | Web Authentication | Device IP(v4) | Web Authentication | Device Port           |                       |  |

If an item is deselected, it will not be verified. For example, if **Access IP Type** is deselected, users' access IP address types are not checked. That is, users can apply for authentication in dial-up mode by using any type of IP addresses. For example, they can connect to an external network over the Dynamic Host Configuration Protocol (DHCP) or use static IP addresses

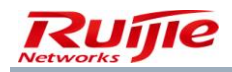

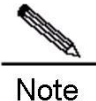

#### Disabling User Information Check

When all the options of the user information check are deselected, the function is disabled.

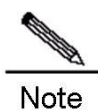

#### Unbinding User Information

User information is changeable because of potential network topology changes. The most common causes include the user relocation, switch changes, or network adapter replacement in actual applications. As a result, the changes of user information should be synchronized to the system. Administrators can modify user information in the database or choose User>User Management>User Search>Batch Modification to unbind user information in batches, in combination with the function described in "Acquisition of Information About Internet Access Users" to start automatic binding of the latest user access information.

#### **User Information Acquisition**

**User Information Acquisition** can automatically acquire information about users who pass the authentication, to facilitate user information management for administrators. Administrators do not need to enter user IP addresses, MAC addresses, and other tedious information when adding users. Information that can be automatically acquired includes the following:

**User IP(v4)**: IPv4 address of the network adapter for user authentication in dial-up mode. A user's IPv4 address can be a static IP address or a dynamic IP address, depending on the dial-up mode.

User MAC: MAC address of the network adapter for user authentication in dial-up mode.

NAS IP(v4): NAS IPv4 address

NAS Port: NAS port ID (PID)

Web Authentication Device IP(v4): IP address of the Web authentication access device in the ePortal scheme.

Web Authentication Device Port: port ID of the Web authentication access device in the ePortal scheme.

**IP(v6) Information**: includes the IPv6 addresses of users, NASs, and gateways, and temporary IPv6 addresses of users.

AP MAC: MAC address of the connected AP

SSID: connected Wi-Fi SSID

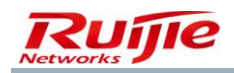

#### **Operation steps:**

Select or add one access control named **default**. Choose **Access Control**>**Access Control**>**Add/Modify**, click the **User Information Check** tab, and then select items to be automatically collected in **Internet Users Access to Information**.

| SAM <sup>+</sup> SECURITY ACCOU                                                                                 |                                                              | MENT SYSTEM                                       |                                                 |                                           |                                              |                       |                |                |                       |                       | 各 admin () |
|----------------------------------------------------------------------------------------------------|--------------------------------------------------------------|---------------------------------------------------|-------------------------------------------------|-------------------------------------------|----------------------------------------------|-----------------------|----------------|----------------|-----------------------|-----------------------|------------|
|                                                                                                    | Homepage                                                     | System                                            | Security                                        | User                                      | Access Cor                                   | trol Billing          | Account        | Operation      |                       |                       |            |
| Location: Access Control > Acc                                                                                  | cess Control > I                                             | Modify                                            |                                                 |                                           |                                              |                       |                |                |                       |                       |            |
| En Millou Standard Fortar Acces                                                                                 |                                                              |                                                   |                                                 | Intern                                    | al VLAN                                      | External VLAN         |                |                |                       |                       |            |
|                                                                                                    |                                                              |                                                   |                                                 | 🗌 User I                                  | P(v4)                                        | User MAC              |                | IP(v4)         | AP MAC                | SSID                  |            |
| Wireless Standard Portal Acc                                                                                    | ess                                                          |                                                   |                                                 | NAS P                                     | ort                                          | VLAN                  | 🗌 Inte         | rnal VLAN      | External VLAN         |                       |            |
| VPN Dial-up access                                                                                              |                                                              |                                                   |                                                 | 🗌 User I                                  | P(v4)                                        | NAS IP(v4)            |                |                |                       |                       |            |
| Web Pure Internet Access                                                                                        |                                                              |                                                   |                                                 | 🗌 User I                                  | P(v4)                                        |                       |                |                |                       |                       |            |
| PPPoE Access                                                                                                    |                                                              |                                                   |                                                 | User I                                    | MAC                                          | NAS IP(v4)            | 🗌 Inte         | rnal VLAN      | External VLAN         | Authentication Domain |            |
| IPoE Web Access                                                                                                 |                                                              |                                                   |                                                 | User I                                    | MAC                                          | Internal VLAN         | Exte           | rnal VLAN      | Authentication Domain |                       |            |
| Others                                                                                                    |                                                              |                                                   |                                                 |                                           |                                              |                       |                |                |                       |                       |            |
| BACL Verification                                                                                               |                                                              |                                                   |                                                 | 🗌 Enable                                  | e                                            |                       |                |                |                       |                       |            |
| BACL                                                                                                    |                                                              |                                                   |                                                 | Please S                                  | elect 🗸                                      |                       |                |                |                       |                       |            |
| Bound to Find a                                                                                                 |                                                              |                                                   |                                                 |                                           |                                              | -<br>                 |                |                |                       |                       |            |
| Matching Element                                                                                                |                                                              |                                                   |                                                 | 🔄 Area                                    |                                              | Access Mode           |                |                |                       |                       |            |
| Internet Users                                                                                                  |                                                              |                                                   |                                                 | 🗹 User I                                  | P(v4)                                        | User MAC              | NAS            | IP(v4)         | NAS Port              | IP(v6) Information    |            |
| Access to                                                                                                    |                                                              |                                                   |                                                 | AP M                                      | AC                                           | SSID SSID             | 🗹 Inte         | rnal VLAN      | External VLAN         | VLAN                  |            |
| Information                                                                                                    |                                                              |                                                   |                                                 | 🗹 Web 🗸                                   | Authentication                               | n Device IP(v4)       | ✓ Wel          | Authenticatio  | on Device Port        |                       |            |
| * Only after selecting an access m<br>* failed to verify user information<br>* User information verification ha | node among all t<br>. If BACL verificat<br>s not been select | the allowed n<br>tion is enable<br>ted. If BACL v | nethods, the<br>d, the BACL i<br>erification is | system can<br>results shal<br>enabled, ti | set user info<br>I be final<br>he system wil | ormation verification | n of that acce | ss mode<br>tly |                       |                       |            |

## Choose User>User Templates, and apply the access control default in the plan of the user.

| SAN                  |                                                                        | INT SYSTEM       |                 |                   |                              |                |                       | 2    | Sadmin C |  |
|----------------------|------------------------------------------------------------------------|------------------|-----------------|-------------------|------------------------------|----------------|-----------------------|------|----------|--|
|                      | Homepage S                                                             | ystem Security U | lser Acces      | s Control Billing | Account Operation            |                |                       |      |          |  |
| Location             | Location: User > User Template > User Templates                        |                  |                 |                   |                              |                |                       |      |          |  |
| Tem<br>Self-<br>Desc | plate Name: test<br>Modification Option : Not allowed to c<br>ription: | hange the plan   |                 | User Templat      | es : test 🕼                  |                |                       |      |          |  |
|                      | Plan                                                                   | Access Area      | Default<br>Rule | Service           | Rule<br>Allow Access<br>Time | Access Control | Billing<br>Mode       | Rule |          |  |
|                      | Name:daily<br>Concurrent Logins Limit: Not Enabled                     |                  | •               | default           | Unlimited                    | default        | Not<br>Charging       |      | ×        |  |
|                      | Charging<br>Cycle Expired to Suspend User.:                            | Unlimited        | ø               | local             | Unlimited                    | default        | Press Plan<br>billing |      | 100 N    |  |
|                      | Not Enabled<br>Suspension End Time:<br>MAC Binding Expiry:0            |                  | 0               | смсс              | Unlimited                    | default        | Press Plan<br>billing |      | 1        |  |
|                      | Day<br>Description:                                                    |                  | 0               | internet          | Unlimited                    | default        | Press Plan<br>billing |      | ×        |  |

If the user uses the **default** access control for the first authentication, the RG-SAM+ system automatically records the user information at the first time.

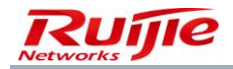

# Note Deleting User Information Binding Deleting user information binding is equal to unbinding user information. After deletion, the RG-SAM+ system automatically acquires user information at the next authentication.

# **Uplink and Downlink Rate Limit**

After a user passes authentication, the RG-SAM+ server, according to the access control configuration of the user, notifies the switch to control the uplink and downlink rates of the user. The range of uplink and downlink rates is from 0 kbit/s to 1024 kbit/s, and the value **0** indicates no limit.

| SAM <sup>+</sup> SECURITY ACCO                                                                        | DUNTING MANAGEMENT SYSTEM                                                                                                    | admin 🖒 I |
|----------------------------------------------------------------------------------------------------|----------------------------------------------------------------------------------------------------|-----------|
|                                                                                                    | Homepage System Security User Access Control Billing Account Operation                                                                                                    |           |
| Location: Access Control >                                                                            | Access Control > Modify                                                                                                    |           |
| Access Control Information                                                                            | User Information Check Network Usage Control Public Service User Behavior Control VPN Control Client Version Management Wireless Access Properties                                                                                                    |           |
| User Access Permission                                                                                | User Belongs VLAN                                                                                                    |           |
| (0~2147483647)                                                                                        | 0 (0 ~ 4094) 0                                                                                                    |           |
| Uplink Speed (8~261120KBps                                                                            | 0 Downlink Rate (8 ~ 261120KBps) 0                                                                                                    |           |
| Set uplink and downlink ra                                                                            | tes based on end device type                                                                                                    |           |
| IR Address Rool                                                                                       | Limited SSID                                                                                                    |           |
| IF Address Foot                                                                                       | comma separated)                                                                                                    |           |
| Name of Target Address Billin                                                                         | g Accounting Lovel 0                                                                                                    |           |
| Policy                                                                                                | Accounting_Leven                                                                                                    |           |
| * Target address billing policy<br>* The Accoungting_Level value r<br>* The downlink and uplink rates | only supports Huawei -ME60. Please ensure the policy is already implemented on ME60 before setup.<br>nust be the same as the billing Accoungting_Level of this target address policy of ME60. If the calculation is based on data/duration, please leave Accoungting_Level blank or enter 0.<br>s are required to set based on the device support capacity. Users may not be able to access the network as the device and downlink/uplink rates do not match. |           |

# **Public Service**

Public service is defined for one unique type of access control. It allows users who have the access control privilege to go online through it regardless of whether they are in special state or become unqualified due to out of duration and traffic.

The public service provided by the RG-SAM+ system aims at allowing the fresh account holders or users in arrears to apply for authentication in dial-up mode, and use the recharging, to-be-deducted amount prepayment, and transfer functions to recharge amount to accounts so that they can continue to access the Internet.

Pay attention to the following points:

#### Maximum Frequency of Use (Every Day or Every Month)

The times that the public service can be used every day should be restricted. Users enjoying the public service use computers at different levels, and the number of daily or monthly use times are affected by many conditions. Despite of that, the RG-SAM+ system will restrict the number to 1 to 9. The use of the public service will be recorded by the system.
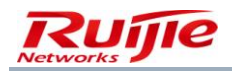

When the use times exceed the allowed daily/monthly number, the user is not allowed to use the public service in that day/month.

#### Each Time You Use the Long Limit

The public service must be used by restrictions. The allowed duration for each use ranges from 1 second to 999 seconds.

The available duration of the public service must be smaller than the re-authentication interval of the switch.

No billing is conducted on the public service and no account flows are generated.

For DHCP authentication and switch re-authentication, the number of use times should be your expected value plus one.

| SAM <sup>+</sup> security acco    | DUNTING MANAGE      | MENT SYS | тем           |         |                 |             |            |             |                           |                            | 온 admin 🖒 l |
|-----------------------------------|---------------------|----------|---------------|---------|-----------------|-------------|------------|-------------|---------------------------|----------------------------|-------------|
|                                   | Homepage            | System   | Security      | User    | Access Control  | Billing     | Account    | Operation   |                           |                            |             |
| Location: Access Control > A      | ccess Control >     | Modify   |               |         |                 |             |            |             |                           |                            |             |
| Access Control Information        | User Information    | Check    | Network Usage | Control | Public Service  | User Behavi | or Control | VPN Control | Client Version Management | Wireless Access Properties |             |
| Specifies the current acces       | s control to public | service  |               |         |                 |             |            |             |                           |                            |             |
| Maximum Frequency of Use          |                     | 0        |               | 0.54    |                 |             |            |             |                           |                            |             |
| (0-9 times) 0 means no restrict   | ion                 | 5        |               | U EV    | ery Day 💛 Every | wonu        |            |             |                           |                            |             |
| Each Time You Use the Long Li     | imit                | 10       |               | 1       |                 |             |            |             |                           |                            |             |
| (0 to 999 seconds) 0 means no     | restriction         | 10       |               | ]       |                 |             |            |             |                           |                            |             |
| It allows the user to use the sta | ate                 | Nor      | mal 🗌 Suspend | ded     |                 |             |            |             |                           |                            |             |
|                                   |                     |          |               |         |                 | Save        | Back       | l           |                           |                            |             |

# Modem Dial-up Disabling

**Modem Dial-up** refers to the operation process that a user accesses a LAN by using Ruijie dial-up App **Su** and then visits another LAN through the first LAN in other ways. Such dial-up is often forbidden in applications with high security requirements, such as banking and financial systems, thereby preventing data disclosure.

The RG-SAM+ system supports the modem dial-up disabling function. Choose **Access Control** >**Access Control** >**Modify**. After **Disable Modem Dial** is selected, the configuration is delivered to a client. Ruijie dial-up App **Su** on the client starts to monitor whether a user performs modem dial-up. If yes, **Su** will immediately force the user offline, and notify the RG-SAM+ server for recording.

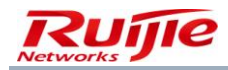

Note

# RG-SAM+ ENTERPRISE\_4.00\_Build20150829 Operation Manual

| SAM <sup>+</sup> security accounting management system                                                                                                    | 🛆 admin  🖒 |
|----------------------------------------------------------------------------------------------------|------------|
| Homepage System Security User Access Control Billing Account Operation                                                                                                    |            |
| Location: Access Control > <u>Access Control</u> > Modify                                                                                                    |            |
| Access Control Information User Information Check Network Usage Control Public Service User Behavior Control VPN Control Client Version Management Wireless Access Properties            |            |
| ✓ Disable Modem Dial                                                                                                    |            |
| Prohibit the use of crack Ruijie client Configuring Client Anti-crack     Prohibit users from modifying the physical MAC address                                                         |            |
| Prohibit Proxy Agent Anti-proxy blacklist settings                                                                                                    |            |
| Client Heartbeat Settings                                                                                                    |            |
| O not enabled client heartbeat                                                                                                    |            |
| Normal Heartbeat (heartbeat detection is enabled only compatible with cable, wireless access device authentication user, using normal heartbeat protocol)                                |            |
| O V3 anti-crack heartbeat (anti-cracking algorithm combines the V3 heartbeat, for Ruijie wired and wireless access equipment, cable compatible devices authenticated users do heartbeat) |            |
| Client re-authentication interval (0 to 600 minutes) 0 means no re-launched certification                                                                                                |            |
| Save Back                                                                                                    |            |
|                                                                                                    |            |
|                                                                                                    |            |
|                                                                                                    |            |
|                                                                                                    |            |
|                                                                                                    |            |
|                                                                                                    |            |

**Disabling and Blacklisting Modem Dial-up Users** In general, the modem dial-up disabling function is used in combination with the function of blacklisting modem dial-up users, to guarantee the security of the network system and system data to the maximum extent. For details, see "Blacklisting Modem Dial-up Users."

# **Blacklisting Modem Dial-up Users**

Under the premise of disabling the modem dial-up, you can decide whether to blacklist modem dial-up users. The blacklisting function forces users to go offline when they use modem dial-up for the first time, and rejects their re-authentication, thereby ensuring network system security to the maximum extent.

Blacklisted users are kept in the blacklist of modem dial-up permanently. If they want to access the Internet again, they need to apply to the network management center. They can access the Internet only after administrators manually delete their blacklist records.

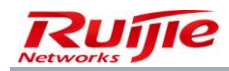

| SAM <sup>+</sup> security accounting management system                                                            | A admin 🔿 I                                                                 |
|----------------------------------------------------------------------------------------------------|-----------------------------------------------------------------------------|
| Homepage System Security User Access Control Billing                                                              | Account Operation                                                           |
| Location: Access Control > Access Control > Modify                                                                |                                                                             |
| Access Control Information User Information Check Network Usage Control Public Service User Behavior              | or Control VPN Control Client Version Management Wireless Access Properties |
| ✓ Disable Modem Dial                                                                                              | ☑ The modem dial-up users to blacklist                                      |
| Prohibit the use of crack Ruijie client     Configuring Client Anti-crack                                         | Prohibit users from modifying the physical MAC address                      |
| Prohibit Proxy Agent Anti-proxy blacklist settings                                                                |                                                                             |
| Client Heartbeat Settings                                                                                         |                                                                             |
| O not enabled client heartbeat                                                                                    |                                                                             |
| Normal Heartbeat (heartbeat detection is enabled only compatible with cable, wireless access device authentica    | tion user, using normal heartbeat protocol)                                 |
| O V3 anti-crack heartbeat (anti-cracking algorithm combines the V3 heartbeat, for Ruijie wired and wireless acces | s equipment, cable compatible devices authenticated users do heartbeat)     |
| Client re-authentication interval (0 to 600 minutes) 0 means no re-launched certification                         |                                                                             |
| Save                                                                                                    | Back                                                                        |

# **Proxy Agent Prohibition**

In proxy mode, the local host functions as a proxy agent or server. When the proxy host can use network resources, other hosts can also use the network resources through the proxy.

| SAM <sup>+</sup> security accounting management system                                                                                                    | 名 admin 🖒 I |  |  |  |  |  |  |
|----------------------------------------------------------------------------------------------------|-------------|--|--|--|--|--|--|
| Homepage System Security User Access Control Billing Account Operation                                                                                                    |             |  |  |  |  |  |  |
| Location: Access Control > Access Control > Modify                                                                                                    |             |  |  |  |  |  |  |
| Access Control Information User Information Check Network Usage Control Public Service User Behavior Control VPN Control Client Version Management Wireless Access Properties            |             |  |  |  |  |  |  |
| ☑ Disable Modem Dial                                                                                                    |             |  |  |  |  |  |  |
| Prohibit the use of crack Ruijie client Configuring Client Anti-crack Prohibit users from modifying the physical MAC address                                                             |             |  |  |  |  |  |  |
| Prohibit Proxy Agent     Anti-proxy blacklist settings                                                                                                    |             |  |  |  |  |  |  |
| Client Heartbeat Settings                                                                                                    |             |  |  |  |  |  |  |
| ○ not enabled client heartbeat                                                                                                    |             |  |  |  |  |  |  |
| Normal Heartbeat (heartbeat detection is enabled only compatible with cable, wireless access device authentication user, using normal heartbeat protocol)                                |             |  |  |  |  |  |  |
| O V3 anti-crack heartbeat (anti-cracking algorithm combines the V3 heartbeat, for Ruijie wired and wireless access equipment, cable compatible devices authenticated users do heartbeat) |             |  |  |  |  |  |  |
| Client re-authentication interval (0 to 600 minutes) 0 means no re-launched certification                                                                                                |             |  |  |  |  |  |  |
| Save Back                                                                                                    |             |  |  |  |  |  |  |

Proxy agents will cause great harm to networks, including:

Firstly, for clients that access the Internet through a proxy server, their IP addresses displayed externally are the IP address of the proxy server. As long as the proxy server can access the Internet, the clients can use network resources free of charge without authentication and billing by the RG-SAM+ server, causing huge fee losses.

Secondly, clients that access the Internet through a proxy server can hide their IP addresses. Users may use such clients to access server resources restricted to some IP addresses and even attack the network, causing network management difficulties. Therefore, proxy agents need to be strictly prevented in actual applications.

To shield such a proxy loophole, the RG-SAM+ system provides the function of **Prohibit Proxy Agents** by virtue of access control. The RG-SAM+ system supports the proxy agent prohibition function. It sends a signal of enabling the proxy agent prohibition function to a client. The **Su** makes judgment on whether a user establishes a proxy server. After

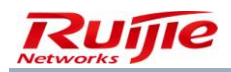

detecting a proxy agent of a user, the **Su** immediately forces the user to go offline, sends a message to the RG-SAM+ server, and records the user offline cause in the RG-SAM+ system.

Working mechanism of a proxy server: A proxy server is similar to an agent in our lives. Assume that your computer is host A, you desire to get data from host B, and host C is a proxy server. Host A establishes a connection to host C. After receiving the data request from host A, host C establishes a connection to host B, downloads data requested by host A from host B, and sends the data to host A, completing the proxy task.

Choose **System**>**System Settings**>**Others**, and click **More** to display more options. The **Anti-proxy Blacklist** item is displayed, as shown in the following figure.

| SAM <sup>+</sup> security acco | UNTING MANAGI                                                                                                    | MENT SYST | EM              |          |                                                                                      |                                                                                                    |                |                       |                               |                            | 🛆 admin 🖒 Log |  |
|--------------------------------|----------------------------------------------------------------------------------------------------|-----------|-----------------|----------|--------------------------------------------------------------------------------------|----------------------------------------------------------------------------------------------------|----------------|-----------------------|-------------------------------|----------------------------|---------------|--|
|                                | Homepage                                                                                                    | System    | Security        | User     | Access Control                                                                       | Billing                                                                                                  | Account        | Operatio              | on                            |                            |               |  |
| Location: System > System Se   | ettings                                                                                                    |           |                 |          |                                                                                      |                                                                                                    |                |                       |                               |                            |               |  |
| Notify                         |                                                                                                    | Onli      | ine Business S  | te Setup | Show Busine                                                                          | ess Site Opti                                                                                            | ons            |                       |                               |                            |               |  |
| Subcription Reminder           | Number of Times the Device 3 times , When synchronizing the online users in the morning, if the device connection exceeds the |           |                 |          |                                                                                      |                                                                                                    |                |                       |                               |                            |               |  |
|                                |                                                                                                    | has       | Connected       |          | specified times                                                                      | (1 time per o                                                                                            | lay) and does  | not respon            | d, the device online record   | on the SAM will be delete  | d.            |  |
| Change                         |                                                                                                    |           |                 |          |                                                                                      |                                                                                                    |                |                       | Mo                            | re 🔺                       |               |  |
| External Link                  |                                                                                                    | Mar       | nagement Side   | Session  | 60 Mins                                                                              |                                                                                                    |                |                       |                               |                            |               |  |
|                                |                                                                                                    | Def       | ault with Dacie | Coarch   | 🗹 Default pred                                                                       | Default precise query, detailed logs, Internet access, billing, gateway, water flow, the administrator   |                |                       |                               |                            |               |  |
| Conflict & Grab                |                                                                                                    | Den       | duit with basic | Search   | reconciliation de                                                                    | reconciliation does not support fuzzy queries                                                            |                |                       |                               |                            |               |  |
| Email Server                   |                                                                                                    |           |                 |          |                                                                                      | This option is only effective to the adding and changing of user management module. After selection, the |                |                       |                               |                            |               |  |
| Others                         |                                                                                                    | Use       | ACCOUNT Sett    | ing      | account cannot be edited. The account with the same username will be used as default |                                                                                                    |                |                       |                               |                            |               |  |
|                                |                                                                                                    | Anti      | provy Plackli   | •        | 🗌 When use is                                                                        | detected wi                                                                                              | th proxy in 1. | <sup>.0</sup> Hrs for | 5 times, the user will        | not be able to authenticat | :e in         |  |
|                                |                                                                                                    | Anu       | -ргоху віаскії  | st.      | 2 Hrs                                                                                | 2 Hrs                                                                                                    |                |                       |                               |                            |               |  |
|                                |                                                                                                    | No        | Account Settin  | g        | 🗌 After selecte                                                                      | ed, users wit                                                                                            | n no account c | annot conn            | ect to the Internet           |                            |               |  |
|                                |                                                                                                    | Can       | npus Authentic  | ation    | 🔲 Enable cam                                                                         | pus authent                                                                                              | cation         |                       |                               |                            |               |  |
|                                |                                                                                                    | -         |                 |          | Not Enable                                                                           | Ƴ If it i                                                                                                | s changed fro  | m enable to           | o disable, the system will cl | ear all trusted ARP on all |               |  |
|                                |                                                                                                    | Trus      | sted ARP Bindi  | ng       | gateway device:                                                                      | s in the back                                                                                            | ground         |                       |                               |                            |               |  |
|                                |                                                                                                    |           |                 | Sa       | ve Reset                                                                             |                                                                                                    |                |                       |                               |                            |               |  |

Select **Anti-proxy Blacklist** and configure it. If it is detected that the number of proxy times of a user exceeds the configured value within a certain period of time, the user will be blacklisted and cannot apply for authentication within a period of time.

# Accounting Update Interval

The duration billing policy provides the accounting update function, the enabling of which, however, is restricted by the service configuration:

If the accounting update function is enabled in the billing configuration, but the function of **Synchronizing Accounting Update Interval** is disabled in the access control, the accounting update function is unavailable.

If the accounting update function is disabled in the billing configuration, the accounting update function is unavailable even if the function of **Synchronizing Accounting Update Interval** is enabled in the access control.

The function of synchronizing the accounting update interval needs to be enabled in the access control of a user and the accounting update function needs to be enabled in the billing configuration so that the accounting update is available. For details about accounting update function of billing, see the billing section.

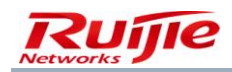

| SAM <sup>+</sup> security accou                               | UNTING MANAGEMENT SYSTEM                                                                                                    | 名 admin 🖒 l |  |  |  |  |  |
|---------------------------------------------------------------|----------------------------------------------------------------------------------------------------|-------------|--|--|--|--|--|
|                                                               | Homepage System Security User Access Control Billing Account Operation                                                                             |             |  |  |  |  |  |
| Location: Access Control > Acc                                | cess Control > Modify                                                                                                    |             |  |  |  |  |  |
| Access Control Information                                    | User Information Check Network Usage Control Public Service User Behavior Control VPN Control Client Version Management Wireless Access Properties |             |  |  |  |  |  |
| Access Control Name *                                         | default                                                                                                    |             |  |  |  |  |  |
| Allow Duplicate Logins (0 to 99)<br>0 means no limit *        | 0 Synchronization Accounting Update Interval                                                                                                    |             |  |  |  |  |  |
| According to the Terminal Ty                                  | ype Repeat Logins (1 to 99 times)                                                                                                    |             |  |  |  |  |  |
|                                                               | Display accounting policy information when user online                                                                                             |             |  |  |  |  |  |
|                                                               | 🗹 Show users on-line access control time 🕅 Account information is displayed on a subscriber line                                                   |             |  |  |  |  |  |
| Gateway Access Restriction                                    | It does not allow traffic through the gateway server (gateway device needs to be deployed linkage in penetration mode)                             |             |  |  |  |  |  |
| Export linkage strategy                                       | * non NPE / EG gateway billing model deployment, no need to configure the export collaboration policy                                              |             |  |  |  |  |  |
| Firewall Policy                                               | * not deploy firewalls linkage, the need to configure                                                                                              |             |  |  |  |  |  |
| Gateway Stratrgy                                              | Guest Auth_Group * non-ACE gateway billing model deployment, no need to configure the gateway policy names                                         |             |  |  |  |  |  |
| Description System Default Access Control                     |                                                                                                    |             |  |  |  |  |  |
| * Please refer to respective label content for access details |                                                                                                    |             |  |  |  |  |  |
|                                                               | Save Back                                                                                                    |             |  |  |  |  |  |

In the wireless environment, a wireless switch determines whether to send accounting update packets after this function is enabled/disabled. The accounting update function does not need to be configured on wireless switches.

## **Wireless Private Attributes**

In wireless access mode, after a user passes authentication, the RG-SAM+ system will issue wireless private attributes to the MX series switches, so as to manage the wireless Internet access behaviors of users. The following figure shows the optional wireless private attributes.

|                                                                                                    | TING MANAGEMENT SY   | STEM                  |                       |                 |             |                           |                            | 오 admin 🖒 I |
|----------------------------------------------------------------------------------------------------|----------------------|-----------------------|-----------------------|-----------------|-------------|---------------------------|----------------------------|-------------|
| ŀ                                                                                                    | lomepage System      | Security User         | Access Control Bill   | ing Account     | Operation   |                           |                            |             |
| Location: Access Control > Access Control > Modify                                                                                                    |                      |                       |                       |                 |             |                           |                            |             |
| Access Control Information Us                                                                                                    | er Information Check | Network Usage Control | Public Service User B | ehavior Control | VPN Control | Client Version Management | Wireless Access Properties |             |
| VLAN-Name                                                                                                    |                      | ]                     |                       | SSID            |             |                           | ]                          |             |
| Encryption-Type                                                                                                    |                      |                       |                       | Mobility-Pro    | ofile       |                           |                            |             |
| Start-Date                                                                                                    |                      |                       |                       | End-Date        |             |                           |                            |             |
| Time-Of-Day                                                                                                    |                      |                       |                       | QoS-Profile     |             |                           |                            |             |
| URL                                                                                                    |                      |                       |                       |                 |             |                           |                            |             |
| * The wireless access attribute issued from here refers specifically the private attribute of the MX wireless switch series. Only effective on users accessing via the MX wireless switch series. Please refer to the user manual for all attribute format and details. |                      |                       |                       |                 |             |                           |                            |             |
|                                                                                                    |                      |                       | Save                  | e Back          |             |                           |                            |             |

The format and meaning of attributes and their parameters are described as follows:

VLAN-Name: is composed of English letters or digits with no more than 16 characters, excluding spaces. This attribute specifies an available VLAN name for a user.

**SSID**: is composed of English letters or digits with no more than 32 characters, excluding spaces. This attribute specifies the SSID of a wireless network that can be used by a user.

**Encryption-Type**: The value is an integer ranging from 0 to 127 and their meanings are as follows:

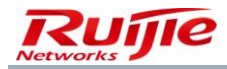

- 1— AES\_CCM encryption
- 2-Reserve
- 4 TKIP
- 8-WEP-104
- 16 WEP-40
- 32 No encryption
- 64 Static Wired Equivalent Privacy (WEP)

You can specify multiple encryption types. For example, you can use both WEP-104 and WEP-40, and set **Encryption-Type** to **24**.

**Mobility-Profile**: The value is composed of English letters or digits with no more than 32 characters, excluding spaces. This attribute specifies the access control policy for a user (the access control policy is configured on MX series wireless switches and defines the AP that can be directly or indirectly connected an MX wireless switch for a user).

**Start-Date**: The value is in the format of *YY/MM/DD-HH:MM* and this attribute specifies the start time of using a wireless network for a user.

**End-Date**: The value is in the format of YY/MM/DD-HH:MM and this attribute specifies the end time of using a wireless network for a user.

Time-Of-Day: The value is a string of no more than 253 characters and the meanings of options are as follows:

never: A user cannot use the network at any time.

any: A user can use the network at any time.

al: A user can use the network at any time (same as any).

You can also specify a range in the format of "time-of-day weekly mark time[,|]weekly mark time[,|]...".

- mo Monday
- tu Tuesday
- we Wednesday
- th Thursday
- fr Friday
- sa Saturday
- su Sunday
- wk Monday to Friday

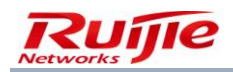

The time format is *hhmm-hhmm*, in 24-hour system.

For example, **time-of-day tu1000-1600,th1000-1600** indicates that a user can use the network from 10:00 to 16:00 on Tuesday and from 10:00 to 16:00 on Thursday.

**QoS-Profile**: The QoS profile attribute, in combination with the authentication function, dynamically provides the preconfigured QoS function for a user or a group of users who pass authentication.

**URL**: The value is string of no more than 247 characters in the URL format beginning with **http://**. This attribute, in wireless Web portal mode, specifies the URL of the redirected page for authenticated users.

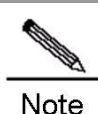

#### Configuration:

1. Improper configuration of private attributes for wireless switches may cause repeated user authentications (for example, if a non-existent VLAN name or an SSID different from the SSID used by a user is issued, the user will continuously apply for authentication due to failure to access the Internet). Therefore, administrators should comprehend them beforehand.

The SSID private attribute is equivalent to the preceding SSID binding function. It is recommended that the SSID private attribute not be configured and the binding function of the RG-SAM+ system be used.
 When Start-Date and End-Date are set simultaneously, ensure that Start-Date < current time < End-Date. Otherwise, users cannot use the network.</li>

# VLAN

A VLAN is an end-to-end logical network that is built using network management software on the basis of the switching LAN, and can traverse different network segments and different networks. VLAN is proposed for resolving Ethernet broadcasting and security problems. It uses VLAN IDs to classify users into smaller work groups to restrict their Layer 2 interworking. Each work group is a VLAN. The advantage of VLAN is to restrict the broadcasting scope, build virtual work groups, and dynamically manage networks.

User VLANs can be configured in two locations at the RG-SAM+ system. On the **Access Control** edit page, you can specify a unified VLAN ID to all users who use the same access control; or you can also specify a VLAN ID for a user during modification. When an exclusive and unified access control VLAN IDs are both specified for a user, the VLAN ID issued to the user is the former one configured in the user template. That is, the user VLAN is prior to the access control VLAN.

The VLAN configuration in the Access Control module is shown in the following figure.

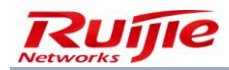

|                                                                                                    | 各 admin ()                                                                           |  |  |  |  |  |  |
|----------------------------------------------------------------------------------------------------|--------------------------------------------------------------------------------------|--|--|--|--|--|--|
| Homepage System Security User Access Control Billin                                                                                                    | g Account Operation                                                                  |  |  |  |  |  |  |
| Location: Access Control > <u>Access Control</u> > Modify                                                                                                    |                                                                                      |  |  |  |  |  |  |
| Access Control Information User Information Check Network Usage Control Public Service User Beh                                                                                                    | avior Control   VPN Control   Client Version Management   Wireless Access Properties |  |  |  |  |  |  |
| Access Permissions                                                                                                    | User Belongs VLAN                                                                    |  |  |  |  |  |  |
| (0~2147483647)                                                                                                    | (0 ~ 4094)                                                                           |  |  |  |  |  |  |
| Uplink Speed (8~261120KBps) 0                                                                                                    | Downlink Rate (8 ~ 261120KBps) 0                                                     |  |  |  |  |  |  |
| Set uplink and downlink rates based on end device type                                                                                                    |                                                                                      |  |  |  |  |  |  |
| ID Address Pool                                                                                                    | Limited SSID (multiple SSID                                                          |  |  |  |  |  |  |
| IP Address Pool                                                                                                    | comma separated)                                                                     |  |  |  |  |  |  |
| Name of Target Address Billing                                                                                                    | Accounting Level                                                                     |  |  |  |  |  |  |
| Policy                                                                                                    | Accounting_cover                                                                     |  |  |  |  |  |  |
| <ul> <li>* Target address billing policy only supports Huawei -ME60. Please ensure the policy is already implemented on ME60 before setup.</li> <li>* The Accoungting_Level value must be the same as the billing Accoungting_Level of this target address policy of ME60. If the calculation is based on data/duration, please leave Accoungting_Level blank or enter 0.</li> <li>* The downlink and uplink rates are required to set based on the device support capacity. Users may not be able to access the network as the device and downlink/uplink rates do not match.</li> </ul> |                                                                                      |  |  |  |  |  |  |

#### **VLAN ID Description**

A VLAN ID ranges from 0 to 4096. The value 0 indicates that no VLAN is set. If the ID of a user VLAN or access control VLAN is 0, observe the following principles:

When the access control VLAN ID is set to 0 but the user VLAN ID is set to a non-zero value, the user VLAN ID is issued.

When the access control VLAN ID is set to a non-zero value but the user VLAN ID is set to 0, the access control VLAN ID is issued.

When the access control VLAN ID and user VLAN ID are both set to non-zero values, the user VLAN ID is issued according to the principle of user VLAN ID in preference to the access control VLAN ID.

When the access control VLAN ID and user VLAN ID are both set to 0, the VLAN ID of the source port is issued to this port, that is, the VLAN ID of the source port keeps unchanged.

#### **VLAN Conflict**

VLANs conflict because a port is occupied by a user of a VLAN domain. Another user also wants to access the Internet through this port and uses a different VLAN ID, resulting in conflicts. To check VLAN conflicts, query the online user table. If a port of a switch has a VLAN ID of an online user in addition to a VLAN ID to be issued, it is considered that a VLAN conflict exists and another user is not allowed to go online.

#### **VLAN Jumping**

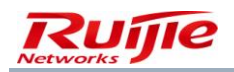

A VLAN ID is granted to each switch port, indicating a VLAN domain. When the issued VLAN ID is inconsistent with the VLAN ID of the source port, the issued VLAN ID is granted to the port, resulting in VLAN ID change of the port, which is called VLAN jumping.

# **Maximum Available Duration**

When a user dials up, the RG-SAM+ server notifies the switch of the maximum Internet access duration. After the access duration is used up, the switch immediately gets the user offline. The maximum available duration of a user is restricted by three elements:

### Each Time You Use the Long Limit

When a user passes authentication by using the public service, the issued maximum available duration is the limit on the duration of each use of the public service.

### **Duration Reversely Calculated by Billing**

The billing module calculates the available Internet access duration for a user based on the account balance of the user.

### Maximum Access Time Range

The time difference between the Internet access time of a user and the allowed access time range also determines the maximum available duration of the user.

The preceding elements jointly determine the maximum available duration of a user. When a user passes authentication in dial-up mode by using the public service, the allowed duration of each use of the public service is the maximum available duration of a user. In other cases, the maximum available duration is the duration reversely calculated by the billing module or maximum available duration in the access time range, whichever is smaller.

# Authentication-free

The authentication-free function disables check on some items of the access control. Note that not all access control items are authentication-free. For example, when the authentication-free function is effective, the system also needs to check whether a user has the privilege, check the times of public service use and duration. The following lists items in the authentication-free scope:

- User Information Check
- Client Type Check
- Client Version Check
- Non-Ruijie Client Check

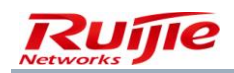

# VPN

### **Overview**

VPN is an extension to a private network and contains Internet-similar shared or public network links. It allows two PCs to transfer data in the shared or public links by simulating point-to-point private links.

Users who work at home or in travel can establish a remote connection to the enterprise server through VPN, which is supported by the basic structure of the public network (for example, Internet). For users, VPN is a point-to-point connection between a PC (a VPN client) and a community server (a VPN server). VPN is independent of the specific basic structure of a shared or public network, because it seems that data is sent over a dedicated private link logically.

Enterprises can also use VPN to establish route connections for offices in different locations, or connect to other enterprises over a public network (for example, Internet) while ensuring secure communication.

With remote access and route connection, an organization can use VPN connections to substitute long-haul dial-up or leased line for local dial-up or leased line provided by the Internet service provider (ISP).

### **VPN Solution Requirements**

In recent years, libraries in universities and colleges purchase a large number of online databases for readers, including engineering indexes, science abstracts, chemical abstracts, and many Chinese and English full-text electronic journals. Students and teachers living outside the campus cannot access these databases.

The reason is as follows: The purchased databases are not stored on the library server but the providers' servers. After libraries pay fees, database service providers check whether a user is an authorized user based on the IP address of the user. IP addresses of the campus network are within the authorized range and all Internet access computers on the campus network can access the databases. IP addresses for used by teachers and students living outside the campus for Internet access are out of the IP address range of the campus network. Database service providers consider that they are public users and reject their access.

To resolve this problem, Ruijie proposed the AAA&VPN solution.

For the solution topology, see "Deployment in VPN Access Mode."

Before accessing database resources, users living outside the campus connect to the VPN server in dial-up mode. The VPN server allocates campus IP addresses to the users, who can use library resources as they are on the campus network.

### Basic Support of the RG-SAM+ System

Security assurance needs to be provided for the access to an intranet through the insecure Internet. The RG-SAM+ system provides a range of security verification functions for the VPN dial-up mode, to ensure that authentication connections are secure when a user access an intranet from an insecure external network.

Firstly, the RG-SAM+ system provides the function of verifying the user identity validity. VPN dial-up users need to be users registered with the RG-SAM+ system and can provide correct usernames and passwords to prove their identities.

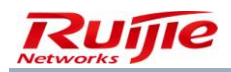

Secondly, users applying for authentication must meet a range of security verification requirements defined in the access control.

Thirdly, according to the VPN principle, a VPN dial-up user needs an Intranet IP address so as to have the privilege to access the Intranet. On the user information edit page, you can allocate an IP address to the user. When the IP address is issued to the user during VPN dial-up process, the user is within the intranet control range.

Lastly, the RG-SAM+ system supports the access control list (ACL) of the VPN server. Administrators can configure the ACL of the VPN server for VPN dial-up users in the ACL so that the VPN server conducts access control when receiving an authentication request.

| SAM <sup>+</sup> security act | COUNTING MANAG   | EMENT SYST | TEM             |         |                |              |            |             |                           |                            | 名 admin 🖒 l |
|-------------------------------|------------------|------------|-----------------|---------|----------------|--------------|------------|-------------|---------------------------|----------------------------|-------------|
|                               | Homepage         | System     | Security        | User    | Access Control | Billing      | Account    | Operation   |                           |                            |             |
| Location: Access Control >    | Access Control > | Modify     |                 |         |                |              |            |             |                           |                            |             |
| Access Control Information    | User Informatio  | n Check    | Network Usage ( | Control | Public Service | User Behavio | or Control | VPN Control | Client Version Management | Wireless Access Properties |             |
| VPN Server ACL                |                  |            |                 |         |                |              |            |             |                           |                            |             |
| ·                             |                  |            |                 |         |                | Save         | Back       |             |                           |                            |             |
|                               |                  |            |                 |         |                |              |            |             |                           |                            |             |
|                               |                  |            |                 |         |                |              |            |             |                           |                            |             |
|                               |                  |            |                 |         |                |              |            |             |                           |                            |             |

## Extended Support of the RG-SAM+ System

You need to pay attention to the following items in terms of the VPN function:

TunnelClient: public network address of a user who initiates a VPN connection

TunnelServer: public network address of the VPN server

The two items respectively record the IP address of a client on the public network in the case of a VPN connection and the IP address of the server exposed to the public network. They are recorded in the Internet access details of the RG-SAM+ system for future query.

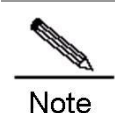

#### Difference between VPN users and normal users

VPN is not a user type but a network access mode used by users. There are no VPN users. For example, if a user accesses the Internet through a VPN server, the access mode of the user is VPN access mode. The access control adopted by the user is differentiated by the access control name in the client of the user, which is the same as normal users.

How to handle the situation in which users have no IP addresses to be issued to them? If an IP address to be issued is not set for a user in the VPN solution, the user can still pass authentication but the RG-SAM+ system cannot notify the user of the intranet IP address to be used. The VPN router provides a range of IP addresses to be issued. When the RG-SAM+ system has no IP address to be issued for a user, the VPN router selects an IP address from the preset IP address range for the user

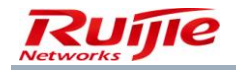

according to an algorithm. The RG-SAM+ system, however, cannot judge whether the IP address is an intranet IP address and what are the Internet access privileges of the IP address.

# Telnet

## Overview

A terminal connecting to the host can log in to the local system easily. This capability can be extended to another terminal. Distributed applications such as databases, files, or printers are resources that can be shared as original. Telnet is a realization of such capacity which makes the mode of accessing shared resources possible. Telnet is a protocol that is applied mostly widely in the TCP/IP protocol family. It provides a universal tool for accessing Internet and network resources. It allows users to communicate with remote servers, and supports different physical terminals through negotiation, providing great flexibility.

## Basic Support of the RG-SAM+ System

The RG-SAM+ system supports Telnet and allows device administrators to manage parameter settings in Telnet mode. After the administrator telnets to a device, the administrator should enter the username and password. Then, the authentication request is sent to the RG-SAM+ server, which verifies the user identity and issues permissions.

The RG-SAM+ system must collaborate with Telnet-capable devices.

Firstly, the devices has been added in Device Management.

| SAN        |                                                | T SYSTEM                         |                 |                        |            |                     | ź                       | 🖁 admin 🖒                             |
|------------|------------------------------------------------|----------------------------------|-----------------|------------------------|------------|---------------------|-------------------------|---------------------------------------|
|            | Homepage Sys                                   | tem Security User A              | ccess Control B | illing Account         | Operation  |                     |                         |                                       |
| Location   | n: System > Device Management                  |                                  |                 |                        |            |                     |                         |                                       |
| Device IP  | Address                                        | Device Type Please Select        | ~               | General Search         | Search     | Advanced Search     |                         |                                       |
|            | Add Batch Add                                  | Send Notification to the Selecte | ed              | Send Notification to a | 411        | Delete the Selected | Synchronize Paramete    | irs                                   |
| Total of 5 | 5 records, the currently displayed 1 to 5 reco | ds Column Config                 |                 |                        |            | <b>幽</b> c          | urrently 1 /1Page ⇒Go V | /ery Page 10                          |
|            | Device IP Address                              | Device Type                      | Model           | Device Grou            | Device Key | Community           | Remote Log              | Modi                                  |
|            | 192.168.54.108                                 | RG-ePortal                       |                 | default                | key        | public              | HTTP                    | i i i i i i i i i i i i i i i i i i i |
|            | 192.168.54.226                                 | Wireless Switch                  | RG-WS5708       | default                | key        | public              | Telnet                  | <b>1</b>                              |
|            | 10.30.1.254                                    | Web Gateway Auth                 | V5 Or Later     | default                |            |                     |                         | ii îi                                 |
|            | 10.240.0.195                                   | RG-ePortal                       |                 | default                | key        | public              | HTTP                    | <b>1</b>                              |
|            | 10.30.1.1                                      | Ruijie Switch                    | N18K            | default                | ruijie     | ruijie              | Telnet                  | <b>1</b>                              |

Secondly, you should enable login authentication and set the authentication mode on the devices. For details, see the device description.

Thirdly, you need to set device management privileges and link them to a device administrator. When the device administrator telnets to a device, device management privileges are assigned to the administrator accordingly.

For details about device administrators and device management privileges, see relevant sections.

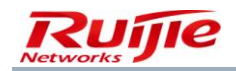

# **Error Prompts**

## Note: The prompts may vary with versions.

| No. | Server Logs                                                                     | Client Prompts                                                                  |  |  |  |
|-----|---------------------------------------------------------------------------------|---------------------------------------------------------------------------------|--|--|--|
| 0   | NAS IPv4 address binding validation error.                                      | NAS IPv4 address binding validation error.                                      |  |  |  |
| 1   | Portal device Port address binding validation error.                            | Portal device Port address binding validation error.                            |  |  |  |
| 2   | User IPv4 address binding validation error.                                     | User IPv4 address binding validation error.                                     |  |  |  |
| 3   | User MAC address binding validation error.                                      | User MAC address binding validation error.                                      |  |  |  |
| 4   | User dynamic IP address binding validation error.                               | User dynamic IP address binding validation error.                               |  |  |  |
| 5   | User static IP address binding validation error.                                | User static IP address binding validation error.                                |  |  |  |
| 6   | Portal device IPv4 binding validation error.                                    | Portal device IPv4 binding validation error.                                    |  |  |  |
| 7   | BACL rule binding validation error.                                             | BACL rule binding validation error.                                             |  |  |  |
| 8   | Open IP uniqueness detection, IPv4 conflicting with online users.               | Open IP uniqueness detection, IPv4 conflicting with online users.               |  |  |  |
| 0   | Your account has reached the maximum                                            | Your account has reached the maximum concurrent                                 |  |  |  |
| 9   | concurrent online user limit.                                                   | online user limit.                                                              |  |  |  |
| 10  | User does not exist.                                                            | User does not exist.                                                            |  |  |  |
| 11  | User password is incorrect.                                                     | User password is incorrect.                                                     |  |  |  |
| 13  | User information from a third party has joined                                  | User information from a third party has joined SAM,                             |  |  |  |
| 15  | SAM, require user to log in again.                                              | require user to log in again.                                                   |  |  |  |
| 14  | LDAP server connection is not on or LDAP user backup has expired.               | LDAP server connection is not on or LDAP user backup has expired.               |  |  |  |
| 15  | Synchronization backup LDAP user failed.                                        | Synchronization backup LDAP user failed.                                        |  |  |  |
| 16  | Unsupported access mode.                                                        | Unsupported access mode.                                                        |  |  |  |
| 17  | Username contains illegal characters. Such as the beginning or end with a space | Username contains illegal characters. Such as the beginning or end with a space |  |  |  |
| 18  | LDAP user using the unsupported access mode.                                    | LDAP user using the unsupported access mode.                                    |  |  |  |
| 19  | The maximum account limit of the system has been reached.                       | The maximum account limit of the system has been reached.                       |  |  |  |
| 20  | The access control does not exist.                                              | The access control does not exist.                                              |  |  |  |
| 21  | Users cannot use the access control.                                            | Users cannot use the access control.                                            |  |  |  |
| 22  | Users cannot use the public service.                                            | Users cannot use the public service.                                            |  |  |  |
| 23  | The public service cannot be used again this day.                               | The public service cannot be used again this day.                               |  |  |  |

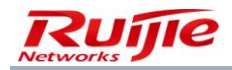

| No. | Server Logs                                                                                              | Client Prompts                                                                                           |
|-----|----------------------------------------------------------------------------------------------------|----------------------------------------------------------------------------------------------------|
| 24  | Access device are not associated with access area.                                                       | Access device are not associated with access area.                                                       |
| 25  | The area does not allow to use the access control.                                                       | The area does not allow to use the access control.                                                       |
| 27  | The service has expired.                                                                                 | The service has expired.                                                                                 |
| 28  | User has used an impermissible access mode.                                                              | User has used an impermissible access mode.                                                              |
| 29  | You can only use the supplicant client authentication for Internet access.                               | You can only use the supplicant client authentication for Internet access.                               |
| 30  | Please update your Ruijie client version.                                                                | Please update your Ruijie client version.                                                                |
| 31  | The client used is not specified by the administrator.                                                   | The client used is not specified by the administrator.                                                   |
| 32  | The client type is not allowed.                                                                          | The client type is not allowed.                                                                          |
| 33  | Not Using the Ruijie Client.                                                                             | Not Using the Ruijie Client.                                                                             |
| 34  | Client Anti-cracking checked that the client configuration file does not contain the client information. | Client Anti-cracking checked that the client configuration file does not contain the client information. |
| 35  | Client Anti-cracking checked unsupported<br>Anti-cracking algorithm.                                     | Client Anti-cracking checked unsupported Anti-cracking algorithm.                                        |
| 40  | The account is on the network with outstanding payment.                                                  | The account is on the network with outstanding payment.                                                  |
| 41  | The account balance is insufficient.                                                                     | The account balance is insufficient.                                                                     |
| 42  | Access time has been used up for the current package.                                                    | Access time has been used up for the current package.                                                    |
| 43  | No remaining traffic for the current package.                                                            | No remaining traffic for the current package.                                                            |
| 44  | No remaining time for the current package.                                                               | No remaining time for the current package.                                                               |
| 45  | No remaining time for the current time rule.                                                             | No remaining time for the current time rule.                                                             |
| 46  | No remaining traffic for the current authentication device rule.                                         | No remaining traffic for the current authentication device rule.                                         |
| 47  | No remaining traffic for the current international uplink traffic rule.                                  | No remaining traffic for the current international uplink traffic rule.                                  |
| 48  | No remaining traffic for the current international downlink traffic rule.                                | No remaining traffic for the current international downlink traffic rule.                                |
| 49  | No remaining traffic for the current domestic uplink traffic rule.                                       | No remaining traffic for the current domestic uplink traffic rule.                                       |
| 50  | No remaining traffic for the current domestic downlink traffic rule.                                     | No remaining traffic for the current domestic downlink traffic rule.                                     |
| 51  | No remaining traffic for the current gateway                                                             | No remaining traffic for the current gateway traffic rule.                                               |

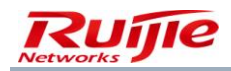

| No. | Server Logs                                     | Client Prompts                                          |
|-----|-------------------------------------------------|---------------------------------------------------------|
|     | traffic rule.                                   |                                                         |
| 60  | Local users please do not select roaming.       | Local users please do not select roaming.               |
| 61  | The local server does not support roaming       | The local server does not support roaming               |
| 01  | authentication of the device.                   | authentication of the device.                           |
| 62  | The user has not enabled roaming                | The user has not enabled roaming authentication         |
| 02  | authentication.                                 |                                                         |
| 70  | Illegal access request, wrong EAP-Message       | Illegal access request, wrong EAP-Message code.         |
|     | code.                                           |                                                         |
| 71  | Illegal access request, may be due to the key   | Illegal access request, may be due to the key and       |
|     | and system settings do not match.               | system settings do not match.                           |
| 72  | Response timeout.                               | Response timeout.                                       |
| 80  | Not within the authentication time.             | Not within the authentication time.                     |
| 81  | VLAN conflict occurred with the online user.    | VLAN conflict occurred with the online user.            |
| 82  | The device administrator does not have the      | The device administrator does not have the permissions  |
|     | permissions to login this device.               | to login this device.                                   |
| 83  | Your package changes are being processed.       | Your package changes are being processed.               |
| 84  | Internal Vlan binding error.                    | Internal Vlan binding error.                            |
| 85  | External Vlan binding error.                    | External Vlan binding error.                            |
| 86  | Authentication domain binding validation error  | Authentication domain binding validation error          |
| 90  | Users are not allowed to use the service in the | Users are not allowed to use the service in the current |
|     | current region.                                 | region.                                                 |
| 91  | Users are not allowed to use the access         | Users are not allowed to use the access control in the  |
|     | control in the current region.                  | current region.                                         |
| 92  | User is not allowed in the current region.      | User is not allowed in the current region.              |
| 100 | AP MAC binding validation error.                | AP MAC binding validation error.                        |
| 101 | SSID binding validation error.                  | SSID binding validation error.                          |
| 102 | Open the MAC uniqueness detection, users        | Open the MAC uniqueness detection, users MAC            |
|     | MAC conflicting with online users.              | conflicting with online users.                          |
| 103 | User physical MAC address has been              | User physical MAC address has been modified.            |
|     | modified.                                       |                                                         |
| 104 | The number of compatible device is more than    | The number of compatible device is more than limit.     |
|     | limit.                                          |                                                         |
| 106 | Portal device Port binding validation error.    | Portal device Port binding validation error.            |
| 107 | License is not allowed to use BRAS for          | License is not allowed to use BRAS for authentication.  |
|     | authentication.                                 |                                                         |
| 108 | Open IP uniqueness detection, IPv6              | Open IP uniqueness detection, IPv6 conflicting with     |
|     | conflicting with online users.                  | online users.                                           |
| 110 | User has been suspended.                        | User has been suspended.                                |

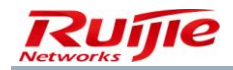

| No.  | Server Logs                                                 | Client Prompts                                              |
|------|-------------------------------------------------------------|-------------------------------------------------------------|
| 112  | Illegal username or other abnormalities.                    | Illegal username or other abnormalities.                    |
| 113  | LDAP user does not exist or incorrect password.             | LDAP user does not exist or incorrect password.             |
| 115  | Users are not allowed to use the SSID on wireless networks. | Users are not allowed to use the SSID on wireless networks. |
| 36   | Users cannot use the service.                               | Users cannot use the service.                               |
| 180  | The public service cannot be used again this month.         | The public service cannot be used again this month.         |
| 200  | NAS IPv6 address binding validation error.                  | NAS IPv6 address binding validation error.                  |
| 202  | User IPv6 address binding validation error.                 | User IPv6 address binding validation error.                 |
| 191  | User cannot use the target service.                         | User cannot use the target service.                         |
| 192  | Cannot use the target service.                              | Cannot use the target service.                              |
| 000  | System configuration error, it may be the                   | System configuration error, it may be the losing of         |
| 999  | losing of author.ini file.                                  | author.ini file.                                            |
| 1000 | Issue a Challenge Packet.                                   | Issue a Challenge Packet.                                   |
| 1001 | Forward Packet.                                             | Forward Packet.                                             |
| 93   | This service is unavailable in your current location.       | This service is unavailable in your current location.       |
| 0.4  | Switching failed due to failure in network                  | Switching failed due to failure in network gateway          |
| 94   | gateway deployment.                                         | deployment.                                                 |
| 95   | Failed to open the gateway.                                 | Failed to open the gateway.                                 |
| 96   | Your account has reached the maximum                        | Your account has reached the maximum concurrent             |
| 90   | concurrent online user limit.                               | online user limit.                                          |
| 97   | User does not have device management authority.             | User does not have device management authority.             |
| 193  | Online users have left in the table.                        | Online users have left in the table.                        |
| 194  | Cannot provide switching service for offline users.         | Cannot provide switching service for offline users.         |
| 195  | Online users have left in the table.                        | Online users have left in the table.                        |
| 00   | Cannot switch from the external network                     | Cannot switch from the external network service to the      |
| 98   | service to the external network service.                    | external network service.                                   |
| 99   | IP is inconsistent before and after switching.              | IP is inconsistent before and after switching.              |
| 121  | Username conflict occurred during authentication.           | Username conflict occurred during authentication.           |
| 122  | IPv4 conflict occurred during authentication.               | IPv4 conflict occurred during authentication.               |
| 123  | User MAC conflict occurred during authentication.           | User MAC conflict occurred during authentication.           |

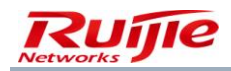

| No. | Server Logs                                | Client Prompts                                      |
|-----|--------------------------------------------|-----------------------------------------------------|
| 97  | The period has expired and the package has | The period has expired and the package has changed. |
| 07  | changed. Please log out and refresh.       | Please log out and refresh.                         |
| 130 | User is online in the other region.        | User is online in the other region.                 |

# **Billing Management**

## **Overview**

The billing module, one of the core RG-SAM+ services, is targeted at implementing billing on all services provided by the RG-SAM+ system.

The billing module collects original online data generated after use, processes the data, performs billing according to the associated billing policies, deducts fees from accounts, and generates account flows for other processing and querying.

The RG-SAM+ system can conduct billing on users for their Internet access based on the Internet access duration and 802.1X traffic (port traffic) by using Ruijie Networks billing-supported switches. In addition, by utilizing Ruijie Networks RG-NTD or RG-ACE, the RG-SAM+ system can conduct billing based on the access destination traffic for different IP addresses. The RG-SAM+ system also supports periodical fee deduction for users' Internet access behaviors.

Another function of the billing module is to manage accounts, including basic management, payment, refund, and transfer operations.

# **Preparations**

## **Billing Accounts**

After a user accesses the Internet, fees are deducted from the account balance of the user. Accounts are one of the most important entities for billing in the RG-SAM+ system. They store information about fees arising from in users' Internet access behaviors. This section describes management of user accounts, which involves two functions:

Account Management: basic service management of accounts, including Search, Add, Modify, and Delete the Selected.

Fees Management: account fee management, including Payment, Refund, and Transfer.

Accounts are independent of users for more flexible association. One user must associate with only one account and vice versa.

Fee information is recorded based on accounts. When a user accesses the Internet, the RG-SAM+ system deducts billing fee from the associated account.

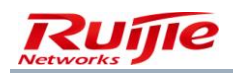

**Overdraft Options** are offered for account settings. If **The account can be overdrawn** is selected, an **Overdraft Fee** or the line of credit must be set. When the balance is insufficient, the credit line will be reduced. When the credit line is used up, the account is thought as in arrears.

An account can be in the **Normal**, **Overdraft**, or **Arrearage** state. If overdraft is not allowed for an account, the account is in the arrearage state after the balance is used up. If overdraft is allowed for an account, the credit line is reduced after the balance is used up, and the account becomes in the overdraft state; after the credit line is used up, the account becomes in the arrearage state.

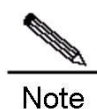

#### Impact of account arrearage on users:

A user in the arrearage state cannot access the Internet unless the account is allowed in overdraft and the credit line is used up.

### **Adding Accounts**

There are three methods of adding accounts: Add (one account), Batch Add (multiple accounts), and Create Account (same as the username). Method 1: Choose Billing>Account Management from the main menu to directly add an account. Click Add. The account adding page is displayed, as shown in the following figure.

| SAM <sup>+</sup> security acco | DUNTING MANAG  | EMENT SYSTE  | EM         |      |                | /       |         |           |  | 名 admin 🖒 เ |
|--------------------------------|----------------|--------------|------------|------|----------------|---------|---------|-----------|--|-------------|
|                                | Homepage       | System       | Security   | User | Access Control | Billing | Account | Operation |  |             |
| Location: Billing > Account I  | Management > / | dd           |            |      |                |         |         |           |  |             |
| Account                        |                |              |            |      |                |         |         |           |  |             |
| Account ID*                    |                |              |            |      |                |         |         |           |  |             |
| Email                          |                |              |            |      |                |         |         |           |  |             |
| Overdraft Options              | 🔲 The acc      | count can be | overdrawn. |      |                |         |         |           |  |             |
| Description                    |                |              |            |      |                |         |         |           |  |             |
|                                |                |              |            |      |                |         |         |           |  |             |
|                                |                |              |            |      |                |         |         |           |  |             |
|                                |                |              |            |      |                | Save    | Return  | l i i     |  |             |
|                                |                |              |            |      |                |         |         |           |  |             |

Account ID is mandatory. Click Save to save the account.

Method 2: In addition to the account adding function, **Account Management** in **Billing** provides the batch adding function. Click **Batch Add**. The batch adding page is displayed, as shown in the following figure.

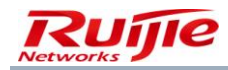

| SAM <sup>+</sup> security acc | COUNTING MANAGEMENT SYSTEM                                                                         | 🛆 admin 🖒 I |
|-------------------------------|----------------------------------------------------------------------------------------------------|-------------|
|                               | Homepage System Security User Access Control Billing Account Operation                             |             |
| Location: Billing > Account   | Management > Batch Add                                                                             |             |
| Account                       |                                                                                                    |             |
| Account ID*                   | Please use a comma or a space to separate multiple account names. For example, accounta, accountb, |             |
| Overdraft Options             | The account can be overdrawn.                                                                      |             |
| Email                         |                                                                                                    |             |
| Description                   |                                                                                                    |             |
|                               |                                                                                                    |             |
|                               | Batch Add Return                                                                                   |             |
|                               |                                                                                                    |             |
|                               |                                                                                                    |             |

Method 3: Choose User>User Management>Create Account, and select Same As username in the Account box to create an account with the name same as the username, as shown in the following figure.

| SAM <sup>+</sup> security accounting man | IAGEMENT SYSTE | м      |          |            |                     |          |         |                   | Å admin   🛿 About   Ů Logout |
|------------------------------------------|----------------|--------|----------|------------|---------------------|----------|---------|-------------------|------------------------------|
|                                          | Homepage       | System | Security | User       | Access Control      | Billing  | Account | Operation         |                              |
| Location: User > User Management         |                |        |          |            | Access Control      |          |         |                   |                              |
| User Search                              | Basic Informa  | ation  |          |            | Access Time         |          |         |                   | ,                            |
| Import Search                            | Username       | *      |          |            | Simplified Networ   | k RFID   | F       | Full Name         |                              |
|                                          | Password       | •      |          |            | Access Location     |          | c       | Confirm Password* | 69% + 0.01K/s                |
| Create Account                           | User Grou      | p*     |          |            |                     | 7        | ,       | Account           | Same As username             |
| Batch Account Activation                 | User Tem       | plates | Use D    | efault Ten | plate of User Group | O Custom |         |                   |                              |

By default, overdraft is not allowed for accounts.

### **Account Payment**

After an account is added following the first way, the message "Successfully added Account" is prompted. Click **OK** to display the account information page. On the page, click **Payment** to pay money.

Choose Billing>Account Management, click Check in the account table to view the account information.

Choose User>User Management, search for a user and double-click the username to display the basic information.

You can click in the **Account** box, as shown in the following figure. Click the payment button on the page to pay for accounts as mentioned above.

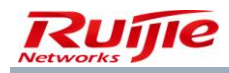

| B | asic Information                 |                                                                |                                            |                          |
|---|----------------------------------|----------------------------------------------------------------|--------------------------------------------|--------------------------|
|   | Username*                        | ruijie05 🛄                                                     | Full Name                                  |                          |
|   | Password*                        | *****                                                          | Confirm Password*                          | *****                    |
|   | User Group*                      | root                                                           | Account                                    | ruijie05 🖪               |
|   | User Templates                   | Custom Template: Student 🛛 Plan: 30GB 🛛 Billing Policy: 30GB 🖾 |                                            |                          |
|   | Self-service Permission          | All self-service privileges                                    | Authentication-free                        | Verification is required |
|   | Auto Pre-Cancellation            |                                                                | BACL                                       |                          |
|   | Account Balance                  | 0.00                                                           |                                            |                          |
|   | User Status                      | Normal                                                         | Pause Duration                             |                          |
|   | Last Self-service Pause Duration |                                                                | Next Available Self-service Pause Duration | Unlimited                |
|   | Guarantor Ranking                |                                                                |                                            |                          |
|   | Advanced Options                 | Show Advanced User Settings options                            |                                            |                          |
|   | Sex                              |                                                                | Email Address                              |                          |
|   | ID Type                          |                                                                | ID No.                                     |                          |
|   | Education Level                  |                                                                | Online Information                         |                          |
|   | Telephone No.                    |                                                                | Mobile Phone                               |                          |
|   |                                  |                                                                |                                            |                          |

Choose Billing>Fees Management, click Search or Advanced Search to search for required accounts for payment,

as shown in the following figure.

| SA              | M <sup>+</sup> security acc                                          | OUNTING MANAGEMENT         | SYSTEM                                       |                                                                                               |                        |                         |                                                |                      |             | <mark>८</mark> adn | nin 🖒 L  |  |  |  |  |
|-----------------|----------------------------------------------------------------------|----------------------------|----------------------------------------------|-----------------------------------------------------------------------------------------------|------------------------|-------------------------|------------------------------------------------|----------------------|-------------|--------------------|----------|--|--|--|--|
|                 |                                                                      | Homepage Syst              | em Security                                  | User Access Contro                                                                            | Billing Account        | t Operation             |                                                |                      |             |                    |          |  |  |  |  |
| Locat           | Location: Billing > Fees Management                                  |                            |                                              |                                                                                               |                        |                         |                                                |                      |             |                    |          |  |  |  |  |
| Accou<br>Balanc | nt ID                                                                |                            | Status Pleas                                 | e Select 💌                                                                                    | ✓ General Searce       | ch Search               | Advanced Search                                |                      |             |                    |          |  |  |  |  |
|                 |                                                                      | Pleas                      | e select the operation                       | n type Payment                                                                                | Balance to be Pa       | id (Ringgit)            | Payment                                        |                      |             |                    |          |  |  |  |  |
|                 |                                                                      |                            | Pay All                                      | Account Enquiry Up                                                                            | on Service Expiry      | Show the B              | ackground Tasks                                |                      |             |                    |          |  |  |  |  |
| Total           | of 27 records, the curren                                            | tly displayed 1 to 10 reco | rds                                          |                                                                                               |                        |                         | Next Last                                      | Currently 1          | /3Page 🛡    | Go Very Page       | 10 🗸     |  |  |  |  |
|                 | Account ID                                                           | Full Name                  | Balance (Ringgi<br>t)                        | Is Overdraft Allowe                                                                           | Credit Limit (Ringgit) | Available Credit (Ringg | Status                                         | Payment              | Refund      | Transfer           | User     |  |  |  |  |
|                 | ruijie05                                                             |                            | 0.00                                         | No                                                                                            |                        |                         | Normal                                         | iii ii               | E C         | iii ii             |          |  |  |  |  |
|                 |                                                                      |                            |                                              |                                                                                               |                        |                         |                                                |                      |             |                    | <b>1</b> |  |  |  |  |
|                 | ruijie04                                                             |                            | 0.00                                         | No                                                                                            |                        |                         | Normal                                         | <b>1</b>             | iii ii      | <b>1</b>           |          |  |  |  |  |
|                 | ruijie04<br>ruijie03                                                 |                            | 0.00                                         | No<br>No                                                                                      |                        |                         | Normal<br>Normal                               | 7<br>1               | 71          | 7<br>7             |          |  |  |  |  |
|                 | ruijie04<br>ruijie03<br>ruijie02                                     |                            | 0.00<br>0.00<br>0.00                         | No<br>No                                                                                      |                        |                         | Normal<br>Normal<br>Normal                     | 11<br>11<br>11<br>11 | T<br>T<br>T | is<br>is<br>is     |          |  |  |  |  |
|                 | ruijie04<br>ruijie03<br>ruijie02<br>ruijie01                         |                            | 0.00<br>0.00<br>0.00<br>0.00                 | No<br>No<br>No                                                                                |                        |                         | Normal<br>Normal<br>Normal<br>Normal           |                      |             |                    |          |  |  |  |  |
|                 | ruijie04<br>ruijie03<br>ruijie02<br>ruijie01<br>ruijie10             |                            | 0.00<br>0.00<br>0.00<br>0.00<br>0.00         | No<br>No<br>No<br>No                                                                          |                        |                         | Normal<br>Normal<br>Normal<br>Normal<br>Normal |                      |             |                    |          |  |  |  |  |
|                 | ruijie04<br>ruijie03<br>ruijie02<br>ruijie01<br>ruijie10<br>ruijie09 |                            | 0.00<br>0.00<br>0.00<br>0.00<br>0.00<br>0.00 | No           No           No           No           No           No           No           No |                        |                         | Normal<br>Normal<br>Normal<br>Normal<br>Normal |                      |             |                    |          |  |  |  |  |

Choose an account, and click in the **Payment** column. The payment page is displayed, as shown in the following figure.

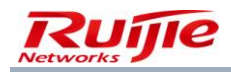

| SAM <sup>+</sup> security account | ITING MANAGI | EMENT SYSTE | м          |       |                |         |             |            | A admin 🖒 |
|-----------------------------------|--------------|-------------|------------|-------|----------------|---------|-------------|------------|-----------|
|                                   | Homepage     | System      | Security   | User  | Access Control | Billing | Account     | Operation  |           |
| Location: Billing > Fees Manage   | ement > Paym | nent        |            |       |                |         |             |            |           |
| Account                           |              |             |            |       |                |         |             |            |           |
| Account ID                        | ruijie05     |             |            |       |                |         | Email       |            |           |
| Overdraft Options                 | The acc      | ount can be | overdrawn. |       |                |         |             |            |           |
| Balance (Ringgit)                 | 0.00         |             |            |       |                |         |             |            |           |
| Status                            | Normal       |             |            |       |                |         | Description |            |           |
| Account Associated With The       | 10           |             |            |       |                |         |             |            | Unadd     |
| User                              |              |             |            |       |                |         | Account Act | vation ree | опрако    |
|                                   |              |             |            |       |                |         |             |            |           |
|                                   |              |             |            |       |                |         |             |            |           |
| Balance to be Paid (Ringgit)      |              |             |            |       |                |         | Receivables | (Ringgit)  |           |
| Account Activation Fee (Ringgit)  |              |             |            |       |                |         | Receivables | (Ringgit)  |           |
|                                   |              |             |            |       |                |         |             |            |           |
|                                   |              |             |            |       |                |         |             |            |           |
|                                   |              |             |            | Payme | nt Reset       | Ret     | urn         | Return     | Return    |

The RG-SAM+ system provides the functions of multiple and all payment. Choose **Billing**>**Fees Management**. Select accounts in the account table. Choose the operation type, enter the amount to be paid in **Balance to be Paid**, and click **Payment** to pay for selected accounts, as shown in the following figure. If you click **Pay AII**, payment is conducted for all accounts that are searched out (all records in the list). It may take a long time to pay for all the accounts, and the specific operation process is displayed at the background. You can click **Show the Background Tasks** for details.

| SA             |                            | OUNTING MANAGEMENT         | SYSTEM                 |                                        |                              |                                           |                 |             |                                                                                                    | A adn                                                                                                    | nin 🖒 l  |
|----------------|----------------------------|----------------------------|------------------------|----------------------------------------|------------------------------|-------------------------------------------|-----------------|-------------|----------------------------------------------------------------------------------------------------|----------------------------------------------------------------------------------------------------|----------|
|                |                            | Homepage Syst              | em Security            | User Access Contro                     | l Billing Accoun             | t Operation                               |                 |             |                                                                                                    |                                                                                                    |          |
| Loca           | tion: Billing > Fees Man   | nagement                   |                        |                                        |                              |                                           |                 |             |                                                                                                    |                                                                                                    |          |
| Accou<br>Balan | nt ID<br>:e From (Ringgit) |                            | Status Please          | e Select 🗸                             | ☑ General Sear               | ch Search                                 | Advanced Search |             |                                                                                                    |                                                                                                    |          |
|                |                            | Pleas                      | e select the operation | n type Payment<br>Payment              | Balance to be Pa             | id (Ringgit)                              | Payment         |             |                                                                                                    |                                                                                                    |          |
|                |                            |                            | Pay All                | Acc Prepaid For Cha<br>Modify the Acco | rges Drice Expiry<br>ount Ov | Show the B                                | ackground Tasks |             |                                                                                                    |                                                                                                    |          |
| Total          | of 27 records, the current | tly displayed 1 to 10 reco | rds                    | Balance Refund                         |                              |                                           | Next Last       | Currently 1 | /3Page =                                                                                                    | Go Very Page                                                                                                    | 10 🗸     |
|                | Account ID                 | Full Name                  | Balance (Ringgi<br>t)  | Is OV Prepayment Ref<br>d              | ggit)                        | Available Overdraf<br>t Credits (Ringgit) | Status          | Payment     | Refund                                                                                                    | Transfer                                                                                                    | User     |
|                | ruijie05                   |                            | 0.00                   | No                                     |                              |                                           | Normal          | - B         | <b>1</b>                                                                                                    | <b>1</b>                                                                                                    |          |
|                | ruijie04                   |                            | 0.00                   | No                                     |                              |                                           | Normal          | <b>1</b> 7  | <b>1</b>                                                                                                    | <b>1</b>                                                                                                    |          |
|                | ruijie03                   |                            | 0.00                   | No                                     |                              |                                           | Normal          | <b>B</b>    | <b>1</b>                                                                                                    | <b>1</b> 7                                                                                                    |          |
|                | ruijie02                   |                            | 0.00                   | No                                     |                              |                                           | Normal          | <b>B</b>    | <b>1</b>                                                                                                    | - S                                                                                                    |          |
|                | ruijie01                   |                            | 0.00                   | No                                     |                              |                                           | Normal          | <b>1</b> 7  | <b>1</b>                                                                                                    | <b>1</b>                                                                                                    |          |
|                | ruijie10                   |                            | 0.00                   | No                                     |                              |                                           | Normal          | <b>1</b> 7  | <b>1</b>                                                                                                    | <b>1</b>                                                                                                    |          |
|                | ruijie09                   |                            | 0.00                   | No                                     |                              |                                           | Normal          | <b>B</b>    | - State State Stat | - State State Stat |          |
| _              |                            | 1                          |                        | L                                      |                              |                                           | Las e           |             |                                                                                                    | <b>11</b>                                                                                                    | <b>1</b> |

Account credit line modification and balance refund can be also performed on accounts. The operation method is similar to that of batch payment. The batch modification of credit lines is applicable only to accounts that can be overdrawn.

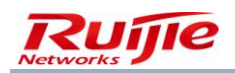

## **Other Operations**

On the **Billing**>Account Management list page, you can view, modify, delete, and print account information. You can click an operation button behind an account in the list to perform the required operation, as shown in the following figure.

| Homepage         System         Security         User         Access Control         Billing         Account         Operation           Location:         Billing > Fees Management                                                                                                    | SA               | M <sup>+</sup> security acco | OUNTING MANAGEMENT         | SYSTEM                  |                     |                    |                     |                 |                                         |            | 은 adm                     | nin 🖒 I |
|----------------------------------------------------------------------------------------------------|------------------|------------------------------|----------------------------|-------------------------|---------------------|--------------------|---------------------|-----------------|-----------------------------------------|------------|---------------------------|---------|
| Location: Billing > Fees Management         Account ID       Status       Please Select                                                                                                    |                  |                              | Homepage Syste             | em Security             | User Access Control | Billing Account    | t Operation         |                 |                                         |            |                           |         |
| Account ID       Status       Please Select       General Search       Advanced Search         Balance From (Ringgit)       To       To       Payment       Balance to be Paid (Ringgit)       Payment         Please select the operation type       Payment       Balance to be Paid (Ringgit)       Payment         Total of 27 records, the currently displayed 1 to 10 records         Account Enquiry Upon Service Expiry       Show the Background Tasks         Total of 27 records, the currently displayed 1 to 10 records       Search       Available Overdraft       Payment       Payment       Payment       Currently       I/J3Page @60       Very Page       10         Account ID       Full Name       Balance (Ringgit)       Is Overdraft Allowe       Overdraft Fee (Rin       Available Overdraft       Status       Payment       Refund       Transfer       Very         In ruijie05       0.00       No       Intervention       Normal       If       If       If       If       If       If       If       If       If       If       If       If       If       If       If       If       If       If       If       If       If       If       If       If       If       If       If       If <t< td=""><td>Locat</td><td>ion: Billing ≻ Fees Mar</td><td>nagement</td><td></td><td></td><td></td><td></td><td></td><td></td><td></td><td></td><td></td></t<>                                                                                                    | Locat            | ion: Billing ≻ Fees Mar      | nagement                   |                         |                     |                    |                     |                 |                                         |            |                           |         |
| Please select the operation type       Payment       Balance to be Paid (Ringgit)       Payment         Payment       Payment       Payment         Pay All       Account Enquiry Upon Service Expiry       Show the Background Tasks         Total of 27 records, the currently displayed 1 to 10 records       Source (Ringgit)       Show the Background Tasks         •       Account ID       Full Name       Balance (Ringgit)       Is Overdraft Allowe       Overdraft See (Rin       Available Overdraft       Status       Payment       Refund       Transfer       User         •       ruije05       0.00       No       Image 100       Normal       Image 100       Image 100 <td>Accour<br/>Balanc</td> <td>nt ID</td> <td></td> <td>Status Pleas<br/>To</td> <td>e Select 🗸</td> <td>☑ General Searc</td> <td>ch Search</td> <td>Advanced Search</td> <td></td> <td></td> <td></td> <td></td>                                                                                                    | Accour<br>Balanc | nt ID                        |                            | Status Pleas<br>To      | e Select 🗸          | ☑ General Searc    | ch Search           | Advanced Search |                                         |            |                           |         |
| Pay All       Account Enquiry Upon Service Expiny       Show the Background Tasks         Total of 27 records, the currently displayed 1 to 10 records       Is Overdraft Allowe       Overdraft Fee (Rin<br>ggit)       Available Overdraft<br>t Credits (Ringgit)       Status       Payment<br>Refund       Refund<br>Transfer       Transfer       User         Image: Province Status       Full Name       Balance (Ringgi<br>t)       Is Overdraft Allowe<br>ggit)       Overdraft Fee (Rin<br>                                                                                                    |                  |                              | Pleas                      | se select the operation | n type Payment      | Balance to be Pa   | id (Ringgit)        | Payment         |                                         |            |                           |         |
| Account ID       Full Name       Balance (Ringgi<br>t)       Is Overdraft Allow<br>d       Overdraft Fee (Rin<br>ggit)       Available Overdraft<br>t Credits (Ringgit)       Status       Payment       Refund       Transfer       Use         ruijie05       0.00       No        Normal       If       If </td <td></td> <td>Come and a second</td> <td></td> <td>Pay All</td> <td>Account Enquiry Upo</td> <td>on Service Expiry</td> <td>Show the B</td> <td>ackground Tasks</td> <td></td> <td></td> <td></td> <td></td>                                                                                                    |                  | Come and a second            |                            | Pay All                 | Account Enquiry Upo | on Service Expiry  | Show the B          | ackground Tasks |                                         |            |                           |         |
| Account ID       Full Name       Balance (Ringgi Is Overdraft Allow       Overdraft Allow       Overdraft Fee (Rin       Available Overdraft       Fature       Payment       Refund       Transfer       User         I       ruije05       0.00       No       Image: Status       Payment       Refund       Transfer       User         I       ruije05       0.00       No       Image: Status       Normal       Image: Status       Image: Status       Image:                                                                                                    | lotal d          | of 27 records, the current   | tly displayed 1 to 10 reco | rds                     |                     |                    |                     | Next Plast      | Currently 1                             | /3Page 🕫   | ' <sup>Go</sup> Very Page | 10 🗸    |
| t         d         ggit         tCredits (kinggit)           I ruije05         0.00         No         Image: Second Second Secon                                                                         |                  | Account ID                   | Full Name                  | Balance (Ringgi         | Is Overdraft Allowe | Overdraft Fee (Rin | Available Overdraf  | Status          | Payment                                 | Refund     | Transfer                  | User    |
| ruije05       0.00       No       Normal       If       If <td></td> <td></td> <td></td> <td>t)</td> <td>d</td> <td>ggit)</td> <td>t Credits (Ringgit)</td> <td></td> <td></td> <td></td> <td></td> <td></td>                                                                                                    |                  |                              |                            | t)                      | d                   | ggit)              | t Credits (Ringgit) |                 |                                         |            |                           |         |
| Image: state state stat |                  | ruijie05                     |                            | 0.00                    | No                  |                    |                     | Normal          | Er.                                     | 5          | 5                         | 2       |
| Image: state state stat |                  | ruijie04                     |                            | 0.00                    | No                  |                    |                     | Normal          | <b>1</b>                                | <b>B</b>   | <b>B</b>                  |         |
| rulije02         0.00         No         Normal         Image: Constraint of the state of the state of                             |                  | ruijie03                     |                            | 0.00                    | No                  |                    |                     | Normal          | iii ii                                  | ir.        | 1 C                       | Q       |
| rulie01         0.00         No         Normal         Image: Constraint of the state of the state of                              |                  | ruijie02                     |                            | 0.00                    | No                  |                    |                     | Normal          | iiî 👔                                   | iii ii     | <b>1</b>                  | Q       |
| □ rujie10 0.00 No Normal 0 00 00 00 00 00 00 00 00 00 00 00 00                                                                                                    |                  | ruijie01                     |                            | 0.00                    | No                  |                    |                     | Normal          | 1                                       | <b>1</b> 7 | 1                         |         |
| □ ruiie09 0.00 No Normal 🕅 🕅 🕅                                                                                                    |                  | ruijie10                     |                            | 0.00                    | No                  |                    |                     | Normal          | iii iii iii ii iii ii ii ii ii ii ii ii | <b>1</b>   | <b>1</b>                  |         |
|                                                                                                    |                  | ruijie09                     |                            | 0.00                    | No                  |                    |                     | Normal          | <b>B</b>                                | <b>B</b>   | ß                         |         |
| ruijie08 0.00 No Normal 🛐 🛐 🖳                                                                                                    |                  | ruijie08                     |                            | 0.00                    | No                  |                    |                     | Normal          | <b>B</b>                                | ß          | ß                         |         |
|                                                                                                    |                  | ruijie07                     |                            | 0.00                    | No                  |                    |                     | Normal          | 1                                       | 8          | 1                         |         |
|                                                                                                    |                  | ruijie06                     |                            | 0.00                    | No                  |                    |                     | Normal          | 1                                       | ß          | -<br>-                    |         |

Total Balance: 33.00 Total Overdraft:0

#### Click Account Enquiry Upon Service Expiry to view information about the time of arrearage or overdraft.

| SAM <sup>+</sup> security acc                                  | OUNTING MANAGEMENT SYS                                        | ТЕМ                                                   |                                                                          |                           |            | A admin () เ |
|----------------------------------------------------------------|---------------------------------------------------------------|-------------------------------------------------------|--------------------------------------------------------------------------|---------------------------|------------|--------------|
|                                                                | Homepage System                                               | Security User                                         | Access Control Billing                                                   | Account                   | Operation  |              |
| Location: Billing > Account                                    | Management > Search For A                                     | ccounts Which Will Expi                               | re Soon                                                                  |                           |            |              |
| Account Enquiry Upon Serv                                      | vice Expiry                                                   |                                                       |                                                                          |                           |            |              |
| Billing Policy                                                 | Please Select 🗸                                               | ]                                                     |                                                                          |                           |            |              |
| The search of associate user     When the billing policy is no | s of the account has implem<br>t selected, the system will by | nted periodic rules. And<br>default search all the so | i the account balance is smalle<br>on-to-expire account users.<br>Search | r than cycle payn<br>Back | ient rate. |              |

When using **Advanced Search**, you can search for accounts based on whether accounts are associated with users. A user associated with an account may be cancelled but the account is kept for reconciliation. For such a case, you can use the search function to search for accounts that are not used.

On the **Billing**>**Fees Management** page, you can perform refund and transfer operations on accounts by clicking behind an account in the list, as shown in the following figure.

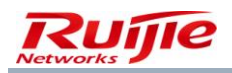

The RG-SAM+ system supports the refund of online users. When a user is online, the refund operation will force the user to go offline and blacklist the user for 2 minutes, ensuring that the user will not go online again during refund.

| SA             | SAM <sup>+</sup> security accounting management system                                           |                            |         |                     |                             |                     |                 |                                                                                                    |            |                                        |      |
|----------------|--------------------------------------------------------------------------------------------------|----------------------------|---------|---------------------|-----------------------------|---------------------|-----------------|----------------------------------------------------------------------------------------------------|------------|----------------------------------------|------|
|                | Homepage System Security User Access Control Billing Account Operation                           |                            |         |                     |                             |                     |                 |                                                                                                    |            |                                        |      |
| Loca           | Location: Billing > Fees Management                                                              |                            |         |                     |                             |                     |                 |                                                                                                    |            |                                        |      |
| Accou<br>Balan | Account ID Status Please Select  General Search Search Advanced Search Balance From (Ringgit) To |                            |         |                     |                             |                     |                 |                                                                                                    |            |                                        |      |
|                | Please select the operation type Payment Balance to be Paid (Ringgit) Payment                    |                            |         |                     |                             |                     |                 |                                                                                                    |            |                                        |      |
|                | (                                                                                                |                            | Pay All | Account Enquiry Upo | on Service Expiry           | Show the E          | ackground Tasks |                                                                                                    |            |                                        |      |
| lotal          | of 27 records, the curren                                                                        | tly displayed 1 to 10 reco | ords    |                     |                             |                     | Next Last       | Currently 1                                                                                                    | /3Page     | Go Very Page                           | 10 🗸 |
|                | Account ID                                                                                       | Full Name                  | t)      | d                   | Overdratt Fee (Rin<br>ggit) | t Credits (Ringgit) | Status          | Payment                                                                                                    | Refund     | Transfer                               |      |
|                | ruijie05                                                                                         |                            | 0.00    | No                  |                             |                     | Normal          | - State State Stat | <b>1</b>   | - S                                    |      |
|                | ruijie04                                                                                         |                            | 0.00    | No                  |                             |                     | Normal          | <b>1</b>                                                                                                    | <b>1</b>   | <b>1</b>                               |      |
|                | ruijie03                                                                                         |                            | 0.00    | No                  |                             |                     | Normal          | <b>1</b>                                                                                                    | <u> </u>   | <b>1</b>                               |      |
|                | ruijie02                                                                                         |                            | 0.00    | No                  |                             |                     | Normal          | <b>1</b>                                                                                                    | <b>1</b>   | <b>1</b>                               |      |
|                | ruijie01                                                                                         |                            | 0.00    | No                  |                             |                     | Normal          | <b>B</b>                                                                                                    | 1          | <b>B</b>                               |      |
|                | ruijie10                                                                                         |                            | 0.00    | No                  |                             |                     | Normal          | iii iii iii iii iii iii iii iii iii ii                                                                                                    | 1          | iii iii iii iii iii iii iii iii iii ii | Q    |
|                | ruijie09                                                                                         |                            | 0.00    | No                  |                             |                     | Normal          | <b>B</b>                                                                                                    | <b>B</b>   | ii ii ii ii ii ii ii ii ii ii ii ii ii | 0    |
| -              |                                                                                                  |                            |         | ·                   |                             | 1                   | 1               | <b>11</b>                                                                                                    | - <b>1</b> |                                        | -    |

# **Fee Deduction**

An account is a place for depositing money. The billing policy defines how to deduct fees from accounts. In the RG-SAM+ system, a user is associated with a user template, in which various billing plans are configured and different plans can use different billing policies. Therefore, users are associated with billing policies.

The description above shows that the RG-SAM+ system supports three types of billing. The following describes preparations for the three types of billing.

# Preparations for Authentication Device Traffic Billing

A switch supporting RADIUS accounting is required, such as Ruijie Networks RG-2126G switches, RG-ePortal, and R36XX series VPN routers.

### Configuration on a Switch

The following uses the RG-2126G switch as an example to describe the billing configuration. For details, see the configuration descriptions of Ruijie Networks switch products. The billing configuration is simple. You need to only register the RADIUS Server (that is, accounting server) after 802.1Xis enabled.

To register the accounting server, telnet to the RG-2126G switch and run the following commands to complete the configuration:

configure terminal

Enter the global configuration mode.

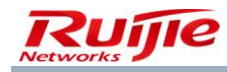

| aaa accounting server (ip)     | Set the IP address of the RADIUS server.       |
|--------------------------------|------------------------------------------------|
| aaa accounting acc-port (port) | Set the port ID of the RADIUS server.          |
| aaa accounting                 | Enable the 802.1X accounting function.         |
| end                            | Exit the global configuration mode.            |
| write memory                   | Save the configuration.                        |
| show accounting                | Display the accounting function configuration. |

### Configuration in the RG-SAM+ System

#### Add a device.

The RG-SAM+ system serves as a RADIUS server and therefore, it must know information about the NAS switch, including **Device IP Address**, **Device Key** and **Community** for the communication between the switch and the RADIUS server, and other optional information. The key and community on the RADIUS server must be consistent with those on the RADIUS client (NAS). Otherwise, authentication will fail. You can choose **System**>**Device Management** from the main menu of the RG-SAM+ system to add a device. The device adding page is shown in the following figure.

| SAM <sup>+</sup> security acco |                                                       |                         | 은 admin () (                                        |
|--------------------------------|-------------------------------------------------------|-------------------------|-----------------------------------------------------|
|                                | Homepage System Security User Access Control Billi    | ng Account Operation    |                                                     |
| Location: System > Device M    | anagement > Modify                                    |                         |                                                     |
| Device                         |                                                       |                         |                                                     |
| Device IP Address*             | 192.168.54.226                                        | IP Туре*                | IPv4                                                |
| Device Type*                   | Wireless Switch 🐱                                     | Model*                  | RG-WS5708                                           |
| DDDoE Authentication Domain    | Please use comma or space to separate multiple        | IPOE+Web Authentication | Please use comma or space to separate multiple      |
| PPPOE Authentication Domain    | domains                                               | Domain                  | domains                                             |
| Device Key*                    | key                                                   | Community*              | public                                              |
| MAC Address*                   | For trusted ARP binding application, MAC address      | SNMP Proxy Port         | If you do not fill in, the default port 161 will be |
|                                | must be filled                                        |                         | adopted                                             |
| DHCP Login Username            |                                                       | DHCP Login Password     |                                                     |
| Telnet Login Username          |                                                       | Telnet Login Password   |                                                     |
| Telnet Privileged Password     |                                                       | Device Group*           | default 🗸                                           |
| Device Name                    |                                                       | Device Location         |                                                     |
| Device Timeout (secs)*         | 3                                                     | Device Idle Time (secs) |                                                     |
| Device Feature                 | Re-authentication 🔲 Account Update 🗌 Client Detection | Area                    | Please Select V (Device IP(v4))                     |
| land a second second           | manana ina na ala ka si                               |                         |                                                     |

#### Set billing parameters.

After adding the device, set billing parameters in the RG-SAM+ system mainly the accounting port. The default **Accounting Port** is 1813. You can choose **System>Billing Settings** from the main menu of the RG-SAM+ system to set billing parameters. The billing parameter setting page is shown in the following figure.

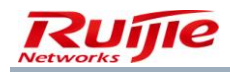

| SAM <sup>+</sup> security account | DUNTING MANAGEMENT SYSTEM                                                                               | 은 admin 🖒 L |
|-----------------------------------|----------------------------------------------------------------------------------------------------|-------------|
|                                   | Homepage System Security User Access Control Billing Account Operation                                  |             |
| Location: System > Billing Setti  | sttings                                                                                                 |             |
| Charging Configuration            |                                                                                                    |             |
| Accounting Port*                  | 1813                                                                                                    |             |
| Accounting Update Options         | Enable Accounting Update Packet Processing(Overtime=Accounting Update Interval * Maximum Waiting Times) |             |
| Internel Traffic Server Configu   | guration                                                                                                |             |
| Internel Traffic Server           | ☑ Open                                                                                                  |             |
| Internel Traffic Server Port*     | 4739                                                                                                    |             |
| Cost Negative Compensation        | n 🗹 Open                                                                                                |             |
|                                   |                                                                                                    |             |
| Session Billing Configuration     | in                                                                                                    |             |
| Daily Accounting Processing       | ☑ Open                                                                                                  |             |
| Daily Account Billing Time*       | 2 ; 0                                                                                                   |             |
|                                   |                                                                                                    |             |

## **Preparations for Internet Traffic Billing**

Internet Traffic Billing is supported on Ruijie Networks RG-RSR77 or RG-ACE, and RG-N18K.

For the configuration of the RG-ACE, see relevant configuration description.

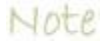

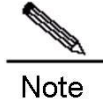

#### Configuration in the ACE V5

When an Internet traffic billing policy is adopted and the RG-SAM+ system needs to associate with the ACE V5, **AvailableEnable** should be enabled in the ACE, as shown in the following figure. If **AvailableEnable** is disabled, no fee will be deducted for users' Internet access behaviors.

| ofix Policy Aut  | thentication    |         |                               |
|------------------|-----------------|---------|-------------------------------|
| Bridge-Group :   | Bridge-Group3 🗸 |         | Enable Traffic Statistics : 🔽 |
| Heartbeat :      |                 |         | NotifyEnable :                |
| IPFIX :          |                 |         | AvailableEnable : 🔽           |
| IPFIX Rate :     | 44              | Times/S | NoFlowEnable :                |
| Noflow Rate :    | 22              | Times/S | NoFlowTime : 10 Seconds       |
| Notime Rate :    | 22              | Times/S |                               |
| Available Rate : | 22              | Times/S |                               |
| Notify Rate :    | 22              | Times/S |                               |

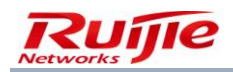

### Configuration in the RG-SAM+ System

Add a device: The RG-ACE device must be added to the RG-SAM+ system for management. You can choose System>Device Management from the main menu of the RG-SAM+ system and select RG-ACE from Device Type drop-down list to add a device. The device adding page is shown in the following figure.

| SAM <sup>+</sup> security accord | JNTING MANAGEMENT SYS                         | ТЕМ                          |                       |           |               |                 |                     | 🛆 admin 🖒 I                                         |  |  |
|----------------------------------|-----------------------------------------------|------------------------------|-----------------------|-----------|---------------|-----------------|---------------------|-----------------------------------------------------|--|--|
|                                  | Homepage System                               | Security User                | Access Control        | Billing   | Account       | Operation       |                     |                                                     |  |  |
| Location: System > Device Ma     | Location: System > Device Management > Modify |                              |                       |           |               |                 |                     |                                                     |  |  |
| Device                           |                                               |                              |                       |           |               |                 |                     |                                                     |  |  |
| Device IP Address*               | 10.30.1.254                                   | ]                            |                       |           | IP Type*      |                 | IPv4                | •                                                   |  |  |
| Device Type*                     | Web Gateway Auth 🗸                            |                              |                       |           | Model*        |                 | V5 Or Later Version | •                                                   |  |  |
| REPORT Authoritication Domain    |                                               | Please use comma or sp       | pace to separate mu   | tiple     | IPOE+Web A    | uthentication   |                     | Please use comma or space to separate multiple      |  |  |
| PPPOE Addientication Domain      | domains                                       |                              |                       |           | Domain        |                 | domains             |                                                     |  |  |
| Device Key*                      |                                               | ]                            |                       |           | Community*    |                 |                     |                                                     |  |  |
| MAC Address*                     |                                               | For trusted ARP binding      | application, MAC ac   | dress     | SNMP Proxy    | Port            |                     | If you do not fill in, the default port 161 will be |  |  |
|                                  | must be filled                                |                              |                       |           | ,             |                 | adopted             |                                                     |  |  |
| DHCP Login Username              |                                               | ]                            |                       |           | DHCP Login I  | Password        |                     |                                                     |  |  |
| Telnet Login Username            |                                               | ]                            |                       |           | Telnet Login  | Password        |                     |                                                     |  |  |
| Telnet Privileged Password       |                                               | ]                            |                       |           | Device Group  | o*              | default             |                                                     |  |  |
| Device Name                      |                                               | ]                            |                       |           | Device Locati | ion             |                     |                                                     |  |  |
| Device Timeout (secs)*           |                                               | ]                            |                       |           | Device Idle T | ime (secs)      |                     |                                                     |  |  |
| Device Feature                   | Re-authentication                             | Account Update               | Client Detection      |           | Area          |                 | Please Select       | (Device IP(v4))                                     |  |  |
| Web Authentication Option        | Select this to enable                         | le the web authentication    | for the switch        |           | RG-ePortal N  | lanagement Port |                     |                                                     |  |  |
| Integration Port(1~65535)        | 2009                                          | If it is not filled, the def | ault port 2009 will b | e used    | Description   |                 |                     |                                                     |  |  |
| SU Version Check                 | Enable (Applicable mode)                      | to authentication client +   | - access switch authe | ntication |               |                 |                     |                                                     |  |  |

Enable third party online/offline notification: Third Party On/Offline needs to be set to Enable on the RG-SAM+ system so that the RG-SAM+ system interacts with the RG-ACE. You can choose System>System Settings from the main menu, click External Link, and set Third Party On/Offline to Enable, as shown in the following figure.

| SAM <sup>+</sup> security acco | UNTING MANAGEME | ENT SYSTEM         |                  |                     |                               |                     | 은 admin | Ģ |
|--------------------------------|-----------------|--------------------|------------------|---------------------|-------------------------------|---------------------|---------|---|
|                                | Homepage 9      | System Security    | User Access Cont | rol Billing         | Account Operation             |                     |         |   |
| Location: System > System Se   | ettings         |                    |                  |                     |                               |                     |         |   |
| Notify                         |                 | Interface Identity | 🗌 Only a         | dministrator with 1 | hird party authority can logi | n and operate       |         |   |
| Subcription Reminder           |                 | Interface Transfer | 🔲 Third p        | oarty developed in  | terface will use the HTTPS p  | rotocol to transfer |         |   |
|                                |                 | Third Party On/Off | fline Enable     | ~                   |                               |                     |         |   |
| Change                         |                 |                    |                  |                     |                               | More 🔻              |         |   |
| External Link                  |                 |                    | Save Re          | set                 |                               |                     |         |   |
| Conflict & Grab                |                 |                    |                  |                     |                               |                     |         |   |
| Email Server                   |                 |                    |                  |                     |                               |                     |         |   |
| Others                         |                 |                    |                  |                     |                               |                     |         |   |
|                                |                 |                    |                  |                     |                               |                     |         |   |
|                                |                 |                    |                  |                     |                               |                     |         |   |
|                                |                 |                    |                  |                     |                               |                     |         |   |

Set billing parameters: Billing parameters relevant to the RG-ACE in the RG-SAM+ system are mainly the startup/shutdown and port configuration of the gateway traffic server. By default, the gateway traffic server is shut down and the default port ID is 4739. To use the Internet traffic billing policy, start the Internet Traffic Server. You can choose

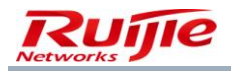

System>Billing Settings from the main menu to set billing parameters. The billing parameter setting page is shown in the following figure.

| SAM <sup>+</sup> SECURITY ACCOL | INTING MANAG | EMENT SYSTE  | м            |            |                    |             |                |                 | Å admin |
|---------------------------------|--------------|--------------|--------------|------------|--------------------|-------------|----------------|-----------------|---------|
|                                 | Homepage     | System       | Security     | User       | Access Control     | Billing     | Account        | Operation       |         |
| Location: System ≻ Billing Set  | ings         |              |              |            |                    |             |                |                 |         |
| Charging Configuration          |              |              |              |            |                    |             |                |                 |         |
| Accounting Port*                | 1813         |              |              |            |                    |             |                |                 |         |
| Accounting Update Options       | 📃 Enable /   | Accounting U | pdate Packet | Processing | g(Overtime=Account | ting Update | Interval * Max | imum Waiting Ti | imes)   |
| Internel Traffic Server Config  | uration      |              |              |            |                    |             |                |                 |         |
| Internel Traffic Server         | 🗹 Open       |              |              |            |                    |             |                |                 |         |
| Internel Traffic Server Port*   | 4739         |              |              |            |                    |             |                |                 |         |
| Cost Negative Compensation      | Open         |              |              |            |                    |             |                |                 |         |
| Session Billing Configuration   |              |              |              |            |                    |             |                |                 |         |
| Daily Accounting Processing     | 🗹 Open       |              |              |            |                    |             |                |                 |         |
| Daily Account Billing Time*     | 2 ;          | 0            |              |            |                    |             |                |                 |         |
| L                               |              |              |              |            |                    |             |                |                 |         |

### **Preparations for Duration Billing**

Duration billing parameters in the RG-SAM+ system includes whether to enable duration billing and the accounting time. The duration billing is enabled by default and the default billing time is 02:00 a.m. You can choose **System>Billing Settings** from the main menu and complete configuration in **Session Billing Configuration**. The configuration page is shown in the following figure.

| SAM <sup>+</sup> security accou | ITING MANAGEMENT SYSTEM            |                                   |                                     | & admin () : |  |  |  |  |  |
|---------------------------------|------------------------------------|-----------------------------------|-------------------------------------|--------------|--|--|--|--|--|
|                                 | Homepage System Security           | Jser Access Control Billing       | Account Operation                   |              |  |  |  |  |  |
| Location: System > Billing Sett | ngs                                |                                   |                                     |              |  |  |  |  |  |
| Charging Configuration          | Charging Configuration             |                                   |                                     |              |  |  |  |  |  |
| Accounting Port*                | 1813                               |                                   |                                     |              |  |  |  |  |  |
| Accounting Update Options       | Enable Accounting Update Packet Pr | cessing(Overtime=Accounting Updat | e Interval * Maximum Waiting Times) |              |  |  |  |  |  |
| Internel Traffic Server Configu | ration                             |                                   |                                     |              |  |  |  |  |  |
| Internel Traffic Server         | 🗹 Open                             |                                   |                                     |              |  |  |  |  |  |
| Internel Traffic Server Port*   | 4739                               |                                   |                                     |              |  |  |  |  |  |
| Cost Negative Compensation      | ☑ Open                             |                                   |                                     |              |  |  |  |  |  |
|                                 |                                    |                                   |                                     |              |  |  |  |  |  |
| Session Billing Configuration   |                                    |                                   |                                     |              |  |  |  |  |  |
| Daily Accounting Processing     | ☑ Open                             |                                   |                                     |              |  |  |  |  |  |
| Daily Account Billing Time*     | 2 0                                |                                   |                                     |              |  |  |  |  |  |
|                                 |                                    |                                   |                                     |              |  |  |  |  |  |

The billing configuration of the RG-SAM+ system takes effect in real time. Real-time synchronization is supported in the NLB environment, but it is not recommended that the configuration be changed frequently.

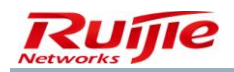

# **Configuring Billing Policies**

## **Billing Policies**

The RG-SAM+ system provides open and flexible billing policies. Besides **Daily Billing Policy** and **Monthly Billing Policy**, **Duration Billing Policy** is supported including yearly, quarterly, and other custom period billing. In authentication traffic billing and Internet traffic billing rules, not only the common rates but also segment rates for accumulations in a period can be set. In addition, the three billing policies can be flexibly combined.

#### Area-based Billing

#### **Definition:**

The network center requires different billing rules in different areas, as follows: The Internet access service is free of charge in computer rooms and libraries and is charged for 1.00 Ringgit per hour in dormitories. The configuration steps are as follows:

Choose **System**>**Region Management** from the main menu. On the **Region Management** page, click **Add**. On the page that is displayed, enter the **Area Name** to add an area, as shown in the following figure.

| SAM <sup>+</sup> security acc                                                    | DUNTING MANAGEMENT SYSTE                                             |                                                             |                                                                   |                                  |                                                     |                                                  |                                                                   | 名 admin 🖒 เ       |
|----------------------------------------------------------------------------------|----------------------------------------------------------------------|-------------------------------------------------------------|-------------------------------------------------------------------|----------------------------------|-----------------------------------------------------|--------------------------------------------------|-------------------------------------------------------------------|-------------------|
|                                                                                  | Homepage System                                                      | Security User A                                             | ccess Control Billing                                             | Account                          | Operation                                           |                                                  |                                                                   |                   |
| Location: System > <u>Region</u>                                                 | Management > Add                                                     |                                                             |                                                                   |                                  |                                                     |                                                  |                                                                   |                   |
| Area                                                                             |                                                                      |                                                             |                                                                   |                                  |                                                     |                                                  |                                                                   |                   |
| Area Name*                                                                       |                                                                      |                                                             |                                                                   |                                  |                                                     |                                                  |                                                                   |                   |
| Area Type                                                                        | Oevice IP(v4) ○ Use                                                  | er IP(v4) 🔘 ePortal IP(v4) (                                | O AP MAC O NAS ID O PO                                            | ort-VLAN 🔘 I                     | n/External VLAN                                     |                                                  |                                                                   |                   |
| Description                                                                      |                                                                      |                                                             |                                                                   |                                  |                                                     |                                                  |                                                                   |                   |
|                                                                                  |                                                                      |                                                             |                                                                   |                                  |                                                     |                                                  |                                                                   |                   |
| • Area type can set division                                                     | standards.                                                           |                                                             |                                                                   |                                  |                                                     |                                                  |                                                                   |                   |
| The prioriy for determinin<br>Device IP(v4), User IP(v4                          | g access origin when user get c<br>), Web Authentication Device IP   | onnectedto the network:<br>(v4), AP MAC, NAS ID, SSID       | ), PORT-VLAN, Internal/Extern                                     | nal VLAN.                        |                                                     |                                                  |                                                                   |                   |
| <ul> <li>After adding a new area, 1</li> <li>Adding device based on I</li> </ul> | he system needs to configure t<br>P(v4) divided areas, if the device | nis area. It can configure lo<br>e belongs to RG-ePortal an | cal device's IP(v4), IP segme<br>nd is used in clustering, please | ent, Web Auth<br>e add it to the | entication Device IP(v4),<br>same area. This preven | AP MAC, NAS ID, SSID,<br>ts users from performin | PORT-VLAN, Internal/External N<br>g web authentication in multipl | /LAN.<br>e areas. |
| -                                                                                |                                                                      | -                                                           |                                                                   |                                  |                                                     |                                                  | - '                                                               |                   |
|                                                                                  |                                                                      |                                                             | Save                                                              | Return                           |                                                     |                                                  |                                                                   |                   |

Choose **System>Device Management** from the main menu. On the page that is displayed, click **Add** to add a device and set the area attribute for the device, as shown in the following figure.

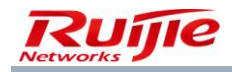

| SAM <sup>+</sup> security accounting management system |                                                                                     |                            |                                                     |  |  |  |  |  |
|--------------------------------------------------------|-------------------------------------------------------------------------------------|----------------------------|-----------------------------------------------------|--|--|--|--|--|
|                                                        | Homepage System Security User Access Control Billing                                | Account Operation          |                                                     |  |  |  |  |  |
| Location: System > Device Ma                           | anagement > Add                                                                     |                            |                                                     |  |  |  |  |  |
| Device                                                 |                                                                                     |                            |                                                     |  |  |  |  |  |
| Device IP Address*                                     |                                                                                     | IP Type*                   | IPv4                                                |  |  |  |  |  |
| Device Type*                                           | Ruijie Switch 👻                                                                     | Model*                     | N18K 🗸                                              |  |  |  |  |  |
| DDDoG Authoritication Demois                           | Please use comma or space to separate multiple                                      | IPOE+Web Authentication    | Please use comma or space to separate multiple      |  |  |  |  |  |
| PPPOE Authentication Domain                            | domains                                                                             | Domain                     | domains                                             |  |  |  |  |  |
| Device Key*                                            |                                                                                     | Community*                 |                                                     |  |  |  |  |  |
| MAC Address*                                           | For trusted ARP binding application, MAC address                                    | CNIMD Drowy Dort           | If you do not fill in, the default port 161 will be |  |  |  |  |  |
| WAC Address                                            | must be filled                                                                      | SINNE FLOXY FOIL           | adopted                                             |  |  |  |  |  |
| DHCP Login Username                                    |                                                                                     | DHCP Login Password        |                                                     |  |  |  |  |  |
| Telnet Login Username                                  |                                                                                     | Telnet Login Password      |                                                     |  |  |  |  |  |
| Telnet Privileged Password                             |                                                                                     | Device Group*              | default 🗸                                           |  |  |  |  |  |
| Device Name                                            |                                                                                     | Device Location            |                                                     |  |  |  |  |  |
| Device Timeout (secs)*                                 | 3                                                                                   | Device Idle Time (secs)    |                                                     |  |  |  |  |  |
| Device Feature                                         | Re-authentication 🔲 Account Update 🗌 Client Detection                               | Area                       | Please Select v (Device IP(v4))                     |  |  |  |  |  |
| Web Authentication Option                              | $\hfill\square$ Select this to enable the web authentication for the switch         | RG-ePortal Management Port |                                                     |  |  |  |  |  |
| Integration Port(1~65535)                              |                                                                                     | Description                |                                                     |  |  |  |  |  |
| SU Version Check                                       | Enable (Applicable to authentication client + access switch authentication<br>mode) |                            |                                                     |  |  |  |  |  |

Set Rate to 1.00 Ringgit per 1 hour in Duration Billing Policy in Billing, as shown in the following figure.

| SAM <sup>+</sup> security acco  | UNTING MANAGEMENT SYS                                                                                                    | TEM           |                        |                   | A admin (신) |  |  |  |  |  |
|---------------------------------|----------------------------------------------------------------------------------------------------|---------------|------------------------|-------------------|-------------|--|--|--|--|--|
|                                 | Homepage System                                                                                                    | Security User | Access Control Billing | Account Operation |             |  |  |  |  |  |
| Location: Billing > Billing Pol | icy > Modify > Modify Ho                                                                                                    | ourly         |                        |                   |             |  |  |  |  |  |
| Duration Billing Policy         | Duration Billing Policy                                                                                                    |               |                        |                   |             |  |  |  |  |  |
| Billing Policy Name*            | 1Ringgit1Hr                                                                                                    |               |                        | Description       |             |  |  |  |  |  |
| Rate*                           | 1.00                                                                                                    | Ringgit 1     | Hrs                    |                   |             |  |  |  |  |  |
|                                 | Rate*     1.00     Ringgit     1     Hrs       Not recommended to change billing policy.<br>Changing billing rate may affect the duration charging of online users when they get offline.     Save     Return |               |                        |                   |             |  |  |  |  |  |

Add a user template named test.

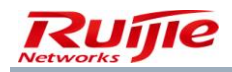

| ٨                     |                                                                                                    | ENT SYSTEM      |                 |                    |                      |                |                       |      | 名 admin    |
|-----------------------|----------------------------------------------------------------------------------------------------|-----------------|-----------------|--------------------|----------------------|----------------|-----------------------|------|------------|
|                       | Homepage S                                                                                                    | system Security | User Acce       | ss Control Billing | Account Operatio     | on             |                       |      |            |
| ation<br>Tem<br>Self- | n: User. > User Template > User Templates plate Name: test Modification Option : Not allowed to c                    | hange the plan  |                 | User Templ         | ates : test 🗤        |                |                       |      |            |
| Desc                  | ription:                                                                                                    | ge ne pan       |                 |                    | Rule                 |                |                       |      |            |
| •                     | Plan                                                                                                    | Access Area     | Default<br>Rule | Service            | Allow Access<br>Time | Access Control | Billing<br>Mode       | Rule |            |
|                       | Name:daily<br>Concurrent Logins Limit: Not Enabled                                                                   | Unlimited       | •               | default            | Unlimited            | default        | Not<br>Charging       |      | ×          |
|                       | Billing Policy:Not<br>Charging<br>Cycle Expired to Suspend User.:                                                    |                 | ۹               | local              | Unlimited            | default        | Press Plan<br>billing |      | <b>1</b>   |
|                       | Not Enabled<br>Suspension End Time:<br>MAC Binding Expiry:0                                                          |                 | ۵               | СМСС               | Unlimited            | default        | Press Plan<br>billing |      | <u>887</u> |
|                       | Day<br>Description:                                                                                                  |                 | Θ               | internet           | Unlimited            | default        | Press Plan<br>billing |      | ×          |
|                       | Name:1Ringgit1Hr Concurrent Logins Limit: Not Enabled Billing Policy:1Ringgit1 Hr Could Environment News             |                 | ۰               | default            | Unlimited            | default        | Press Plan<br>billing |      | ×          |
|                       | Cycie expired to Suspend User:<br>Not Enabled<br>Suspension End Time:<br>MAC Binding Expiry:0<br>Day<br>Description: | Unlimited       | •               | internet           | Unlimited            | default        | Press Plan<br>billing |      |            |

Users can use different services for Internet access and the number of online users of the same service is restricted by the number of repeated logins of the corresponding access control.

The following describes the procedure for adding a user template. Choose **User Management>User Template Management>User Templates** from the main menu. Click **Add**. The **Add User Template** page is displayed, as shown in the following figure.

|                                                          | Add User Template                   |
|----------------------------------------------------------|-------------------------------------|
| Jser Templates                                           |                                     |
| Template Name*                                           |                                     |
| Custom Options<br>Monthly Modificat<br>Limit (1~10 times | Allow self-change plan<br>ion<br>10 |
| Description                                              |                                     |
|                                                          | ~                                   |
|                                                          | Save Cancel                         |
|                                                          |                                     |

Add a plan named **daily** for the template, as shown in the following figure.

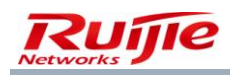

|                                                                           | Add User Template                                  |
|---------------------------------------------------------------------------|----------------------------------------------------|
| User Templates                                                            |                                                    |
| Template Name*                                                            | daily                                              |
| Custom Uptions<br>Monthly Modificati<br>Limit (1~10 times)<br>Description | Allow self-change plan<br>on 10<br>1 Ringgit 1 day |
|                                                                           | Save Cancel                                        |

Add two billing rules to the plan, one rule is for classrooms and the other is for other areas. The following figure shows the **Add Rule** dialog box.

| Plan .            | daily                         |  |  |  |
|-------------------|-------------------------------|--|--|--|
| Access Area       | Classroom 💙                   |  |  |  |
| Service           | internet                      |  |  |  |
| Access Control    | default 🖌                     |  |  |  |
| Allow Access Time | Without limiting the period 🗸 |  |  |  |
| Billing Mode      | Press Plan billing 🖌          |  |  |  |
|                   | Save                          |  |  |  |

Plan-based billing is adopted for classrooms.

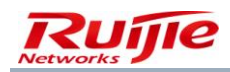

| Plan              | daily                         |
|-------------------|-------------------------------|
| Access Area       | Unlimited 🗸                   |
| *Service          | default                       |
| Access Control    | default 🗸                     |
| Allow Access Time | Without limiting the period 🐱 |
| Billing Mode      | Not Charging 🗸                |
|                   | Save                          |

No billing is conducted for other areas.

Associate a new user with the template named **test**. Then, one Ringgit per day is deducted when the user accesses the Internet service in classrooms, and no fee is deducted when the user accesses the Internet service in other areas.

#### **Period Discount of Traffic**

In **Customized Rule**, select **Enable the Period Count** to enable discount for international uplink/downlink traffic and domestic uplink/downlink traffic. When the period discount is enabled, the RG-SAM+ user traffic provided by the ACE will be billed at the configured discount (for example, if the value is set to 40%, only 40% of the fee is deducted).

The following figure shows the page of enabling the period discount in the billing policy of international uplink traffic.

| ocation: Billing > Customized Rule > Add    |                                              |                         |                                   |  |  |  |  |  |  |
|---------------------------------------------|----------------------------------------------|-------------------------|-----------------------------------|--|--|--|--|--|--|
| International Uplink Traffic Billing Policy |                                              |                         |                                   |  |  |  |  |  |  |
| Policy Name*                                | nal Uplink Traffic                           | Rate*                   | Ringgit GB 🗸                      |  |  |  |  |  |  |
| Segment Charging Options                    | Enable Cumulative Segment Charging           | Monthly Gift Options    | 🗌 Enable the Free Gift Each Month |  |  |  |  |  |  |
| Discount Options for Different              | I English the Devied Discount                |                         |                                   |  |  |  |  |  |  |
| Periods                                     | Enable the Period Discount                   |                         |                                   |  |  |  |  |  |  |
| Description                                 |                                              |                         |                                   |  |  |  |  |  |  |
|                                             |                                              |                         |                                   |  |  |  |  |  |  |
| Promotional Period Setting                  | Promotional Period Setting                   |                         |                                   |  |  |  |  |  |  |
| Discount Period                             | Time Setting                                 | Discount Rate           | Apply                             |  |  |  |  |  |  |
|                                             | Daily 7 VHrs 0 V 00Secs To 8 VHrs 0 V 59Secs | 40 % (1-100<br>integer) | Add                               |  |  |  |  |  |  |

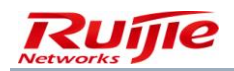

### Segment Charging

#### **Definition:**

**Segment Charging** is based on **Duration Billing**. Therefore, a segment billing policy requires one or more duration billing policies to periodically clear users' accumulated traffic.

A period-associated accumulation is the duration accumulation, wireless traffic accumulation, and NTD traffic accumulation of a user in each period. The accumulation is set for the segment billing rule of monthly restricted NTD traffic. If the accumulation of a user reaches the limit, the user cannot access the Internet. The accumulation is cleared and is reset to 0 at the beginning of the next period.

If duration billing is not required, set the rate in the period rule to 0 and set the period length to a large value.

The network center requests the following billing mode: A monthly plan is adopted for users and segment billing is conducted on the gateway traffic of users to prevent the occupation of a large number of network bandwidths because of enormous use of P2P tools such as BT. The billing requirements are as follows: A monthly fee of 10 Ringgit is deducted for each user, the gateway traffic within 0-1 Gbit/s is free of charge, and 2 Ringgit is deducted per Gbit/s traffic if the gateway traffic is larger than 1 Gbit/s. The configuration steps in the RG-SAM+ system are as follows:

Choose **Billing**>**Customized Rule** from the main menu and add segment rules for total Internet traffic on the page that is displayed.

Pay attention to the following point: If the rate is set from 0 to x (multiple intervals are allowed) but no rate is set from x to infinitely large, the traffic consumed by a user using this billing policy cannot exceed x. If yes, the user cannot access the Internet any more. A 50 days-contained billing policy can be configured as follows: set the period to 50 days, period fee rate to 20 Ringgit, rate for the interval from 0-100 hours to 0, and rate for the interval from 100-200 hours to 1 Ringgit. Do not set the rate for the interval from 200 hours to infinitely great. Users using the billing policy cannot access the Internet after consuming 200 hours within 50 days (including free 100 hours and paid 100 hours).

#### Restrictions:

- 1) Only the total Internet traffic is supported.
- 2) The **Partition Activation Fees** can be charged for each segment and can be deducted when a user goes online.
- 3) The RG-SAM+ system sends only the available traffic in an interval to the ACE during authentication.
- 4) A user is forced to go offline after the traffic in a segment is used up.

#### Defining policies:

Choose **Billing**>**Billing Policy** from the main menu. On the page that is displayed, click **Add** and then click **Add Customized**. Click the **Billing Cycle** tab and set the period rate to 10 Ringgit/month, as shown in the following figure.

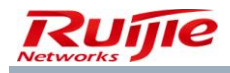

| Locadon. Bining > Bining Policy > Add > A | ad Customized<br>Basic Information | Billing Cycle Custom Billing Policy                                                                                                    |  |  |  |
|-------------------------------------------|------------------------------------|----------------------------------------------------------------------------------------------------|--|--|--|
| s                                         | Billing Options<br>Supported       | After enabled, the user plan supports payment deductions according to the rules and is able to select multiple segment billing policies.                                                                                                    |  |  |  |
|                                           | Gift Options                       | Enable the Gift Policy (Monthly Gift)                                                                                                    |  |  |  |
| c                                         | Segment Charging<br>Options        | ✓ Enable Segment Billing                                                                                                    |  |  |  |
|                                           | Cust                               | tom Rule Description                                                                                                    |  |  |  |
|                                           |                                    |                                                                                                    |  |  |  |
|                                           |                                    | SectionTraffic                                                                                                    |  |  |  |
|                                           | Seg                                | SectionTraffic<br>mental billing is divided based on accumulation. A cycle rule association is required to ensure cycle<br>accumulation.                                                                                                    |  |  |  |
|                                           | Seg<br>Accumulation ar<br>If you c | SectionTraffic<br>mental billing is divided based on accumulation. A cycle rule association is required to ensure cycle<br>accumulation.<br>nount is the acculmulated duration and data within a certain period of time.<br>do not require regular cleaning up of accoumulation amount, you can set the cycle length with a larger<br>value. |  |  |  |

Choose **Billing**>**Billing Policy** from the main menu. On the page that is displayed, click **Add** and then click **Add Customized**. Click the **Custom Billing Policy** tab, select **Enable Segment Billing**, and select the segment rule set in the previous step, as show in the following figure.

| Location: Billing > Billing Policy > Add > | > Add > Add Customized          |                                                                                                    |  |  |  |
|--------------------------------------------|---------------------------------|----------------------------------------------------------------------------------------------------|--|--|--|
|                                            | Basic Information               | Billing Cycle Custom Billing Policy                                                                                                    |  |  |  |
|                                            | Billing Options<br>Supported    | After enabled, the user plan supports payment deductions according to the rules and is able to select multiple segment billing policies.                                                                                                    |  |  |  |
|                                            | Segment Charging<br>Options     | Enable Segment Billing                                                                                                    |  |  |  |
|                                            | Cus                             | stom Rule Description                                                                                                    |  |  |  |
|                                            | Sec<br>Accumulation a<br>If you | SectionTraffic<br>gmental billing is divided based on accumulation. A cycle rule association is required to ensure cycle<br>accumulation.<br>amount is the acculmulated duration and data within a certain period of time.<br>I do not require regular cleaning up of accoumulation amount, you can set the cycle length with a larger |  |  |  |
|                                            |                                 | value.                                                                                                    |  |  |  |

#### **Billing Policy Combination**

In addition to preceding billing policies, multiple rules can be flexibly combined. Nevertheless, the following limitations exist:

A segment charging rule must be associated with a duration rule.

Only one segment rule can be set if segment billing is adopted.

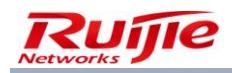

A segment rule cannot cover the total gateway traffic and traffic of each subcategory at the same time.

For example, the network center requests the following billing policy: A monthly fee of 10 Ringgit is deducted for each user, a total of 1 Gbit/s gateway traffic is free of charge, and 1 Ringgit per hour is deducted if the total gateway traffic exceeds 1 Gbit/s. The configuration procedure in the RG-SAM+ system is as follows:

Choose **Billing**>**Customized Rule** from the main menu. On the page that is displayed, click **Add** and add segment rule for total gateway traffic, as shown in the following figure.

| cy Name*              | SectionTraffic                       |                | Rate*                | Ringgit MB 🗸                    |        |
|-----------------------|--------------------------------------|----------------|----------------------|---------------------------------|--------|
| ment Charging Options | 🗹 Enable Cumulative Segment Charging |                | Monthly Gift Options | Enable the Free Gift Each Month |        |
| cription              |                                      |                |                      |                                 |        |
|                       |                                      |                |                      |                                 |        |
| nent Setting          |                                      |                |                      |                                 |        |
| tablel pater          |                                      | Area Sad Date  | oilling Bata         | Partition Activation            |        |
| ea mitial Point       |                                      | Area End Point | billing Rate         | Fees                            |        |
| 0                     | To                                   | 20 00          | 20 Pingoit 1 GE      | 0                               | Add    |
|                       |                                      |                | Ninggit -            | Ringgit                         | 1      |
| 0                     | То                                   | 10             | 10Ringgit1GB         | ORinggit                        |        |
|                       | To                                   | 20             | 20Rinaait1GB         | ORinggit                        | Delete |

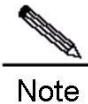

Only one segment is set, as shown in the preceding figure, the traffic from 0-1 Gbit/s is free of charge, indicating that a user is allowed to use a maximum of 1 Gbit/s traffic.

Choose **Billing**>**Customized Rule** from the main menu. On the page that is displayed, click **Add** and add a duration-based segment rule, as shown in the following figure.

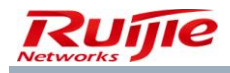

Location: Billing > Customized Rule > Add

| Policy Name*                          | 1perhour                             | Rate*                                   | Ringgit Hrs                         |
|---------------------------------------|--------------------------------------|-----------------------------------------|-------------------------------------|
| Segment Charging Options              | ✓ Enable Cumulative Segment Charging | Discount Options for Differe<br>Periods | nt 🗌 Enable Discount for the Period |
| Description                           |                                      | Monthly Gift Options                    | Enable the Free Gift Each Month     |
| Segment Setting<br>Area Initial Point |                                      | Area End Point                          | Billing Rate                        |
|                                       |                                      |                                         |                                     |
| 0                                     | То                                   | Infinity 😞                              | 1 Ringgit 1 Hrs                     |
| 0                                     | ] To<br>To                           | Infinity 😞                              | 1 Ringgit 1 Hrs<br>1Ringgit1Hrs     |
| 0                                     | ] To<br>To                           |                                         | 1 Ringgit 1 Hrs<br>1Ringgit1Hrs     |

Note

The interval from 0 to infinitely great is a special segment, indicating that no segment is adopted and the rate is 1 Ringgit/hour.

Choose **Billing**>**Billing Policy** from the main menu. On the page that is displayed, click **Add** and then click **Add Customized**. Click the **Billing Cycle** tab and set the period rate to 10 Ringgit/month, as shown in the following figure.

| Location: Billing > Billing Policy > Add > | Add Customized Basic Information Billing Cycle Custom Billing Policy |                                                                            |                 |                                                  |
|--------------------------------------------|----------------------------------------------------------------------|----------------------------------------------------------------------------|-----------------|--------------------------------------------------|
|                                            | Billing Cycle                                                        |                                                                            |                 |                                                  |
|                                            | Period Length*                                                       | 30 • Day O Month                                                           | Ending Date     | Enable Date                                      |
|                                            | Minimum Self-<br>service Enablement* Period Period Char              |                                                                            | Period Charging | No charges if it has not been used in the period |
|                                            | Compensation                                                         | The remaining days during account<br>suspension can be used after recovery | Rate*           | 10 Ringgit                                       |
|                                            |                                                                      |                                                                            |                 |                                                  |
|                                            |                                                                      | Save R                                                                     | eset Back       |                                                  |

Choose **Billing**>**Billing Policy** from the main menu. On the page that is displayed, click **Add** and then click **Add Customized**. Click the **Custom Billing Policy** tab, select **Enable Segment Billing**, and select the segment rule, as show in the following figure.
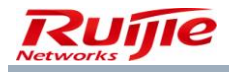

#### Location: Billing > Billing Policy > Add > Add Customized

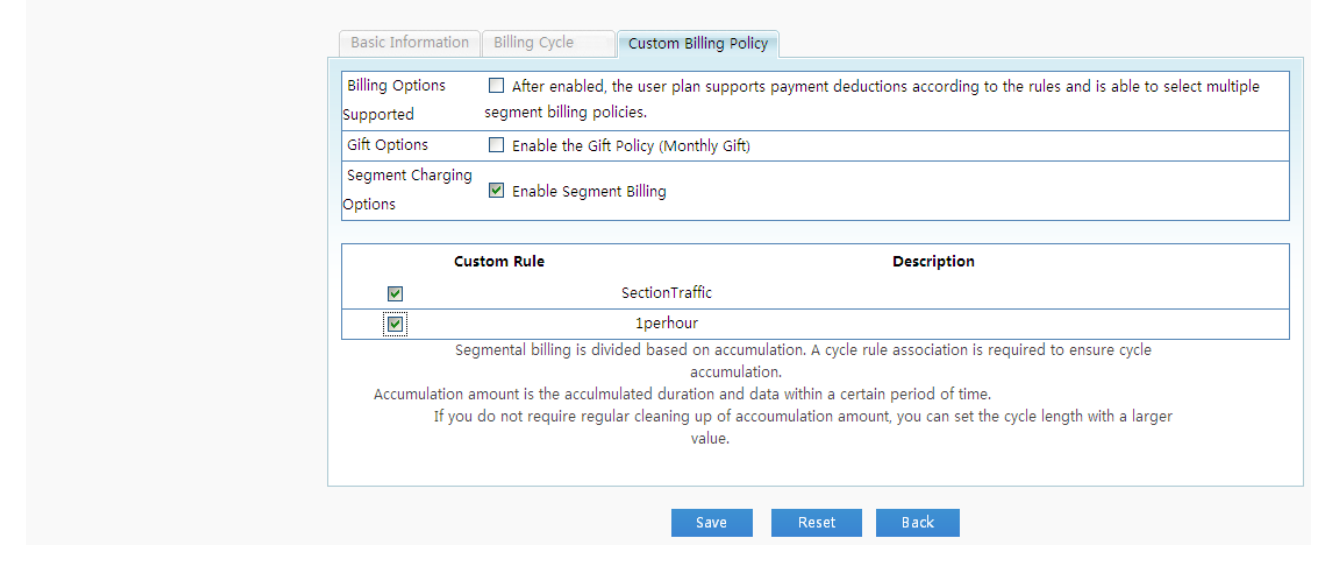

When a user uses multiple Internet billing policies (for example, combination of domestic uplink traffic and domestic downlink traffic) simultaneously, the RG-SAM+ system allots the fees to different types of traffic on average intelligently.

#### **Different Billing Rules for Different Services**

The billing policy of different billing rules for different services is added to adapt to more flexible plan use. In this billing policy, the billing is conducted on the same type of traffic at different rates in one plan (for example, in a plan, service A is charged 1 Ringgit/hour and service B is charged 2 Ringgit/hour).

The configuration steps of this billing policy are as follows:

1) On the **Customized Rule** page, add required billing rules.

| Loca  | tion: Billing > Customized Rule                                    |                                                                                        |                                     |          |                     |                                  |                           |
|-------|--------------------------------------------------------------------|----------------------------------------------------------------------------------------|-------------------------------------|----------|---------------------|----------------------------------|---------------------------|
| Polic | y Name                                                             | ✓ General Search                                                                       | Search                              |          |                     |                                  |                           |
|       |                                                                    | Please select the policy you want t                                                    | to add. (Only for custom billing po | Duration | Add Delete the Sele | cted                             |                           |
| Tota  | of 5 records the surrently displayed                               | d 1 to 5 records                                                                       |                                     |          | <u>ଜ</u> ୀ          | umantha 1 (10 and 🔿 Ga           | 10 10                     |
| Tota  | l of 5 records, the currently displaye<br>Policy Name              | d 1 to 5 records<br>Segment Charging Options                                           | Policy Type                         | Rate     | 圈 (<br>Modify       | Currently 1 /1Page ♥Go<br>Check  | Very Page 10 Very Page    |
| Tota  | l of 5 records, the currently displaye<br>Policy Name<br>1GTraffic | d 1 to 5 records<br>Segment Charging Options<br>Enable Cumulative Segment Char<br>ging | Policy Type<br>Internel Traffic     | Rate     | Modify              | Currently 1 /1Page 🔿 Go<br>Check | Very Page 10 V F<br>Print |

2) On the **Custom Billing Policy** tab, complete the settings, as shown in the following figure.

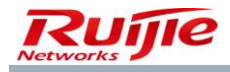

#### Location: Billing > Billing Policy > Add > Add Customized

| Supported | After enabled, the user plan suppor<br>segment billing policies. | ts payment deductions according to the rules and is able to select multipl |
|-----------|------------------------------------------------------------------|----------------------------------------------------------------------------|
|           | Net Bil                                                          | lling Rate Rule                                                            |
|           | Custom Rule                                                      | Description                                                                |
|           | Traffic                                                          |                                                                            |
|           | \$1 per hour                                                     |                                                                            |
|           | Segmental Acc                                                    | umulation Billing Rule                                                     |
|           | Custom Rule                                                      | Description                                                                |
| _         | SectionTraffic                                                   |                                                                            |
|           | 1perhour                                                         |                                                                            |
|           |                                                                  |                                                                            |
|           | 1GTraffic                                                        |                                                                            |

If you select **Billing Options Supported**, the current billing policy uses different billing rules for different services. Existing billing rules of the RG-SAM+ system are displayed in the lower part of the page and can be selected.

Note: For the configuration of the plan using different billing policies for different services, see "User Template."

#### **Gift Billing**

When adding a duration or traffic-based policy on the **Customized Rule** page, select **Enable the Free Gift Each Month** and set the gifted duration or traffic.

| Locati | on: Billing > Customized Rul | e > Add                            |                                |                                                        |
|--------|------------------------------|------------------------------------|--------------------------------|--------------------------------------------------------|
| Dur    | ation Charging Policy        |                                    |                                |                                                        |
| Pol    | icy Name*                    | 1perhour                           | Rate*                          | Ringgit Hrs                                            |
| Sor    | ment Charging Options        | Esphie Cumulative Segment Charging | Discount Options for Different | Enable Discount for the Pariod                         |
| 365    | ginent charging options      |                                    | Periods                        |                                                        |
| De     | scription                    |                                    | Monthly Gift Options           | ✓ Enable the Free Gift Each Month Monthly Gift: 10 Hrs |
|        |                              |                                    |                                |                                                        |

When adding a customized billing policy, select **Enable the Gift Policy (Monthly Gift)** and select the configured gift rule.

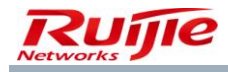

| Basic Information            | Billing Cycle                            | Custom Billing Policy                                                                                      |
|------------------------------|------------------------------------------|----------------------------------------------------------------------------------------------------|
| Billing Options<br>Supported | After enabled, t<br>segment billing poli | , the user plan supports payment deductions according to the rules and is able to select multiple olicies. |
| Gift Options                 | Enable the Gift                          | ft Policy (Monthly Gift)                                                                                   |
| Segment Charging<br>Options  | Enable Segmen                            | ent Billing                                                                                                |
| Cus                          | tom Rule                                 | Description<br>gift10hrs                                                                                   |
| L                            |                                          | -                                                                                                    |
|                              |                                          | Save Reset Back                                                                                            |
|                              |                                          |                                                                                                    |
|                              |                                          |                                                                                                    |

Add a plan associated with the billing policy in the user template and modify the policy.

| ule                  |                                                                   |                                       |
|----------------------|-------------------------------------------------------------------|---------------------------------------|
| Plan                 | gift10hrs                                                         |                                       |
| Access Area          | Unlimited 🐱                                                       |                                       |
| *Service             | default                                                           |                                       |
| Access Control       | default 🗸                                                         |                                       |
| Allow Access Time    | Without limiting the period 🗸                                     |                                       |
| Billing Mode         | Charges according to the gift plan 🗸                              | Received on<br>the 1 of<br>each month |
| Gift Rule            | 🗹 gift10hrs                                                       |                                       |
| Support Gift Options | ☑ When the plan duration has ended, users can duration or traffic | use the gift                          |

Select **Charges according to the gift plan** from the **Billing Mode** drop-down list and set the gift date and gift rule. If **Support Gift Options** is not selected, a user cannot use the gifted duration when the account balance of the user is insufficient to activate the current period. After **Support Gift Options** is selected, a user can still use the gifted duration even if the account balance of the user is insufficient to activate the current period.

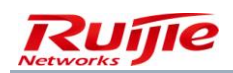

# **Changing Billing Policies**

It is recommended not to change the billing policy, but to create one to replace it. The rate modification may have an impact on the duration- or gateway traffic-based billing of online users when they go offline. After the rate in a duration billing rule is modified, the modified billing policy can be synchronized to other hosts in the network load balancing (NLB) environment.

A modified billing policy can take effect immediately or in next period.

Till now, you must have a full understanding of the rich and flexible billing function of the RG-SAM+ system.

The billing output is account flows, which are the input of the accounting module. The billing module calculates the fee of a user, deducts the fee from the user's account balance, and generates an account flow. Multiple account flows can be generated for multiple billing rules, for example, account flows are generated for duration-based billing and gateway traffic-based billing.

You can view accounting summaries and statements to query account flows. For details, see the subsequent accounting module description.

# User

# Overview

Users of the RG-SAM+ system include users accessing the Internet through the RG-SAM+ system and users managing the RG-SAM+ system. User is a basic concept in the system and is closely related to other modules. For details about services associated with users, see "User Prototype of the RG-SAM+ System."All services of the RG-SAM+ system are provided to users. The services are meaningless if there are no users in the RG-SAM+ system. In the RG-SAM+ system, users include normal users, system administrators, device administrators, and customized administrators.

# **User Template**

User templates can combine billing policies, areas, and access rules. You can quickly set billing policies and services for users by using a user template, and complete unified settings on all users in a user group by using the default template of the user group. For relevant operations, see user management and user group management.

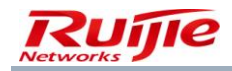

| SAM       |                                            | ENT SYSTEM      |                    |                 |                            | <u> 온</u> ac | dmin 🖒 L |
|-----------|--------------------------------------------|-----------------|--------------------|-----------------|----------------------------|--------------|----------|
|           | Homepage S                                 | System Security | User Access Contro | Billing Account | t Operation                |              |          |
| Location: | User > <u>User Template</u> > User Templat | te Table        |                    |                 |                            |              |          |
|           |                                            |                 |                    |                 |                            |              |          |
|           |                                            |                 | Add                | Delete the Sele | cted                       |              |          |
|           | Template Name                              |                 |                    | 1               | Description                | Plan Number  | Moo      |
|           | default                                    |                 |                    | (               | Default Template           | 1            | 3        |
|           | Classroom Default Template (Do Not I       | Delete)         |                    | (               | Classroom Default Template | 1            | <u> </u> |
|           | test                                       |                 |                    |                 |                            | 2            | 1        |
|           | daily                                      |                 |                    | 1               | L Ringgit 1 day            | 1            | 1        |
|           | Lecturer                                   |                 |                    |                 |                            | 1            | 1        |
|           | Student                                    |                 |                    |                 |                            | 1            | <u> </u> |
|           |                                            |                 |                    |                 |                            |              |          |

On **User Template**, you can add, delete and modify user templates. The following illustrates how to add a user template, including adding/modifying/deleting a plan, and adding/deleting/modifying a rule.

| SAN                              |                                                                                                    | ENT SYSTEM      |                 |                   |                      |                |                       | ٤                  | Badmin 🖒 Log  |
|----------------------------------|----------------------------------------------------------------------------------------------------|-----------------|-----------------|-------------------|----------------------|----------------|-----------------------|--------------------|---------------|
|                                  | Homepage S                                                                                                    | System Security | User Acces      | s Control Billing | Account Operation    |                |                       |                    |               |
| Location<br>Tem<br>Self-<br>Desc | n: User > User Template > User Templates plate Name: test Modification Option : Not allowed to or ription:         | change the plan |                 | User Templato     | 25 : test 🏹          |                |                       | Return to the User | Template List |
|                                  |                                                                                                    |                 |                 |                   | Rule                 |                |                       | _                  |               |
|                                  | Plan                                                                                                    | Access Area     | Default<br>Rule | Service           | Allow Access<br>Time | Access Control | Billing<br>Mode       | Rule               |               |
|                                  | Name:daily<br>Concurrent Logins Limit:1                                                                            |                 | •               | default           | Unlimited            | default        | Not<br>Charging       |                    | <b>1</b>      |
|                                  | Charging<br>Cycle Expired to Suspend User.:                                                                        | Unlimited       | Ŷ               | local             | Unlimited            | default        | Press Plan<br>billing |                    | 100 N         |
|                                  | Not Enabled<br>Suspension End Time:<br>MAC Binding Expiry:0                                                        |                 | e               | смсс              | Unlimited            | default        | Press Plan<br>billing |                    | <b>1</b>      |
|                                  | Day<br>Description:                                                                                                |                 | ۹               | internet          | Unlimited            | default        | Press Plan<br>billing |                    | <b>100</b>    |
|                                  | Name:1Ringgit1Hr<br>Concurrent Logins Limit:1<br>Billing Policy:1Ringgit1<br>Hr<br>Cycle Expired to Surpend User : |                 | ۰               | default           | Unlimited            | default        | Press Plan<br>billing |                    | <b>1</b>      |
|                                  | Not Enabled<br>Suspension End Time:<br>MAC Binding Expiry:0<br>Day                                                 | Unlimited       | o               | internet          | Unlimited            | default        | Press Plan<br>billing |                    | 1             |

Multiple plans can be added to one user template, one plan can contain multiple rules, and a rule can be associated with services, access control, and access time slots. The operation of adding a user template is described as follows:

Choose **User>User Template** from the main menu. In the user template list, click **Add**. The **Add User Template** page is displayed.

After adding a template, you can add a plan to the template. The operation of adding a plan is described as follows:

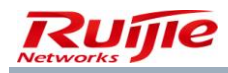

| Tem<br>Self<br>Dese | plate Name: test<br>Modification Option : Not allowed to o<br>rription: | hange the plan |              | User Template | es : test 🔀          |                |                       |      |   |
|---------------------|-------------------------------------------------------------------------|----------------|--------------|---------------|----------------------|----------------|-----------------------|------|---|
|                     | Dian                                                                    |                | <b>P</b> ( ) |               | Rule                 |                | e illi                |      |   |
|                     |                                                                         | Access Area    | Rule         | Service       | Allow Access<br>Time | Access Control | Mode                  | Rule |   |
|                     | Name:daily<br>Concurrent Logins Limit:1                                 |                | ۰            | default       | Unlimited            | default        | Not<br>Charging       |      | × |
|                     | Billing Policy:Not<br>Charging<br>Cycle Expired to Suspend User.:       | Unlimited      | ٥            | local         | Unlimited            | default        | Press Plan<br>billing |      | × |
|                     | Not Enabled<br>Suspension End Time:<br>MAC Binding Expiry:0             | oninnited      | e            | смсс          | Unlimited            | default        | Press Plan<br>billing |      | × |
|                     | Day<br>Description:                                                     |                | Θ            | internet      | Unlimited            | default        | Press Plan<br>billing |      | × |

Click **Add Plan**. On the **Add Plan** page, fill in the plan parameters and select a billing policy. After a plan is added successfully, a default access rule is created. The **Add Plan** page is as shown in the following figure.

| O Add Plan                                          |                                                     |
|-----------------------------------------------------|-----------------------------------------------------|
|                                                     |                                                     |
| Plan                                                |                                                     |
| Plan *<br>Concurrent Logins Limit<br>Billing Policy | <pre>✓ Enable 1 (1 ~ 99 times) Not Charging ✓</pre> |
| user.<br>Suspension End Time                        | Activate                                            |
| MAC Binding Validity<br>Description                 | 0 (0-365 days, 0 for not limited)                   |
| 9                                                   | Save Cancel                                         |

Plan: A plan is associated with a billing policy. After adding a user, you need to select a user template and a plan. Then, the user is associated with the billing policy of the plan.

Cycle expired and suspend user indicates that all users associated with of the plan are in the suspended state after the cycle expires, and the users are not allowed to activate the next cycle even if they have sufficient balance. The suspension end time must be set if Cycle expired and suspend user is set to Activate.

For example, a billing policy associated with a plan is cycle billing, **Cycle expired and suspend user** is set to **Activate**, and the suspension end time is set to September 1, 2013. If the billing time of the next cycle of users associated with the plan is July 2, 2013, the users are suspended (users cannot activate the next cycle, that is, users cannot pass

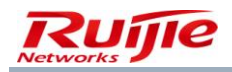

authentication) on July 2, 2013. The user status is resumed till the suspension end time of September 1, 2013. And the users can successfully activate the next cycle if their balance are sufficient.

The following describes how to add a rule to a plan. The following figure shows the Add Rule page.

# • Add Rule

| Plan (            | RulePolicy                    |
|-------------------|-------------------------------|
| Access Area       | Classroom 🗸                   |
| *Service          |                               |
| Access Control    | default 🗸                     |
| Allow Access Time | Without limiting the period 🐱 |
| Billing Mode      | Cycle Billing 😽               |
|                   |                               |
|                   | Savo                          |
|                   | Cancer                        |

Rule: A rule includes access areas, services, access control, access time and billing mode.

Note: A service refers to the service selected during authentication on the SU client.

Plans of different billing types for different services: This type of plan needs to be associated with billing policies of using different billing rules for different services.

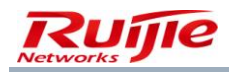

# Add Rule

| RulePolicy                    |
|-------------------------------|
| Classroom 🗸                   |
| student                       |
| default 🗸                     |
| Without limiting the period 🗸 |
| Billing by the Rules 🖌        |
| 🔲 \$1 per hour                |
| IGTraffic                     |
| SectionTraffic                |
|                               |

#### **Restrictions:**

- 1) Only one billing rule of the same type can be selected.
- 2) Total gateway traffic and classified traffic cannot be selected simultaneously.
- 3) The same billing rule can be associated with different services.
- 4) One plan can contain only one cycle billing rule.

#### Specific configuration:

1) Configure one required billing policy of using different billing rules for different services in the current plan.

Note: For the configuration method, see "Different Billing Rules for Different Services."

2) The following figures show the plan configuration.

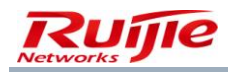

## Add Rule

| Plan              | RulePolicy                    |
|-------------------|-------------------------------|
| Access Area       | Classroom 🗸                   |
| *Service          | student                       |
| Access Control    | default 🗸                     |
| Allow Access Time | Without limiting the period 🗸 |
| Billing Mode      | Billing by the Rules 🐱        |
|                   | 🗹 \$1 per hour                |
| Custom Rules      | ✓ 1GTraffic                   |
|                   | SectionTraffic                |

### 3) Billing Mode

| ule               |                                                       |
|-------------------|-------------------------------------------------------|
| Plan              | RulePolicy                                            |
| Access Area       | Classroom 🗸                                           |
| *Service          | student                                               |
| Access Control    | default 🗸                                             |
| Allow Access Time | Without limiting the period 🛩                         |
| Billing Mode      | Billing by the Rules 👽                                |
| Custom Rules      | Billing by the Rules<br>Cycle Billing<br>Not Charging |
|                   | SectionTraffic                                        |

For plans using different billing rules for different services, there are three types of billing modes: **Billing by the Rules**, **Cycle Billing**, and **Not Charging**.

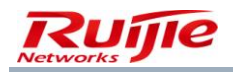

(Note: **Cycle Billing** is displayed only when a cycle rule is contained in a billing policy associated with the current plan. When a user using such a billing mode goes online, only the cycle fee of the current cycle is collected and no other fees are collected.)

4) Custom Rules

### Add Rule

| Plan              | RulePolicy                    |
|-------------------|-------------------------------|
| Access Area       | Classroom 😽                   |
| *Service          | student                       |
| Access Control    | default 🗸                     |
| Allow Access Time | Without limiting the period 🗸 |
| Billing Mode      | Billing by the Rules 🗸        |
|                   | S1 per hour                   |
| Custom Rules      | ✓ 1GTraffic                   |
|                   | SectionTraffic                |

Billing rules contained in a billing policy associated with a plan are all displayed here. Multiple different types of billing rules can be selected for one service.

5) Plan Charging Options

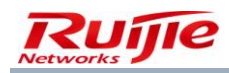

| le                   |                                                                                       |
|----------------------|---------------------------------------------------------------------------------------|
| lan                  | RulePolicy                                                                            |
| ccess Área           | Classroom 🔽                                                                           |
| Service              | hour                                                                                  |
| ccess Control        | default 🗸                                                                             |
| llow Access Time     | Without limiting the period 🐱                                                         |
| illing Mode          | Billing by the Rules 🗸                                                                |
|                      | 🗹 \$1 per hour                                                                        |
| ustom Rules          | SectionTraffic                                                                        |
|                      | 1GTraffic                                                                             |
| lan Charging Options | When using the metrological policy for Internet access,<br>the plan will be activated |

**Plan Charging Options** controls whether fee deduction is triggered for the current service when a plan with **Billing Mode** set to **Not Charging** is not adopted. It is selected by default.

The display of this option needs to meet the following conditions:

- 1) A billing policy associated with a plan is that no fee is deducted if no service is used.
- 2) Rules selected in customized rules are pure rate billing rules.

When **Plan Charging Options** is not selected and a user accesses the Internet by using the service in the plan, only billing is conducted but a new cycle is not started.

### **User Group**

A user group is a virtual collection of users, with the aim of better managing and classifying users. A default template can be set for a user group so as to rapidly configure billing policies and services for users in the user group.

There is a default root user group named **ROOT**. Each user group has a parent user group except **ROOT**. The parent user group of **ROOT** is **ROOT** itself. Each user group has only one position in the entire user group system.

Each user belongs only to one user group but one user group can contain multiple users.

User group operations are simple. The following figure shows user group operations.

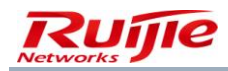

View user group details and modify a user group.

| $SAM^+$ security accounting management | ENT SYSTEM                                                                              |                                                                    |                                                                             |                                                                                                    | A admin 🖒 I                                                                                                    |
|----------------------------------------|-----------------------------------------------------------------------------------------|--------------------------------------------------------------------|-----------------------------------------------------------------------------|----------------------------------------------------------------------------------------------------|----------------------------------------------------------------------------------------------------|
| Homepage S                             | System Security Us                                                                      | ser Access Control Bil                                             | ling Account Operat                                                         | ion                                                                                                    |                                                                                                    |
| Location: User > User Group            |                                                                                         |                                                                    |                                                                             |                                                                                                    |                                                                                                    |
| Expand All Collapse All                | Change User Group                                                                       |                                                                    |                                                                             |                                                                                                    |                                                                                                    |
| <pre></pre>                            | User Group *<br>Default User Template*<br>Uplink Speed<br>(8~261120KBps)<br>Description | test test  Synchronize the update d system will be very slow. Plea | efault user template or plan us<br>se perform system operation t<br>Save Ac | Parent Group Name *<br>Default Plan*<br>Downlink Speed<br>(8~261120KBps)<br>Creator<br>er used in this user group (I<br>when idle.) | root       Image: Content of the series of the series of the |

If a selected user group contains a sub-user group and **Synchronous modification of the user templates and plans** of all sub-user groups in the current user group is selected, the same modification is made to user templates and plans of the current user group and all sub-user groups in the current user group.

## **Normal Users**

Normal users are users who can actually enjoy all functions and services provided by the RG-SAM+ system. There is no normal user in the system initially. User **Admin** adds administrators, who add users. Normal users are controlled by licenses. You can choose **User>User Management** from the main menu to perform relevant operations. The following figure shows the user adding page.

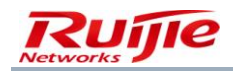

| M <sup>+</sup> security account | ITING MANAGEMENT SYSTEM |                                          |                     |                          | A ad |
|---------------------------------|-------------------------|------------------------------------------|---------------------|--------------------------|------|
|                                 | Homepage System Secu    | rity User Access Control Billing         | Account Operation   |                          |      |
| on: User > User Manager         | ment                    |                                          |                     |                          |      |
| ser Search                      | Basic Information       |                                          |                     |                          |      |
| and the strengthene             | Username*               |                                          | Full Name           |                          |      |
| count Activation                | Password*               |                                          | Confirm Password*   |                          |      |
| atch Account                    | User Group*             |                                          | Account             | Same As usernam          | e 🏹  |
|                                 | User Templates          | ⊙ Use Default Template of User Group ○ C | ustom               |                          |      |
| port Accounts                   | Self-service Permission | All self-service privileges              | Authentication-free | Verification is required | ~    |
| nport Changes                   | Auto Pre-Cancellation   | 111                                      | BACL                | Please Select            | × 🐴  |
| port Poymonts                   | Guarantor Ranking       | Please Select 🗸                          |                     |                          |      |
| port Payments                   | Advanced Options        | Show Advanced User Settings options      |                     |                          |      |
| port Change User                | Sex                     | Please Select                            | Email Address       |                          |      |
| implates and Plans              | ID Type                 | Please Select 🗸                          | ID No.              |                          |      |
| port Change User                | Education Level         | Please Select                            | Online Information  |                          |      |
| oup                             | Telephone No.           |                                          | Mobile Phone        |                          |      |
|                                 | Address                 |                                          | Postal Code         |                          |      |

#### **User Information**

Username and Password are mandatory attributes of a user. A username uniquely identifies a user in the system and a password is a passport for a user to access the Internet. Administrators can set user attributes on the User Management page as required. User attributes include basic information, details, network information, function information, and available services.

#### **Basic Information**

In addition to the username and password, basic information includes accounts, self-service privileges, authentication-free setting, billing policy, and advanced options. The attributes are very important and are described as follows:

Account: functions as a user's electronic wallet for storing money. An account is used for deduction of Internet access fees and impact caused by recharging, payment, and refund operations is also embodied in accounts. If the account of a user is in arrears, the user cannot pass authentication or go online. A user can be associated with only one account and one account can be associated with only one user in the system.

**Self-service Permission**: specifies operations that can be performed by users on the self-service page. Different privileges can be set for different users. For example, if the self-service privilege associated with user A supports only self-service registration, use A can only view and perform the self-service registration operation when the user logs in to the self-service system. If the self-service privilege associated with user B supports self-service recharging in addition to self-service registration, use B can view and perform the self-service recharging operation in addition to self-service registration when the user logs in to the self-service system.

Authentication-free: determines whether to verify the access control content of a user (including the binding of the user IP address, MAC address, NAS IP address, and NAS port, BACL, and client version, for details, see the access control module section). You can select **Verification is required** or **Verification-free**.

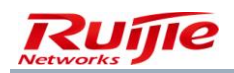

**Billing Policy**: measures the value of the Internet access service. If billing is required for a user, a billing policy needs to be associated and one billing policy can contain multiple relationships of service — billing rule sets. A service — billing rule set defines how to charge a service. Therefore, a billing policy can be described as a set of billing modes for services contained in the billing policy.

Advanced Options: Advanced options can be disabled. After disabling, only basic information is displayed.

|                         | nomepage system secu    | nty User Access Control Billing Ac            | count Operation     |                          |
|-------------------------|-------------------------|-----------------------------------------------|---------------------|--------------------------|
| on: User > User Manager | nent                    |                                               |                     |                          |
| Iser Search             | Basic Information       |                                               |                     |                          |
| convert Activation      | Username*               |                                               | Full Name           |                          |
|                         | Password*               |                                               | Confirm Password*   |                          |
| atch Account            | User Group*             |                                               | Account             | Same As username         |
| ctivation               | User Templates          | ⊙ Use Default Template of User Group ○ Custor | n                   |                          |
| mport Accounts          | Self-service Permission | All self-service privileges                   | Authentication-free | Verification is required |
| mport Changes           | Auto Pre-Cancellation   |                                               | BACL                | Please Select 😽 🔽        |
|                         | Guarantor Ranking       | Please Select 🗸                               |                     |                          |
| nport Payments          | Advanced Options        | Show Advanced User Settings options           |                     |                          |
| mport Change User       | Sex                     | Please Select 🗸                               | Email Address       |                          |
| emplates and Plans      | ID Type                 | Please Select 🗸                               | ID No.              |                          |
| mport Change User       | Education Level         | Please Select 🗸                               | Online Information  |                          |
| roup                    | Telephone No.           |                                               | Mobile Phone        |                          |
|                         | Address                 |                                               | Postal Code         |                          |

## **Detailed Information**

In details, administrators can set the sex, ID type, ID No., education level, and online information based on user conditions. If **Online Information** is set, online information is displayed as a pop-up menu after a user passes client authentication and goes online.

In binding information, the following information can be set: user IPv4 address, user IPv6 address, user MAC address, NAS IPv6 address, NAS port ID, IPv4 address of the Web authentication access device, port ID of the Web authentication access device, SSID, and AP MAC address. The information will be written into the database. After a user attempts to pass authentication and go online, the RG-SAM+ system checks whether the field information sent from the client is the same as the information in the database if user information check is required in the access control. If yes, the user passes the authentication and goes online. After BACL check is enabled in the access control of a user, the system performs BACL check if the user information verification fails. If the user passes the BACL check, the user passes authentication and goes online, which is the meaning of the BACL attribute. Other attributes are not meaningful in function. After they are set, they can be displayed on the self-service page and users can configure their network environment according to the settings.

In network information, the following information can be set: gateway IPv4 address, subnet mask, preferred DNS, standby DNS, user IPv6 address (local link), gateway IPv6 address, and number of IPv6 addresses.

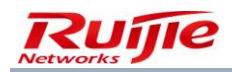

Function information includes the IPv4 address to be issued and account activation fee. An IPv4 address to be issued refers to an IP address issued by a VPN server to a user in a VPN solution. Account activation fee refers to the handling charge paid for account activation. **Overdraft Options**: If an account associated with a user is an overdraft account, this option sets whether the user can access the Internet when the credit line of the account is used up. This option is meaningless for users associated with non-overdraft accounts. When a user is associated with a cycle billing policy, the start time of the current period, next accounting time, and expiration time of the normal Internet access are also displayed.

Additional information: Some user information can be customized as required. The system supports 20 pieces of customized information. For details, see "Field Customization Management."

#### **User Management**

Normal users support the same basic functions as other service entities: adding a user, modifying a user, deleting a user, querying users, and printing user information. In addition, the following functions are supported.

## **User Search**

| SAM <sup>+</sup> security accounting main | NAGEMENT SYSTEM                  |                                             |                               | 🛆 admin   🛙                   | 홈 About   🖒 Logoi                |
|-------------------------------------------|----------------------------------|---------------------------------------------|-------------------------------|-------------------------------|----------------------------------|
| Shortcut Channel 🔅                        | Homepage System Security         | y User Access Control Billing Account Op    | eration                       |                               |                                  |
| Location: User > User Management          |                                  |                                             |                               |                               |                                  |
| User Search                               | User Search 🎄                    |                                             |                               |                               |                                  |
| Import Search                             | Username                         | 0                                           | Multiple Usernames            | Multiple Usernames Sea        | arch Restrictions:               |
|                                           | Account                          |                                             |                               | cannot exceed 32 chara        | ich username<br>icters. Separate |
| Create Account                            | Balance                          |                                             |                               | multiple usernames with       | n comma                          |
| Batch Account Activation                  | User Templates                   | Please Select                               |                               |                               |                                  |
| Import Accounts                           | Plan                             | Please Select                               |                               |                               |                                  |
|                                           | Billing Policy                   | Please Select                               | User IP(v4) Range             | -                             |                                  |
| Import Changes                            | User Group                       | Contains The Child User Gro                 | oups Account Creation Time    |                               |                                  |
| Import Payments                           | Account Creation Source          | Please Select                               | Account Pre-Cancellation Time |                               | . 📃 🖬 🗖                          |
| Import Change User Templates and          | Recent Offline Duration          | 1 Week V Inactive Network Users Within This | User Status                   | <ul> <li>All</li> </ul>       | O Normal                         |
| Plans                                     |                                  | Period                                      |                               | Suspend                       | <ul> <li>Blacklisted</li> </ul>  |
| Import Change User Group                  |                                  | 🔲 from 🔤 🖬 Inactive Network Users From      | m                             | <ul> <li>Overdraft</li> </ul> | O Unpaid Charges                 |
|                                           | Pause Duration                   |                                             |                               | Insufficient Balance          |                                  |
|                                           | Last Self-service Pause Duration |                                             |                               |                               |                                  |
|                                           | Full Name                        |                                             | ID Tvpe                       | Please Select                 |                                  |

The user scope to be searched depends on users and operation purposes. Therefore, simple search conditions cannot meet various requirements. A very large area is required for displaying all search conditions. Therefore, the function of customizing search combinations is provided here.

#### Search by matching mode

The matching mode can be set to matching the start, matching the end, and matching any location, catering to different user naming scenarios. For example, in the naming mode of student ID + dormitory ID, when users need to be searched by student ID, you can select the mode of matching the start and conduct fuzzy search by student ID; when

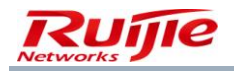

users need to be searched by dormitory ID, you can select the mode of matching the end and conduct fuzzy search by dormitory ID.

| SAM <sup>+</sup> security accounting mana | GEMENT SYSTEM                    |                                                                  |                                  | 🛆 admin   🛙                                      | About   🖒 Lo                   |
|-------------------------------------------|----------------------------------|------------------------------------------------------------------|----------------------------------|--------------------------------------------------|--------------------------------|
| Shortcut Channel 🔅                        | Homepage System Security         | User Access Control Billing Account                              | Operation                        |                                                  |                                |
| Location: User > User Management          |                                  |                                                                  |                                  |                                                  |                                |
| User Search                               | User Search 🏠                    |                                                                  |                                  |                                                  |                                |
| Import Search                             | Username                         |                                                                  | Multiple Usernames               | Multiple Usernames Sea                           | rch Restrictions:              |
|                                           | Account                          | The username searching feature supports                          |                                  | Max 100 usernames. Eac<br>cannot exceed 32 chara | ch username<br>cters. Separate |
| Create Account                            | Balance                          | '*' to represent multiple characters.                            |                                  | multiple usernames with                          | comma                          |
| Batch Account Activation                  | User Templates                   | Searching Example :<br>1. yh????01 can represent yh201101        |                                  |                                                  |                                |
| Import Accounts                           | Plan                             | 2, a*b can represent assssb<br>3, a*b??c can represent assssbzzc |                                  |                                                  |                                |
|                                           | Billing Policy                   | Please Select                                                    | User IP(v4) Range                | -                                                |                                |
| Import Changes                            | User Group                       | 🕞 🗖 🖂 Contains The Child Us                                      | ser Groups Account Creation Time |                                                  |                                |
| Import Payments                           | Account Creation Source          | Please Select                                                    | Account Pre-Cancellation Time    |                                                  |                                |
| Import Change User Templates and          | Recent Offline Duration          | 1 Week V Inactive Network Users Within                           | n This User Status               | ⊛ all                                            | O Normal                       |
| Plans                                     |                                  | Period                                                           |                                  | Suspend                                          | Blacklisted                    |
| Import Change User Group                  |                                  | 🔲 from 🕅 🖬 🖬 Inactive Network Use                                | rs From                          | <ul> <li>Overdraft</li> </ul>                    | O Unpaid Charge                |
|                                           | Pause Duration                   |                                                                  |                                  | O Insufficient Balance                           |                                |
|                                           | Last Self-service Pause Duration |                                                                  |                                  |                                                  |                                |
|                                           | Full Name                        |                                                                  | ID Туре                          | Please Select                                    |                                |

#### Search by wildcard

The **Username** field allows using the character "?" to replace a single character and using the character "\*" to replace multiple characters (the search by matching mode is not applicable when a wildcard is used).

| SAM <sup>+</sup> security account         | ITING MANAGEMENT SYSTEM |                         |                        |                                  |                                     | 名 admin |
|-------------------------------------------|-------------------------|-------------------------|------------------------|----------------------------------|-------------------------------------|---------|
|                                           | Homepage System Securi  | ity User Access Control | Billing Account        | Operation                        |                                     |         |
| Location: User > User Manager             | ment                    |                         |                        |                                  |                                     |         |
| User Search                               | User Search 🍄           |                         |                        |                                  |                                     |         |
| Account Activation                        | Username                | *1                      |                        | Multiple Usernames               | Multiple Usernames Search Restricti | ons: 🔄  |
| Batch Account                             | Account                 |                         |                        |                                  | cannot exceed 32 characters. Separa | ate     |
| Activation                                | Balance                 |                         |                        |                                  | multiple usernames with comma       |         |
| Import Accounts                           | User Templates          | Please Select           | *                      |                                  |                                     |         |
| Import Changes                            | Plan                    | Please Select           | *                      |                                  |                                     | ×.      |
| Import Payments                           | Billing Policy          | Please Select           | *                      | User IP(v4) Range                | -                                   |         |
| Import rayments                           | User Group              |                         | ontains The Child User | Groups Account Creation Time     | -                                   | 1111    |
| Import Change User<br>Templates and Plans | Account Creation Source | Please Select           | ~                      | Account Pre-Cancellation Time    |                                     |         |
| Import Change User                        | Recent Offline Duration | Please Se 🗸             |                        | User Status                      | Please Select                       | ~       |
| Group                                     | Pause Duration          | 💷 🗖 -                   |                        | Last Self-service Pause Duration |                                     |         |
|                                           | test                    |                         |                        | test2                            |                                     |         |

Enter a wildcard in **Username** for user search, as shown in the following figure.

Click **Search**. The user information that is searched out is displayed, as shown in the following figure.

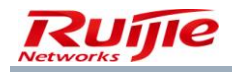

| Bat        | tch Modification Account Can                                                                                                    | Pre-cancel A | Account Pay and R | efund        | Suspend        | Resume       | Notification        |  |  |
|------------|----------------------------------------------------------------------------------------------------|--------------|-------------------|--------------|----------------|--------------|---------------------|--|--|
| Total of 2 | otal of 22 records, the currently displayed 1 to 10 records Select All Records Column Config 🗐 Next HLast Currently 1/3Page 👀 Very Page 10 |              |                   |              |                |              |                     |  |  |
|            | Username                                                                                                    | Fuli Name    | Account           | Account Bala | User Templates | Binding Info | Apply Customization |  |  |
|            | ruijie05🔜                                                                                                    |              | ruijie05          | 0.00         | Student        |              | More 🔻              |  |  |
|            | ruijie04                                                                                                    |              | ruijie04          | 0.00         | Student        |              | More 🔻              |  |  |
|            | ruijie03                                                                                                    |              | ruijie03          | 0.00         | Student        |              | More 💌              |  |  |
|            | ruijie02                                                                                                    |              | ruijie02          | 0.00         | Student        | (1条) 🔍       | More 💌              |  |  |
|            | ruijie01                                                                                                    |              | ruijie01          | 0.00         | Student        | (1条) 🔍       | More 🔻              |  |  |
|            | VDWXPP                                                                                                    |              | VDWXPP            | 0.00         | default        | (1条) 🔍       | More 🔻              |  |  |
|            | NURA84                                                                                                    |              | NURA84            | 0.00         | default        |              | More 🔻              |  |  |
|            | W4Y632                                                                                                    |              | W4Y632            | 0.00         | default        |              | More 🔻              |  |  |
|            | А5748Н                                                                                                    |              | A5748H            | 0.00         | default        |              | More 💌              |  |  |
|            | YVZ9VQ                                                                                                    |              | YVZ9VQ            | 0.00         | default        |              | More 💌              |  |  |
|            |                                                                                                    |              |                   |              |                |              |                     |  |  |

#### Multiple username search

Note: Only one of the username search, multiple username search, and import search is available. For example, if import search is used, username search and multiple username search are unavailable.

To clearly search for multiple certain users, administrators can use the multiple username search function (multiple username search does not support wildcard and fuzzy search), as shown in the following figure.

| SAM <sup>+</sup> SECURITY ACCOU           | INTING MANAGEMENT SYSTEM |                                |                        |                                  |                   | 名 admin එ |
|-------------------------------------------|--------------------------|--------------------------------|------------------------|----------------------------------|-------------------|-----------|
|                                           | Homepage System Securi   | ty User Access Control Billing | g Account Op           | peration                         |                   |           |
| Location: User > User Manage              | ement                    |                                |                        |                                  |                   |           |
| User Search                               | User Search 🏟            |                                |                        |                                  |                   |           |
| Account Activation                        | Username                 |                                |                        | Multiple Usernames               | ruijie01,ruijie02 | <u>~</u>  |
| Ratula Assessment                         | Account                  |                                |                        |                                  |                   |           |
| Activation                                | Balance                  | -                              |                        |                                  |                   |           |
| Import Accounts                           | User Templates           | Please Select                  | ~                      |                                  |                   |           |
| Import Changes                            | Plan                     | Please Select                  | ~                      |                                  |                   | ~         |
|                                           | Billing Policy           | Please Select                  | ~                      | User IP(v4) Range                | -                 |           |
| Import Payments                           | User Group               | 🖙 🗖 🔲 Contains                 | s The Child User Group | os Account Creation Time         |                   |           |
| Import Change User<br>Templates and Plans | Account Creation Source  | Please Select                  | *                      | Account Pre-Cancellation Time    |                   |           |
| Import Change User                        | Recent Offline Duration  | Please Se 🔽                    |                        | User Status                      | Please Select     | ~         |
| Group                                     | Pause Duration           | <b>.</b> . <b>.</b>            |                        | Last Self-service Pause Duration | <b>.</b> .        | 1111      |
|                                           | test                     |                                |                        | test2                            |                   |           |

Enter names of users to be searched and click **Search**, as shown in the following figure.

|      | Bat                                                                                                    | ch Modification | Account Cancellation | Pre-cancel Account | Pay and Refund | Suspend        | Resume       | Notification        |  |
|------|----------------------------------------------------------------------------------------------------|-----------------|----------------------|--------------------|----------------|----------------|--------------|---------------------|--|
| Tota | iotal of 2 records, the currently displayed 1 to 2 records 🗋 Select All Records Column Config 🕲 Currently 1_/1Page 🖗 Very Page 10 |                 |                      |                    |                |                |              |                     |  |
|      |                                                                                                    | Username        | Full Name            | Account            | Account Bala   | User Templates | Binding Info | Apply Customization |  |
|      |                                                                                                    | ruijie02        |                      | ruijie02           | 0.00           | Student        | (1条) 🔍       | More 🔻              |  |
|      | ]                                                                                                    | ruijie01        |                      | ruijie01           | 0.00           | Student        | (1条) 🔍       | More 🔻              |  |
|      |                                                                                                    |                 |                      |                    |                |                |              |                     |  |

User list

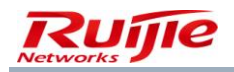

After **Search** is clicked, a page listing the search results is displayed, as shown in the following figure.

| Bat        | tch Modification Account Ca             | ncellation Pre-cancel           | Account Pay and F | tefund       | Suspend        | Resume               | Notification            |
|------------|-----------------------------------------|---------------------------------|-------------------|--------------|----------------|----------------------|-------------------------|
| Total of 2 | 2 records, the currently displayed 1 to | 10 records 🗌 Select All Records | Column Con        | fig          | <b>B</b>       | ext Last Currently 1 | /3Page ⇒Go Very Page 10 |
|            | Username                                | Full Name                       | Account           | Account Bala | User Templates | Binding Info         | Apply Customization     |
|            | ruijie05                                |                                 | ruijie05          | 0.00         | Student        |                      | More 💌                  |
|            | ruijie04                                |                                 | ruijie04          | 0.00         | Student        |                      | More 🔻                  |
|            | ruijie03                                |                                 | ruijie03          | 0.00         | Student        |                      | More 🔻                  |
|            | ruijie02                                |                                 | ruijie02          | 0.00         | Student        | (1条) 🔍               | More 💌                  |
|            | ruijie01                                |                                 | ruijie01          | 0.00         | Student        | (1条) 🔍               | More 💌                  |
|            | VDWXPP                                  |                                 | VDWXPP            | 0.00         | default        | (1条) 🔍               | More 🔻                  |
|            | NURA84                                  |                                 | NURA84            | 0.00         | default        |                      | More 🔻                  |
|            | W4Y632                                  |                                 | W4Y632            | 0.00         | default        |                      | More 💌                  |
|            | A5748H                                  |                                 | A5748H            | 0.00         | default        |                      | More 🔻                  |
|            | YVZ9VQ                                  |                                 | YVZ9VQ            | 0.00         | default        |                      | More 🔻                  |
|            |                                         |                                 |                   |              |                |                      |                         |
|            |                                         |                                 |                   |              |                |                      |                         |
|            |                                         |                                 |                   |              |                |                      |                         |

#### More operations

A large number of function buttons are introduced to the list to facilitate post-search service operations and cater to operation habits of different administrators. Function buttons can be customized for more operations, as shown in the following figure.

| Ba         | ch Modification A              | ccount Cancellation          | Pre-cancel Account         | Pay and Refund               | Suspend             |           | Resume               | Notification            |
|------------|--------------------------------|------------------------------|----------------------------|------------------------------|---------------------|-----------|----------------------|-------------------------|
| Total of 2 | 2 records, the currently displ | ayed 1 to 10 records 🗌 Selec | t All Records              | Column Config                |                     | 🗐 🕪 ez    | xt MLast Currently 1 | /3Page ⇒Go Very Page 10 |
|            | Username                       | Full Name                    |                            |                              |                     |           | Binding Info         | Apply Customization     |
|            | ruijie05                       |                              | Select All                 |                              | Restore the default | t setting |                      | More 🔻                  |
|            | ruijie04                       |                              |                            |                              |                     |           |                      | More 💌                  |
|            | ruijie03                       |                              | Item                       | Loc                          | ation               |           |                      | More 🔻                  |
|            | ruijie02                       |                              | Modify                     | ÷                            | +                   |           | (1条) 🔍               | More 🔻                  |
|            | ruijie01                       |                              | Suspend                    |                              | •                   |           | (1条) 🔍               | More 🔻                  |
|            | VDWXPP                         |                              | Print                      |                              |                     |           | (1条) 🔍               | More 🔻                  |
|            | NURA84                         |                              | Account Transfer           | ÷                            | i.                  |           |                      | More 🔻                  |
|            | W4Y632                         |                              | Reset Password             | +                            | •                   |           |                      | More 🔻                  |
|            | A5748H                         |                              | Unbind User Informat       | tion 👚                       | 4                   |           |                      | More 💌                  |
|            | YVZ9VQ                         |                              | Resume                     | +                            | +                   |           |                      | More 🔻                  |
|            |                                |                              | Display Mode: 🔿 Vertical 🤅 | € Horizontal<br>onfirm Reset | Cancel              |           |                      |                         |

More operation function customization

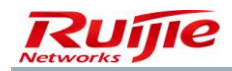

|                                       | ×                           |
|---------------------------------------|-----------------------------|
| Select All                            | Restore the default setting |
| Item                                  | Location                    |
| Modify                                | 1 V                         |
| Suspend                               | 1 V                         |
| Notification                          | ± ↓                         |
| ✓ Print                               | <b>1</b> ↓                  |
| Account Transfer                      | <b>↑</b> ↓                  |
| Reset Password                        | <b>↑</b> ↓                  |
| Unbind User Information               | <b>↑</b> ↓                  |
| Resume                                | ±.↓                         |
| Display Mode: 🔘 Vertical 💿 Horizontal |                             |
| Confirm                               | Reset Cancel                |
|                                       |                             |
|                                       |                             |

Vertical display of the drop-down list displayed when you click More:

| Bat        | tch Modification Account Can               | Pre-cancel /                   | Account Pay and F | efund        | Suspend        | Resume                | Notification            |
|------------|--------------------------------------------|--------------------------------|-------------------|--------------|----------------|-----------------------|-------------------------|
| Total of 2 | 22 records, the currently displayed 1 to 1 | 0 records 🗌 Select All Records | Column Con        | fig          |                | ext MLast Currently 1 | /3Page ⇒Go Very Page 10 |
|            | Username                                   | Full Name                      |                   | Account Bala | User Templates | Binding Info          | Apply Customization     |
|            | ruijie05                                   |                                | ruijie05          | 0.00         | Student        |                       | More 💌                  |
|            | ruijie04 💷                                 |                                | ruijie04          | 0.00         | Student        |                       | Modify                  |
|            | ruijie03                                   |                                | ruijie03          | 0.00         | Student        |                       | Notification            |
|            | ruijie02                                   |                                | ruijie02          | 0.00         | Student        | (1条) 🔍                | Print                   |
|            | ruijie01💷                                  |                                | ruijie01          | 0.00         | Student        | (1条) 🔍                | Account Transfer        |
|            | VDWXPP                                     |                                | VDWXPP            | 0.00         | default        | (1祭) 🔍                | Reset Password          |
|            | NURA84                                     |                                | NURA84            | 0.00         | default        |                       | Unbind User             |
|            | W4Y632                                     |                                | W4Y632            | 0.00         | default        |                       | Information             |
|            | A5748H                                     |                                | A5748H            | 0.00         | default        |                       | Resume                  |
|            | YVZ9VQ                                     |                                | YVZ9VQ            | 0.00         | default        |                       |                         |
|            |                                            |                                |                   |              |                |                       |                         |

Horizontal display of the drop-down list displayed when you click More:

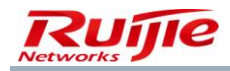

| Ba         | tch Modification               | Account Cancellation          | Pre-cancel Account | Pay and Refund | Suspend        | Resume               | Notification              |
|------------|--------------------------------|-------------------------------|--------------------|----------------|----------------|----------------------|---------------------------|
| Total of 2 | 22 records, the currently disp | olayed 1 to 10 records 🗌 Sele | ect All Records    | Column Config  |                | Next Plast Currently | 1 /3Page ∳Go Very Page 10 |
|            | Username                       | Full Name                     |                    | Account Bala   | User Templates | Binding Info         | Apply Customization       |
|            | ruijie05                       |                               | ruijie05           | 0.00           | Student        |                      | More 💌                    |
|            | ruijie04                       |                               | ruijie04           | 0.00           | Student        | Modify Notificat     | ion Print                 |
|            | ruijie03                       |                               | ruijie03           | 0.00           | Student        | Account Reset        | Unbind User               |
|            | ruijie02                       |                               | ruijie02           | 0.00           | Student        | Transfer Passwor     | d Information             |
|            | ruijie01                       |                               | ruijie01           | 0.00           | Student        | Resume               |                           |
|            | VDWXPP                         |                               | VDWXPP             | 0.00           | default        |                      |                           |
|            | NURA84                         |                               | NURA84             | 0.00           | default        |                      | More 🔻                    |
|            | W4Y632                         |                               | W4Y632             | 0.00           | default        |                      | More 💌                    |
|            | A5748H                         |                               | A5748H             | 0.00           | default        |                      | More 🔻                    |
|            | YVZ9VQ                         |                               | YVZ9VQ             | 0.00           | default        |                      | More 👻                    |
|            |                                |                               |                    |                |                |                      |                           |
|            |                                |                               |                    |                |                |                      |                           |

### **Account Activation**

### Account activation page:

| SAM <sup>+</sup> security account | TING MANAGEMENT SYSTEM  |                              |               |                     |                          | 各 admin |
|-----------------------------------|-------------------------|------------------------------|---------------|---------------------|--------------------------|---------|
| H                                 | lomepage System Secu    | ity User Access Control      | Billing Ad    | count Operation     |                          |         |
| Location: User > User Managem     | ent                     |                              |               |                     |                          |         |
| User Search                       | Basic Information       |                              |               |                     |                          |         |
| Account Activation                | Username*               |                              |               | Full Name           |                          |         |
| Account Activation                | Password*               |                              |               | Confirm Password*   |                          |         |
| Batch Account                     | User Group*             |                              | <b>7</b>      | Account             | Same As userna           | ame 🔄   |
| Activation                        | User Templates          | Ose Default Template of User | Group 🔿 Custo | n                   |                          |         |
| Import Accounts                   | Self-service Permission | All self-service privileges  | ~             | Authentication-free | Verification is required | ~       |
| Import Changes                    | Auto Pre-Cancellation   |                              |               | BACL                | Please Select            | ✓ ➡     |
| Import Payments                   | Guarantor Ranking       | Please Select                | ~             |                     |                          |         |
|                                   | Advanced Options        | Show Advanced User Settings  | options       |                     |                          |         |
| Import Change User                | Sex                     | Please Select                | ~             | Email Address       |                          |         |
| remplates and Plans               | ID Type                 | Please Select                | *             | ID No.              |                          |         |
| Import Change User                | Education Level         | Please Select                | ~             | Online Information  |                          |         |
| Group                             | Telephone No.           |                              |               | Mobile Phone        |                          |         |
|                                   | Address                 |                              |               | Postal Code         |                          |         |
|                                   |                         |                              |               |                     |                          |         |

## **Batch Account Activation**

Batch account activation page:

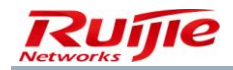

| M <sup>+</sup> security accou                                                                                                    | NTING MANAGEMENT SYSTEM |                            |                            |                        |                          | A admir |
|----------------------------------------------------------------------------------------------------|-------------------------|----------------------------|----------------------------|------------------------|--------------------------|---------|
|                                                                                                    | Homepage System Secu    | rity User Access C         | Control Billing Accour     | nt Operation           |                          |         |
| tion: User > User Manage                                                                                                    | ment                    |                            |                            |                        |                          |         |
| User Search                                                                                                    | Basic Information       |                            |                            |                        |                          |         |
| Account Activation                                                                                                    |                         |                            | -                          |                        |                          |         |
| Datch Account                                                                                                    | Username*               |                            |                            |                        |                          |         |
| Activation                                                                                                    |                         |                            |                            |                        |                          |         |
| and the second second se | Password Setup          | Please input the pass      | word below C Automatic Pas | sword (same as the ID) |                          |         |
| Import Accounts                                                                                                    | Password*               | •••                        |                            | Confirm Password*      | •••                      |         |
| mport Changes                                                                                                    | User Group*             | root                       |                            | Account                | Same As username         |         |
| mport Payments                                                                                                    | User Templates          | Ose Default Template       | e of User Group 🔘 Custom   |                        |                          |         |
|                                                                                                    | Self-service Permission | All Self-service Permissic | in 🗸                       | Authentication-free    | Verification is required | ~       |
| Import Change User<br>Templates and Plans                                                                                                    | Auto Pre-Cancellation   |                            |                            | BACL                   | Please Select            | × 🏹     |
| import Change Liser                                                                                                    |                         |                            |                            |                        |                          |         |
| Group                                                                                                    |                         |                            |                            |                        |                          |         |
|                                                                                                    |                         |                            | Batc                       | n Add Reset            |                          |         |
|                                                                                                    |                         |                            |                            |                        |                          |         |

Restrictions on batch account activation:

This function supports a maximum of 500 users.

Usernames are separated by a comma (,) or space ().

#### **Batch Modification**

Choose **User>User Management** from the main menu and click **Batch Modification** on the page that is displayed. You can select a certain number of users and modify their user group, self-service privileges, bound user information, user template, user BACL, SSID, user VLAN, address, and online information at a time.

Entry of the batch modification page:

| Ba         | tch Modification Account Can               | Pre-cancel A                   | Account Pay and R | efund        | Suspend        | Resume                | Notification            |
|------------|--------------------------------------------|--------------------------------|-------------------|--------------|----------------|-----------------------|-------------------------|
| Total of 2 | 22 records, the currently displayed 1 to 1 | 0 records 🗌 Select All Records | Column Con        | fig          |                | ext PLast Currently 1 | /3Page ♥Go Very Page 10 |
|            | Username                                   | Full Name                      | Account           | Account Bala | User Templates | Binding Info          | Apply Customization     |
|            | ruijie05🔜                                  |                                | ruijie05          | 0.00         | Student        |                       | More 🔻                  |
|            | ruijie04💷                                  |                                | ruijie04          | 0.00         | Student        | Modify Notificatio    | n Print                 |
|            | ruijie03💷                                  |                                | ruijie03          | 0.00         | Student        | Account Reset         | Unbind User             |
|            | ruijie02                                   |                                | ruijie02          | 0.00         | Student        | Transfer Password     | Information             |
|            | ruijie01                                   |                                | ruijie01          | 0.00         | Student        | Resume                |                         |
|            | VDWXPP                                     |                                | VDWXPP            | 0.00         | default        |                       |                         |
|            | NURA84                                     |                                | NURA84            | 0.00         | default        |                       | More 🔻                  |
|            | W4Y632                                     |                                | W4Y632            | 0.00         | default        |                       | More 💌                  |
|            | A5748H                                     |                                | A5748H            | 0.00         | default        |                       | More 💌                  |
|            | YVZ9VQ.                                    |                                | YVZ9VQ            | 0.00         | default        |                       | More 💌                  |
|            |                                            |                                |                   |              |                |                       |                         |

Batch modification page:

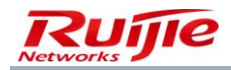

| Select the modified content. | Modify As                                                                         |
|------------------------------|-----------------------------------------------------------------------------------|
| ⊙ User Group                 | User Group                                                                        |
| O Self-service Permission    | Self-service Permission All self-service priv 🗸                                   |
| O Unbind User Information    | $\ensuremath{	extsf{ eset}}$ all the binding information $\bigcirc$ Customization |
| O User Template              | User Template Classroom Default 🗸 plan Please Select 🗸                            |
| O User BACL                  | BACL Delete BACL                                                                  |
| ◯ SSID                       | SSID                                                                              |
| ○ VLAN that the User Belongs | VLAN that the User Belongs                                                        |
| ○ Address                    | Address                                                                           |
| Online Information           | Online Information                                                                |

When unbinding user information in batches, you can define the bound information to be unbound, such as the user IP address, user MAC address, NAS IP address, NAS port ID, IP address of the Web authentication access device, port ID of the Web authentication access device, SSID, and AP MAC address (if user information is bound, the unbinding operation can be performed; if no user information is bound, no change is required).

### **Account Cancellation**

Entry of the account cancellation page:

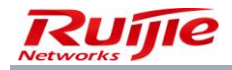

| Bat        | ch Modification Accou                                                                                            | nt Cancellation Pre-canc | el Account Pay and | Refund       | Suspend        | Resume       | Notification        |  |  |  |  |  |
|------------|----------------------------------------------------------------------------------------------------|--------------------------|--------------------|--------------|----------------|--------------|---------------------|--|--|--|--|--|
| Total of 2 | otal of 22 records, the currently displayed 1 to 10 records 🗌 Select All Records Selected 10 Entry Column Config |                          |                    |              |                |              |                     |  |  |  |  |  |
| <b>V</b>   | Username                                                                                                    | Full Name                | Account            | Account Bala | User Templates | Binding Info | Apply Customization |  |  |  |  |  |
| <b>V</b>   | ruijie05🔜                                                                                                    |                          | ruijie05           | 0.00         | Student        |              | More 🔻              |  |  |  |  |  |
| <b>V</b>   | ruijie04                                                                                                    |                          | ruijie04           | 0.00         | Student        |              | More 🔻              |  |  |  |  |  |
|            | ruijie03                                                                                                    |                          | ruijie03           | 0.00         | Student        |              | More 🔻              |  |  |  |  |  |
|            | ruijie02                                                                                                    |                          | ruijie02           | 0.00         | Student        | (1条) 🔍       | More 🔻              |  |  |  |  |  |
| <b>V</b>   | ruijie01                                                                                                    |                          | ruijie01           | 0.00         | Student        | (1条) 🔍       | More 🔻              |  |  |  |  |  |
| ~          | VDWXPP                                                                                                    |                          | VDWXPP             | 0.00         | default        | (1条) 🔍       | More 🔻              |  |  |  |  |  |
| ~          | NURA84                                                                                                    |                          | NURA84             | 0.00         | default        |              | More 🔻              |  |  |  |  |  |
| <b>V</b>   | W4Y632                                                                                                    |                          | W4Y632             | 0.00         | default        |              | More 🔻              |  |  |  |  |  |
| <b>V</b>   | A5748H                                                                                                    |                          | A5748H             | 0.00         | default        |              | More 🔻              |  |  |  |  |  |
| <b>V</b>   | YVZ9VQ                                                                                                    |                          | YVZ9VQ             | 0.00         | default        |              | More 🔻              |  |  |  |  |  |
|            |                                                                                                    |                          |                    |              |                |              |                     |  |  |  |  |  |
|            |                                                                                                    |                          |                    |              |                |              |                     |  |  |  |  |  |

#### **Account Pre-cancellation**

Entry of the account pre-cancellation page:

| Bat        | tch Modification Account Can               | cellation Pre-cancel A         | Account Pay and R            | efund        | Suspend        | Resume                | Notification            |
|------------|--------------------------------------------|--------------------------------|------------------------------|--------------|----------------|-----------------------|-------------------------|
| Total of 2 | 22 records, the currently displayed 1 to 1 | 0 records 🗌 Select All Records | Selected 10 Entry Column Con | fig          |                | ext NLast Currently 1 | /3Page ⇒Go Very Page 10 |
| <b>V</b>   | Username                                   | Full Name                      | Account                      | Account Bala | User Templates | Binding Info          | Apply Customization     |
|            | ruijie05🔜                                  |                                | ruijie05                     | 0.00         | Student        |                       | More 🔻                  |
| <b>V</b>   | ruijie04                                   |                                | ruijie04                     | 0.00         | Student        |                       | More 🔻                  |
| ~          | ruijie03                                   |                                | ruijie03                     | 0.00         | Student        |                       | More 💌                  |
| <b>V</b>   | ruijie02                                   |                                | ruijie02                     | 0.00         | Student        | (1条) 🔍                | More 💌                  |
| ~          | ruijie01                                   |                                | ruijie01                     | 0.00         | Student        | (1条) 🔍                | More 💌                  |
| <b>V</b>   | VDWXPP                                     |                                | VDWXPP                       | 0.00         | default        | (1条) 🔍                | More 💌                  |
| <b>V</b>   | NURA84                                     |                                | NURA84                       | 0.00         | default        |                       | More 💌                  |
| <b>V</b>   | W4Y632                                     |                                | W4Y632                       | 0.00         | default        |                       | More 💌                  |
| <b>V</b>   | A5748H                                     |                                | A5748H                       | 0.00         | default        |                       | More 💌                  |
| ~          | YVZ9VQ                                     |                                | YVZ9VQ                       | 0.00         | default        |                       | More 💌                  |
|            |                                            |                                |                              |              |                |                       |                         |

# **Payment and Refund**

Entry of the payment and refund page:

| Bat        | tch Modification Account Can               | cellation Pre-cancel A          | Account Pay and R            | Refund       | Suspend        | Resume                 | Notification            |
|------------|--------------------------------------------|---------------------------------|------------------------------|--------------|----------------|------------------------|-------------------------|
| Total of 2 | 22 records, the currently displayed 1 to 1 | .0 records 🗌 Select All Records | Selected 10 Entry Column Con | fig          |                | ext VILast Currently 1 | /3Page ♥G₀ Very Page 10 |
|            | Username                                   | Full Name                       | Account                      | Account Bala | User Templates | Binding Info           | Apply Customization     |
|            | ruijie05                                   |                                 | ruijie05                     | 0.00         | Student        |                        | More 🔻                  |
| ~          | ruijie04                                   |                                 | ruijie04                     | 0.00         | Student        |                        | More 🔻                  |
| ~          | ruijie03                                   |                                 | ruijie03                     | 0.00         | Student        |                        | More 🔻                  |
| ~          | ruijie02                                   |                                 | ruijie02                     | 0.00         | Student        | (1条) 🔍                 | More 🔻                  |
| <b>V</b>   | ruijie01                                   |                                 | ruijie01                     | 0.00         | Student        | (1条) 🔍                 | More 🔻                  |
| <b>V</b>   | VDWXPP                                     |                                 | VDWXPP                       | 0.00         | default        | (1条) 🔍                 | More 🔻                  |
| <b>V</b>   | NURA84                                     |                                 | NURA84                       | 0.00         | default        |                        | More 🔻                  |
| <b>V</b>   | W4Y632                                     |                                 | W4Y632                       | 0.00         | default        |                        | More 🔻                  |
| <b>V</b>   | А5748Н                                     |                                 | A5748H                       | 0.00         | default        |                        | More 💌                  |
| <b>V</b>   | YVZ9VQ                                     |                                 | YVZ9VQ                       | 0.00         | default        |                        | More 💌                  |
|            |                                            |                                 |                              |              |                |                        |                         |

Payment and refund page:

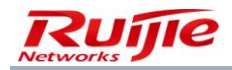

| Pay and Refund |                |                | × |
|----------------|----------------|----------------|---|
| Total 10 users | conduct charge | es operation : |   |
|                | -              |                |   |
| Operation type | Payment        | ~              |   |
| Amount(\$)     |                |                |   |
|                |                |                |   |
|                |                |                |   |
|                | Confirm        | Cancel         |   |

#### **Notification**

You can send a notification to users on the user management page. After a notification is sent, currently online users will receive the notification immediately and offline users will receive the notification when they go online next time. You can select users who meet search conditions and send a notification to them, or send a notification to all users at a time.

Entry of the notification page:

| Ва       | tch Modification Account Car             | Pre-cancel Acc                     | ount Pay and Re              | efund        | Suspend        | Resume                | Notification            |
|----------|------------------------------------------|------------------------------------|------------------------------|--------------|----------------|-----------------------|-------------------------|
| Total of | 22 records, the currently displayed 1 to | 10 records 🗌 Select All Records Se | lected 10 Entry Column Confi | ig           |                | ext MLast Currently 1 | /3Page 700 Very Page 10 |
|          | Username                                 | Full Name                          | Account                      | Account Bala | User Templates | Binding Info          | Apply Customization     |
|          | ruijie05🔜                                | r                                  | ruljie05                     | 0.00         | Student        |                       | More 🔻                  |
| ~        | ruijie04                                 | r                                  | ruijie04                     | 0.00         | Student        |                       | More 💌                  |
| <b>V</b> | ruijie03                                 | r                                  | ruijie03                     | 0.00         | Student        |                       | More 💌                  |
| ~        | ruijie02                                 | r                                  | ruijie02                     | 0.00         | Student        | (1条) 🔍                | More 💌                  |
| ~        | ruijie01                                 | r                                  | ruljie01                     | 0.00         | Student        | (1条) 🔍                | More 🔻                  |
| ~        | VDWXPP                                   | 1                                  | DWXPP                        | 0.00         | default        | (1条) 🔍                | More 🔻                  |
| <b>V</b> | NURA84                                   | 1                                  | NURA84                       | 0.00         | default        |                       | More 🔻                  |
| ~        | W4Y632                                   | ١                                  | W4Y632                       | 0.00         | default        |                       | More 🔻                  |
| ~        | A5748H                                   | 1                                  | 45748H                       | 0.00         | default        |                       | More 🔻                  |
| ~        | YVZ9VQ                                   | N                                  | /VZ9VQ                       | 0.00         | default        |                       | More 🔻                  |
|          |                                          |                                    |                              |              |                |                       |                         |
|          |                                          |                                    |                              |              |                |                       |                         |

Notification page:

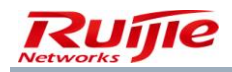

|                | <br>     |   |
|----------------|----------|---|
|                |          | × |
|                |          |   |
| Inform content |          |   |
|                | <u>A</u> |   |
| *              |          |   |
|                |          |   |

Notification Sending Feature:

- · Notices are sent to online users in real-time and sent to offline users next time when they are online .
- The notice contains hyperlinks or long message. Please use version 3.63 or above.
- Note: When there are both user-based notification and device-based notification, if the total length exceeds 250 bytes, the former will be a priority. The device-based notification content will be truncated at the client side .

| Send Reset Close |
|------------------|
|                  |
|                  |

#### **Suspension and Resumption**

The suspension and resumption functions are available to normal users.

Entry of the suspension and resumption pages:

| Ba         | tch Modification Account Car             | Pre-cancel                      | Account Pay and F            | tefund       | Suspend        | Resume               | Notification            |
|------------|------------------------------------------|---------------------------------|------------------------------|--------------|----------------|----------------------|-------------------------|
| Total of 2 | 22 records, the currently displayed 1 to | 10 records 🗌 Select All Records | Selected 10 Entry Column Con | fig          | B Me           | ext Last Currently 1 | /3Page ⇒Go Very Page 10 |
| <b>V</b>   | Username                                 | Full Name                       | Account                      | Account Bala | User Templates | Binding Info         | Apply Customization     |
| <b>V</b>   | ruijie05                                 |                                 | ruijie05                     | 0.00         | Student        |                      | More 🔻                  |
| ~          | ruijie04                                 |                                 | ruijie04                     | 0.00         | Student        |                      | More 🔻                  |
| <b>V</b>   | ruijie03                                 |                                 | ruijie03                     | 0.00         | Student        |                      | More 💌                  |
| <b>V</b>   | ruijie02                                 |                                 | ruijie02                     | 0.00         | Student        | (1条) 🔍               | More 💌                  |
| <b>V</b>   | ruijie01                                 |                                 | ruijie01                     | 0.00         | Student        | (1条) 🔍               | More 🔻                  |
| <b>V</b>   | VDWXPP                                   |                                 | VDWXPP                       | 0.00         | default        | (1条) 🔍               | More 🔻                  |
| <b>V</b>   | NURA84                                   |                                 | NURA84                       | 0.00         | default        |                      | More 💌                  |
| <b>V</b>   | W4Y632                                   |                                 | W4Y632                       | 0.00         | default        |                      | More 💌                  |
| <b>V</b>   | A5748H                                   |                                 | A5748H                       | 0.00         | default        |                      | More 🔻                  |
| ~          | YVZ9VQ                                   |                                 | YVZ9VQ                       | 0.00         | default        |                      | More 👻                  |
|            |                                          |                                 |                              |              |                |                      |                         |

Users can be changed from the normal state to the suspended state. When a user is suspended, the user cannot access the Internet, but can log in to the self-service system, and the Internet access billing, cycle billing, and gateway traffic-based billing are all suspended. On the contrary, users can be changed from the suspended state to the normal state. For resumed users who use the cycle billing policy, you can conduct cycle billing for them for consumption. The user status column displays the current status of a user, which can be normal or suspended. You can also query the user status on the user management page.

If you suspend an online user, the user is forced to go offline and then suspended. Users can perform the self-service suspension and resumption operations on the self-service system.

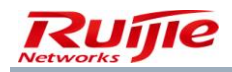

### **Password Reset**

You can reset a user password. The default reset password is 111, which can be changed.

Click More to access the Reset Password dialog box.

| Reset Password                  | × |
|---------------------------------|---|
| Reset User (ruijie05)Password : |   |
| Reset Password : 111            |   |
| Confirm Cancel                  |   |

#### Unbinding

You can unbind one bound item or all bound items for a specified user.

Click More to access the unbinding page.

The following figure shows the unbinding page.

|   |            |               |               |               |                     |                                   |             |            |             |      |                |              |                         | ×     |
|---|------------|---------------|---------------|---------------|---------------------|-----------------------------------|-------------|------------|-------------|------|----------------|--------------|-------------------------|-------|
| ( | 🕕 This u   | iser has1Bind | ing Informati | on            |                     |                                   |             |            |             |      |                |              |                         |       |
|   |            |               |               |               | A Clicking deselect | ) a binding item<br>t the content | in the tab  | le can se  | lect or     |      |                | Diagram:     | nformation t<br>Jnbound | to be |
|   |            | User IP(v4)   | User IP(v6)   | User MAC      | NAS IP(v4)          | NAS IP(v6)                        | NAS Port    | Internal ' | VExternal N | VLAN | Web authentica | Web Authenti | AP MAC                  | SSID  |
|   | Select All | 192.168.16.7  |               | 0025D33AB7EE  | 192.168.54.226      |                                   | 10          |            |             | 18   |                |              | 0011223344              | ff2   |
|   |            |               |               |               |                     |                                   |             |            |             |      |                |              |                         |       |
|   |            |               |               |               |                     |                                   |             |            |             |      |                |              |                         |       |
|   |            |               |               |               |                     |                                   |             |            |             |      |                |              |                         |       |
|   |            |               |               |               |                     |                                   |             |            |             |      |                |              |                         |       |
|   |            |               |               |               |                     |                                   |             |            |             |      |                |              |                         |       |
|   |            |               |               | Deselected Bi | nding Item          | Unb                               | ind All Bir | nding Iter | ms          | Dis  | able           |              |                         |       |

#### Import

The RG-SAM+ system provides a range of import operations to facilitate service operations to be performed on user information files for administrators.

#### Import restrictions:

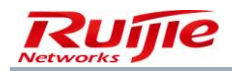

Quantity restriction: A maximum of 10,000 records are supported by import operations except import search. As high as 500 users can be searched each time during import search. A maximum of 50 columns are supported. The following file types are supported: Pure text format (\*.txt) EXCEL file (\*.xls/\*.xlsx) The size of a file cannot be larger than 10 MB. When pure text files are imported, separators can only be tab, space, comma, and semicolon. The column header can contain only English letters, digits, and "\_", "(", and ")". Basic import process (successful process): Select a file. Verify the file format. Select fields to be mapped. Verify the file content. Import file content. Make import records. View import results.

## Import Accounts

Entry of the account import operation:

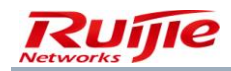

| SAM <sup>+</sup> security acco            | OUNTING MANAGE | EMENT SYS |                              |            |                                       |                          |                                |                      |             |                       |                       | 🛆 admin  🖒 Lo |
|-------------------------------------------|----------------|-----------|------------------------------|------------|---------------------------------------|--------------------------|--------------------------------|----------------------|-------------|-----------------------|-----------------------|---------------|
|                                           | Homepage       | System    | Security                     | User       | Access Control                        | Billing                  | Account                        | Operation            |             |                       |                       |               |
| Location: User > User Mana                | gement         |           |                              |            |                                       |                          |                                |                      |             |                       |                       |               |
| User Search                               |                |           | Select Acco                  | ount Crea  | ation Document                        | :                        | Мар Ассоц                      | nt Creation Field    | >           | Impo                  | rt Result             |               |
| Account Activation                        |                |           |                              |            |                                       |                          |                                |                      |             |                       |                       |               |
| Batch Account<br>Activation               |                |           |                              | Dov<br>Imj | wnload Document<br>oort data starting | Template f<br>from the s | or Import : Dow<br>econd row.) | nioad Excel Template | Download tx | t Template (Important | : The first row is fo | r heading.    |
| Import Accounts                           |                |           | Select Docum<br>* Each impor | t operatio | n handles max 10,                     | 000 users                | only                           |                      |             |                       |                       |               |
| Import Changes                            |                |           |                              |            |                                       |                          |                                | Next                 |             |                       |                       |               |
| Import Payments                           |                |           | 1 <sup>1</sup> -1            |            |                                       |                          |                                |                      |             |                       |                       |               |
| Import Change User<br>Templates and Plans |                |           | Opera                        | tion Time  |                                       | (                        | Document Name                  | for Import           | E           | xecution Report       | Operator              | Apply         |
| Import Change User                        |                |           | 2015-08                      | -06 12:25: | 42                                    |                          | 123.tx                         |                      |             | Download              | admin                 | Delete        |
| Group                                     |                |           |                              |            |                                       |                          |                                |                      |             |                       |                       |               |

Field mapping page:

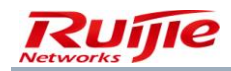

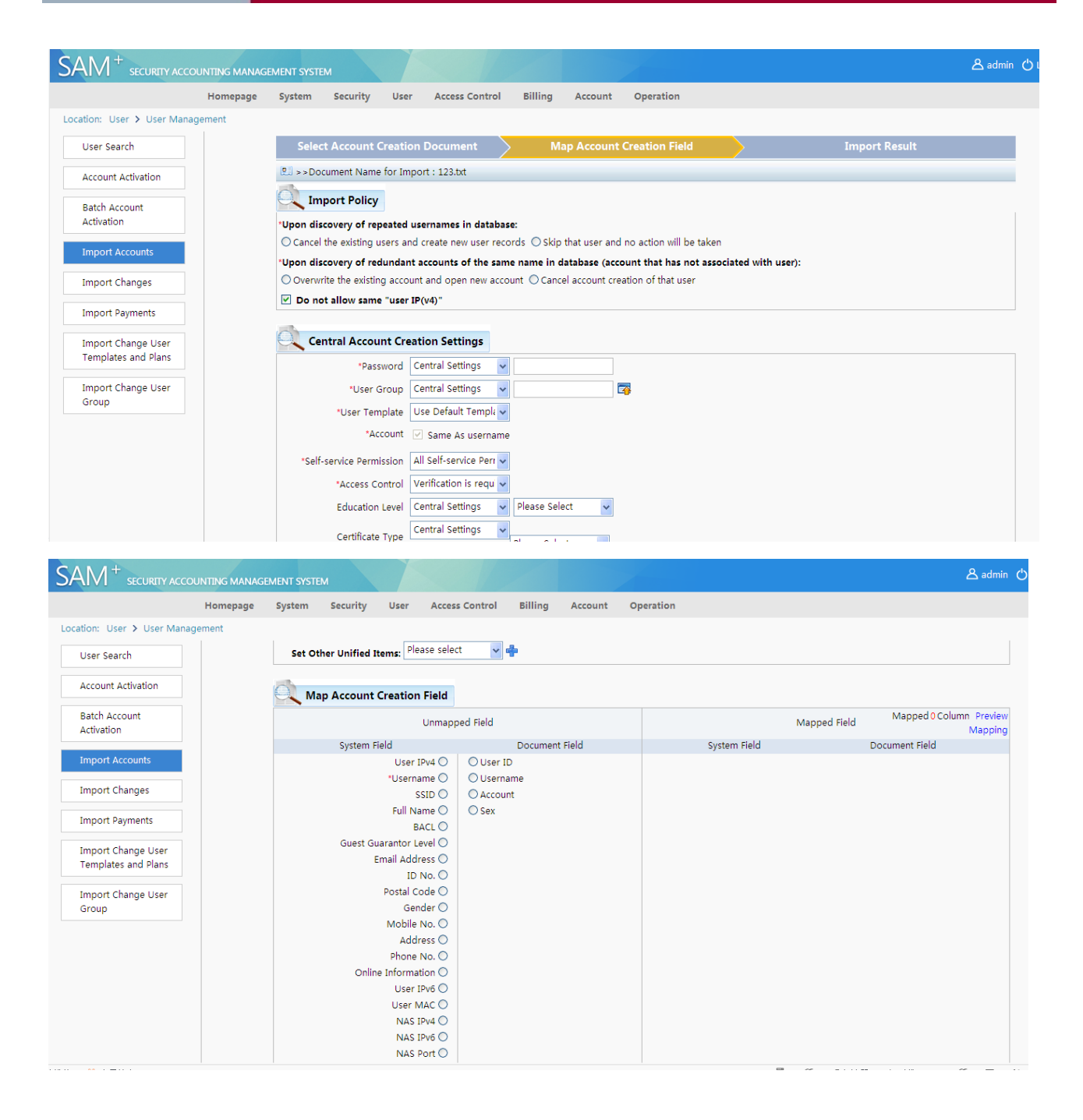

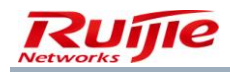

| SAM <sup>+</sup> security account | NTING MANAGE | MENT SYSTE | м              |               |                |         |         | A admin (          |
|-----------------------------------|--------------|------------|----------------|---------------|----------------|---------|---------|--------------------|
|                                   | Homepage     | System     | Security       | User          | Access Control | Billing | Account | Operation          |
| Location: User > User Manage      | ment         |            |                |               |                |         |         |                    |
|                                   |              | VVED AUL   | nenucauon Ac   | cess Devi     | Ce IPV4        |         |         |                    |
| User Search                       |              |            |                |               | 0              |         |         |                    |
|                                   |              | Web Aut    | hentication Ac | cess Devi     | ce Port        |         |         |                    |
| Account Activation                |              |            |                |               |                |         |         |                    |
| Batch Account                     |              |            |                | AP N          | IAC O          |         |         |                    |
| Activation                        |              |            |                | P<br>Accord M | nea O          |         |         |                    |
|                                   |              |            | Catoway        | TDv4 Add      |                |         |         |                    |
| Import Accounts                   |              |            | Gateway        | Subpot M      | ess O          |         |         |                    |
|                                   |              |            | D              | roforrod D    |                |         |         |                    |
| Import Changes                    |              |            |                | Rackup F      |                |         |         |                    |
|                                   |              | Lise       | r IPv6 Addres  | is (Local L   | ink)           |         |         |                    |
| Import Payments                   |              |            | Gateway        | IPv6 Addr     | ess ()         |         |         |                    |
| true est changes them             |              |            | Number of IP   | v6 Addres     | Ses O          |         |         |                    |
| Import Change User                |              |            | гг             | Downlink I    | Pv4 O          |         |         |                    |
| Templates and Plans               |              |            | User V         | LAN (0-40     | 94)            |         |         |                    |
| Import Change User                |              | User V     | LAN Name (M    | IX Dedicat    | ed) O          |         |         |                    |
| Group                             |              | User Ac    | cess Authority | (0-21474      | 83647)         |         |         |                    |
|                                   |              |            |                |               | 0              |         |         |                    |
|                                   |              |            | VP             | N Server      | ACL O          |         |         |                    |
|                                   |              |            | Overdraft Inte | ernet Opti    | ons 🔿          |         |         |                    |
|                                   |              |            | I              | internal VI   | AN O           |         |         |                    |
|                                   |              |            | E              | xternal VI    | AN O           |         |         |                    |
|                                   |              |            |                |               | test 🔿         |         |         |                    |
|                                   |              |            |                | te            | est2 🔘         |         |         |                    |
|                                   |              |            |                |               |                | Previo  | us      | Begin Import Reset |

# **Import Search**

The search import supports the search for usernames or certificate numbers.

Entry of the search import page:

| AM <sup>+</sup> security accourt          | NTING MANAGEMENT SYSTEM |                        |                    |                                        |                         | <mark>온</mark> admin |
|-------------------------------------------|-------------------------|------------------------|--------------------|----------------------------------------|-------------------------|----------------------|
|                                           | Homepage System Secur   | ity User Access Contro | ol Billing /       | Account Operation                      |                         |                      |
| cation: User > User Manage                | ment                    |                        |                    |                                        |                         |                      |
| User Search                               | User Search 🌞           |                        |                    |                                        |                         |                      |
| Account Activation                        | Username                |                        |                    | Multiple Usernames                     | Multiple Usernames Sea  | arch Restrictions:   |
| Batch Account                             | Account                 |                        |                    |                                        | cannot exceed 32 chara  | cters. Separate      |
| Activation                                | Balance                 |                        |                    |                                        | multiple usernames with | n comma              |
| Import Accounts                           | User Templates          | Please Select          | *                  |                                        |                         |                      |
| Import Changes                            | Plan                    | Please Select          | *                  |                                        |                         | ~                    |
| Income the December of the                | Charging Policy         | Please Select          | *                  | User IP(v4) Range                      | -                       |                      |
| import Payments                           | User Group              |                        | 🛛 🔲 Contains The C | hild User Groups Account Creation Time |                         |                      |
| Import Change User<br>Templates and Plans | Account Creation Source | Please Select          | ~                  | Account Pre-Cancellation Time          |                         |                      |
| Import Change User                        | Recent Offline Duration | Please Se 🗸            |                    | User Status                            | Please Select           | ~                    |
| Group                                     | Pause Duration          |                        | <b>•••</b>         | Last Self-service Pause Duration       |                         |                      |
|                                           | test                    |                        |                    | test2                                  |                         |                      |
|                                           | L                       |                        | Search             | Import Search Reset                    |                         | Mor                  |
|                                           |                         |                        |                    |                                        |                         |                      |

File selection page:

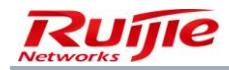

| SAM <sup>+</sup> SECURITY ACCO            | DUNTING MANAGE | EMENT SYSTE | м               |                       |                                 |                             |                         |                |               |                |               |                  | a ه           | dmin 🖒 |
|-------------------------------------------|----------------|-------------|-----------------|-----------------------|---------------------------------|-----------------------------|-------------------------|----------------|---------------|----------------|---------------|------------------|---------------|--------|
|                                           | Homepage       | System      | Security        | User A                | ccess Control                   | Billing                     | Account                 | Operation      | I.            |                |               |                  |               |        |
| Location: User > User Mana                | gement         |             |                 |                       |                                 |                             |                         |                |               |                |               |                  |               |        |
| User Search                               |                |             | Search          | Documen               | t                               |                             | Map Sea                 | arch Field     | $\rightarrow$ |                | Search        | n Result         |               |        |
| Account Activation                        |                |             |                 |                       |                                 |                             |                         |                |               |                |               |                  |               |        |
| Batch Account<br>Activation               |                | 🖯 Sele      | ect Document :  | Download<br>Import da | Document Tem<br>ta starting fro | plate for Im<br>m the secor | port : Down<br>Id row.) | load Excel Ten | nplate Downle | oad txt Templa | ate (Importan | t: The first row | is for headin | g.     |
| Import Accounts                           |                | * Ea        | ich import sear | rch handles           | max 500 users                   | only                        |                         |                |               |                |               |                  |               |        |
| Import Changes                            |                |             |                 |                       |                                 |                             |                         |                |               |                |               |                  |               |        |
| Import Payments                           |                |             |                 |                       |                                 |                             |                         | Next           |               |                |               |                  |               |        |
| Import Change User<br>Templates and Plans |                |             |                 |                       |                                 |                             |                         |                |               |                |               |                  |               |        |
| Import Change User<br>Group               |                |             |                 |                       |                                 |                             |                         |                |               |                |               |                  |               |        |
|                                           |                |             |                 |                       |                                 |                             |                         |                |               |                |               |                  |               |        |

#### Field mapping page:

| SAM <sup>+</sup> security accou                                          | UNTING MANAGEMENT SYSTE | M                                   |                                      |                   |       |               | 음 admin   U |
|--------------------------------------------------------------------------|-------------------------|-------------------------------------|--------------------------------------|-------------------|-------|---------------|-------------|
|                                                                          | Homepage System         | Security User Access                | Control Billing                      | Account Operation |       |               |             |
| Location: User > User Manag                                              | ement                   |                                     |                                      |                   |       |               |             |
| User Search                                                              |                         | Search Document                     |                                      | Map Search Field  |       | Search Result |             |
| Account Activation                                                       | 🖭 > >Do                 | cument Name for Import : 123.tx     | t                                    |                   |       |               |             |
| Batch Account<br>Activation                                              | Sp                      | ecify the user field which re       | quires searching                     |                   |       |               |             |
| Import Accounts                                                          | * Specify t             | he user field which requires sear   | Please select Please select Username |                   |       |               |             |
| Import Changes                                                           | 🔍 Sp                    | ecify the field column in the       | file Certificate no.                 |                   |       |               |             |
| Import Payments                                                          | * Specify t             | the field column in the file Please | select 🗸                             |                   |       |               |             |
| Import Change User<br>Templates and Plans<br>Import Change User<br>Group |                         |                                     | Previ                                | ous Begin Import  | Reset |               |             |

Note: After cancelling search import conditions, you need to click Search to search out required users.

# **Import Changes**

Entry of the change import page:

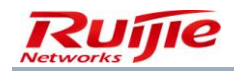

| SAM <sup>+</sup> SECURITY ACCC |          | MENT SYSTE |                |                   |                                      |                               |                         |                  |              |                    |              |                 | 온 admin      |
|--------------------------------|----------|------------|----------------|-------------------|--------------------------------------|-------------------------------|-------------------------|------------------|--------------|--------------------|--------------|-----------------|--------------|
|                                | Homepage | System     | Security       | User              | Access Control                       | l Billing                     | Account                 | Operation        |              |                    |              |                 |              |
| Location: User > User Mana     | gement   |            |                |                   |                                      |                               |                         |                  |              |                    |              |                 |              |
| User Search                    |          |            | Select Docu    | ment fo           | r Update                             |                               | Map Up                  | date Field       | $\geq$       |                    | Import Re    | sult            |              |
| Account Activation             |          |            |                |                   |                                      |                               |                         |                  |              |                    |              |                 |              |
| Batch Account<br>Activation    |          | 🛚 Sel      | ect Document : | Downloa<br>Import | ad Document Ter<br>data starting fro | mplate for In<br>om the secor | port: Downl<br>nd row.) | oad Excel Templa | ate Download | d txt Template (In | nportant: Th | ne first row is | for heading. |
| Import Accounts                |          | * Ea       | ach import ope | aration ha        | andles max 10,04                     | 00 users only                 | r                       |                  |              |                    |              |                 |              |
| Import Changes                 |          |            |                |                   |                                      |                               |                         |                  |              |                    |              |                 |              |
| Import Payments                | 1        |            |                |                   |                                      |                               |                         | Next             |              |                    |              |                 |              |
| Import Change Liser            |          | 📑 Histor   | У              |                   |                                      |                               |                         |                  |              |                    |              |                 |              |
| Templates and Plans            |          |            | Operation 1    | Time              |                                      | Docur                         | nent Name for           | Import           |              | Execution Report   |              | Operator        | Apply        |
|                                |          |            | 2015-08-06 1   | 2:27:21           |                                      |                               | 123.txt                 |                  |              | Download           |              | admin           | Delete       |
| Import Change User<br>Group    |          |            |                |                   |                                      |                               |                         |                  |              |                    |              |                 |              |

File selection page:

| SAM <sup>+</sup> security accol           | JNTING MANAGE | MENT SYSTE |               |                |                                                                |                                                                       |                                     |                |               |                        |                        | 🛆 admir      |
|-------------------------------------------|---------------|------------|---------------|----------------|----------------------------------------------------------------|-----------------------------------------------------------------------|-------------------------------------|----------------|---------------|------------------------|------------------------|--------------|
|                                           | Homepage      | System     | Security      | User           | Access Contr                                                   | ol Billing                                                            | Account                             | Operation      |               |                        |                        |              |
| Location: User > User Manag               | ement         |            |               |                |                                                                |                                                                       |                                     |                |               |                        |                        |              |
| User Search                               |               |            | Select Doc    | ument f        | or Update                                                      |                                                                       | Map Upd                             | ate Field      | $\geq$        | Imp                    | ort Result             |              |
| Account Activation                        |               |            |               |                |                                                                |                                                                       |                                     |                |               |                        |                        |              |
| Batch Account<br>Activation               |               | 🖸 Seli     | ect Document  | Downl<br>Impor | oad Document T<br><b>t data starting f</b><br>cuments and Sett | <sup>T</sup> emplate for Ir<br><b>from the seco</b><br>tings\Administ | nport : Downlo<br>nd row.)<br>rator | ad Excel Templ | late Download | d txt Template (Import | tant: The first row is | for heading. |
| Import Accounts                           |               | Colu       | umn Delimiter | : Comr         | na 🗸 🗸                                                         |                                                                       |                                     |                |               |                        |                        |              |
| Import Changes                            |               | * Ea       | ach import o  | peration       | handles max 10,                                                | ,000 users onl                                                        | /                                   |                |               |                        |                        |              |
| Import Payments                           |               |            |               |                |                                                                |                                                                       |                                     | Next           |               |                        |                        |              |
| Import Change User<br>Templates and Plans |               | 🖪 Histor   | у             |                |                                                                |                                                                       |                                     |                |               |                        |                        |              |
|                                           |               |            | Operation     | n Time         |                                                                | Docu                                                                  | nent Name for                       | Import         |               | Execution Report       | Operator               | Apply        |
| Import Change User<br>Group               |               |            | 2015-08-06    | 12:27:21       |                                                                |                                                                       | 123.txt                             |                |               | Download               | admin                  | Delete       |
|                                           |               |            |               |                |                                                                |                                                                       |                                     |                |               |                        |                        |              |

Field mapping page:

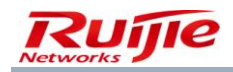

|                                                                                                    | AGEMENT SYSTEM                                                                                                    |                              |              |                                     |
|----------------------------------------------------------------------------------------------------|----------------------------------------------------------------------------------------------------|------------------------------|--------------|-------------------------------------|
| Homepage                                                                                                    | System Security User Acce                                                                                                    | ss Control Billing Account   | Operation    |                                     |
| ion: User > User Management                                                                                                    |                                                                                                    |                              |              |                                     |
| iser Search                                                                                                    | Select Document for Update                                                                                                    | Map Update                   | Field        | Search Result                       |
| ccount Activation                                                                                                    | 🖭 >>Document Name for Import : 123.b                                                                                                    | ĸt                           |              |                                     |
| atch Account                                                                                                    | ✓ Do not allow same "user IP(v4)"                                                                                                    |                              |              |                                     |
| activation                                                                                                    | 8                                                                                                    | _                            |              |                                     |
| mport Accounts                                                                                                    | Designated Username Column                                                                                                    | n                            |              |                                     |
| mport Changes                                                                                                    | * Designated User Group Column: Please                                                                                                    | select                       |              |                                     |
| mport Changes                                                                                                    | Mapping User Field Modificat                                                                                                    | ion                          |              |                                     |
| nport Payments                                                                                                    | Unmapp                                                                                                    | ed Field                     |              | Mapped Field Mapped O Column Previe |
| mport Change User<br>'emplates and Plans                                                                                                    | System Field                                                                                                    | Document Field               | System Field | Document Field                      |
|                                                                                                    | User VLAN (0-4094) 🔘                                                                                                    | O User ID                    |              |                                     |
| mport Change User<br>Broup                                                                                                    | Full Name O                                                                                                    | O Username                   |              |                                     |
|                                                                                                    | Password O                                                                                                    | O Sex                        |              |                                     |
|                                                                                                    | User Self-authorization 🔿                                                                                                    |                              |              |                                     |
|                                                                                                    | Access Control-Free Verification 🔿                                                                                                    |                              |              |                                     |
| M <sup>+</sup> SECURITY ACCOUNTING MAN                                                                                                    | IAGEMENT SYSTEM<br>e System Security User Acc                                                                                                    | ess Control Billing Account  | Operation    | ٨                                   |
|                                                                                                    | IAGEMENT SYSTEM<br>e System Security User Acc                                                                                                    | cess Control Billing Account | Operation    | ٨                                   |
| SECURITY ACCOUNTING MAN<br>Homepage<br>tion: User > User Management                                                                                                    | IAGEMENT SYSTEM<br>e System Security User Acc                                                                                                    | cess Control Billing Account | Operation    | ٨                                   |
| SECURITY ACCOUNTING MAN<br>Homepage<br>tion: User > User Management<br>User Search                                                                                                    | IAGEMENT SYSTEM<br>e System Security User Acc<br>Email Address O<br>ID Type O                                                                                                    | ess Control Billing Account  | Operation    | ٨                                   |
| SECURITY ACCOUNTING MAN<br>Homepage<br>tion: User > User Management<br>User Search<br>Account Activation                                                                                                    | IAGEMENT SYSTEM<br>e System Security User Acc<br>Email Address O<br>ID Type O<br>ID No. O                                                                                                    | ess Control Billing Account  | Operation    | ٨                                   |
| SECURITY ACCOUNTING MAN<br>Homepage<br>tion: User > User Management<br>User Search<br>Account Activation                                                                                                    | AGEMENT SYSTEM<br>e System Security User Acc<br>Email Address O<br>ID Type O<br>ID No. O<br>Education Level O<br>Rostal Code O                                                                                                    | ess Control Billing Account  | Operation    | ٨                                   |
| SECURITY ACCOUNTING MAN<br>Homepage<br>tion: User > User Management<br>User Search<br>Account Activation<br>Batch Account<br>Activation                                                                                                    | AGEMENT SYSTEM<br>e System Security User Acc<br>Email Address O<br>ID Type O<br>ID No. O<br>Education Level O<br>Postal Code O<br>Gender O                                                                                                    | ess Control Billing Account  | Operation    | 8                                   |
| SECURITY ACCOUNTING MAN<br>Homepage<br>tion: User > User Management<br>User Search<br>Account Activation<br>Batch Account<br>Activation                                                                                                    | AGEMENT SYSTEM<br>e System Security User Acc<br>ID Type O<br>ID No. O<br>Education Level O<br>Ostal Code O<br>Gender O<br>Mobile No. O                                                                                                    | ess Control Billing Account  | Operation    | ۸                                   |
| SECURITY ACCOUNTING MAN<br>Homepage<br>tion: User > User Management<br>User Search<br>Account Activation<br>Batch Account<br>Activation                                                                                                    | AGEMENT SYSTEM<br>e System Security User Acc<br>ID Type O<br>ID No. O<br>Education Level O<br>Postal Code O<br>Gender O<br>Mobile No. O<br>Address O                                                                                                    | cess Control Billing Account | Operation    | ۸                                   |
| SECURITY ACCOUNTING MAN<br>Homepage<br>tion: User > User Management<br>User Search<br>Account Activation<br>Batch Account<br>Activation<br>Import Accounts<br>Import Changes                                                                                               | AGEMENT SYSTEM<br>e System Security User Acc<br>ID Type O<br>ID No. O<br>Education Level O<br>Postal Code O<br>Gender O<br>Mobile No. O<br>Address O<br>Phone No. O<br>Online Information                                                                                                    | ess Control Billing Account  | Operation    | A                                   |
| SECURITY ACCOUNTING MAN<br>Homepage<br>tion: User > User Management<br>User Search<br>Account Activation<br>Batch Account<br>Activation<br>Import Accounts<br>Import Changes                                                                                               | AGEMENT SYSTEM<br>e System Security User Acc<br>ID Type O<br>ID No. O<br>Education Level O<br>Postal Code O<br>Gender O<br>Mobile No. O<br>Address O<br>Phone No. O<br>Online Information O<br>Gateway IPv4 Address O                                                                                                    | zess Control Billing Account | Operation    | A                                   |
| SECURITY ACCOUNTING MAN<br>Homepage<br>tion: User > User Management<br>User Search<br>Account Activation<br>Batch Account<br>Activation<br>Import Accounts<br>Import Changes<br>Import Payments                                                                            | AGEMENT SYSTEM<br>e System Security User Acc<br>ID Type O<br>ID No. O<br>Education Level O<br>Postal Code O<br>Gender O<br>Mobile No. O<br>Address O<br>Phone No. O<br>Online Information O<br>Gateway IPv4 Address O<br>Subnet Mask O                                                                                                    | ess Control Billing Account  | Operation    | A                                   |
| SECURITY ACCOUNTING MAN<br>Homepage<br>tion: User > User Management<br>User Search<br>Account Activation<br>Batch Account<br>Activation<br>Import Accounts<br>Import Changes<br>Import Payments<br>Import Change User                                                      | AGEMENT SYSTEM<br>e System Security User Acc<br>ID Type O<br>ID No. O<br>Education Level O<br>Postal Code O<br>Gender O<br>Mobile No. O<br>Address O<br>Phone No. O<br>Online Information O<br>Gateway IPv4 Address O<br>Subnet Mask O<br>Preferred DNS O                                                                                                    | ess Control Billing Account  | Operation    | ۵                                   |
| SECURITY ACCOUNTING MAN<br>Homepage<br>tion: User > User Management<br>User Search<br>Account Activation<br>Batch Account<br>Activation<br>Import Accounts<br>Import Changes<br>Import Payments<br>Import Change User<br>Templates and Plans                               | AGEMENT SYSTEM<br>e System Security User Acc<br>ID Type O<br>ID No. O<br>Education Level O<br>Postal Code O<br>Gender O<br>Mobile No. O<br>Online Information O<br>Gateway IPv4 Address O<br>Subnet Mask O<br>Preferred DNS O<br>Backup DNS O<br>Backup DNS O                                                                                                    | cess Control Billing Account | Operation    | ٨                                   |
| SECURITY ACCOUNTING MAN<br>Homepage<br>tion: User > User Management<br>User Search<br>Account Activation<br>Batch Account<br>Activation<br>Import Accounts<br>Import Changes<br>Import Change User<br>Templates and Plans<br>Import Change User                            | AGEMENT SYSTEM<br>e System Security User Acc<br>ID Type<br>ID No.<br>Education Level<br>Postal Code<br>Gender<br>Mobile No.<br>Address<br>Phone No.<br>Online Information<br>Gateway IPv4 Address<br>Subnet Mask<br>Preferred DNS<br>Backup DNS<br>User IPv6 Address (Local Link)<br>Gateway IPv6 Address (Local Link)<br>Gateway IPv6 Address (L                                                                                                    | cess Control Billing Account | Operation    | ٨                                   |
| SECURITY ACCOUNTING MAN<br>Homepage<br>tion: User > User Management<br>User Search<br>Account Activation<br>Batch Account<br>Activation<br>Import Accounts<br>Import Changes<br>Import Change User<br>Templates and Plans<br>Import Change User<br>Group                   | IAGEMENT SYSTEM e System Security User Acc<br>Email Address<br>ID Type<br>ID Type<br>Education Level<br>Postal Code<br>Gender<br>Mobile No.<br>Online Information<br>Gateway IPv4 Address<br>Preferred DNS<br>Backup DNS<br>User IPv6 Address (Local Link)<br>Gateway IPv6 Address<br>Number of IPv6 Address<br>Number of IPv6 Address<br>Number o                                                                                                    | cess Control Billing Account | Operation    | ۵                                   |
| SECURITY ACCOUNTING MAN<br>Homepage<br>tion: User > User Management<br>User Search<br>Account Activation<br>Batch Account<br>Activation<br>Import Accounts<br>Import Change User<br>Templates and Plans<br>Import Change User<br>Templates and Plans                       | IAGEMENT SYSTEM<br>e System Security User Acc<br>ID Type O<br>ID Type O<br>Education Level O<br>Postal Code O<br>Gender O<br>Mobile No. O<br>Online Information O<br>Gateway IPv4 Address O<br>Preferred DNS O<br>Backup DNS O<br>User IPv6 Address (Local Link) O<br>Gateway IPv6 Address O<br>Number of IPv6 Address O<br>Number of IPv6 Address O<br>Downlink IPv4 O                                                                                                    | cess Control Billing Account | Operation    | ۵                                   |
| ECURITY ACCOUNTING MAN<br>Homepage<br>tion: User > User Management<br>User Search<br>Account Activation<br>Batch Account<br>Activation<br>Import Accounts<br>Import Changes<br>Import Change User<br>Templates and Plans<br>Import Change User<br>Group                    | IAGEMENT SYSTEM<br>e System Security User Acc<br>ID Type O<br>ID Type O<br>ID Type O<br>Education Level O<br>Postal Code O<br>Gender O<br>Mobile No. O<br>Phone No. O<br>Online Information O<br>Gateway IPV4 Address O<br>Subnet Mask O<br>Preferred DNS O<br>Backup DNS O<br>User IPv6 Address (Local Link) O<br>Gateway IPV6 Address O<br>Number of IPv6 Address O<br>Downlink IPv4 O<br>User VLAN Name (MX Dedicated) O                                                                                                    | cess Control Billing Account | Operation    | ۵                                   |
| ECURITY ACCOUNTING MAN<br>Homepage<br>tion: User > User Management<br>User Search<br>Account Activation<br>Batch Account<br>Activation<br>Import Accounts<br>Import Change User<br>Templates and Plans<br>Import Change User<br>Group                                      | AGEMENT SYSTEM<br>e System Security User Acc<br>ID Type O<br>ID Type O<br>ID Type O<br>Education Level O<br>Postal Code O<br>Gender O<br>Mobile No. O<br>Address O<br>Phone No. O<br>Online Information O<br>Gateway IPV4 Address O<br>Subnet Mask O<br>Preferred DNS O<br>Backup DNS O<br>User IPv6 Address O<br>Number of IPv6 Address O<br>Number of IPv6 Address O<br>Downlink IPv4 Address O<br>Downlink IPv4 Address O<br>User VLAN Name (MX Dedicated) O<br>User VLAN Name (MX Dedicated) O<br>User Access Authority (0-2147433647)                                                                                                    | cess Control Billing Account | Operation    | ۵                                   |
| SECURITY ACCOUNTING MAN<br>Homepage<br>tion: User > User Management<br>User Search<br>Account Activation<br>Batch Account<br>Activation<br>Import Accounts<br>Import Accounts<br>Import Change<br>Import Change User<br>Templates and Plans<br>Import Change User<br>Group | AGEMENT SYSTEM<br>e System Security User Acc<br>ID Type O<br>ID Type O<br>ID Type O<br>Education Level O<br>Postal Code O<br>Gender O<br>Mobile No. O<br>Address O<br>Phone No. O<br>Online Information O<br>Gateway IPv6 Address O<br>Subnet Mask O<br>Preferred DNS O<br>User IPv6 Address O<br>Number of IPv6 Addresses O<br>Number of IPv6 Addresses O<br>Downlink IPv4 O<br>User VLAN Name (MX Dedicated) O<br>User Access Authority (0-2147483647)<br>O<br>VPN Server ACL                                                                                                    | cess Control Billing Account | Operation    | ۵                                   |
| SECURITY ACCOUNTING MAN<br>Homepage<br>tion: User > User Management<br>User Search<br>Account Activation<br>Batch Account<br>Activation<br>Import Accounts<br>Import Accounts<br>Import Change User<br>Templates and Plans<br>Import Change User<br>Group                  | AGEMENT SYSTEM<br>e System Security User Acc<br>ID Type O<br>ID Type O<br>ID No. O<br>Education Level<br>Postal Code O<br>Gender O<br>Mobile No. O<br>Address O<br>Phone No. O<br>Online Information O<br>Gateway IPv4 Address O<br>Subnet Mask O<br>Preferred DNS O<br>Backup DNS O<br>User IPv6 Addresss (Local Link) O<br>Gateway IPv6 Addresses O<br>Downlink IPv4 O<br>User VLAN Name (MX Dedicated) O<br>User Access Authority (0-2147483647)<br>O<br>VPN Server ACL O<br>Overdraft Internet Options O                                                                                                    | cess Control Billing Account | Operation    | ۵                                   |
| SECURITY ACCOUNTING MAN<br>Homepage<br>tion: User > User Management<br>User Search<br>Account Activation<br>Batch Account<br>Activation<br>Import Accounts<br>Import Accounts<br>Import Change User<br>Templates and Plans<br>Import Change User<br>Group                  | AGEMENT SYSTEM<br>e System Security User Acc<br>ID Type O<br>ID Type O<br>ID No. O<br>Education Level O<br>Postal Code O<br>Postal Code O<br>P | cess Control Billing Account | Operation    | ۸                                   |

# **Import Payments**

Entry of the payment import page:

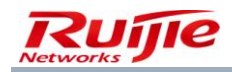

|                        | DUNTING MANAGE | MENT SYSTE | м                    |                                               |                                            |                     |                           |                              | A adm        |
|------------------------|----------------|------------|----------------------|-----------------------------------------------|--------------------------------------------|---------------------|---------------------------|------------------------------|--------------|
|                        | Homepage       | System     | Security User        | Access Control                                | Billing Accou                              | nt Operation        |                           |                              |              |
| tion: User > User Mana | gement         |            |                      |                                               |                                            |                     |                           |                              |              |
| User Search            |                |            | Select Pre-pay l     | Document                                      | Map P                                      | ayment Field        | $\geq$                    | Import Result                |              |
| Account Activation     |                |            |                      |                                               |                                            |                     |                           |                              |              |
| Batch Account          |                |            | Dow<br>Imp           | nload Document Temp<br>ort data starting fron | olate for Import: Do<br>• the second row.) | wnload Excel Templa | ite Download txt Template | (Important: The first row is | for heading. |
| Activation             |                | 🔁 Sele     | ect Document :       | -                                             |                                            |                     |                           |                              |              |
| mport Accounts         |                | * Ea       | ich import operation | n handles max 10,000                          | users only                                 |                     |                           |                              |              |
| import Changes         |                |            |                      |                                               |                                            |                     |                           |                              |              |
| Import Payments        |                |            |                      |                                               |                                            | Next                |                           |                              |              |
| import Change Liser    |                | 🗏 History  | у                    |                                               |                                            |                     |                           |                              |              |
| Templates and Plans    |                |            | Operation Time       | [                                             | Document Name for I                        | nport               | Execution Report          | : Operator                   | Apply        |
| import Change User     |                |            |                      |                                               |                                            |                     |                           |                              |              |
| Group                  |                |            |                      |                                               |                                            |                     |                           |                              |              |
|                        |                |            |                      |                                               |                                            |                     |                           |                              |              |

#### File selection page:

| SAM <sup>+</sup> security acco            | DUNTING MANAGEMENT | SYSTEM                                  |                                                                                                    |                                                  |                                     |                         | 名 admin     |
|-------------------------------------------|--------------------|-----------------------------------------|----------------------------------------------------------------------------------------------------|--------------------------------------------------|-------------------------------------|-------------------------|-------------|
|                                           | Homepage Syst      | tem Security User                       | Access Control Billing                                                                                | Account Operation                                |                                     |                         |             |
| ocation: User > User Mana                 | gement             |                                         |                                                                                                    |                                                  |                                     |                         |             |
| User Search                               |                    | Select Pre-pay D                        | ocument                                                                                               | Map Payment Field                                | Impor                               | t Result                |             |
| Account Activation                        |                    |                                         |                                                                                                    |                                                  |                                     |                         |             |
| Batch Account<br>Activation               |                    | Down<br>Impo<br>Select Document : C:\Do | nload Document Template for Im<br>ort data starting from the secon<br>ocuments and Settings\Administr | nport : Download Excel Templ<br>nd row.)<br>ator | ate Download txt Template (Importar | it: The first row is fo | or heading. |
| Import Accounts                           |                    | Column Delimiter : Com                  | ima 🗸 🗸                                                                                               |                                                  |                                     |                         |             |
| Import Changes                            |                    | * Each import operation                 | handles max 10,000 users only                                                                         | /                                                |                                     |                         |             |
| Import Payments                           |                    |                                         |                                                                                                    | Next                                             |                                     |                         |             |
| Import Change User<br>Templates and Plans | 8                  | History                                 |                                                                                                    |                                                  |                                     |                         |             |
|                                           |                    | Operation Time                          | Document f                                                                                            | Name for Import                                  | Execution Report                    | Operator                | Apply       |
| Import Change User<br>Group               |                    |                                         |                                                                                                    |                                                  |                                     |                         |             |

Field mapping page:

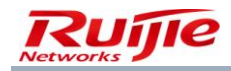

| SAM <sup>+</sup> security accounting ma   | INAGEMENT SYSTEM                                                 | 名 admin 🖒 L |
|-------------------------------------------|------------------------------------------------------------------|-------------|
| Нотера                                    | ge System Security User Access Control Billing Account Operation |             |
| Location: User > User Management          |                                                                  |             |
| User Search                               | Select Pre-pay Document Map Payment Field Import Result          |             |
| Account Activation                        | !!! >> Document Name for Import: 123.txt                         |             |
| Batch Account<br>Activation               | Designated Username Column                                       |             |
| Import Accounts                           | * Designated Username Column: Please select 🔹                    |             |
| Import Changes                            | Payment Type: Account Balance                                    |             |
| Import Payments                           | Account Balance:In the designated document Please select         |             |
| Import Change User<br>Templates and Plans | Previous Begin Import Reset                                      |             |
| Import Change User<br>Group               |                                                                  |             |
|                                           |                                                                  |             |

Import result page:

| Import Result                |                         |                     |                  |
|------------------------------|-------------------------|---------------------|------------------|
| Total User Count of Document | Process Successful User | Process Failed User | Execution Report |
| 2                            | 2                       | 0                   | Download         |

### Import Change User Templates and Plans

Entry of the Import Change User Templates and Plans page:

|                                                 | Homepage | System Security User                   | Access Control Billing Account Operation                                                       |                                   |                                  |
|-------------------------------------------------|----------|----------------------------------------|------------------------------------------------------------------------------------------------|-----------------------------------|----------------------------------|
| on: User > User Ma                              | nagement |                                        |                                                                                                |                                   |                                  |
| ser Search                                      |          | Select Template & Plan                 | for Update Map Template & Plan Field                                                           | Impo                              | rt Result                        |
| ccount Activation                               |          |                                        |                                                                                                |                                   |                                  |
| atch Account<br>ctivation                       |          | Downlos<br>Import<br>Select Document : | ad Document Template for Import : Download Excel Templa<br>data starting from the second row.) | te Download txt Template (Importa | nt: The first row is for heading |
| nport Accounts                                  |          | * Each import operation ha             | andles max 10,000 users only                                                                   |                                   |                                  |
| nport Changes                                   |          |                                        |                                                                                                |                                   |                                  |
| nport Payments                                  |          |                                        | Next                                                                                           |                                   |                                  |
| moort Chango Usor                               |          | History                                |                                                                                                |                                   |                                  |
| IDUIT CHANGE USER                               |          | Operation Time                         | Document Name for Import                                                                       | Execution Report                  | Operator Apply                   |
| emplates and Plans                              |          |                                        |                                                                                                |                                   |                                  |
| emplates and Plans                              |          |                                        |                                                                                                |                                   |                                  |
| emplates and Plans<br>nport Change User<br>roup |          |                                        |                                                                                                |                                   |                                  |

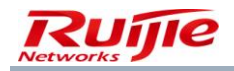

File selection page:

| SAM <sup>+</sup> security acc             | OUNTING MANAGE | MENT SYSTE | м                             |                                                                                  |                                                                     |                   |                       |                              | 온 admin         |
|-------------------------------------------|----------------|------------|-------------------------------|----------------------------------------------------------------------------------|---------------------------------------------------------------------|-------------------|-----------------------|------------------------------|-----------------|
|                                           | Homepage       | System     | Security Use                  | er Access Control                                                                | Billing Account                                                     | Operation         |                       |                              |                 |
| Location: User > User Man                 | agement        |            |                               |                                                                                  |                                                                     |                   |                       |                              |                 |
| User Search                               |                | Se         | lect Template &               | Plan for Update                                                                  | Map Template                                                        | & Plan Field      | $\geq$                | Import Result                |                 |
| Account Activation                        |                |            |                               |                                                                                  |                                                                     |                   |                       |                              |                 |
| Batch Account<br>Activation               |                | 🔁 Sel      | Do<br>Im<br>ect Document : C: | ownload Document Tem<br><b>port data starting fron</b><br>\Documents and Setting | plate for Import : Downlos<br>n the second row.)<br>s\Administrator | ad Excel Template | e Download txt Templa | te (Important: The first row | is for heading. |
| Import Accounts                           |                | Col        | umn Delimiter : T             | AB 🗸                                                                             |                                                                     |                   |                       |                              |                 |
| Import Changes                            |                | * Ea       | ach import operati            | ion handles max 10,000                                                           | ) users only                                                        |                   |                       |                              |                 |
| Import Payments                           |                |            |                               |                                                                                  |                                                                     | Next              |                       |                              |                 |
| Import Change User<br>Templates and Plans |                | Histor     | у                             |                                                                                  |                                                                     |                   |                       |                              |                 |
| Import Change User                        |                |            | Operation Time                | 1                                                                                | Document Name for Import                                            | t                 | Execution Repo        | ort Operator                 | Apply           |
| Group                                     |                |            |                               |                                                                                  |                                                                     |                   |                       |                              |                 |
|                                           |                |            |                               |                                                                                  |                                                                     |                   |                       |                              |                 |
|                                           |                |            |                               |                                                                                  |                                                                     |                   |                       |                              |                 |

#### Field mapping page:

| SAM <sup>+</sup> security acco | UNTING MANAGEMENT SY |                        |                            |                                                 |                         |                      |               | 🛆 admin ( |
|--------------------------------|----------------------|------------------------|----------------------------|-------------------------------------------------|-------------------------|----------------------|---------------|-----------|
|                                | Homepage System      | n Security Us          | er Access Control          | Billing Account                                 | Operation               |                      |               |           |
| Location: User > User Mana     | gement               |                        |                            |                                                 |                         |                      |               |           |
| User Search                    | Se                   | lect Template & Pl     | an for Update              | Map Templ                                       | ate & Plan Field        |                      | Import Result |           |
| Account Activation             | <b>R</b> >>          | Document Name for I    | mport : 123.txt            |                                                 |                         |                      |               |           |
| Batch Account                  |                      | Import Policy          |                            |                                                 |                         |                      |               |           |
| Activation                     | * Pleas              | e select the effective | time of the current per    | iodic billing plan (effe                        | ctive immediately for   | non-periodic plans): |               |           |
| Import Accounts                | ○ Effe               | ctive Immediately Of   | Effective Upon Next Billin | g Schedule Commences<br>fective this change wil | l overwirte the last re | cord                 |               |           |
| Import Changes                 |                      |                        |                            |                                                 |                         |                      |               |           |
| Import Payments                |                      | Designated Userna      | me Column                  |                                                 |                         |                      |               |           |
| Import Change User             | * Desig              | nated User Group Co    | lumn: Please select        | ~                                               |                         |                      |               |           |
| Templates and Plans            |                      |                        |                            |                                                 |                         |                      |               |           |
| Import Change User             |                      | Designated User T      | emplate & Plan             |                                                 |                         |                      |               |           |
| Group                          | * User               | Template:In the design | nated document Please      | select 🖌 🖌 Column                               | is the user template fo | r this import        |               |           |
|                                | * Plan:              | n the designated docu  | Iment Please select        | Y Column is the plar                            | for this import         |                      |               |           |

# Import result page:

| Import Result                |                          |                     |                  |
|------------------------------|--------------------------|---------------------|------------------|
| Total User Count of Document | Process Successful User  | Process Failed User | Execution Report |
| 2                            | 2                        | 0                   | Download         |
|                              | Import the Next Document |                     |                  |
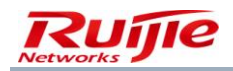

## Import Change User Group

Entry of the Import Change User Group page:

| $AM^+$ security acco        |          | EMENT SYSTE |              |                    |                                           |                             |                          |                |               |                    |                          | <mark>८</mark> adı |
|-----------------------------|----------|-------------|--------------|--------------------|-------------------------------------------|-----------------------------|--------------------------|----------------|---------------|--------------------|--------------------------|--------------------|
|                             | Homepage | System      | Security     | User               | Access Control                            | Billing                     | Account                  | Operation      |               |                    |                          |                    |
| cation: User > User Mana    | gement   |             |              |                    |                                           |                             |                          |                |               |                    |                          |                    |
| User Search                 |          |             | Select User  | Group              | For Update                                | •                           | Map User (               | Group Field    | $\rightarrow$ | Im                 | port Result              |                    |
| Account Activation          |          |             |              |                    |                                           |                             |                          |                |               |                    |                          |                    |
| Batch Account<br>Activation |          | 🔁 Sel       | lect Documen | Down<br>Impo<br>t: | load Document Tem<br>rt data starting fro | plate for Im<br>n the secor | port : Downlo<br>d row.) | oad Excel Temp | late Download | txt Template (Impo | ortant: The first row is | for heading        |
| Import Accounts             |          | * E:        | ach import o | peration           | handles max 10,000                        | ) users only                | ,                        |                |               |                    |                          |                    |
| Import Changes              |          |             |              |                    |                                           |                             |                          |                |               |                    |                          |                    |
| Import Payments             |          |             |              |                    |                                           |                             |                          | Next           |               |                    |                          |                    |
| Invest Channel Units        |          | ⊟ Histor    | у            |                    |                                           |                             |                          |                |               |                    |                          |                    |
| Templates and Plans         |          |             | Operatio     | n Time             |                                           | Docum                       | ent Name for             | Import         |               | Execution Report   | Operator                 | Apply              |
|                             |          |             | 2015-08-06   | 12:33:09           |                                           |                             | 123.txt                  |                |               | Download           | admin                    | Delete             |
| Import Change User<br>Group |          |             |              |                    |                                           |                             |                          |                |               |                    |                          |                    |

#### File selection page:

| Homepage System Security User Access Control Billing Account Operation   User Search Select User Group For Update Map User Group Field Import Result   Account Activation   Batch Account   Activation   Batch Account   Activation   Import Accounts   Import Changes   Import Change User   Import Change User   Import Change User   Import Change User   Operation Time   Operation Time   Operation Time   Document Name for Import   Execution Report   Operation Time   Operation Time                                                                                                    |                                           | MANAGEMENT SYSTEM                                                    |                                                                                                    |                                |                        | <mark>८</mark> adn |
|----------------------------------------------------------------------------------------------------|-------------------------------------------|----------------------------------------------------------------------|----------------------------------------------------------------------------------------------------|--------------------------------|------------------------|--------------------|
| coaction: User > User Management         User Search         Account Activation         Batch Account<br>Activation         Import Accounts         Import Change         Import Change User<br>remplates and Plans         Import Change User<br>Group         Import Change User<br>Group </th <th>Home</th> <th>epage System Security User Access</th> <th>Control Billing Account Operation</th> <th></th> <th></th> <th></th> | Home                                      | epage System Security User Access                                    | Control Billing Account Operation                                                                                 |                                |                        |                    |
| User Search       Select User Group For Update       Map User Group Field       Import Acsult         Account Activation       Batch Account<br>Activation       Download Document Template for Import : Download Excel Template Download txt Template (Important: The first row is for headin<br>Import data starting from the second row.)       Import data starting from the second row.)       Import data starting from the second row.)       Import data starting from the second row.)       Import data starting from the second row.)       Import data starting from the second row.)       Import data starting from the second row.)       Import Accounts       Import Accounts       Import Column Delimiter: Import operation handles max 10,000 users only       Import Change User       Import Change User       Import Change User       Import Change User       Import Change User       Import Change User       Import Change User       Operation Time       Operation Time       Operation       Apply         1mport Change User       01:0:0:0:0:0:0:0:0:0:0:0:0:0:0:0:0:0:0:                                                                                                    | cation: User > User Management            |                                                                      |                                                                                                    |                                |                        |                    |
| Account Activation         Batch Account<br>Activation         Batch Account<br>Activation         Import data starting from the second row.)         Select Document :       Ci/Documents and Settings/Administrator         Import Accounts         Import Change User<br>Templates and Plans         Import Change User<br>Group         Import Change User<br>Group         Imp                                                                                                    | User Search                               | Select User Group For Upda                                           | ate Map User Group Field                                                                                          | Impo                           | rt Result              |                    |
| Batch Account<br>Activation       Download Document Template for Import : Download Excel Template (Important: The first row is for headin<br>Import data starting from the second row.)         Activation       Import Accounts         Import Accounts       Column Delimiter: Comma *         Import Change User<br>Templates and Plans       Next         Import Change User<br>Group       Operation Time         Import Change User<br>Group       Operation Time         Import Change User<br>Group       Operation Time         Import Change User<br>Group       Operation Time         Import Change User<br>Group       Operation Time         Import Change User<br>Templates and Plans       Operation Time         Operation Time       Document Name for Import         Download       admin         Operation Time       Document Name for Import         Download       admin                                                                                                    | Account Activation                        |                                                                      |                                                                                                    |                                |                        |                    |
| Import Accounts       Column Delimiter: Comma         Import Changes         Import Payments         Import Change User<br>Templates and Plans         Operation Time       Document Name for Import         Operation Time       Operation         Operation 11me       Document Name for Import         Operation 11me       Document Name for Import                                                                                                    | Batch Account<br>Activation               | Download Docu<br>Import data sta<br>Select Document : C:\Documents a | iment Template for Import : Download Excel Template<br>arting from the second row.)<br>ind Settings\Administrator | Download txt Template (Importa | nt: The first row is f | or heading         |
| Import Change S         Import Payments         Import Change User Templates and Plans         Operation Time       Document Name for Import         Operation Time       Operator         Operation Time       Document Name for Import         Operation Time       Document Name for Import                                                                                                    | Import Accounts                           | Column Delimiter : Comma                                             | ~                                                                                                    |                                |                        |                    |
| Import Payments       Next         Import Change User<br>Templates and Plans       Import Change User<br>Coperation Time       Document Name for Import       Execution Report       Operator       Apply         Import Change User<br>Group       2015-08-06 12:33:09       123.txt       Download       admin       Deleter                                                                                                    | Import Changes                            | * Each import operation handles n                                    | nax 10,000 users only                                                                                             |                                |                        |                    |
| Import Change User<br>Templates and Plans         Operation Time         Document Name for Import         Execution Report         Operator         Apply           Import Change User<br>Group         2015-08-06 12:33:09         123:txt         Download         admin         Deleter                                                                                                    | Import Payments                           |                                                                      | Next                                                                                                    |                                |                        |                    |
| Operation Time         Document Name for Import         Execution Report         Operator         Apply           Import Change User<br>Group         2015-08-06 12:33:09         123.txt         Download         admin         Deleter                                                                                                    | Import Change User<br>Templates and Plans | E History                                                            |                                                                                                    |                                |                        |                    |
| Import Change User 2015-08-06 12:33:09 123.txt Download admin Delete                                                                                                    |                                           | Operation Time                                                       | Document Name for Import                                                                                          | Execution Report               | Operator               | Apply              |
|                                                                                                    | Import Change User<br>Group               | 2015-08-06 12:33:09                                                  | 123.txt                                                                                                    | Download                       | admin                  | Delete             |

Field mapping page:

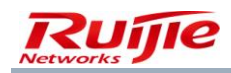

|                        |          | ener of office |                |              |                |               |                |                      |                        |               |  |
|------------------------|----------|----------------|----------------|--------------|----------------|---------------|----------------|----------------------|------------------------|---------------|--|
|                        | Homepage | System         | Security       | User /       | Access Control | Billing       | Account        | Operation            |                        |               |  |
| tion: User > User Mana | agement  |                |                |              |                |               |                |                      |                        |               |  |
| Jser Search            |          | Sel            | ect User Gi    | oup For U    | pdate          |               | Map User       | Group Field          |                        | Import Result |  |
| Account Activation     |          | 🙁 >>Doc        | ument Name     | for Import : | 123.txt        |               |                |                      |                        |               |  |
| Batch Account          |          | Important      | If the plan is | changed du   | e to user grou | p modificatio | on and the nev | plan is periodic, cl | harging will begin imn | nediately!    |  |
| Activation             |          | Des            | ionated Us     | ername Co    | olumn          |               |                |                      |                        |               |  |
| mport Accounts         |          | * Designate    | ed User Grou   | n Column:    | lease select   | *             |                |                      |                        |               |  |
| mport Changes          |          |                |                | ,            |                |               |                |                      |                        |               |  |
| mport Payments         |          | Des            | ignated Us     | er Group     |                |               |                |                      |                        |               |  |
| mport Change User      |          | * User Gro     | up:In the des  | ignated docu | iment Please s | elect         | 🖌 Column is t  | ne user group of th  | is import              |               |  |
| Templates and Plans    |          |                |                |              |                |               |                |                      |                        |               |  |
| mport Change User      |          |                |                |              |                |               |                | Real-towned          | 2                      |               |  |
| Broup                  |          |                |                |              |                | Prev          | lious          | Begin Import         | Reset                  |               |  |
|                        |          |                |                |              |                |               |                |                      |                        |               |  |
|                        |          |                |                |              |                |               |                |                      |                        |               |  |

Import result page:

| Select User Group For Update | Map User Group Field    | Impo                | rt Result        |
|------------------------------|-------------------------|---------------------|------------------|
| Total User Count of Document | Process Successful User | Process Failed User | Execution Report |
| 2                            | 2                       | 0                   | Download         |

Note: When viewing user details, administrators can find that some users have IPv6 address information, such as the user IPv6 address and number of IPv6 addresses. Such information does not exist when a user is added. It is sourced from users who pass authentication and go online from machines using IPv6 addresses. The clients transmit the IPv6 address information to the RG-SAM+ system, which is recorded in user management and online user table.

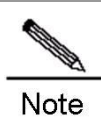

When a user is deleted, Internet access details and account flows of the user are not synchronously deleted, which need to be manually deleted.

## **Pre-cancelled Users**

Pre-cancelled users cannot be created but are only converted from normal users and they cannot use any services of the system. Normal users in different user states can be converted into pre-cancelled users. In other words, conversion from normal users into pre-cancelled users is equivalent to the operation of transferring files in a hard disk to the recycle bin, where files can be cleared or restored. Likewise, pre-cancelled users can be completely deleted or converted into normal users.

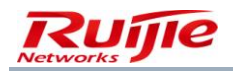

The basic deleting, modifying, query, and printing functions are available for pre-cancelled users.

Click **Pre-cancel Account** to convert normal users into pre-cancelled users, as shown in the following figure.

| Batch Modi       | Account Ca                  | Pre-cancel ,            | Pay and Refund  | Su           | spend          | Resume             | otification                |
|------------------|-----------------------------|-------------------------|-----------------|--------------|----------------|--------------------|----------------------------|
| Total of 1 recor | ds, the currently displayed | d 1 to 1 records 🗌 Sele | ect All Records | Column Conf  | ig 📓           | Currently 1 /1Page | e 🏓 🚱 Very Page 10 💌 Entry |
| 🔲 Userna         | me                          | Full Name               | Account         | Account Bala | User Templates | Binding Info       | Apply Customization        |
| test             |                             |                         | test            | 0.00         | default        |                    | More 🔻                     |

If you select user **test** and click **Pre-cancel Account**, the user does not exist in normal user management and is transferred to the pre-cancelled user list.

On the **Pre-cancelled Account** page, you can click **Convert All Selected to Normal Users** to convert selected pre-cancelled users into normal users. Then, the users can pass authentication, access the Internet, and use system services. See the following figures.

| Ba       | Account Can                                | cellation Pre-cancel            | Account Pay and F            | Refund       | Suspend        | Resume               | Notification            |
|----------|--------------------------------------------|---------------------------------|------------------------------|--------------|----------------|----------------------|-------------------------|
| Total of | 22 records, the currently displayed 1 to 1 | .0 records 🔲 Select All Records | Selected 10 Entry Column Con | fig          |                | ext Last Currently 1 | /3Page ♥Go Very Page 10 |
| <b>V</b> | Username                                   | Full Name                       | Account                      | Account Bala | User Templates | Binding Info         | Apply Customization     |
| ~        | ruijie05                                   |                                 | ruijie05                     | 0.00         | Student        |                      | More 🔻                  |
| ~        | ruijie04                                   |                                 | ruijie04                     | 0.00         | Student        |                      | More 🔻                  |
| ~        | ruijie03                                   |                                 | ruijie03                     | 0.00         | Student        |                      | More 🔻                  |
|          | ruijie02                                   |                                 | ruijie02                     | 0.00         | Student        | (1条) 🔍               | More 🔻                  |
|          | ruijie01                                   |                                 | ruijie01                     | 0.00         | Student        | (1条) 🔍               | More 💌                  |
| ~        | VDWXPP                                     |                                 | VDWXPP                       | 0.00         | default        | (1条) 🔍               | More 🔻                  |
| ~        | NURA84                                     |                                 | NURA84                       | 0.00         | default        |                      | More 🔻                  |
| ~        | W4Y632                                     |                                 | W4Y632                       | 0.00         | default        |                      | More 🔻                  |
|          | A5748H                                     |                                 | A5748H                       | 0.00         | default        |                      | More 🔻                  |
| <b>V</b> | YVZ9VQ                                     |                                 | YVZ9VQ                       | 0.00         | default        |                      | More 🔻                  |

| SAM <sup>+</sup> SECURITY ACC  | COUNTING MANAGEMENT SYST     | EM                    |                              |                               |                    |                |              | A admin      | Ģ    |
|--------------------------------|------------------------------|-----------------------|------------------------------|-------------------------------|--------------------|----------------|--------------|--------------|------|
|                                | Homepage System              | Security User         | Access Control Billing       | Account Operation             |                    |                |              |              |      |
| Location: User > Pre-cance     | elled Account                |                       |                              |                               |                    |                |              |              |      |
| Username                       | Full Nar                     | ne                    |                              | General Search Se             | arch Adv           | ranced Search  |              |              |      |
| User IP(v4)                    | User Gr                      | oup                   | 📪 🗖                          |                               |                    |                |              |              |      |
| Account                        | User Te                      | mplates Please Select | *                            |                               |                    |                |              |              |      |
|                                |                              |                       |                              |                               |                    |                |              |              |      |
|                                |                              | Delete the Selected   | l Conv                       | ert All Selected Users to Nor | mal Users          |                |              |              |      |
|                                |                              |                       |                              |                               |                    | _              |              |              |      |
| Total of 1 records, the curren | tly displayed 1 to 1 records | Pin and Delete        | e the Associated User Accoun | t (Before deleting the accoun | t, please refund.) | Currently 1    | /1Page ⇒Go \ | (on) Dago 10 | *    |
| Username                       | Full Name                    | Account               | Account Bala                 | User Templates                | User Status        | Binding Inform | Modif        | Check        | Prin |
| test.                          |                              | test.                 | 9.00                         | default                       | Suspended          |                | 1            |              | ₿    |
|                                |                              |                       | Total Bala                   | nce: 9.00                     |                    |                |              |              |      |
|                                |                              |                       |                              |                               |                    |                |              |              |      |
|                                |                              |                       |                              |                               |                    |                |              |              |      |
|                                |                              |                       |                              |                               |                    |                |              |              |      |
|                                |                              |                       |                              |                               |                    |                |              |              |      |
|                                |                              |                       |                              |                               |                    |                |              |              |      |
|                                |                              |                       |                              |                               |                    |                |              |              |      |

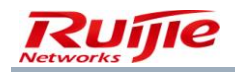

In the preceding figure, if you select user **test** and convert it into a normal user, the user can pass authentication, go online, and access the Internet again.

## **System Administrators**

System administrators are a type of users who can log in to the management page of the RG-SAM+ system in Web mode and perform management operations. Choose **Security>System Administrator** to complete relevant system administrator operations. Operations that system administrators can perform on the management page of the RG-SAM+ system depends on their associated system management privileges. The default system management privileges of the system are cashier, network administrator, system administrator, financial administrator, and user administrator. (For details about system management privileges, see relevant sections in the system management privilege description.)

| SAM <sup>+</sup> SECURITY ACCOUNT | TING MANAGEMENT SYST                   |                          |                          |                     |                       |           |   | 名 admin   U |
|-----------------------------------|----------------------------------------|--------------------------|--------------------------|---------------------|-----------------------|-----------|---|-------------|
| H                                 | lomepage System                        | Security User            | Access Control           | Billing Account     | Operation             |           |   |             |
| Location: Security > System Adm   | inistrator > Add                       |                          |                          |                     |                       |           |   |             |
| Basic Information                 |                                        |                          |                          |                     |                       |           |   |             |
| Username*                         |                                        |                          |                          | Full Name           |                       |           |   |             |
| Password*                         |                                        |                          |                          | Confirm Pass        | word*                 |           |   |             |
| User Group*                       | root                                   | <b>5</b>                 |                          | System Admi         | nistrator Privileges* | Cashier 🗸 | ] |             |
|                                   | Expand All Collapse A                  | All                      |                          |                     |                       |           |   |             |
| Manageable User Group             | ■ Select all (Note: Do<br><sup> </sup> | not select any user grou | up can manage all user ( | groups represented) |                       |           |   |             |
| Details                           |                                        |                          |                          |                     |                       |           |   |             |
| Sex                               | Please Select 🗸                        |                          |                          | Email Addres        | 55                    |           |   |             |
| ID Type                           | Please Select 🗸                        |                          |                          | ID No.              |                       |           |   |             |
| Education Level                   | Please Select 🗸                        |                          |                          | Postal Code         |                       |           |   |             |
| Telephone No.                     |                                        |                          |                          | Mobile Phon         | e                     |           |   |             |
| Address                           |                                        |                          |                          |                     |                       |           |   |             |

The preceding figure shows that in comparison with normal users, system administrators have one hallmark attribute in **Basic Information**: **System Administrator Privileges**, but do not have the account, billing policy, self-service privilege, service, and other attributes. System administrators manage the management page of the RG-SAM+ system. Different system administrators can be granted different functions, that is, system management privileges.

On the left of **System Administrator Privileges**, you can specify the user group to which an administrator belongs and user groups that can be managed by the administrator.

System administrators can set the IP address access control and access time range control.

A default system administrator named **admin** is created during system installation, who has all system management privileges. **admin** cannot be deleted or managed on the system administrator management page. You can log in to the system as user **admin** and click **admin** in the upper right corner to set administrator information and access control.

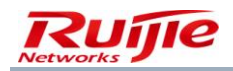

## **Device Administrators**

| SAM <sup>+</sup> security account | NTING MANAGEMENT SYSTEM                                                                        | A admin 🖒 L |
|-----------------------------------|------------------------------------------------------------------------------------------------|-------------|
| н                                 | Homepage System Security User Access Control Billing Account Operation                         |             |
| Location: Security > Device Admin | ninistrator > Add                                                                              |             |
| Basic Information                 |                                                                                                |             |
| Username*                         | Full Name                                                                                      |             |
| Password*                         | Confirm Password*                                                                              |             |
| User Group*                       | root 🔤 Device Management Authority* default                                                    | ×           |
| Details                           |                                                                                                |             |
| Sex                               | Please Select   Email Address                                                                  |             |
| ID Type                           | Please Select 🔽 ID No.                                                                         |             |
| Education Level                   | Please Select 🗸 Postal Code                                                                    |             |
| Telephone No.                     | Mobile Phone                                                                                   |             |
|                                   | The device administrator does not have web management authority.           Save         Return |             |

Device administrators can log in to some network devices such as switches and routers in telnet mode and manage users. You need to choose **Security>Device Administrator** to complete settings and device administrators need to pass the RADIUS authentication to log in to the devices to be managed. Similar to system administrators, device administrators have device management privileges, which are used to set device groups that can be managed by each device administrator. For details about device management privileges, see the device management privilege section.

| Location. Security 2 Device Admin | Istrator / Add                  |                                          |
|-----------------------------------|---------------------------------|------------------------------------------|
| Basic Information                 |                                 |                                          |
| Username*                         |                                 | Full Name                                |
| Password*                         |                                 | Confirm Password*                        |
| User Group*                       | root 🔤                          | Device Management Authority*     default |
| Details                           |                                 |                                          |
| Sex                               | Please Select                   | Email Address                            |
| ID Type                           | Please Select 🗸                 | ID No.                                   |
| Education Level                   | Please Select                   | Postal Code                              |
| Telephone No.                     |                                 | Mobile Phone                             |
|                                   | The device administrator does n | ot have web management authority.        |
|                                   | Save                            | Return                                   |

The preceding figure shows that in comparison with normal users, device administrators have **Device Management Authority** but do not have the account, billing policy, self-service privilege, service, and other attributes. Device administrators log in to network devices and perform management operations. They can be granted different functions, that is, device management privileges.

The basic adding, deleting, modifying, query, and printing functions are available for device administrators.

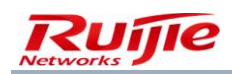

## **Customized Administrators**

Customized administrators are a type of users defined in the RG-SAM+ system 3.X. Customized administrators can access the Internet in dial-up mode as normal users, manage the RG-SAM+ system as system administrators, manage devices as device administrators, and log in to the self-service end to perform self-service operations. In addition, customized administrators can be associated with user self-service privileges, system management privileges, and device management privileges, and have all attributes of normal users. Customized administrators are controlled by licenses. You can choose **Security**>**Custom Administrator** from the main menu to complete customized administrator settings.

The following figures show the page of adding a customized administrator.

| SAM <sup>+</sup> security accou | JNTING MANAGEMENT SYSTEM              |                 |                     |             |                |             |                    |                  | 名 admin 🖒 |
|---------------------------------|---------------------------------------|-----------------|---------------------|-------------|----------------|-------------|--------------------|------------------|-----------|
|                                 | Homepage System Securi                | ty User         | Access Control      | Billing     | Account        | Operation   |                    |                  |           |
| Basic Information               |                                       |                 |                     |             |                |             |                    |                  |           |
| Username*                       |                                       |                 |                     |             | Full Name      |             |                    |                  |           |
| Password*                       |                                       |                 |                     |             | Confirm Pa     | ssword*     |                    |                  |           |
| User Group*                     | root                                  | <b></b>         |                     |             | Account        |             |                    | Same As username | <b>7</b>  |
|                                 | Expand All Collapse All               |                 |                     |             |                |             |                    |                  |           |
| Manageable User Group           | □ Select all (Note: Do not select<br> | any user group  | can manage all use  | r groups re | epresented)    |             |                    |                  |           |
|                                 | Select all (Note: Do not select       | any user can ma | anage all templates | represent u | iser templates | ;)          |                    |                  |           |
| Manageable User                 | 🗌 Classroom Default Template          | (Do Not Delete) |                     |             |                |             | 🔲 daily            | 🗌 default        | Lecturer  |
| Templates                       | Student                               |                 |                     |             |                |             | 🗌 test             |                  |           |
| User Templates                  | Ose Default Template of Use           | r Group 🔘 Cust  | tom                 |             |                |             |                    |                  |           |
| Device Management               | Please Select                         | ~               |                     |             | System Adr     | ministrator | Please Select      |                  |           |
| Authority                       | Thease select                         |                 |                     |             | Privileges     |             | Thease beneet      |                  |           |
| Self-service Permission         | All self-service privileges           | *               |                     |             | Authenticat    | ion-free    | Verification is re | equired          | *         |
| Advanced Options                | Show Advanced User Setting            | s options       |                     |             |                |             |                    |                  |           |
| Details                         |                                       |                 |                     |             |                |             |                    |                  |           |
| Sex                             | Please Select                         | *               |                     |             | Email Addr     | ess         |                    |                  |           |
| ID Type                         | Please Select                         | *               |                     |             | ID No.         |             |                    |                  |           |
| Education Level                 | Please Select                         | ~               |                     |             | Online Info    | rmation     |                    |                  |           |

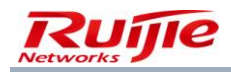

| SAM <sup>+</sup> security account | JNTING MANAG   | EMENT SYSTE     | M              |             |                     |          |                |               |                                |             | <mark>온</mark> admin ( |
|-----------------------------------|----------------|-----------------|----------------|-------------|---------------------|----------|----------------|---------------|--------------------------------|-------------|------------------------|
|                                   | Homepage       | System          | Security       | User        | Access Control      | Billing  | Account        | Operation     |                                |             |                        |
| Address                           |                |                 |                |             |                     |          | Postal Cod     | e             |                                |             |                        |
| Binding Information               |                |                 |                |             |                     |          |                |               |                                | Add Bat     | ch Add Delete          |
| User IP(v4) User IP(v6) User M    | MAC NAS IP(v4) | NAS IP(v6)      | NAS Port Int   | ternal VLAN | N External VLAN     | VLAN Web | Authentication | Device IP(v4) | Web Authentication Device Port | AP MAC SSID | Show List Area Access  |
| Network Information               |                |                 |                |             |                     |          |                |               |                                |             |                        |
| Gateway IP(v4) Address            |                |                 |                |             |                     |          | Subnet Ma      | sk            |                                |             |                        |
| First-priority DNS                |                |                 |                |             |                     |          | Alternate D    | NS            |                                |             |                        |
| User IP(v6) Address (Local        |                |                 |                |             |                     |          | Cataway II     | (uE) Addrocc  |                                |             |                        |
| Link)                             |                |                 |                |             |                     |          | Gateway IP     | (vo) Address  |                                |             |                        |
| IP(v6) Address Count              |                |                 |                |             |                     |          |                |               |                                |             |                        |
| Function Details                  |                |                 |                |             |                     |          |                |               |                                |             |                        |
| Downstream ID(u4)                 |                |                 |                |             |                     |          | User VLAN      |               |                                |             |                        |
| Downstream (P(V4)                 |                |                 |                |             |                     |          | (0~4094)       |               |                                |             |                        |
| User Access Privilege             |                |                 |                |             |                     |          | User VLAN      | Name          |                                |             |                        |
| (0~2147483647)                    |                |                 |                |             |                     |          | (Designate     | d for MX)     |                                |             |                        |
| ACL of VPN Server                 |                |                 |                |             |                     |          |                |               |                                |             |                        |
| Overdraft Options                 | 🔲 User c       | an still use th | e network afte | er the cred | it limit has used u |          |                |               |                                |             |                        |
| User-defined Information          |                |                 |                |             |                     |          |                |               |                                |             |                        |
| test                              |                |                 |                |             |                     |          |                |               |                                |             |                        |
| test2                             |                |                 |                |             |                     |          |                |               |                                |             |                        |

The device management privileges allow customized administrators to log in to devices and manage devices; the system management privileges allow customized administrators to access the management page of the RG-SAM+ system in Web mode and perform relevant operations within their privileges; the self-service privileges allow customized administrators to access the self-service page of the RG-SAM+ system in Web mode and perform relevant self-service operations within their privileges. Customized administrators have the account, billing policy, service, and other attributes of normal users, and can pass authentication, go online, and use services of the RG-SAM+ system as normal users. Nevertheless, attributes are optional for them except usernames and passwords. A customized administrator has no management privilege if no attribute is set. For example, if no system management privilege is set for a customized administrator, the customized administrator does not have the privilege to access the management page of the RG-SAM+ system in Web mode.

The basic adding, deleting, modifying, query, and printing functions are available for customized administrators.

The pre-cancellation operation cannot be performed on customized administrators.

## **Custom Field**

The RG-SAM+ system supports a maximum of 20 customized fields. The following figure shows the **Custom Field** page.

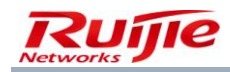

| SA    | SAM <sup>+</sup> security accounting management system   |                                               |                        |                    |                         |                       |                |                  |        |  |  |  |
|-------|----------------------------------------------------------|-----------------------------------------------|------------------------|--------------------|-------------------------|-----------------------|----------------|------------------|--------|--|--|--|
|       | Ho                                                       | mepage System Security User                   | Access Control Billing | Account Ope        | ration                  |                       |                |                  |        |  |  |  |
| Loca  | ation: System > Custom Field                             |                                               |                        |                    |                         |                       |                |                  |        |  |  |  |
| Field | Field Name Purpose Please Select V General Search Search |                                               |                        |                    |                         |                       |                |                  |        |  |  |  |
|       |                                                          |                                               | Add De                 | elete the Selected |                         | -                     |                |                  |        |  |  |  |
| Total | of 2 records, the currently displa                       | ayed 1 to 2 records                           |                        |                    |                         | ×.                    | Currently 1 /1 | LPage 🗣 😡 Very P | age 10 |  |  |  |
|       | Field Name                                               | Purpose                                       | Frame Type             | Show Self-service  | Allow Self Modification | Sequence              | Modify         | Check            | Print  |  |  |  |
|       | test                                                     | User-defined Field                            | Text Frame             | No                 | No                      | Move Up Mov<br>e Down | Eî -           |                  | 8      |  |  |  |
|       | test2                                                    | User-defined Field                            | Text Frame             | No                 | No                      | Move Up Mov<br>e Down | <b>I</b>       | 2                | 8      |  |  |  |
| •     | Sequencemoves up and down.                               | The self-defined field has the same purpose a | s the field            |                    |                         |                       |                |                  |        |  |  |  |

## The following figure shows the operation page.

| SAM <sup>+</sup> security accou                                                                                                    | UNTING MANAG                                                                    | EMENT SYSTE                                                        | M                                                                     |                                                    |                                                                                               |                                                                     |                                                               |                                                       | <u>ය</u> admin  ර                                                                 |
|----------------------------------------------------------------------------------------------------|---------------------------------------------------------------------------------|--------------------------------------------------------------------|-----------------------------------------------------------------------|----------------------------------------------------|-----------------------------------------------------------------------------------------------|---------------------------------------------------------------------|---------------------------------------------------------------|-------------------------------------------------------|-----------------------------------------------------------------------------------|
|                                                                                                    | Homepage                                                                        | System                                                             | Security                                                              | User                                               | Access Control                                                                                | Billing                                                             | Account                                                       | Operation                                             |                                                                                   |
| Location: System > Custom F                                                                                                    | ield > Add                                                                      |                                                                    |                                                                       |                                                    |                                                                                               |                                                                     |                                                               |                                                       |                                                                                   |
| Field Customization                                                                                                    |                                                                                 |                                                                    |                                                                       |                                                    |                                                                                               |                                                                     |                                                               |                                                       |                                                                                   |
| Field Name *                                                                                                    |                                                                                 |                                                                    |                                                                       |                                                    |                                                                                               |                                                                     | Manageme                                                      | nt Page                                               | ✓ Tick to use on management page                                                  |
| Purpose                                                                                                    | User-defin                                                                      | ed Field 🗸                                                         |                                                                       |                                                    |                                                                                               |                                                                     | Registration                                                  | Page                                                  | Tick to use on self-service page                                                  |
| Frame Type                                                                                                    | Text Frame                                                                      | • •                                                                |                                                                       |                                                    |                                                                                               |                                                                     | Self-service                                                  | Modification                                          | Tick to Allow self modification                                                   |
| Default Value                                                                                                    |                                                                                 |                                                                    | Clear                                                                 |                                                    |                                                                                               |                                                                     | Tips                                                          |                                                       |                                                                                   |
| Verification Configuration<br>Validator Type                                                                                                    | Validator S                                                                     | Supportir 🗸                                                        |                                                                       |                                                    |                                                                                               |                                                                     | Allow any                                                     | symbols except                                        | "<", ">", and "\"                                                                 |
| Minimum Character Count                                                                                                    |                                                                                 |                                                                    |                                                                       |                                                    |                                                                                               |                                                                     | • The minir                                                   | num default chara                                     | acter count is 0 , The system will set as the default value if it is left blank   |
| Maximum Character Count                                                                                                    |                                                                                 |                                                                    |                                                                       |                                                    |                                                                                               |                                                                     | • The maxi                                                    | mum default char                                      | acter count is 128 , The system will set as the default value if it is left blank |
| The new self-defined text field w<br>self-defind administrator<br>If the "Used in Registration Page<br>If the "Allow self modification" is<br>On all the addition, modification | ill be shown as a<br>" is checked, it u<br>checked, user c<br>, and display par | an additional<br>will also appe<br>an modify th<br>ges, the self-i | page in five r<br>ar on self-ser<br>e field on the<br>defined field i | manageme<br>rvice regis<br>personal<br>is referred | ent modules: user m<br>tration, update regis<br>center page. It cann<br>i to "Additional User | anagement,<br>stration infor<br>ot be revise<br>Attributes"<br>Save | user registrati<br>mation, and p<br>d if the option<br>Return | on management,<br>ersonal center pa<br>is not checked | pre-registration account management, pre-cancellation account management, a       |

The operation is simple. You can follow prompts on the page to complete the field customization operation.

## Package Modify History

**Package Modify History** refers to records about the change of billing plans made in self-service mode on the self-service page and the batch modification of user plans performed on the management page.

Billing plan change records can be queried, viewed, printed, and deleted on the management page. The following figure shows the **Package Modify History** page.

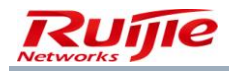

| SAM <sup>+</sup> SECURITY ACCO    |                   | INT SYSTEM                |                        |                 |              |                     |                           | 온 admin 신         |
|-----------------------------------|-------------------|---------------------------|------------------------|-----------------|--------------|---------------------|---------------------------|-------------------|
|                                   | Homepage S        | ystem Security User       | Access Control         | Billing Account | Operation    |                     |                           |                   |
| Location: User > Package M        | odify History     |                           |                        |                 |              |                     |                           |                   |
| Username                          |                   | User Template I           | Before Change Please S | elect 🗸         | 🔽 Ger        | neral Search Sea    | arch Advanced Sea         | arch              |
| Create Time From                  |                   | To                        | is Please s            |                 |              |                     |                           |                   |
| Effective Time Type Please Select | *                 |                           |                        |                 |              |                     |                           |                   |
|                                   |                   |                           |                        | Delete the      | Selected     |                     |                           |                   |
| There were no results found. Co   | olumn Config      |                           |                        |                 |              |                     | 8                         | Currently 1 /1F   |
| Username User Tem                 | plate Before Chan | User Template After Chang | Before Change Plan     | After Change F  | lan Before / | Accounting Policy C | After Change of Accountin | Processing St Eff |
|                                   |                   |                           |                        |                 |              |                     |                           |                   |
|                                   |                   |                           |                        |                 |              |                     |                           |                   |
|                                   |                   |                           |                        |                 |              |                     |                           |                   |

## **Guarantor and Guest**

The guarantor and guest management enables administrators to manage guarantors (such as the guarantor ranking, activated SMS authorization code, and activated authorization QR code) and view and cancel temporary accounts of guests. You can choose **User>Guarantor and Guest** from the main menu to set the function. The function includes guarantor management and guest management.

#### **Guarantor Management**

In guarantor management, you can manage the activated effective (or not effective) SMS authorization code or authorization QR code of a guarantor, cancel the account of a guest under the guarantor, view guarantor information, change the guarantor ranking, and cancel the guarantor's qualification.

The specific functions are as follows:

1) Search for guarantors.

For example, search for all guarantors with the username containing the letter z and the guarantor ranking of I1.

| SAM         | + SECURITY ACCOUNT     | ING MANAGEN     | IENT SYSTE  | :M                |                    |                   |            |                               |                          | ප                |
|-------------|------------------------|-----------------|-------------|-------------------|--------------------|-------------------|------------|-------------------------------|--------------------------|------------------|
|             | н                      | omepage         | System      | Security User     | Access Contr       | rol Billing       | Account    | Operation                     |                          |                  |
| Location: U | Jser 🗲 Guarantor and G | Guest           |             |                   |                    |                   |            |                               |                          |                  |
|             | Guarantor List Gue     | est List        |             |                   |                    |                   |            |                               |                          |                  |
|             | Guarantor Name         |                 |             | Authoriz          | ation Ranking Plea | se Select 🗸 🗸     |            | Search                        |                          |                  |
|             |                        |                 |             |                   |                    | Guest Gu          | arantor Li | c+                            |                          |                  |
|             | Total of 3 records, th | e currently dis | played 1 to | o 3 records       |                    | Guest Gut         |            |                               | Currently 1 /1Page       | ⇒Go Very Page 10 |
|             | Guarantor User ID      | Guarantor L     | Jsername    | Authorization Ran | king Check SMS     | Authorization Det | ails Check | QR Code Authorization Details | Change Guarantor Ranking | Cancel Guaranto  |
|             | ruijie                 |                 |             | ruijie            | e,                 |                   |            |                               | ii îi                    | ×                |
|             | test                   |                 |             | ruijie            |                    |                   |            |                               | ii îi                    | ×                |
|             | test2                  |                 |             | ruijie            | <b>Q</b>           |                   |            |                               | ŝ                        | ×                |
|             |                        |                 |             |                   |                    |                   |            |                               |                          |                  |

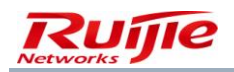

Administrators need to enter only search conditions, for example, keywords contained in usernames of guarantors (case-sensitive for letters) or guarantors' authorization ranking, and then click **Search**. Then, guarantors meeting the conditions are listed.

2) View information about the activated SMS authorization code of a guarantor.

Administrators click in **Check SMS Authorization Details** of a guarantor to view records about all activated SMS authorization codes of the guarantor, including the SMS authorization code, activation time, effective time, ineffective time, status, guest quantity, cause, and contact information.

The operation function in the SMS authorization code list allows administrators to change the status of the current SMS authorization code. For example, change a not effective SMS authorization code to an effective one or change an effective SMS authorization code to an ineffective one.

The function of viewing the guest list allows administrators to view information about the activated temporary account of an SMS authorization code. Administrators can cancel the account of a guest in the list.

3) View the activated authorization QR code of a guarantor.

Administrators click in **Check QR Code Authorization Details** of a guarantor to view records about activated authorization QR codes of the guarantor, including the activation time, effective time, ineffective time, status, guest quantity, cause, and contact information. See the following figure.

| SAM+            | SECURITY ACC          | OUNTING MANAGEN      | MENT SYSTEM            |                     |           |              |              |             |            |                 | 온 admin 🖒 I    |
|-----------------|-----------------------|----------------------|------------------------|---------------------|-----------|--------------|--------------|-------------|------------|-----------------|----------------|
|                 |                       | Homepage             | System Security        | User Access Control | Billing   | Account      | Operation    |             |            |                 |                |
| Location: Use   | er > <u>Guarantor</u> | and Guest > QR-c     | ode Authorization Info | rmation             |           |              |              |             |            |                 |                |
| Total of 3 raca | rde the surrentl      | u displayed 1 to 2 p | cords                  | QR                  | Code Auth | orization Li | st           |             |            | - il i no - ito | 10 11          |
| Applicant       | Status                | Guest Number         | Cause                  | Contact Method      |           | Creation     | n Time       | Apply       | QR Code Nu | OR Code Guest   | Very Page 10 Y |
|                 |                       |                      |                        |                     |           |              |              | - 41-9      | mber       |                 | e              |
| test            | Effective             | 5Users               | Guest                  | 13972146861         |           | 2015-09      | -08 10:06:20 | Ineffective | AUTH       | <u>a</u>        | <u>s</u>       |
| test            | Ineffective           | 500Users             | Guest                  | 13972146861         |           | 2015-08      | -05 18:30:21 |             | L99L       |                 |                |
|                 |                       |                      |                        |                     | В         | lack         |              |             |            |                 |                |

The operation function provided in the authorization QR code list allows administrators to change the status of a QR code. For example, you can change a not effective QR code to an effective one or change an effective QR code to an ineffective one.

The QR code guest function allows administrators to view all guests activated through the authorization QR code. Administrators can cancel the account of a guest in the list. See the following figure.

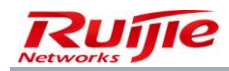

| SAM <sup>+</sup> | F<br>SECURITY ACCOUNTI  | NG MANAGEMENT SYSTE        | M                     |                                 |                                     |                          | گ                |
|------------------|-------------------------|----------------------------|-----------------------|---------------------------------|-------------------------------------|--------------------------|------------------|
|                  | Но                      | omepage System             | Security User         | Access Control Billing Acc      | ount Operation                      |                          |                  |
| Location: Us     | ser ゝ Guarantor and G   | uest                       |                       |                                 |                                     |                          |                  |
| ſ                | Guarantor List Gue      | st List                    |                       |                                 |                                     |                          |                  |
|                  | Guarantor Name          |                            | Authorization         | Ranking Please Select 🗸 🗸       | Search                              |                          |                  |
|                  |                         |                            |                       | Guest Guara                     | ntor List                           |                          |                  |
|                  | Total of 3 records, the | e currently displayed 1 to | o 3 records           |                                 |                                     | Currently 1 /1Page       | ⇒Go Very Page 10 |
|                  | Guarantor User ID       | Guarantor Username         | Authorization Ranking | Check SMS Authorization Details | Check QR Code Authorization Details | Change Guarantor Ranking | Cancel Guaranto  |
|                  | ruijie                  |                            | ruijie                | Q                               | <u>C</u>                            | <b>1</b>                 | ×                |
|                  | test                    |                            | ruijie                | <b>Q</b>                        | 2                                   | <b>S</b>                 | ×                |
|                  | 44-442                  |                            | ruijie                |                                 |                                     | <b>1</b>                 | ×                |
|                  | test2                   |                            | -                     |                                 |                                     | -                        |                  |
|                  | test2                   |                            | -                     |                                 |                                     |                          |                  |

The Print QR Code function allows administrators to directly print a QR code for scanning.

4) View guarantor information.

Administrators can view guarantor details, including basic information, details, binding information, and network information. For details, see the user information section.

5) Change the guarantor ranking of a guarantor.

Administrators can change the ranking of a guarantor. Note: The ranking change of a guarantor will cause the cancellation of all temporary accounts that are in use under the guarantor. For the configuration of the guarantor ranking, see the guest authentication mode management section.

6) Delete the guarantor ranking

Administrators can delete the ranking of a guarantor. Note: The ranking deletion of a guarantor will cause the cancellation of all temporary accounts that are in use under the guarantor.

#### **Guest Management**

In guest management, you can view the list of temporary accounts of a guest. Administrators can directly cancel the temporary accounts of a guest. Choose **User>Guarantor and Guest** from the main menu and click the **Guest List** tab to view the list of all temporary guests.

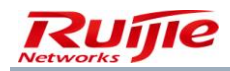

| VIVI ' SECURITY ACC                                         | OUNTING MANAGEM                                                                       | ENT SYSTEM                                                                                      |                                                                                                    |                               |                    |           |                                                                                                    |                                                                                                    | ٤    |
|-------------------------------------------------------------|---------------------------------------------------------------------------------------|-------------------------------------------------------------------------------------------------|----------------------------------------------------------------------------------------------------|-------------------------------|--------------------|-----------|----------------------------------------------------------------------------------------------------|----------------------------------------------------------------------------------------------------|------|
|                                                             | Homepage                                                                              | System Security                                                                                 | User Access Cont                                                                                                    | trol Billing                  | Account            | Operation |                                                                                                    |                                                                                                    |      |
| tion: User <b>&gt;</b> Guarantor                            | and Guest                                                                             |                                                                                                 |                                                                                                    |                               |                    |           |                                                                                                    |                                                                                                    |      |
| Guarantor List                                              | Guest List                                                                            |                                                                                                 |                                                                                                    |                               |                    |           |                                                                                                    |                                                                                                    |      |
| Guarantor N<br>me                                           | a                                                                                     |                                                                                                 | Guest Type Plea                                                                                                    | ase Select 🗸                  |                    |           |                                                                                                    |                                                                                                    |      |
| Generation T                                                | i                                                                                     |                                                                                                 | End                                                                                                    |                               |                    |           | Search                                                                                                  |                                                                                                    |      |
| me Start                                                    |                                                                                       |                                                                                                 |                                                                                                    |                               |                    |           | scaren                                                                                                  |                                                                                                    |      |
| Total of 5 re                                               | cords the currently di                                                                | isplayed 1 to 5 record                                                                          |                                                                                                    | Guest                         | List               |           | Currently 1                                                                                             | (10000 m) (10 v)                                                                                                    |      |
| Total of 5 re                                               | cords, the currently di<br>Guest Usern                                                | isplayed 1 to 5 record                                                                          | is                                                                                                    | Guest<br>Mobile Phon          | List               |           | Currently 1<br>Accunt Canc                                                                              | /1Page ➡G⊙ Very Page 10 ♥E                                                                                                    | ntry |
| Total of 5 rea                                              | cords, the currently di<br>Guest Usern<br>ame                                         | Guest Type                                                                                      | s<br>Generation Time                                                                                                | Guest<br>Mobile Phon<br>e No. | List<br>IP Address | MAC       | Currently 1<br>Accunt Canc<br>ellation Tim<br>e                                                         | /1Page ∳Ge Very Page 10 ♥g<br>Operation                                                                                                    | ntry |
| Total of 5 rea<br>Guarantor<br>test                         | Cords, the currently di<br>Guest Usern<br>ame<br>VDWXPP                               | splayed 1 to 5 record<br>Guest Type<br>QR Code Guest                                            | Generation Time<br>2015-09-08 10:06:21                                                                              | Guest<br>Mobile Phon<br>e No. | List<br>IP Address | мас       | Currently 1<br>Accunt Canc<br>ellation Tim<br>e<br>2016-04-28                                           | /1Page Go Very Page 10 Very Page Operation                                                                                                    | ntry |
| Total of 5 rev<br>Guarantor<br>test<br>test                 | Guest Usern<br>ame<br>VDWXPP<br>NURA84                                                | Guest Type QR Code Guest QR Code Guest                                                          | Generation Time<br>2015-09-08 10:06:21<br>2015-09-08 10:06:21                                                       | Guest<br>Mobile Phon<br>e No. | IP Address         | MAC       | Currently 1<br>Accunt Canc<br>ellation Tim<br>e<br>2016-04-28<br>2016-04-28                             | /1Page Go Very Page 10 C<br>Operation<br>Account Cancellation<br>Account Cancellation                                                                                                    | ntry |
| Total of 5 rea<br>Guarantor<br>test<br>test<br>test         | Guest Usern<br>ame<br>VDWXPP<br>NURA84<br>W4Y632                                      | Guest Type QR Code Guest QR Code Guest QR Code Guest QR Code Guest                              | Generation Time 2015-09-08 10:06:21 2015-09-08 10:06:21 2015-09-08 10:06:21                                         | Guest<br>Mobile Phon<br>e No. | IP Address         | MAC       | Currently 1<br>Accunt Canc<br>ellation Tim<br>e<br>2016-04-28<br>2016-04-28<br>2016-04-28               | /1Page Go Very Page 10 Very Page Operation                                                                                                    | ntry |
| Total of 5 rev<br>Guarantor<br>test<br>test<br>test<br>test | Cords, the currently di<br>Guest Usern<br>ame<br>VDWXPP<br>NURA84<br>W4Y632<br>A5748H | Guest Type<br>QR Code Guest<br>QR Code Guest<br>QR Code Guest<br>QR Code Guest<br>QR Code Guest | Generation Time 2015-09-08 10:06:21 2015-09-08 10:06:21 2015-09-08 10:06:21 2015-09-08 10:06:21 2015-09-08 10:06:21 | Guest<br>Mobile Phon<br>e No. | IP Address         | MAC       | Currently 1<br>Accunt Canc<br>ellation Tim<br>e<br>2016-04-28<br>2016-04-28<br>2016-04-28<br>2016-04-28 | /1Page Go Very Page 10 Very Page 10 Very Pag | ntry |

- 1) Query temporary guests. Administrators can set the guarantor username keyword, guest type, time range of the activation of the SMS authorization code or authorization QR code to search for guest accounts to be handled.
- 2) Cancel temporary accounts. Note: Temporary accounts cannot be restored after cancellation. Therefore, exercise caution when cancelling temporary accounts.

## **Automatic Pre-Cancellation Policy Settings**

By setting the automatic pre-cancellation policy, you can perform pre-cancellation on users who do not apply for authentication within a period of time or on users who are activated prior to a time point.

| SAM <sup>+</sup> security accourt | NTING MANAGEMENT SYSTEM                                                                                                    | 은 admin () I |
|-----------------------------------|----------------------------------------------------------------------------------------------------|--------------|
|                                   | Homepage System Security User Access Control Billing Account Operation                                                                                   |              |
| Location: User > Auto Pre-cano    | ellation                                                                                                    |              |
| Automatic Pre-cancellation Po     | licy Settings                                                                                                    |              |
| Activation Status                 | ✓ Enable It can be set after activation. Set at least one item                                                                                           |              |
| Offline Time Policy               | The user 90 days with no network activity, the system will automatically pre-cancel the user. If you do not wish to set this item, please leave it blank |              |
| User Templates                    | User Template Please Select 💌 plan Please Select 👽                                                                                                    |              |
| Account Creation Time Policy      | Users with account creation time before 🛛 🔤 🧮 📩 , the system will automatically pre-cancel the user.                                                     |              |
| Account Overdue Time Policy       | When the user account exceeds months with overdue charges, the system will automatically pre-cancel the user.                                            |              |
|                                   | Save Reset                                                                                                    |              |

Offline Time Policy, User Templates, and Account Creation Time Policy can be flexibly combined. If a specific user template is selected for pre-cancellation, it is recommended that this template be combined with either or both of the offline time policy or account creation time policy.

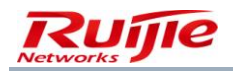

## **Real-name Policy Management for Wireless Terminals**

| SAM <sup>+</sup> SECURITY ACC | OUNTING MANAGEMENT SYST | EM            |                        |                     | 은 admin () L                                       |
|-------------------------------|-------------------------|---------------|------------------------|---------------------|----------------------------------------------------|
|                               | Homepage System         | Security User | Access Control Billing | Account Operation   |                                                    |
| Location: User > Real-name    | e Policy                |               |                        |                     |                                                    |
|                               |                         |               | Add                    | Delete the Selected |                                                    |
| There were no results found.  |                         |               |                        |                     | Refresh Currently 1 /1Page Go Very Page 10         |
| Policy Name                   | Policy                  |               |                        |                     | Change Pol<br>Check icy Real-name Association Plan |
|                               |                         |               |                        |                     |                                                    |
|                               |                         |               |                        |                     |                                                    |
|                               |                         |               |                        |                     |                                                    |

## A real-name policy can be added or deleted.

| SAM <sup>+</sup> security accounting management s | YSTEM         |                         |             |             |             |   | <mark>ዶ</mark> admin | Ċ |
|---------------------------------------------------|---------------|-------------------------|-------------|-------------|-------------|---|----------------------|---|
| Homepage System                                   | m Security Us | er Access Control       | Billing     | Account     | Operation   |   |                      |   |
| Location: User > <u>Real-name Policy</u> > Add    |               |                         |             |             |             |   |                      |   |
|                                                   |               |                         |             |             |             |   |                      |   |
|                                                   |               |                         |             |             |             |   |                      |   |
|                                                   | Add W         | ireless Terminal Real-r | name Policy |             |             | _ |                      |   |
|                                                   |               | Policy Name *           |             |             |             |   |                      |   |
|                                                   |               | Self-change Frequency(E | Day) *      |             |             |   |                      |   |
|                                                   |               | I                       | Basic O     | ption       |             |   |                      |   |
|                                                   | Advan         | ed Option               |             |             |             |   |                      |   |
|                                                   |               | Device Type             |             | No. of Regi | stered      |   |                      |   |
|                                                   |               | PC *                    |             | 0           | 🔲 Unlimited | Н |                      |   |
|                                                   |               | Vireless Terminal *     |             | 0           | 🗌 Unlimited | d |                      |   |
|                                                   |               | Others *                |             | 0           | 🔲 Unlimited | d |                      |   |
|                                                   |               |                         | Save        | Back        |             |   |                      |   |

## **Real-name System Management for Wireless Terminals**

Choose User>Real-name System to view the list of bound devices. You can also unbind bound devices.

| SAM <sup>+</sup> security accounti   | NG MANAGEMENT SYSTE | м                          |                               | 스 admin 🖒 L                                  |
|--------------------------------------|---------------------|----------------------------|-------------------------------|----------------------------------------------|
| Ho                                   | omepage System      | Security User Access Contr | rol Billing Account Operation |                                              |
| Location: User > Real-name System    | m                   |                            |                               |                                              |
| Username                             |                     | End Device MAC             | General Search Search         |                                              |
| End Device Information Please Select | ¥                   |                            |                               |                                              |
|                                      |                     |                            |                               |                                              |
|                                      |                     |                            | Unbind the Selected           |                                              |
| There were no results found.         |                     |                            |                               | Refresh Currently 1 /1Page Go Very Page 10   |
|                                      |                     |                            |                               |                                              |
| User ID                              | End Device MAC      |                            |                               | End Device Info<br>Unbinding Time            |
| User ID                              | End Device MAC      | End Device MAC             |                               | End Device Info<br>Unbinding Time<br>rmation |
| User ID                              | End Device MAC      | [End Device MAC]           |                               | End Device Info<br>Unbinding Time<br>rmation |
| User ID                              | End Device MAC      | End Device MAC             |                               | End Device Info Unbinding Time rmation       |
| User ID                              | End Device MAC      | End Device WAC             |                               | End Device Info<br>Unbinding Time<br>rmation |
| User 1D                              | End Device MAC      | End Device MAC             |                               | End Device Info<br>Unbinding Time<br>rmation |

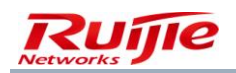

## **Quick MAC Authentication Management**

Choose **User>MAC Authentication** from the main menu. The records about MAC address authentication are displayed. The records can be deleted.

| SA                        | $M^+$ security accounting manageme                                                                                                    | ENT SYSTEM                                    |                      |                           | A admin 🖒 I                         |
|---------------------------|----------------------------------------------------------------------------------------------------|-----------------------------------------------|----------------------|---------------------------|-------------------------------------|
|                           | Homepage S                                                                                                    | ystem Security User Access Con                | trol Billing Account | Operation                 |                                     |
| Loca                      | tion: User > MAC Authentication                                                                                                    |                                               |                      |                           |                                     |
| Usern<br>Regist<br>Expire | ame million Time From million Time From million Time From million Time From million Time From million From million From mi | User MAC<br>Registraion Time To<br>Expired To |                      | ☑ General Search Search   |                                     |
|                           |                                                                                                    | Add                                           | Delete the Selected  | Delete All                |                                     |
| Total                     | of 5 records, the currently displayed 1 to 5 rec                                                                                                    | ords                                          |                      | 國                         | Currently 1 /1Page 🗣 🐼 Very Page 10 |
|                           | Register User                                                                                                    | Register MAC                                  | MAC Binding Expiry   | Register                  | Registrar                           |
|                           | t35t@um.edu.my                                                                                                    | 189EFC11EFFA Register MAC                     | Never outdated       | t35t@um.edu.my            | 2015-08-07 15:50:23                 |
|                           | wanazizi@um.edu.my                                                                                                    | 84788B90A981                                  | Never outdated       | wanazizi@um.edu.my        | 2015-08-07 10:49:15                 |
|                           | ray_jacob@um.edu.my                                                                                                    | 14DDA93D7513                                  | Never outdated       | ray_jacob@um.edu.my       | 2015-08-07 07:07:27                 |
|                           | testxyz@perdana.um.edu.my                                                                                                    | AC3C0B3346BB                                  | Never outdated       | testxyz@perdana.um.edu.my | 2015-08-06 20:53:10                 |
|                           | johir@um.edu.my                                                                                                    | 80CF4167D780                                  | Never outdated       | johir@um.edu.my           | 2015-08-06 14:07:47                 |
|                           |                                                                                                    |                                               |                      |                           |                                     |

You can set **MAC Binding Validity** (0-365 days) when adding a plan, as shown in the following figure. Bound MAC addresses are automatically unbound after the MAC address binding validity period expires.

| an                               |                                   |
|----------------------------------|-----------------------------------|
| lan *                            |                                   |
| oncurrent Logins Limit           | ✓ Enable 1 (1 ~ 99 times)         |
| illing Policy                    | Not Charging 🗸                    |
| ycle expired and suspend<br>ser. | Activate                          |
| AC Binding Validity              | 0 (0-365 days, O for not limited) |
| lescription                      | ~                                 |

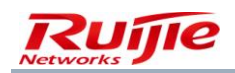

# **Online Users**

A user can access the Internet in dial-up mode from Ruijie SU client after you add the user, set the Internet access service for the user, and complete billing association and account payment. The RG-SAM+ system records users' Internet access information and administrators can understand the Internet use conditions of users according to the information.

## **Online User Management**

After a user goes online, the online user management of the RG-SAM+ system allows you to view online users, as shown in the following figure.

| SAM <sup>+</sup> security acco    | DUNTING MANAGEMENT    |                              |                          |                   |                                            | 🛆 admin 🖒 L               |  |  |
|-----------------------------------|-----------------------|------------------------------|--------------------------|-------------------|--------------------------------------------|---------------------------|--|--|
|                                   | Homepage Syst         | em Security User             | Access Control Billing   | Account Operation | 1                                          |                           |  |  |
| Location: Operation > Online User |                       |                              |                          |                   |                                            |                           |  |  |
| Username                          | Full Name<br>User Tem | plate Please Select          | General Search           | Search Ac         | dvanced Search                             |                           |  |  |
|                                   |                       | pinte                        |                          |                   |                                            |                           |  |  |
|                                   | For                   | ce the Users Offline         | Delete the Selected      | Delete All        | Show the Background Tasks                  | I                         |  |  |
|                                   | Δ                     | dd the users to the blacklis | st when forced offline 5 | mins effective; b | blacklist message User is in the blacklist |                           |  |  |
| There were no results found.      | Column Config         |                              |                          |                   | Refresh 🗐 Currently                        | 1 /1Page Dev Very Page 10 |  |  |
| Username                          | User IP(v4)           | User MAC                     | VLAN Access Contr        | Login Time        | Access Mode Access Locati                  | on De Internel Tr         |  |  |
| Invalid wireless user internel tr | affic blockage        |                              |                          |                   |                                            |                           |  |  |

The preceding figure shows online users and their Internet access information, for example, IPv4 and IPv6 addresses used for Internet access. In addition, you can perform some operations on online users, for example, force users offline, send SMs, block the gateway traffic, and view the gateway traffic.

The gateway traffic query function requires the support of the gateway RG-NTD or RG-ACE, and only the RG-NTD supports the gateway traffic blocking function. Without the gateway support, the two functions are actually unavailable. In the gateway traffic billing scheme, you can view gateway traffic information of online users in real time to understand their gateway traffic consumption, and the gateway traffic blocking function allows you to manually control in real time whether users can access a network outside the gateway. If the gateway traffic blocking function is enabled for a user using the gateway traffic-based billing scheme, the user cannot access network resources outside the RG-NTD.

The functions of forcing users offline and sending SMs are described in the device section. They need the support of Ruijie switches. You can view descriptions of a relevant product to understand the function support conditions. In general, it is recommended that the function of forcing users offline be used in combination with the blacklist function because a client automatically goes online in dial-up mode again after being forced offline. Therefore, if your purpose is to make a user not go online any longer or for a period time, you need to blacklist the user and force the user offline.

The function of sending SMs is a pragmatic function provided for administrators to send notifications in real time. Online users can receive SMs sent from administrators through clients in real time. Note that correct community values need to be set for devices and the community must be granted the rw permission. The function of sending SMs needs the support of Ruijie switches and the clients must be Ruijie SUs.

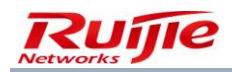

In addition to preceding functions, the search, batch deletion, advanced search, and details view are available for online users. The operation procedures of these functions are similar to those of other functions and are not described here. The batch deletion function is used to manually delete records of online users when online user information in the RG-SAM+ system is inconsistent with online user information in the switch. For example, many online users are falsely online because of a power failure of the switch or other causes. Before the power recovery of the switch, the batch deletion function can be used to delete online user information so that correct online user information is displayed in the online user table after the power recovery of the switch.

## **Internet Access Details**

Internet access details are generated after online users go offline. Administrators can view Internet access details to clearly know the Internet access time of a user, IP address and MAC address used for Internet access. Administrators can also analyze Internet access behaviors of Internet access users based on the Internet access details, for example, the offline cause recorded in the Internet access details is a good entry point for analysis. By analyzing offline causes, administrators know the current network situation and Internet access behaviors and habits of Internet access users. Then, network administrators can restructure or optimize the network accordingly.

| SAI                                            |                          | UNTING MANAGEMENT SYST   | ЕМ                  |                     |              |                         |                            | උ              | admin 🖒 l |
|------------------------------------------------|--------------------------|--------------------------|---------------------|---------------------|--------------|-------------------------|----------------------------|----------------|-----------|
|                                                |                          | Homepage System          | Security User       | Access Control Bill | ling Account | Operation               |                            |                |           |
| Locatio                                        | n: Operation > Netwo     | rk Access Details        |                     |                     |              |                         |                            |                |           |
| Username General Search Search Advanced Search |                          |                          |                     |                     |              |                         |                            |                |           |
| User IP(                                       | /4)                      |                          | User Template Pleas | e Select 🗸 🗸        |              |                         |                            |                |           |
| Login Ti                                       | me From                  |                          | Logout time To 2015 | -09-08 23:59:59 🔝 🗖 |              |                         |                            |                |           |
|                                                |                          |                          |                     |                     |              |                         |                            |                |           |
|                                                |                          |                          | Delete the Se       | lected Delete       | e All        | Show the Background Tas | ks                         |                |           |
| Total of                                       | 4 records, the currently | displayed 1 to 4 records | olumn Config        |                     |              |                         | Refresh 📓 Currently 1      | /1Page ♥G Very | Page 10   |
|                                                | Username                 | User IP(v4)              | User Template       | User MAC            | NAS Port     | Login Time              | Logout Reason              | Check          | Account   |
|                                                | ruijie02                 | 192.168.16.7             | Student             | 0025D33AB7          | 10           | 2015-09-08 10:22:11     | User Offline (Client Side/ |                |           |
|                                                | ruijie01                 | 192.168.16.17            | Student             | 189EFC11EFF         | 10           | 2015-09-08 10:20:32     | User Offline (Client Side/ |                |           |
|                                                | ruijie                   | 192.168.16.17            | default             | 189EFC11EFF         | 10           | 2015-09-08 10:18:28     | User Offline (Client Side/ |                |           |
|                                                | VDWXPP                   | 192.168.16.17            | default             | 189EFC11EFF         | 10           | 2015-09-08 10:17:52     | User Offline (Client Side/ |                |           |
|                                                |                          |                          |                     |                     |              |                         |                            |                |           |

The preceding figure shows the Internet access details list, which displays the items that concern customers most. You can click **Online Detail Customized List** to customize items to be displayed in the Internet access details list as required. The following figure shows the page of customizable items. After an item is selected, information about the item is displayed in the Internet access details list.

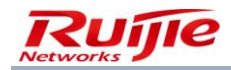

| Homepage                             | System Security User Access Control Bill | ing Account Operation            |                                  |
|--------------------------------------|------------------------------------------|----------------------------------|----------------------------------|
| ation: Online Detail Customized List |                                          |                                  |                                  |
| nline Detail Customized List         |                                          |                                  |                                  |
| ✓ Username                           | User IP(v4)                              | User Group                       | User Template                    |
| 🗌 Plan                               | Client information                       | End Device Information           | End device operating system      |
| User MAC                             | VLAN                                     | Internal VLAN                    | External VLAN                    |
| Authentication Domain                | Gateway Address                          | DNS                              | Subnet Mask                      |
| User IP(v6) Address                  | Gateway IP(v6) Address                   | User IP(v6) Address (local link) | Number of IP(v6) Addresses       |
| NAS IP(v4)                           | NAS IP(v6)                               | NAS Port                         | Community                        |
| Device Type                          | Model                                    | Device Name                      | Device Location                  |
| Web Authentication Device IP(v4)     | Web Authentication Device Port           | Access Control                   | Billing Policy                   |
| Account ID                           | Login Time                               | Online Duration                  | Authenticated Device Traffic(MB) |
| Logout time                          | Tunnel Client                            | Tunnel Server                    | Logout Reason                    |
| AP MAC                               | SSID                                     | Area                             | Access Mode                      |
| Is It Wireless Roaming               | Access Time Name                         | Service                          | Charging Policy                  |
| Access Device IP                     | Access Device Model                      | Access Device Port               | Access Device Interface          |
| Access Location Description          | Gateway Strategy                         |                                  |                                  |
|                                      | _ Sectory Scoregy                        |                                  |                                  |
|                                      | Save                                     | Reset Back                       |                                  |

Note that Internet access details are history records of online users, including services used by the users, and their IP addresses. Some information displayed may be different from current user information because of user information changes, which is reasonable.

Click in the **Check** column for one Internet access details record or double-click a specific Internet access details record. A page as shown in the following figures is displayed.

| Location: Operation > <u>Network Access Details</u> > Check |                |                                |                     |  |  |  |
|-------------------------------------------------------------|----------------|--------------------------------|---------------------|--|--|--|
| Online Detail                                               |                |                                |                     |  |  |  |
| Username                                                    | ruijie02       | User IP(v4)                    | 192.168.16.7        |  |  |  |
| User MAC                                                    | 0025D33AB7ED   | User Group                     | root                |  |  |  |
| Gateway Address                                             |                | VLAN                           | 18                  |  |  |  |
| Subnet Mask                                                 |                | DNS                            |                     |  |  |  |
| Number of IP(v6) Addresses                                  | 0              | User IP(v6) Address            |                     |  |  |  |
| User IP(v6) Address (local link)                            |                |                                |                     |  |  |  |
| NAS IP(v4)                                                  | 192.168.54.226 | Gateway IP(v6) Address         |                     |  |  |  |
| Community                                                   | public         | NAS Port                       | 10                  |  |  |  |
| NAS IP(v6)                                                  |                |                                |                     |  |  |  |
| Model                                                       | RG-WS5708      | Device Type                    | Wireless Switch     |  |  |  |
| Device Location                                             |                | Device Name                    |                     |  |  |  |
| Access Device IP                                            |                | Access Device Model            |                     |  |  |  |
| Access Device Interface                                     |                | Access Device Port             |                     |  |  |  |
| Access Location Description                                 |                |                                |                     |  |  |  |
| Access Control                                              | Student        | User Template                  | Student             |  |  |  |
| Web Authentication Device IP                                |                | Web Authentication Device Port |                     |  |  |  |
| (v4)                                                        |                |                                |                     |  |  |  |
| Account ID                                                  | ruijie02       | Billing Policy                 | 30GB                |  |  |  |
| Client information                                          |                | Login Time                     | 2015-09-08 10:22:11 |  |  |  |

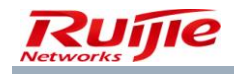

|   | Location: Operation > <u>Network</u> | Access Details > Check           |                                  |                     |
|---|--------------------------------------|----------------------------------|----------------------------------|---------------------|
|   | Access Device IP                     |                                  | Access Device Model              |                     |
|   | Access Device Interface              |                                  | Access Device Port               |                     |
|   | Access Location Description          |                                  |                                  |                     |
|   | Access Control                       | Student                          | User Template                    | Student             |
|   | Web Authentication Device IP         |                                  | Web Authentication Davice Port   |                     |
|   | (v4)                                 |                                  | Web Addrendcation Device Port    |                     |
|   | Account ID                           | ruljie02                         | Billing Policy                   | 30GB                |
|   | Client information                   |                                  | Login Time                       | 2015-09-08 10:22:11 |
|   | Online Duration                      | 23Secs                           | Logout time                      | 2015-09-08 10:22:33 |
|   | Logout Reason                        | User Offline (Client Side/ Web)! | Tunnel Client                    |                     |
|   | Tunnel Server                        |                                  | AP MAC                           | 001122334455        |
|   | SSID                                 | ff2                              | Area                             |                     |
|   | Internal VLAN                        |                                  | External VLAN                    |                     |
|   | Authentication Domain                |                                  |                                  |                     |
|   | Access Mode                          | Wireless Standard Portal Access  | Authenticated Device Traffic(MB) | 0.000000            |
|   | Is It Wireless Roaming               | No                               | Plan                             | 30GB                |
|   | Access Time Name                     |                                  | Service                          | perdana.um.edu.my   |
|   | Charging Policy                      | Press Plan billing               |                                  |                     |
| L |                                      |                                  |                                  |                     |
|   |                                      | Drint                            | Close                            |                     |
|   |                                      | Fine                             | close                            |                     |
|   |                                      |                                  |                                  |                     |

User IP address information is the network information used for the Internet access and is not described here. The following describes the IPv6 address information and **Tunnel Client** and **Tunnel Server** in the VPN scheme:

IPv6 address information: includes the user IPv6 address, IPv6 address quantity, and gateway IPv6 address, which are not recorded in the Internet access details if no IPv6 address is configured for the client.

VPN scheme information: includes **Tunnel Client** and **Tunnel Server**. **Tunnel Client** refers to the external network IP address of a client that accesses the Intranet through the VPN server in the VPN scheme, and **Tunnel Server** refers to the external IP address of the VPN server in the VPN scheme. For more details, see the relevant RFC document. The two items are blank for users who access the Intranet not through the VPN server.

Note that a large number of Internet access details are generated every day and the amount is astounding after a long time. Therefore, the RG-SAM+ system provides the function of automatically and periodically deleting Internet access details. The relevant configuration is described in the system maintenance section. Automatic clearing is indispensable and is a guarantee for continuous and stable running of the RG-SAM+ system.

An account flow is generated for an Internet access detail record requiring accounting. You can click the button in the **Account Flow** column to view the account flow of an Internet access detail record. A page similar to the following is displayed. No account flow will be generated for Internet access details that do not require accounting and no buttons will be displayed in the **Account Flow** column.

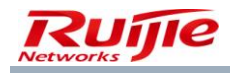

| Location: Account > User Account | unt > Check         |                                |                               |
|----------------------------------|---------------------|--------------------------------|-------------------------------|
| Account Flow                     |                     |                                |                               |
| Username                         | ruijie05            | Account                        | ruijie05                      |
| Access Control                   |                     | Charging Source                | Payment Per Cycle             |
| Access Mode                      |                     | Area                           |                               |
| Starting Time of Service Charge  |                     | Charge Time                    | 2015-09-08 10:14:11           |
| Bill Generated                   |                     | Written Off                    |                               |
| Bill Cancelling Time             | 2015-09-08 10:14:11 | Bill Cancelling Type           | Auto System                   |
| Charges(Ringgit)                 | 0.00                | Bad Debt(Ringgit)              | 0.00                          |
| Payment for the Overdraft        |                     | Overdraft Options              |                               |
| (Ringgit)                        |                     | Overdrait Options              | The account can be overdrawn. |
| Current Balance (Ringgit)        | 0.00                |                                |                               |
| Traffic                          | N/A                 | Billing Policy Name            | 30GB                          |
| Charging Policy                  | 30Day0.00Ringgit    |                                |                               |
| Oder No.                         |                     | Internel Traffic Record Reason |                               |
| Compensation Day(s)              | 0 Day               | Compensation Month(s)          | 0 Month                       |
| Componentian Duration            | 01 kr0hilpr00 orr   | Authentication Device Traffic  | 0.140                         |
| compensation Duration            | Unisulationecs      | Compensation                   | UMB                           |
| Domestic Uplink Traffic          | 0 MR                | Domestic Downlink Traffic      | 0 MR                          |
| Compensation                     | U IVID              | Compensation                   | U WD                          |
| International Uplink Traffic     | 0.648               | International Downlink Traffic | 0.648                         |
| Compensation                     | U IND               | Compensation                   | 0 MD                          |
|                                  |                     |                                |                               |

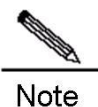

#### IP address display in wireless access mode in Internet access details

In the Internet access details, if a record is about the wireless access mode, the user IP address may not be displayed and the possible causes are as follows:

The wireless client of a user uses a static IP address (that is, the IP address is not automatically obtained through DHCP).

The record is a roaming record.

## **Gateway Traffic**

In addition to Internet access details, relevant gateway traffic information is generated if the NTD gateway traffic is used after a user goes offline. See the following figure.

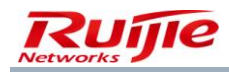

| SA                              | SAM <sup>+</sup> security accounting management system                                                                                                    |                                                   |                                                        |                        |                           |                        |                  |                    |                     |  |  |
|---------------------------------|----------------------------------------------------------------------------------------------------|---------------------------------------------------|--------------------------------------------------------|------------------------|---------------------------|------------------------|------------------|--------------------|---------------------|--|--|
|                                 |                                                                                                    | Homepage System                                   | Security User Access Co                                | ntrol Billing Account  | Operation                 |                        |                  |                    |                     |  |  |
| Locat                           | Location: Operation > Gateway Traffic                                                                                                    |                                                   |                                                        |                        |                           |                        |                  |                    |                     |  |  |
| Usern<br>User I<br>Startin<br>m | ame P(v4) Internet Provide Provide Pro |                                                   | Gateway Device IP<br>(v4)<br>Ending Time To 2015-09-08 | 23:59:59 📷 🗖           | General Search Search     | Advanced Search        |                  |                    |                     |  |  |
| Total                           | of 133 records, the currently<br>Username                                                                                                    | displayed 1 to 10 records <b>C</b><br>User IP(v4) | Delete the Selected<br>Column Config<br>Starting Time  | Delete All Ending Time | Show the Background Tasks | lext FLast Currently 1 | /14Page<br>Check | e ⇒Go Ven<br>Print | y Page 10<br>Accoun |  |  |
|                                 | syedena@um.ed                                                                                                    | 10.30.84.51                                       | 2015-08-08 18:15:09                                    | 2015-08-08 18:40:13    | 6.564683                  | User offline           | Q                | 8                  |                     |  |  |
|                                 | ruijie                                                                                                    | 10.30.68.17                                       | 2015-08-08 16:29:58                                    | 2015-08-08 17:01:12    | 41.823954                 | User offline           |                  | 9                  |                     |  |  |
|                                 | ruijie                                                                                                    | 10.30.84.33                                       | 2015-08-08 13:07:28                                    | 2015-08-08 13:52:47    | 0.523905                  | User offline           | 2                | -                  |                     |  |  |
|                                 | ruijie                                                                                                    | 10.30.68.22                                       | 2015-08-08 10:51:15                                    | 2015-08-08 13:27:53    | 154.813498                | User offline           | Q                | 8                  |                     |  |  |
|                                 | johir@um.edu.m                                                                                                    | 10.30.84.40                                       | 2015-08-08 10:01:18                                    | 2015-08-08 10:40:53    | 16.924366                 | User offline           |                  | -                  |                     |  |  |
|                                 | ruijie                                                                                                    | 10.30.68.3                                        | 2015-08-07 18:45:17                                    | 2015-08-07 21:21:29    | 17.501143                 | User offline           | 2                | 8                  |                     |  |  |
|                                 | ruijie                                                                                                    | 10.30.76.20                                       | 2015-08-07 18:42:46                                    | 2015-08-07 21:08:53    | 14.643594                 | User offline           |                  | -                  |                     |  |  |
|                                 | ruijie                                                                                                    | 10.30.68.14                                       | 2015-08-07 19:57:10                                    | 2015-08-07 21:08:18    | 16.250518                 | User offline           |                  | -                  |                     |  |  |
|                                 | ruijie                                                                                                    | 10.30.68.10                                       | 2015-08-07 20:08:44                                    | 2015-08-07 21:06:18    | 16.777785                 | User offline           | Q                | 8                  |                     |  |  |
|                                 | ruijie                                                                                                    | 10.30.68.22                                       | 2015-08-07 20:08:38                                    | 2015-08-07 21:03:59    | 6.683438                  | User offline           | 0                |                    |                     |  |  |

Gateway traffic information includes the username, user IP(v4) address, start time, end time, total gateway traffic, and reason record. You can click **Internal Traffic Enquiry Customized List** to customize items to be displayed in the gateway traffic information list, as shown in the following figure.

| \$<br>$SAM^+$ security accounting management                                                  | SYSTEM                           |                                     | 🛆 admin  🖒 L                 |  |  |  |
|-----------------------------------------------------------------------------------------------|----------------------------------|-------------------------------------|------------------------------|--|--|--|
| Homepage Syst                                                                                 | em Security User Access Control  | Billing Account Operation           |                              |  |  |  |
| Location: Internel Traffic Enquiry Customized List                                            |                                  |                                     |                              |  |  |  |
| Internel Traffic Enquiry Customized List                                                      |                                  |                                     |                              |  |  |  |
| ☑ Username                                                                                    | User IP(v4)                      | Gateway Device IP(v4)               | ✓ Starting Time              |  |  |  |
| Ending Time                                                                                   | International Uplink Traffic(MB) | International Downlink Traffic (MB) | Domestic Uplink Traffic (MB) |  |  |  |
| Domestic Downlink Traffic (MB)                                                                | ✓ Internel Traffic(MB)           | Record Reason                       | Generation time              |  |  |  |
| Domestic Downlink Traffic (MB)     Internel Traffic(MB)     Record Reason     Generation time |                                  |                                     |                              |  |  |  |

Gateway traffic information also covers the international uplink traffic, international downlink traffic, domestic uplink traffic, domestic downlink traffic. Customize items to be displayed in the gateway traffic information list according to actual conditions.

When billing is conducted on one gateway record, one link is provided in the **Account Flow** column at the end of a record for you to view associated account flow information. The following figure shows the link in the **Account Flow** column of the last record in the list in the preceding figure.

| Username      | User IP(v4) | Starting Time       | Ending Time         | Internel Traffic(M | Record Reason | Check | Print | Account I |
|---------------|-------------|---------------------|---------------------|--------------------|---------------|-------|-------|-----------|
| syedena@um.ed | 10.30.84.51 | 2015-08-08 18:15:09 | 2015-08-08 18:40:13 | 6.564683           | User offline  |       | -     |           |
|               |             |                     |                     |                    |               |       |       |           |
|               |             |                     |                     |                    |               |       |       |           |
|               |             |                     |                     |                    |               |       |       |           |
|               |             |                     |                     |                    |               |       |       |           |

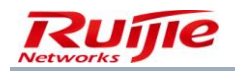

Click the link in the Account Flow column. The account flow view page is displayed, as shown in the following figure.

| Location: Account > User Acco   | bunt > Check              | ų U                            |                               |
|---------------------------------|---------------------------|--------------------------------|-------------------------------|
| Account Flow                    |                           |                                |                               |
| Username                        | ruijie05                  | Account                        | ruijie05                      |
| Access Control                  |                           | Charging Source                | Payment Per Cycle             |
| Access Mode                     |                           | Area                           |                               |
| Starting Time of Service Charge | 2                         | Charge Time                    | 2015-09-08 10:14:11           |
| Bill Generated                  |                           | Written Off                    |                               |
| Bill Cancelling Time            | 2015-09-08 10:14:11       | Bill Cancelling Type           | Auto System                   |
| Charges(Ringgit)                | 0.00                      | Bad Debt(Ringgit)              | 0.00                          |
| Payment for the Overdraft       | Payment for the Overdraft |                                | The account can be overdrawn  |
| (Ringgit)                       |                           | overanare options              | The account can be overdrawn. |
| Current Balance (Ringgit)       | 0.00                      |                                |                               |
| Traffic                         | N/A                       | Billing Policy Name            | 30GB                          |
| Charging Policy                 | 30Day0.00Ringgit          |                                |                               |
| Oder No.                        |                           | Internel Traffic Record Reason |                               |
| Compensation Day(s)             | 0 Day                     | Compensation Month(s)          | 0 Month                       |
| Compensation Duration           | 0Hrs0Mins0Secs            | Authentication Device Traffic  | 0 MB                          |
| · ·                             |                           | Compensation                   |                               |
| Domestic Uplink Traffic         | 0 MB                      | Domestic Downlink Traffic      | 0 MB                          |
| Compensation                    |                           | Compensation                   |                               |
| International Uplink Traffic    | 0 MB                      | International Downlink Traffic | 0 MB                          |
| Compensation                    |                           | Compensation                   |                               |

On this page, various types of traffic involved during the Internet access of a user are listed after the total gateway traffic. "N/A" is displayed behind other traffic information, indicating that no fees are incurred for the traffic.

From the angle of management application, when a user using the NTD gateway traffic goes offline, if you need to purely know the consumption of various types of traffic, you can use the gateway traffic query function. If you need to know the fees arising from the previous Internet access, you can use the account flow query function.

## **Real-Time Traffic**

The function of querying real-time traffic of a gateway needs to be used in combination with the RG-NTD or RG-ACE so that it is meaningful in the gateway traffic billing scheme.

| SAM <sup>+</sup> security accounting     | MANAGEMENT SYSTEM                          |                             |                     |                     | 各 admin ()              |
|------------------------------------------|--------------------------------------------|-----------------------------|---------------------|---------------------|-------------------------|
| Home                                     | page System Security (                     | Jser Access Control Billing | Account Operation   |                     |                         |
| Location: Operation > Real-Time Traf     | fic                                        |                             |                     |                     |                         |
| Username                                 |                                            |                             | General Search Sear | rch Advanced Search |                         |
| User IP(v4)                              | Gateway Device IP                          | (v4)                        |                     |                     |                         |
| Starting Time From 2015-09-08 00:00:00   | то То                                      | 2015-09-08 23:59:59         |                     |                     |                         |
| There were no results found. Column      | Config                                     |                             |                     | Currently 1         | /1Page ⇒Go Very Page 10 |
| Username User                            | IP(v4) Gateway                             | Devic Internel Traffic      | : (M Starting Ti    | ime Last            | Traffic Update Ti       |
| This function enables real-time observat | ion of all internel traffic of currently o | nline users.                |                     |                     |                         |

Pay attention to the following points when using the function of querying real-time traffic of a gateway:

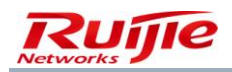

The real-time performance of the gateway traffic information depends on the frequency of sending traffic information by the RG-NTD or RG-ACE. If the frequency of the RG-NTD or RG-ACE to send traffic information is slow, the real-time performance is poor. The frequency cannot be set to a very high value. Otherwise, the performance of the RG-SAM+ server and resource consumption of other functions may be affected. For specific configuration, see the RG-NTD or RG-ACE relevant document description.

The display of traffic information does not mean that billing is conducted on the traffic because billing is conducted only when a user goes offline normally in the gateway traffic billing scheme. If a user does not go offline, billing is not actually conducted. Therefore, traffic information here is a real-time view tool in the gateway traffic billing scheme and cannot be used as a billing basis.

# **System Maintenance**

After the RG-SAM+ system is put into formal operation, administrators need to monitor and maintain the operation condition of the RG-SAM+ system, periodically conduct log clearing and maintenance on the database of the RG-SAM+ system, and restrict illegitimate users on the network in real time and stop them from accessing the Internet. Network administrators also need to handle network faults in a timely manner that may arise. For these, the RG-SAM+ system provides some monitoring and maintenance tools, including the blacklist, log, online repair reporting, online repair reporting FAQ management, and database maintenance.

## Blacklist

The blacklist function is applicable to online users rather than administrators who logs in to the system in Web mode or self-service users. The blacklist has the following functions in terms of applications:

Special network elements such as special IP address segment or special MAC addresses can be blacklisted before the RG-SAM+ system is put into operation. In this way, this information will not be used falsely or used by online users, thereby preventing unexpected impact.

For malicious attack behaviors, the usernames, IP addresses, or MAC addresses of these attack sources can be blacklisted as a means of punishment. Note that this function can be used together with the function of forcing users offline, that is, you can blacklist a user and then force the user offline.

The following figure shows the elements that can be added to the blacklist.

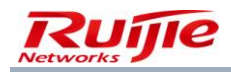

| SAM <sup>+</sup> security accou       | UNTING MANAGEMENT SYSTEM                                               | 名 admin 🖒 |
|---------------------------------------|------------------------------------------------------------------------|-----------|
|                                       | Homepage System Security User Access Control Billing Account Operation |           |
| Location: System > <u>Blacklist N</u> | Management > Add                                                       |           |
| Blacklist                             |                                                                        |           |
| Username                              | NAS IP(v6)                                                             |           |
| User IP(v4) From                      | User IP(v4) To                                                         |           |
| User IP(v6) From                      | User IP(v6) To                                                         |           |
| User MAC                              | NAS IP(v4)                                                             |           |
| AP MAC                                | SSID                                                                   |           |
| Web Authentication Device IP          | Web Authentication Device Port                                         |           |
| (v4)                                  |                                                                        |           |
| NAS Port                              | Authentication Domain                                                  |           |
| Internal VLAN                         | External VLAN                                                          |           |
| Are you sure to enable                | Enable                                                                 |           |
| Effective Date                        |                                                                        |           |
|                                       | Year(0~10)                                                             |           |
|                                       | Months(0~120)                                                          |           |
|                                       | Days(0~3600)                                                           |           |
|                                       | Hours(0~86400)                                                         |           |
| Message*                              | User is in the blacklist!                                              |           |

The differences between enable/disable and effective are as follows:

If the blacklist function is disabled, it does not mean the function is effective or ineffective. In general, it can be understood that no blacklist is set if the blacklist function is disabled.

If the blacklist function is enabled, whether the blacklist plays its role depends on whether it expires. If the blacklist function does not expire, it is effective. If the blacklist function expires, it is ineffective.

You can set whether to enable/disable the blacklist function when adding an item to the blacklist, or enable/disable an item or a blacklisted item after adding. Whether the blacklist function expires is automatically judged by the RG-SAM+ system. After the validity period expires, the blacklist function automatically becomes ineffective. If you need to make the blacklist function play its role, change the effective date of the blacklist.

## Log

The RG-SAM+ system provides detailed and abundant logs so that administrators can understand the operating condition of the system, network authentication condition, usage condition of the self-service system, as well as management condition of the management system from the logs. Logs of the RG-SAM+ system are classified into five types:

- System logs
- Authentication logs
- Administrator logs
- Self-service operation logs
- Operation & maintenance (O&M) logs
- Third-party development interface logs

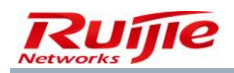

#### System Logs

System logs are operating records of the RG-SAM+ system, which cover the system startup, shutdown, periodical operations performed during system operating such as daily accounts, periodical generation of bills, and system-level function operations. System exceptions are also reflected in the system logs. The following figure shows typical system logs.

| SAM         |                          | ITING MANAGEMENT SYSTEM                                                                    |                     |                    | 名 admin 🖒 L  |
|-------------|--------------------------|--------------------------------------------------------------------------------------------|---------------------|--------------------|--------------|
|             |                          | Homepage System Security User Access Control Billing Account Operation                     |                     |                    |              |
| Location:   | Operation > Log Man      | agement                                                                                    |                     |                    |              |
| Log Type    | System Logs              | Operator General Courts                                                                    | Search              |                    |              |
| Log Time (  | 2015-09-08-00            |                                                                                            |                     |                    |              |
| Log Conton  |                          |                                                                                            |                     |                    |              |
| Log Conten  |                          | (Always fuzzy query)                                                                       |                     |                    |              |
|             |                          |                                                                                            |                     |                    |              |
|             |                          | Delete the Selected Delete All                                                             |                     |                    |              |
| Total of 86 | records, the currently d | isplayed 1 to 10 records                                                                   | Next Mast Curr      | ently 1 /9Page ⇒Go | Very Page 10 |
|             | Log Type                 | Log Content                                                                                | Log Time            | Operator           | Check Sub-lo |
|             | System Logs              | Generate the online user record successfully!                                              | 2015-09-08 12:00:00 | system             | No sub-log   |
|             | System Logs              | Generate the online user record successfully!                                              | 2015-09-08 11:00:00 | system             | No sub-log   |
|             | System Logs              | Generate the online user record successfully!                                              | 2015-09-08 10:00:00 | system             | No sub-log   |
|             | System Logs              | Timer for updating available amount outside plan has been executed.                        | 2015-09-08 09:40:02 | system             | No sub-log   |
|             | System Logs              | Start timer for updating available amount outside plan.                                    | 2015-09-08 09:40:02 | system             | No sub-log   |
|             | System Logs              | Timer for clearing available amount outside plan has been executed.                        | 2015-09-08 09:40:02 | system             | No sub-log   |
|             | System Logs              | Start timer for clearing available amount outside plan.                                    | 2015-09-08 09:40:02 | system             | No sub-log   |
|             | System Logs              | Successfully enable the hourly and daily billing feature! 8 users are handled in 105 secs. | 2015-09-08 09:40:02 | system             | No sub-log   |
|             | System Logs              | IPFIX server has been activated!                                                           | 2015-09-08 09:40:02 | system             | No sub-log   |
|             | System Logs              | Manage System [/sam] Startup Succeeded!                                                    | 2015-09-08 09:40:02 | system             | No sub-log   |
| The system  | will opt for furmy guog  | , no matter the function is colorted as not in les content                                 |                     |                    |              |
| Do you wa   | nt to get furme query    | r no matter the function is selected or not in log content.                                |                     |                    |              |

#### **Authentication Logs**

Authentication logs are records about authentication failures of users who attempt to access the Internet. In consideration of performance impact and actual applications, the RG-SAM+ system does not record users who pass the authentication successfully in authentication logs, because such users can be queried in online user records and Internet access details. Authentication logs record the username of a user who fail to pass authentication, user IP address, MAC address, NAS address, port ID, Internet access time, and cause of authentication failure, which is the most important. The following figure shows the typical authentication logs.

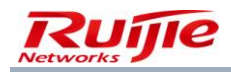

| SAM                                    | +<br>SECURITY ACCOUN      | TING MANAGEMENT SYSTEM                                                                                                    | 0 0.                |                   | 名 admin 🖒 เ    |
|----------------------------------------|---------------------------|----------------------------------------------------------------------------------------------------|---------------------|-------------------|----------------|
|                                        | 1                         | Homepage System Security User Access Control Billing Account Operation                                                                                                    |                     |                   |                |
| Location:                              | Operation > Log Man       | agement                                                                                                    |                     |                   |                |
| Log Type<br>Log Time (S<br>Log Content | Authentication I<br>tart) | .og: ♥ Operator Ø General Search Sea<br>☐ Log Time (End) 2015-09-08 23:59:59 ☐ O<br>(Always fuzzy query)                                                                                                    | rch                 |                   |                |
|                                        |                           | Delete the Selected Delete All                                                                                                    |                     |                   |                |
| Total of 20                            | records, the currently d  | isplayed 1 to 10 records                                                                                                    | Next Next Curren    | ntly 1 /2Page ⇒Go | Very Page 10 🗸 |
|                                        | Log Туре                  | Log Content                                                                                                    | Log Time            | Operator          | Check Sub-log  |
|                                        | Authentication Logs       | User (testsyz@perdana.um.edu.my) authentication failed. Area (N/A), Service (perdana.um.edu.my), Access Control<br>(N/A), Access Mode (Wired Standard Portal Access), Internal VLAN (N/A), External VLAN (0), Authentication Domai<br>n (null), NAS IP(v4) (10.30.1.1), NAS IP(v6) (N/A), Port (61), Access Device IP (), Access Device Model (), Access Devi<br>ce Port No. (), Access Device Interface(), Access Location Description (), User IP(v4) (10.30.68.6), User IP(v6) (N/A),<br>MAC (446D57D104A9), Reason (User password is incorrect.)! | 2015-08-07 17:47:00 | system            | No sub-log     |
|                                        | Authentication Logs       | User (135t@um.edu.my) authentication failed. Area (N/A), Service (um.edu.my), Access Control (N/A), Access Mode<br>(Wired Standard Portal Access), Internal VLAN (N/A), External VLAN (0), Authentication Domain (null), NAS IP(v4) (1<br>0.30.1.1), NAS IP(v6) (N/A), Port (61), Access Device IP (), Access Device Model (), Access Device Port No. (), Acces<br>s Device Interface(), Access Location Description (), User IP(v4) (10.30.68.5), User IP(v6) (N/A), MAC (189EFC11EFF<br>A), Reason (User password is incorrect.)!                   | 2015-08-07 15:49:58 | system            | No sub-log     |
|                                        |                           | User (fdawood@um.edu.my) authentication failed. Area (N/A), Service (um.edu.my), Access Control (N/A), Access                                                                                                    |                     |                   |                |
|                                        | Authentication Logs       | Mode (Wireless Standard Portal Access), Internal VLAN (N/A), External VLAN (0), Authentication Domain (null), NA<br>S IP(v4) (10.30.1.1), NAS IP(v6) (N/A), Port (61), Access Device IP (), Access Device Model (), Access Device Port N                                                                                                    | 2015-08-07 13:57:36 | system            | No sub-log     |

The preceding figure shows that the authentication failure is caused by the IP address binding error of the user. After querying the user information, it is found that the bound IP address of the user is 192.168.0.2, but the actual IP address of the user is 192.168.1.2, and the authentication fails because the IP address binding is enabled for the required service.

#### **Administrator Logs**

Administrator logs are records about management operations of administrators, including the basic adding, deleting, modifying, and query. Advanced function operations are also logged. For operations such as the deletion of account flows, logs and sub-logs are recorded in administrator logs for counterfoils, to prevent false deletion. The following figure shows typical administrator logs.

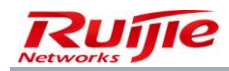

| SAM          | + SECURITY ACCOUN      | ITING MANAGEMENT SYSTEM                  |                             |                   |                     |                  | A admin ∪ L     |
|--------------|------------------------|------------------------------------------|-----------------------------|-------------------|---------------------|------------------|-----------------|
|              | 1                      | Homepage System Security                 | User Access Control Billing | Account Operation |                     |                  |                 |
| Location:    | Operation > Log Man    | agement                                  |                             |                   |                     |                  |                 |
| Log Type     | Administrator L        | ogs 🗸 Operator                           |                             | General Search    | Search              |                  |                 |
| Log Time (S  | tart)                  | Log Time (Er                             | nd) 2015-09-08 23:59:59 📷 🗖 |                   |                     |                  |                 |
| Log Conten   | t                      | (Always fuzzy query)                     |                             |                   |                     |                  |                 |
|              |                        |                                          |                             |                   |                     |                  |                 |
|              |                        |                                          | Delete the Selecter         | d Delete All      |                     |                  |                 |
| Total of 928 | records, the currently | displayed 1 to 10 records                |                             |                   | Next Mast Curr      | rently 1 /93Page | Go Very Page 10 |
|              | Log Type               | Log Content                              |                             |                   | Log Time            | Operator         | Check Sub-lo    |
|              | Administrator Logs     | Successfully obtained Log list inform    | ation!                      |                   | 2015-09-08 12:13:01 | admin            | No sub-log      |
|              | Administrator Logs     | Successfully obtained Log list inform    | ation!                      |                   | 2015-09-08 12:12:39 | admin            | No sub-log      |
|              | Administrator Logs     | Successfully obtained Log list inform    | ation!                      |                   | 2015-09-08 12:12:33 | admin            | No sub-log      |
|              | Administrator Logs     | Successfully obtained Blacklist list inf | ormation                    |                   | 2015-09-08 12:12:14 | admin            | No sub-log      |

| Administrator Logs | Successfully obtained Blacklist list information!                                       | 2015-09-08 12:12:14 | admin | No sub-log |
|--------------------|-----------------------------------------------------------------------------------------|---------------------|-------|------------|
| Administrator Logs | Successfully obtained Internel Traffic Enquiry list information!                        | 2015-09-08 12:11:42 | admin | No sub-log |
| Administrator Logs | Successfully obtained Internel Traffic Enquiry list information!                        | 2015-09-08 12:11:39 | admin | No sub-log |
| Administrator Logs | Successfully obtained Internel Traffic Enquiry list information!                        | 2015-09-08 12:11:09 | admin | No sub-log |
| Administrator Logs | Successfully obtained Internel Traffic Enquiry list information!                        | 2015-09-08 12:11:06 | admin | No sub-log |
| Administrator Logs | Successfully obtained Internel Traffic Record list information!                         | 2015-09-08 12:01:59 | admin | No sub-log |
| Administrator Logs | Successfully obtained Account Flow (ruijie05:2015-09-08 10:14:11) detailed information! | 2015-09-08 12:01:41 | admin | No sub-log |

The system will opt for fuzzy query no matter the function is selected or not in log content

Do you want to set fuzzy query for others besides log content? Tick to enable fuzzy query and leave blank to enable accurate query

The preceding figure shows all the operations performed by administrator **admin** and a sub-log is recorded for the operation of deleting an account flow. Click the sub-log. A page similar to the following is displayed.

| Location: Operation > Log Ma | anagement > Check<br>displayed 1 to 1 records | Currentlv 1// Pane ₱€% | Veny Page 10 |
|------------------------------|-----------------------------------------------|------------------------|--------------|
| Log Туре                     | Log Content                                   | Log Time               | Operator     |
| Administrator Logs           | User (test.) account has been pre-cancelled!  | 2015-09-08 11:51:54    | admin        |
|                              | Print Close                                   | e                      |              |

The sub-log clearly records specific information about the deleted account flow.

#### Self-Service Operation Logs

Self-service operation logs record operations performed on the self-service system by users who log in to the self-service system anonymously or with real names. In comparison with other logs, self-service operation logs record the IP addresses of users who log in to the self-service system anonymously because of openness of the self-service system. The following figure shows typical self-service operation logs.

| Total of 8 r | ecords, the currently dis | played 1 to 8 records                                        | 🔊 Curren            | tly 1/1Page ⇒Go_\ | /ery Page 10 💌 |
|--------------|---------------------------|--------------------------------------------------------------|---------------------|-------------------|----------------|
|              | Log Type                  | Log Content                                                  | Log Time            | Operator          | Check Sub-log  |
|              | Self-service Operatio     | Self-user (mille01) successful logint Log IP (192.168.54.65) | 2015-09-08 10:58:14 | ruiije01          | No sub-log     |
|              | n Logs                    | sen user (rulicor) succession ogini rog ir (15212005405):    | 2010 00 00 10:00:14 | rujicor           | No sub log     |
|              | Self-service Operatio     | Salf-user (test) successful logini Log ID (102.168.54.65))   | 2015-09-08 10:05:56 | test              | No sub-log     |
|              | n Logs                    | Sen user (test) succession login: Ebg in (152,100,54,05):    | 2013-03-00 10.03.30 | (CSC              | 140 505 109    |
|              | Self-service Operatio     | Salf-user (test2) successful logini Log ID (102.18.1.165))   | 2015-08-07 12:55:14 | test2             | No sub-log     |
|              | n Logs                    | Sen-user (testz) successful logini zog i P (105/10/1105):    | 2010-00-07 12:00:14 | testz             | 140 300-109    |
|              | Self-service Operatio     | Colf user (test2) suscessful logint log ID (10 20 59 11)     | 2015 08 07 11:01:10 | toct2             | No sub log     |
|              | n Logs                    | Sen-user (testz) successiti login: Log if (10.30.00.11):     | 2013-00-07 11.01.10 | lestz             | NO SUD-IOG     |
|              | Self-service Operatio     | Colé usor (tort2) suscersful logint Log ID (10.20.59.11)     | 2015 08 07 10:50:52 | tort2             | No sub log     |
|              | n Logs                    | Sen-user (test2) succession login: Log in (10.50.06.11):     | 2013-08-07 10.39.35 | testz             | NO SUD-IOG     |
|              | Self-service Operatio     | Salf-user (test) suscessful logint Log ID (102.19.1.165)     | 2015-08-05 19:20:21 | test              | No sub-log     |
|              | n Logs                    | Sell-asel (rest) succession logini: cod tr (103-10-11-03):   | 2013-00-03 10.29.21 | lest              | NO SUD-IOG     |

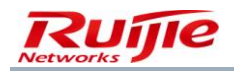

User IP addresses for login, login time, and operations are recorded in detail regardless of whether users log in to the self-service system anonymously or with real names, which provides a good reference for network administrators to understand the usage condition of the self-service system.

#### O&M Logs

O&M logs are generated during automatic maintenance of the system. All normal maintenance information and exceptions identified during maintenance are recorded in O&M logs.

#### **Third-Party Development Interface Logs**

Third-party development interface logs record operations performed by a third party on the RG-SAM+ system.

## Automatic Deletion of History Data

Some system data may become useless with the elapse of time. You can set the storage duration of such data on the automatic maintenance configuration page. The system automatically deletes data beyond the storage duration to free up storage resources and prevent system performance deterioration caused by more and more redundant data in the database.

#### Location: Operation > History Data Config

#### Delete Configurations Regularly

| Delete Regularly | 60  | (1~1095)Day BeforeAuthentication Logs                                     |
|------------------|-----|---------------------------------------------------------------------------|
| Delete Regularly | 60  | (1~1095)Day BeforeSystem Logs                                             |
| Delete Regularly | 60  | (1~1095)Day BeforeAdministrator Logs                                      |
| Delete Regularly | 60  | (1~1095)Day BeforeSelf-service Operation Logs                             |
| Delete Regularly | 90  | (1~1095)Day BeforeAccount Transaction Record                              |
| Delete Regularly | 60  | (1~1095)Day BeforeRegistration User                                       |
| Delete Regularly | 90  | (1~1095)Day BeforeBill                                                    |
| Delete Regularly | 60  | (1~1095)Day BeforeOnline User Number Record                               |
| Delete Regularly | 60  | (1~1095)Day BeforeNetwork Usage Details                                   |
| Delete Regularly | 365 | (1~1095)Day BeforeAccount Transaction Record Based on Account Aggregation |
| Delete Regularly | 365 | (1~1095)Day BeforeAccount Transaction Record Based on User Aggregation    |
| Delete Regularly | 90  | (1~1095)Day BeforeBilling Package Updates Record                          |
| Delete Regularly | 90  | (1~1095)Day BeforeExpired Blacklist                                       |
| Delete Regularly | 365 | (1~1095)Day BeforeGateway Traffic Ranking                                 |
| Delete Regularly | 365 | (1~1095)Day BeforeAuthentication Device Traffic Ranking                   |
| Delete Regularly | 365 | (1~1095)Day BeforeTotal Payment Amount Ranking                            |

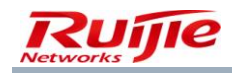

| Delete Regularly | 365 | (1~1095)Day BeforeAccount Transaction Record Based on Account Aggregation    |
|------------------|-----|------------------------------------------------------------------------------|
| Delete Regularly | 365 | (1~1095)Day BeforeAccount Transaction Record Based on User Aggregation       |
| Delete Regularly | 90  | (1~1095)Day BeforeBilling Package Updates Record                             |
| Delete Regularly | 90  | (1~1095)Day BeforeExpired Blacklist                                          |
| Delete Regularly | 365 | (1~1095)Day BeforeGateway Traffic Ranking                                    |
| Delete Regularly | 365 | (1~1095)Day BeforeAuthentication Device Traffic Ranking                      |
| Delete Regularly | 365 | (1~1095)Day BeforeTotal Payment Amount Ranking                               |
| Delete Regularly | 365 | (1~1095)Day BeforeOnline Duration Ranking                                    |
| Delete Regularly | 365 | (1~1095)Day BeforeLogin Count Ranking                                        |
| Delete Regularly | 60  | (1~1095)Day BeforeGateway Traffic                                            |
| Delete Regularly | 365 | (1~1095)Day BeforeAccount Transaction Record Based on User Group Aggregation |
| Delete Regularly | 365 | (1~1095)Day BeforeAccount Bill Aggregation                                   |
| Delete Regularly | 365 | (1~1095)Day BeforeUser Bill Aggregation                                      |
| Delete Regularly | 60  | (1~1095)Day Before3rd-Party Interface Development Logs                       |
| Delete Regularly | 60  | (1~1095)Day BeforeOperation Logs                                             |
| Delete Regularly | 60  | (1~1095)Day BeforeParallel Device Network Access Details                     |
| Delete Regularly | 365 | (1~1095)Day BeforeDaily Analysis of Active Users                             |
| Delete Regularly | 365 | (1~1095)Day BeforeMonthly Analysis of Active Users                           |
| Delete Regularly | 365 | (1~1095)Day BeforeAnnual Analysis of Active Users                            |
|                  |     |                                                                              |
|                  |     |                                                                              |
|                  |     | Save Reset                                                                   |

Fee-relevant information such as the account flow is involved in accounts and the deletion of such information is disabled by default.

## LDAP Backup

If you configure the LDAP billing mode in "LDAP Configuration" and enable the LDAP user backup, the RG-SAM+ system writes the user information from the LDAP server into the database during user authentication so that users can still pass authentication and access the Internet even if the LDAP server is unavailable.

The LDAP backup information management function implements the management of user information backed up from the LDAP server.

| Location: | Operation > LDAP Backup |           |                         |                                |             |                          |
|-----------|-------------------------|-----------|-------------------------|--------------------------------|-------------|--------------------------|
| Username  |                         | Full Name | General Search 🕑 Search | Advanced Search                |             |                          |
|           | 10 A. 1                 |           | Delete the Selected     |                                | <b>A</b>    |                          |
| There wer | e no results tound.     |           |                         |                                | Currently 1 | _/1Page 🛹 👓 Very Page 10 |
|           | Username                | Full Name | Access Service Deadline | Backup Service Expiry D<br>ate |             | Modify Check             |

## **Operation Report**

Choose **Operation**>**Operation Report** from the main menu.

System operation reports are used to check whether the system is in the normal operation state currently.

Each time the system completes automatic maintenance, the system displays the result in the system operation report.

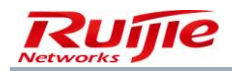

If a hidden risk is identified in the system, you can view the details. If an administrator considers that it is not a risk, the administrator can manually clear the hidden risk.

Manual clearing of alarms:

If the result of an automatic system maintenance item is **Alert** in the system operation report, a **Clear** button is displayed behind the details button. After you click the **Clear** button, the status of the maintenance item is changed to **Normal** and no hidden risk prompt is displayed on the home page and system report.

Automatic clearing of alarms:

If this item is normal during automatic system detection next time, the alarm is automatically cleared and the status is changed to normal. No hidden risk prompt is displayed on the home page and system report.

The following figure shows the system operation report page.

| Item         Result         Details           3rd Party         Development<br>Interface         Normal         Check           Clocal License<br>Monitoring         Normal         Check           Cal License<br>Monitoring         Normal         Check           Cal CE Device<br>connection status         Normal         Check           Complete Databased<br>Backup         Completed         Check           Database Integrity<br>Check         Normal         Check           Database Parameter<br>Check         Revised         Check           Database Document         Completed         Check           Database Document         Completed         Check           Complete Databased<br>Backup         Completed         Check           Database Document         Completed         Check           Complete Databased<br>Backup         Completed         Check           O Disk Space Check         Normal         Check           Database Document         Completed         Check           Database Document         Completed         Check           Database Document         Completed         Check           Database Document         Completed         Check           Database Document         Compression Check         Completed                                                                                                    |                           | The system is in normal operation currently! |                    | tion currently! |
|----------------------------------------------------------------------------------------------------|---------------------------|----------------------------------------------|--------------------|-----------------|
| 3rd Party       Development<br>Interface       Normal       Check <ul> <li>Cocal License<br/>Monitoring</li> <li>Normal</li> <li>Check</li> <li>ACE Device<br/>connection status</li> <li>Normal</li> <li>Check</li> <li>Complete Databased<br/>Backup</li> <li>Complete Databased<br/>Backup</li> <li>Disk Space Check</li> <li>Normal</li> <li>Check</li> <li>Database Integrity</li> <li>Normal</li> <li>Check</li> <li>Database Integrity</li> <li>Normal</li> <li>Check</li> <li>Database Parameter</li> <li>Revised</li> <li>Check</li> <li>Database Document</li> <li>Completed</li> <li>Check</li> <li>Database Document</li> <li>Completed</li> <li>Check</li> <li>Database Document</li> <li>Completed</li> <li>Check</li> <li>Database Document</li> <li>Completed</li> <li>Check</li> <li>Database Integrity</li> <li>Normal</li> <li>Check</li> <li>Database Integrity</li> <li>Normal</li> <li>Check</li> <li>Database Integrity</li> <li>Normal</li> <li>Check</li> <li>Database Integrity</li> <li>Normal</li> <li>Check</li> <li>Database Integrity</li> <li>Normal</li> <li>Check</li> <li>Database Integrity</li> <li>Normal</li> <li>Check</li> <li>Database Integrity</li> <li>Normal</li> <li>Check</li> <li>Database Integrity</li> <li>Normal</li> <li>Check</li> <li>Database Integrity</li></ul>                                                                                                    | Item                      |                                              | Result             | Details         |
| <ul> <li>Local License Monitoring</li> <li>ACE Device Connection status</li> <li>Complete Databased Completed</li> <li>Check</li> <li>Complete Databased Completed</li> <li>Check</li> <li>Disk Space Check</li> <li>Normal</li> <li>Check</li> <li>Database Integrity</li> <li>Normal</li> <li>Check</li> <li>Database Parameter Check</li> <li>Database Document</li> <li>Completed Databased Completed</li> <li>Check</li> <li>Database Integrity</li> <li>Normal</li> <li>Check</li> <li>Database Document</li> <li>Completed Databased Completed</li> <li>Check</li> <li>Database Integrity</li> <li>Complete Databased Completed</li> <li>Check</li> <li>Database Document</li> <li>Completed Databased Completed</li> <li>Check</li> <li>Disk Space Check</li> <li>Normal</li> <li>Check</li> <li>Complete Databased Completed</li> <li>Check</li> <li>Complete Databased Completed</li> <li>Check</li> <li>Database Integrity</li> <li>Normal</li> <li>Check</li> <li>Database Document</li> <li>Completed Check</li> <li>Complete Databased Completed</li> <li>Check</li> <li>Database Integrity</li> <li>Normal</li> <li>Check</li> <li>Database Document</li> <li>Completed Check</li> <li>Database Integrity</li> <li>Normal</li> <li>Check</li> <li>Database Document</li> <li>Completed</li> <li>Check</li> <li>Database Integrity</li> <li>Normal</li> <li>Check</li> <li>Database Integrity</li> <li>No need to shrink.</li> <li>Check</li> <li>Database Log</li> <li>Not Exceed</li> <li>Check</li> <li>Check</li> <li>Check</li> <li>Database Size Check</li> <li>Not Exceed</li> <li>Check</li> </ul>                                                                                                    | 3rd<br>Srd<br>Dev<br>Inte | d Party<br>welopment<br>rerface              | Normal             | Check           |
| <ul> <li>ACE Device connection status</li> <li>ACE Device connection status</li> <li>Complete Databased Backup</li> <li>Disk Space Check</li> <li>Disk Space Check</li> <li>Disk Space Check</li> <li>Database Integrity Normal</li> <li>Check</li> <li>Database Integrity Check</li> <li>Database Parameter Revised</li> <li>Check</li> <li>Database Document</li> <li>Complete Databased Backup</li> <li>Complete Databased Completed</li> <li>Check</li> <li>Database Document</li> <li>Complete Database Completed</li> <li>Check</li> <li>Database Integrity</li> <li>Complete Databased Backup</li> <li>Complete Databased Completed</li> <li>Check</li> <li>Database Document</li> <li>Complete Databased Completed</li> <li>Check</li> <li>Database Integrity</li> <li>Normal</li> <li>Check</li> <li>Database Integrity</li> <li>Normal</li> <li>Check</li> <li>Database Integrity</li> <li>Complete Database</li> <li>Complete Database</li> <li>Complete Database</li> <li>Complete Database</li> <li>Complete Database</li> <li>Complete Database</li> <li>Complete Database</li> <li>Complete Database</li> <li>Database Integrity</li> <li>Check</li> <li>Database Document Completed</li> <li>Check</li> <li>Database Index Completed</li> <li>Check</li> <li>Database Log</li> <li>Compression Check</li> <li>No need to shrink.</li> <li>Check</li> <li>Internal Storage</li> <li>Not Exceed</li> <li>Check</li> </ul>                                                                                                    | Loc<br>Mo                 | cal License<br>onitoring                     | Normal             | Check           |
| Complete Databased Completed Check<br>Disk Space Check Normal Check<br>Database Integrity Normal Check<br>Database Parameter Revised Check<br>Database Document Completed Check<br>Connection status Completed Check<br>Complete Databased Completed Check<br>Check Normal Check<br>Database Integrity Normal Check<br>Database Integrity Normal Check<br>Database Parameter Revised Check<br>Database Document Completed Check<br>Database Integrity Normal Check<br>Database Document Check<br>Database Integrity Normal Check<br>Database Document Check<br>Database Document Check<br>Database Integrity Normal Check<br>Database Document Check<br>Database Document Check<br>Database Document Completed Check<br>Database Document Completed Check<br>Database Integrity Check Normal Check<br>Database Document Completed Check<br>Database Integrity Check Completed Check<br>Database Integrity Check Completed Check<br>Database Integrity Check Completed Check<br>Database Integrity Check Completed Check<br>Database Integrity Check Completed Check<br>Database Integrity Check Completed Check<br>Database Integrity Check Not Exceed Check                                                                                                    | on ACE                    | E Device<br>nnection status                  | Normal             | Check           |
| Image: Space Check       Normal       Check         Image: Database Integrity       Normal       Check         Image: Database Parameter       Revised       Check         Image: Database Parameter       Revised       Check         Image: Database Parameter       Revised       Check         Image: Database Document       Completed       Check         Image: Complete Databased Backup       Completed       Check         Image: Complete Databased Backup       Completed       Check         Image: Database Integrity       Normal       Check         Image: Database Parameter       Revised       Check         Image: Database Integrity       Normal       Check         Image: Database Document       Completed       Check         Image: Database Document       Completed       Check         Image: Database Document       Completed       Check         Image: Database Document       Completed       Check         Image: Database Log       Completed       Check         Image: Database Log       No need to shrink.       Check         Image: Database Size Check       Not Exceed       Check         Image: Database Size Check       Not Exceed       Check                                                                                                    | Cor<br>Bac                | mplete Databased<br>ckup                     | Completed          | Check           |
| Image: Check Check Chec | 🥝 Disl                    | sk Space Check                               | Normal             | Check           |
| O Database Parameter Check       Revised       Check         O Database Document       Conclust       Check         Complete Databased       Completed       Check         Complete Databased       Completed       Check         Complete Databased       Completed       Check         O Disk Space Check       Normal       Check         Database Integrity       Normal       Check         Database Parameter       Revised       Check         Database Document       Completed       Check         Database Document       Completed       Check         Database Index       Completed       Check         Database Log       No need to shrink.       Check         Database Log       No need to shrink.       Check         Database Size Check       Not Exceed       Check                                                                                                    | ⊘ Dat<br>Che              | itabase Integrity<br>eck                     | Normal             | Check           |
| Database Document     connection status     Complete Databased     Complete Databased     Complete Databased     Complete Databased     Complete Databased     Complete Databased     Disk Space Check     Normal     Check     Database Integrity     Check     Database Parameter     Revised     Check     Database Document     Completed     Check     Database Document     Completed     Check     Database Document     Completed     Check     Database Index     Completed     Check     Database Index     Check     No need to shrink.     Check     Database Size Check     Not Exceed     Check                                                                                                    | ⊘ Dat<br>Che              | itabase Parameter<br>eck                     | Revised            | Check           |
| Image: Connection status       Complete Databased Backup       Completed       Check         Image: Connection status       Completed       Check         Image: Connection status       Completed       Check         Image: Connection status       Completed       Check         Image: Connection status       Completed       Check         Image: Connection status       Completed       Check         Image: Connection status       Completed       Check         Image: Connection status       Completed       Check         Image: Connection status       Completed       Check         Image: Connection status       Completed       Check         Image: Connection status       Completed       Check         Image: Connection status       Completed       Check         Image: Connection status       Connection status       Check         Image: Check       Not Exceed       Check         Image: Check       Not Exceed       Check                                                                                                    | _ Dat                     | tabase Document                              | construction of    | charde          |
| Complete Databased<br>Backup       Completed       Check         Disk Space Check       Normal       Check         Database Integrity       Normal       Check         Check       Revised       Check         Database Parameter<br>Check       Revised       Check         Database Document<br>Compression Check       Completed       Check         Database Index<br>Fragment Check       Completed       Check         Database Log<br>Compression Check       No need to shrink.       Check         Database Size Check       Not Exceed       Check                                                                                                    | 👻 conr                    | nection status                               | NOTHAL             | CHECK           |
| Oisk Space Check       Normal       Check         Database Integrity       Normal       Check         Database Integrity       Normal       Check         Database Parameter       Revised       Check         Check       Database Document       Completed       Check         Database Index       Completed       Check       Check         Database Index       Completed       Check       Check         Database Index       Completed       Check       Check         Database Log       No need to shrink.       Check         Database Size Check       Not Exceed       Check         Internal Storage       Not Exceed       Check                                                                                                    | Com<br>Back               | mplete Databased<br>:kup                     | Completed          | Check           |
| Database Integrity       Normal       Check         Database Parameter       Revised       Check         Database Parameter       Revised       Check         Database Document       Completed       Check         Database Index       Completed       Check         Patabase Index       Completed       Check         Patabase Log       No need to shrink.       Check         Database Size Check       Not Exceed       Check         Internal Storage       Not Exceed       Check                                                                                                    | 📀 Disk                    | k Space Check                                | Normal             | Check           |
| Database Parameter<br>Check       Revised       Check         Database Document<br>Compression Check       Completed       Check         Database Index<br>Fragment Check       Completed       Check         Database Log<br>Compression Check       No need to shrink.       Check         Database Size Check       Not Exceed       Check         Internal Storage<br>Check       Not Exceed       Check                                                                                                    | ⊘ Data<br>Chee            | tabase Integrity<br>eck                      | Normal             | Check           |
| <ul> <li>Database Document<br/>Compression Check</li> <li>Database Index<br/>Fragment Check</li> <li>Database Log<br/>Compression Check</li> <li>No need to shrink.</li> <li>Check</li> <li>Database Size Check</li> <li>Not Exceed</li> <li>Check</li> </ul>                                                                                                    | Sector Data Chee          | tabase Parameter<br>eck                      | Revised            | Check           |
| <ul> <li>Database Index<br/>Fragment Check</li> <li>Database Log<br/>Compression Check</li> <li>No need to shrink.</li> <li>Check</li> <li>Database Size Check</li> <li>Not Exceed</li> <li>Check</li> </ul>                                                                                                    | Data<br>Com               | tabase Document<br>mpression Check           | Completed          | Check           |
| <ul> <li>Database Log<br/>Compression Check</li> <li>No need to shrink.</li> <li>Check</li> <li>Database Size Check</li> <li>Not Exceed</li> <li>Check</li> <li>Check</li> </ul>                                                                                                    | Data<br>Frag              | tabase Index<br>gment Check                  | Completed          | Check           |
| <ul> <li>Database Size Check</li> <li>Not Exceed</li> <li>Check</li> <li>Internal Storage</li> <li>Check</li> <li>Check</li> </ul>                                                                                                    | Data<br>Com               | tabase Log<br>mpression Check                | No need to shrink. | Check           |
| <ul> <li>Internal Storage</li> <li>Check</li> <li>Not Exceed</li> <li>Check</li> </ul>                                                                                                    | 📀 Data                    | tabase Size Check                            | Not Exceed         | Check           |
|                                                                                                    | ⊘ Inter<br>Cheo           | ernal Storage<br>eck                         | Not Exceed         | Check           |

For details, see the RG-SAM+ System Maintenance and Security Instructions.doc.

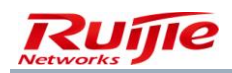

## **System Maintenance**

Administrators can set whether to enable the automatic system maintenance function.

Administrators can manually back up the database in system maintenance regardless of whether the automatic system maintenance function is enabled.

Administrators can set the backup policy after enabling automatic system maintenance. There are four backup policy schemes: complete backup, complete backup + transaction log backup, complete backup + remote backup, complete backup + transaction log backup + remote backup.

Administrators can change the backup disk. The backup disk is set during installation and can be changed here.

Administrators can change the backup space management policy. There are three backup space management schemes: retaining backup in recent N (3-60) days; retaining the backup as much as possible based on the space of the backup disk; not making new backup when the disk space is insufficient (it is estimated that the available disk space is sufficient for backing up files of one day).

Administrators can change the interval (*M* minutes, with the value ranging from 5-60 minutes) of backing up transaction logs and modify parameters relevant to remote backup (FTP).

#### For details, see the RG-SAM+ System Maintenance and Security Instructions.doc.

The following figure shows the system maintenance page.

| ocation: Operation > System Maintenance |                                         |                    |
|-----------------------------------------|-----------------------------------------|--------------------|
|                                         | Manual Database Backup                  |                    |
| System                                  | n Maintenance Check Maintenance Details | Disable            |
|                                         | ● Full Backup                           |                    |
| Parkup Daliny                           | ○ Full Backup + Remote Backup           |                    |
| Backup Policy                           | ○ Full Backup + Event Log Backup        |                    |
|                                         | ○ Full Backup + Event Log Backup + Re   | emote Backup       |
|                                         |                                         |                    |
| Backup Path:                            | C:\SAMDBBAK                             | Change Backup Disk |
|                                         |                                         |                    |
| Backup Space                            | Reserve the latest 14 days backup       | Modify             |
|                                         |                                         |                    |

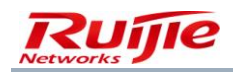

# **Account Processing**

## **Account Overview**

When using the RG-SAM+ system to provide the operation services, you need to frequently understand the system operation condition, for example, the system revenue, expenditure, user payment, Internet access consumption, function consumption, and operation conditions of different services, you may need to collect statistics on operational data and make statements at the end of a month or year. Therefore, account management is very important. The account management of the RG-SAM+ system provides a simple, convenient, and pragmatic management mode for you. The following describes how to use account management of the RG-SAM+ system to help you manage the accounts of the system operation service.

## **Several Account Concepts**

#### Account flow

Period-based fee deduction, duration-based fee deduction, and traffic-based fee deduction arising from Internet access, and fee deduction caused by functions used by users (such as account payment, transfer, and refund) (in other words, operations relevant to the account amount of users) need to be recorded. The time, amount, traffic, and other information of each fee deduction are recorded in account flows.

Bill

A bill is a consolidation of various account flows of a user or an account, that is, the consolidation of the revenue, expenditure, Internet access duration, Internet access traffic, account balance, and to-be-deducted amount of a user or an account within a period of time.

#### Arrearage bill

An arrearage bill is a bill that is not in the written-off state when beyond the writing-off expiration time.

#### Account consolidation

Account consolidation is the process of consolidating a range of various types of account flows into one or more bills according to certain statistics rules.

#### Non-written-off state

When the balance of an account is insufficient to pay the fee incurred by the Internet access or function operation, the generated account flow is in the non-written-off state. When one account flow is in the non-written-off state, the bill generated due to account consolidation is also in the non-written-off state.

#### Written-off state

When the balance of an account is sufficient to pay the fee incurred by the Internet access or function operation, the generated account flow is in the written-off state. After all account flows are in the written-off state, the bill generated due to account consolidation is in the written-off state.

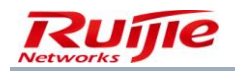

#### Writing off

Writing off is a process of changing a bill or account flow that is in the non-written-off state to the writing-off state by means of payment, transfer, or recharging.

#### Bad debt

When an arrearage bill is not paid within a very long period of time, the RG-SAM+ system needs to make bad debt processing for this arrearage bill. The bills and account flows after bad debt processing are marked as "written-off state" and the writing-off type is defined as "bad debt".

#### Account registration

Account registration is to register the amount paid from a third-party system (such as user card agent or recharge card agent) to the RG-SAM+ system or from the RG-SAM+ system to a third-party system in the RG-SAM+ system. One account flow is generated each time account registration occurs. The writing-off type of the account flow is "*XX* account registration receipt" or "*XX* account registration payment". The account flow is in the written-off state and the bill generated due to account consolidation is also in the written-off state.

## **Account Status Change**

If the account balance is insufficient to pay the fee during the generation of an account flow, the account flow is in the non-written-off state.

If the account balance is sufficient to pay the fee during the generation of an account flow, the account flow is in the written-off state.

When multiple account flows are consolidated into a bill, the bill is in the non-written-off state if one account flow is in the non-written-off state.

When money is added to an account by means of payment, recharging, or transfer, the account flows and bills that are in the non-written-off state are written off first.

The condition of writing-off of an account flow is as follows: When the balance of an account is not smaller than 0 after money adding and the account is in the normal state, the account flows that are in the non-written-off state are written off, the status of account flows are updated to written-off, and the writing-off type (such as payment or transfer) is recorded.

The condition of writing-off of a bill is as follows: After money is added to an account, the writing-off state of a bill is updated to written-off and the writing-off type (payment and transfer) is recorded only when the account balance of account flows associated with a bill is not smaller than 0 and the account is in the normal state, that is, the account flows associated with the bill are all in the written-off state.

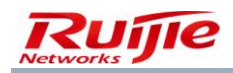

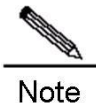

#### Description of the writing-off type:

The writing-off types of account flows and bills include payment, transfer receipt, balance recharging, self-service balance recharging, self-service activation, bad debt, and system automation. When an account flow generated about the system itself is set to the written-off state by the system unconditionally, the writing-off type of the recorded account flow is system automation. For example, when payment is performed on an account, account flows and bills associated with the account that are not in the written-off state are written off and a payment account flow is generated, which is in the written-off state, and the writing-off type is recorded as system automation.

Changes in the account consolidation status of account flows reflect the conversion relationship between account consolidation states of account flows. There are three account consolidation states:

Manual account consolidation (account flows are selected manually, account consolidation options are set manually, and bills are consolidated manually)

Monthly automatic account consolidation (account consolidation options are set at a time, and the system automatically conducts account consolidation every month, without manual intervention)

After an account associated with a user is changed, if the account is in arrears and there are outstanding non-written-off account flows, the account flows of the account still exist. The outstanding account flows can be cleared by means of payment or bad debt processing.

## **Account Flow**

The account flow management provides the functions of querying, deleting, and printing various types of account flows. Choose **Account>User Account** from the main menu. On the account flow list page, you can specify combined search conditions and perform relevant operations, as shown in the following figure.

| Location: Account > User Account                                                                                                    |                   |                   |            |                   |             |                |                     |           |       |                |        |
|----------------------------------------------------------------------------------------------------|-------------------|-------------------|------------|-------------------|-------------|----------------|---------------------|-----------|-------|----------------|--------|
| Username Account General Search Search Advanced Search<br>Charge TimeFr To 2015-09-14 23:59:59 Int To                                                                                                    |                   |                   |            |                   |             |                |                     |           |       |                |        |
| Delete the Selected         Delete All         Show the Background Tasks           Total of 39 records, the currently displayed 1 to 10 records         Column Config         Image: Column Config         Image: Column Config         I |                   |                   |            |                   |             |                |                     | rrently 1 | /4Pag | ge ⇒G∘ Very Pa | age 10 |
|                                                                                                    | Username          | Account           | User Group | Charging Source   | Charges(Rin | Current Balanc | Charge Time         | Check     | Print | Online Det     | Intern |
|                                                                                                    | ruijie05          | ruijie05          | root       | Payment Per Cycle | 0.00        | 0.00           | 2015-09-08 10:14:11 | 2         |       |                |        |
|                                                                                                    | ruijie04          | ruijie04          | root       | Payment Per Cycle | 0.00        | 0.00           | 2015-09-08 10:14:11 | 2         | 6     |                |        |
|                                                                                                    | ruijie03          | ruijie03          | root       | Payment Per Cycle | 0.00        | 0.00           | 2015-09-08 10:14:10 |           | -     |                |        |
|                                                                                                    | ruijie02          | ruijie02          | root       | Payment Per Cycle | 0.00        | 0.00           | 2015-09-08 10:14:10 |           | -     |                |        |
|                                                                                                    | ruijie01          | ruijie01          | root       | Payment Per Cycle | 0.00        | 0.00           | 2015-09-08 10:14:10 |           | -     |                |        |
|                                                                                                    | syedena@um.edu.m  | syedena@um.edu.m  | Lecturer   | Payment Per Cycle | 0.00        | 0.00           | 2015-09-07 02:00:00 | 2         | -     |                |        |
|                                                                                                    | t35t@um.edu.my    | t35t@um.edu.my    | Lecturer   | Payment Per Cycle | 0.00        | 6.00           | 2015-09-06 14:39:33 | 2         | 6     |                |        |
|                                                                                                    | johir@um.edu.my   | johir@um.edu.my   | Lecturer   | Payment Per Cycle | 0.00        | 0.00           | 2015-09-06 14:39:33 | 2         | 6     |                |        |
|                                                                                                    | testxyz@perdana.u | testxyz@perdana.u | Student    | Payment Per Cycle | 0.00        | 6.00           | 2015-09-06 14:39:33 |           | 8     |                |        |
|                                                                                                    | wanazizi@um.edu.m | wanazizi@um.edu.m | Lecturer   | Payment Per Cycle | 0.00        | 0.00           | 2015-09-06 14:39:33 |           | 8     |                |        |

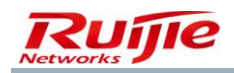

#### Account Flow List Page

On this page, you can set simple search combinations using the account name, username, and generation time (exact search and fuzzy search are supported), delete account flows that are searched out, view statistics, and view and print each record. Statistics display system payments and receipts in records that are searched out by billing source (this function is also available at the self-service client) so that you clearly understand the account conditions of the system.

| Account FlowAdvanced Search        |                         |            |                  |      |  |  |
|------------------------------------|-------------------------|------------|------------------|------|--|--|
| Operator                           |                         |            |                  |      |  |  |
| Operator IP                        |                         |            |                  |      |  |  |
| Username                           |                         |            |                  |      |  |  |
| Account                            |                         |            |                  |      |  |  |
| Billing Policy Name                |                         |            |                  |      |  |  |
| Charging Source                    | Please Select 🗸         |            |                  |      |  |  |
| Bill Generated                     | Please Select 🗸         |            |                  |      |  |  |
| Written Off                        | Please Select 🗸 🗸       |            |                  |      |  |  |
| Access Control                     | Please Select 🗸 🗸       |            |                  |      |  |  |
| Bill Cancelling Type               | Please Select 🗸 🗸       |            |                  |      |  |  |
| Access Mode                        | Please Select 🗸 🗸       |            |                  |      |  |  |
| Area                               | Please Select 🗸 🗸       |            |                  |      |  |  |
| Bill Cancelling Time Fi            | rom                     | 🎹 🗖 То     |                  |      |  |  |
| Starting Time of Service Charge Fi | rom                     | то         |                  | 1111 |  |  |
| Charge Time Fi                     | rom 2015-09-14 00:00:00 | 📷 🗖 то 201 | 5-09-14 23:59:59 |      |  |  |
| Is Overdraft Allowed               | Please Select 🗸 🗸       |            |                  |      |  |  |
|                                    | r                       |            |                  |      |  |  |
| Payment for the Overdraft          | From                    | То         |                  |      |  |  |
| (Ringgit)                          | FIOII                   | 10         |                  |      |  |  |
| Bad Debt(Ringgit)                  | From                    | То         |                  |      |  |  |
| Duration(Secs)                     | From                    | То         |                  |      |  |  |
| Authenticated Device Traffic(MB)   | From                    | то         |                  |      |  |  |
| Domestic Unlink Traffic (MB)       | From                    |            |                  |      |  |  |
| Domestic Opumiente Traffic (MD)    | -                       |            |                  |      |  |  |
| Domestic Downlink Traffic(IVIB)    | From                    | 10         |                  |      |  |  |
| nternational Uplink Traffic (MB)   | From                    | То         |                  |      |  |  |
| International Downlink Traffic     | From                    | То         |                  |      |  |  |
| (MB)                               |                         |            |                  |      |  |  |
| intranet Uplink Traffic(MB)        | From                    | То         |                  |      |  |  |
| Intranet Downlink Traffic (MB)     | From                    | То         |                  |      |  |  |
| Internel Traffic Record Reason     |                         |            |                  |      |  |  |
| Plan                               |                         |            |                  |      |  |  |
| Service                            |                         |            |                  |      |  |  |
|                                    |                         | ]          |                  |      |  |  |
| Oder No                            |                         | 1          |                  |      |  |  |

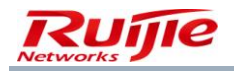

Account Flow Advanced Search Page

# Note

#### Billing source description

A billing source refers that how an account flow is generated. It includes duration-based fee deduction, port traffic-based fee deduction, fee deduction based on total gateway traffic, fee deduction based on domestic uplink traffic, fee deduction based on domestic downlink traffic, fee deduction based on international uplink traffic, fee deduction based on international downlink traffic, period-based fee deduction, account activation fee, payment, to-be-deducted amount prepayment, refund, transfer receipt, transfer payment, balance recharging, to-be-deducted amount recharging, self-service balance recharging, self-service to-be-deducted recharging, manual account registration receipt, manual account registration payment, recharging card account registration payment, self-service activation, to-be-deducted amount appropriation, and preference.

#### Description of segment account flows

Segment traffic billing rule: When an Internet access operation traverses multiple segments, multiple account flows will be generated. For example:

The segment billing rule is that the charge is 1 Ringgit/1 Gbit/s when the traffic is within 1-2 Gbit/s, and 0.5 Ringgit/1 Gbit/s when the traffic is within 2-3 Gbit/s. 2.5 Gbit/s traffic is consumed in this Internet access operation.

Two account flows will be generated, one for 2 Gbit/s traffic and the other for 0.5 Gbit/s traffic.

## Administrator Reconciliation

The administrator reconciliation provides the reconciliation and printing functions for administrators to check the cashiering services. The following figure shows the administration reconciliation page.

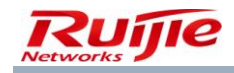

| Location: A          | Account > Reconcili                                                                        | lation        |                          |    |                                                                |                   |                       |
|----------------------|--------------------------------------------------------------------------------------------|---------------|--------------------------|----|----------------------------------------------------------------|-------------------|-----------------------|
| Admin<br>Charge Time | admin<br>2015-08                                                                           | 3-04 00:00:00 |                          | То | General Search 🗌 More Account Check<br>2015-08-26 23:59:59 🕅 🗖 | king Conditions 🗌 |                       |
|                      |                                                                                            |               | Opening Balance(Ringgit) |    | Administrator Reconciliation                                   | Print             |                       |
|                      |                                                                                            |               |                          |    |                                                                |                   | View the Account Flow |
|                      | Administrator Reconciliation                                                               |               |                          |    |                                                                |                   |                       |
|                      | Opening Balance: 0.00Ringgit                                                               |               |                          |    |                                                                |                   |                       |
|                      | Closing Balance: 33.00Ringgit ( Closing Balance = Opening Balance + Income - Expenditure ) |               |                          |    |                                                                |                   |                       |
|                      | Income:                                                                                    |               |                          |    |                                                                |                   |                       |
|                      | Pay:                                                                                       | +33.00Ringgit |                          |    |                                                                |                   |                       |
|                      | Total Deposit:                                                                             | +33.00Ringgit |                          |    |                                                                |                   |                       |
|                      | Expenditure:                                                                               |               |                          |    |                                                                |                   |                       |
|                      | Total Expenditure:                                                                         | -0.00Ringgit  |                          |    |                                                                |                   |                       |
|                      |                                                                                            |               |                          |    |                                                                |                   |                       |
|                      |                                                                                            |               |                          |    |                                                                |                   |                       |

The preceding figure shows that administration reconciliation can be used to check the account amount handled by an administrator within a period of time, with the payment and receipt details in a list. You can also specify a time range to collect statistics on account payment and receipt details of the entire system within the time range.

You can also specify more reconciliation search conditions to make specific statistics.

| Location: Account > Reconciliation |                     |            |                                                     |  |  |  |  |  |  |
|------------------------------------|---------------------|------------|-----------------------------------------------------|--|--|--|--|--|--|
| Admin                              | admin               |            | General Search 🗌 More Account Checking Conditions 🗹 |  |  |  |  |  |  |
| Charge Time From                   | 2015-08-04 00:00:00 | То         | 2015-08-26 23:59:59 📷 🗖                             |  |  |  |  |  |  |
| Username                           |                     | Account    |                                                     |  |  |  |  |  |  |
| Full Name                          |                     | User Group |                                                     |  |  |  |  |  |  |
| Plan                               |                     |            |                                                     |  |  |  |  |  |  |

Click the link of viewing account flows to view detailed account flows.

| Location: Account > <u>Reconciliation</u> > Administrator Account Flow |                                         |                |           |                |             |                              |  |  |  |  |
|------------------------------------------------------------------------|-----------------------------------------|----------------|-----------|----------------|-------------|------------------------------|--|--|--|--|
| Admin admin                                                            |                                         |                |           |                |             |                              |  |  |  |  |
| Charge Time From 2015-08-04 00:00 To 2015-08-26 23:59                  |                                         |                |           |                |             |                              |  |  |  |  |
|                                                                        |                                         |                |           |                |             |                              |  |  |  |  |
| Total of 6 records, the                                                | e currently displayed 1 to 6 records Co | olumn Config   |           |                | 🔊 Current   | ly 1 /1Page ⇒Go Very Page 10 |  |  |  |  |
| Admin                                                                  | Username                                | Account        | Full Name | Charging Sourc | Charges(Rin | Charge Time                  |  |  |  |  |
| admin                                                                  | test.                                   | test.          |           | Pay            | 5.00        | 2015-08-06 12:44:33          |  |  |  |  |
| admin                                                                  | test.                                   | test.          |           | Pay            | 4.00        | 2015-08-06 12:43:53          |  |  |  |  |
| admin                                                                  | ruijie                                  | ruijie         |           | Pay            | 6.00        | 2015-08-05 19:15:46          |  |  |  |  |
| admin                                                                  | test                                    | test           |           | Pay            | 6.00        | 2015-08-05 19:15:45          |  |  |  |  |
| admin                                                                  | t35t@um.edu.my                          | t35t@um.edu.my |           | Pay            | 6.00        | 2015-08-05 19:15:45          |  |  |  |  |
| admin                                                                  | testxyz@perdan                          | testxyz@perdan |           | Pay            | 6.00        | 2015-08-05 19:15:45          |  |  |  |  |

## Visualized O&M
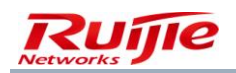

### Star Map

The RG-SAM+ system enables start map to vividly display online users in an image. You can locate users by using the name, IP address, or MAC address on this map. This map also displays some O&M notifications, which can be viewed by administrators. The following figure shows the star map.

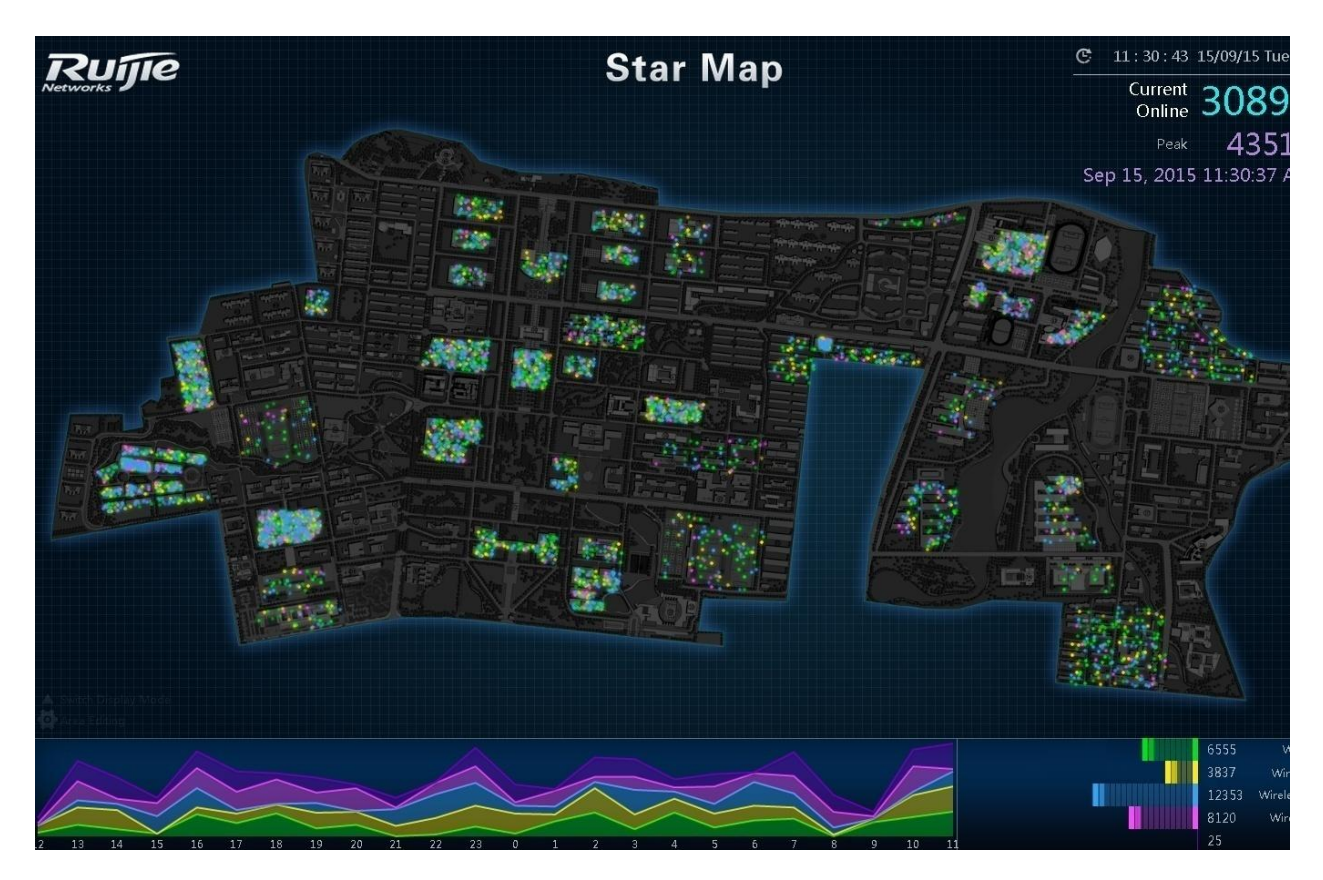

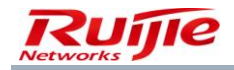

## Chapter 7 Self-Service Portal

The RG-SAM+ system allows users to query business details and plan information in the Campus Self-Service Portal.

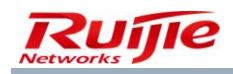

RG-SAM+ ENTERPRISE\_4.00\_Build20150829 Operation Manual

## Chapter 8 FAQs

# 1. The option of MX series switches does not exist in Device Type. How can the RG-SAM+ system support authentication of MX series switches?

Set the Device Type to Wireless Switch for MX series switches and the Model to Other Model.

#### 2. How to know the RG-SAM+ version?

Click **About** in the upper right corner on the page of the system. Then, the version information of the RG-SAM+ system is displayed.

#### 3. How to do if the entire content cannot be printed on one page?

On the page to be printed, choose **File>Page Setup** from the main menu. On the **Page Setup** page, set **Left**, **Right**, **Top**, and **Bottom** to **0** in **Margins** area so that the scope for printing can be large, and click **OK** to save the page settings. Re-print the content to view whether the page content can be completely printed out.

If the printed content is still incomplete, the designed Web page may be very wide. In this case, access the **Page Setup** page again, and set **Orientation** to **Landscape**. If the printed content is still incomplete, copy all content on the Web page to a WORD document and print the WORD document.

If images or background color on the Web page cannot be printed out, in the IE, choose **Tools**>**Internet Options** from the main menu. In the **Internet Options** dialog box, click the **Advanced** tab, select **Print Background Colors and Images**, and click **OK** to print out the images or background colors on the Web page.

In addition, if a Web page is composed of several frame pages, content in each frame page cannot be completely printed out if you choose **File>Print** from the main menu. In this case, you must print the content in each frame page to ensure that complete content is printed out. When printing a frame page, right-click the target frame page and choose **Print** from the shortcut menu. In the **Print** dialog box, select **Only print the selected frame** and click **Print**.

4. For users who access the network through MX series wireless switches, when they do not go offline actively, online user records are deleted from the RG-SAM+ system 1-2 minutes later but the users are actually online?

Verify that the community of the device added to the RG-SAM+ system is consistent with that of ringmaster.

Verify that the SNMP configuration on the ringmaster is correct. See the following figure.

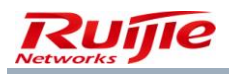

### RG-SAM+ ENTERPRISE\_4.00\_Build20150829 Operation Manual

| 🛱 System          | Management Services           |
|-------------------|-------------------------------|
| Ports             |                               |
| Port Groups       | niirs 💌                       |
|                   | Telnet 🗹 Port 23 🖨            |
| Log               | SCH V Part Con                |
| IP Services       |                               |
| VLANs             | Web Portal 💌                  |
| ACLs              | SIMB                          |
| QoS               |                               |
| 🖨 Wireless        | Idle Timeout [seconds] 3600 🗣 |
| Wireless Services |                               |
|                   | SIMP                          |
| Local Switching   | V1 🗹 V2c 🗌 USM 🗌              |
| Access Points     |                               |
| Radios            | Communities                   |
| RF Detection      | # Community String            |
| RF Snoop          | 1 public                      |
|                   |                               |

#### 5. For users authenticated through H3C switches, the NAS port ID is a very large integer.

The NAS port ID in the RADIUS packets from the H3C switch is a very large integer.

# 6. The Internet access details of users connected through H3C switches display offline causes that are difficult to understand, such as code9 and code8.

Offline causes are read from accounting packets of switches when users go offline. The conditions when the H3C switch upload code8 and code9 are not understood and such causes are displayed as their original information.

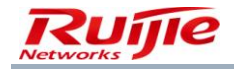

RG-SAM+ ENTERPRISE\_4.00\_Build20150829 Operation Manual